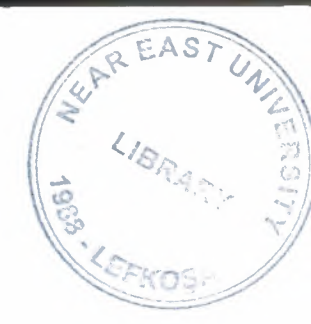

# NEAR EAST UNIVERSITY

# **Faculty of Engineering**

# **Department of Computer Engineering**

## Stock Property by Using Delphi

# Graduation Project COM 400

## Student: Seda ONHAN (20032905)

Supervisor: Assist. Prof. Dr. Imanov ELBRUS

Nicosia – 2008

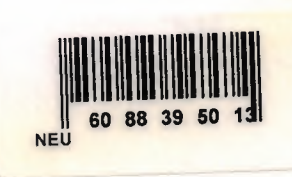

## ACKNOWLEDGEMENT

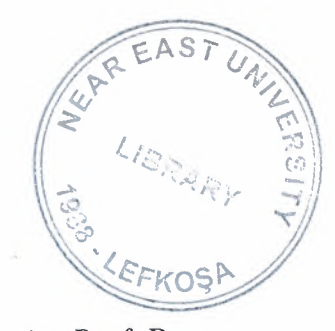

First of all, I would like give my special thanks to my supervisor Assist. Prof. Dr. Imanov ELBRUS. He helped and supported me to complete my project by any means of necessary. In addition to this he never doubted about me, he always believed in me that I will fulfill and succeed on my project. I am glad to that I did not disappoint him.

Furthermore, I want to give my special thanks and best regards to my parents. They were always kind and patient to me. I wouldn't be here without their endless support.

Finally, I want to give my special thanks to my friends whose are Cemal Kavalcıoğlu, Selman Oğuzhan ESER. They are supported and helped me to complete my project. I am very happy to have such friends.

i

## ABSTRACT

The aim of this Project is to record the stock device for any Properties Company.The program was prepared by using Delphi 7 programming and using Paradox7. Delphi is a programming language that can be used with Paradox7.

This project consists of many different pages but most of them depended each other Initially, SIGN IN form comes to screen. Afterwards the Main menu of Properties Company comes to screen. After Main Menu you are going to see the main form that contains 15 main menus.

## TABLE OF CONTENTS

| ACKNOWLEDGEMENT   | I   |
|-------------------|-----|
| ABSTRACT          | II  |
| TABLE OF CONTENTS | III |
| INTRODUCTION      | 1   |

## **CHAPTER ONE : BASIC CONCEPT OF DELPHI**

| 1.1 | Inti | oduction to Delphi                               | . 2 |
|-----|------|--------------------------------------------------|-----|
| 1.2 | Wh   | at is Delphi?                                    | . 2 |
| 1.2 | .1   | Delphi Compliers                                 | . 2 |
| 1.2 | .2   | What kind of programming can you do with Delphi? | . 3 |
| 1.2 | .3   | History of Delphi                                | .4  |
| 1.2 | .4   | Advantages & Disadvantages Delphi                | .6  |
| 1.3 | De   | phi 6 Editions                                   | .7  |
| 1.3 | .1   | Delphi 6 Architect                               | 7   |
| 1.3 | .2   | Installation Delphi 6                            | . 8 |
| 1.4 | A    | Four of the Environment                          | 10  |
| 1.4 | .1   | Running Delphi for the First Time                | 10  |
| 1.4 | .2   | The Delphi IDE                                   | 11  |
| 1.4 | .3   | The Menus & Toolbar                              | 12  |
| 1.4 | .4   | The Component Palette                            | 12  |
| 1.4 | .5   | The Code Editor                                  | 13  |
| 1.4 | 1.6  | The Object Inspector                             | 14  |
| 1.4 | 1.7  | The Object TreeView                              | 15  |
| 1.4 | 1.8  | Class Completion                                 | 16  |
| 1.4 | 1.9  | Debugging applications                           | 17  |
| 1.4 | 4.10 | Exploring Databases                              | 18  |
| 1.4 | 1.11 | Templates and the Object Repository              | 19  |
| 1.5 | Pro  | ogramming with Delphi                            | 20  |
| 1.5 | 5.1  | Starting a New Application                       | 20  |
| 1.5 | 5.2  | Setting Property Values                          | 21  |
| 1.5 | 5.3  | Adding objects to the form                       | 22  |
| 1.5 | 5.4  | Add a Table and a StatusBar to the Form          | 22  |
| 1.5 | 5.5  | Connecting to a Database                         | 24  |

## **CHAPTER TWO : THE RAVE REPORTING**

| 21  | Project Tree                |    |
|-----|-----------------------------|----|
| 2.2 | Design Tools                |    |
| 2.3 | Reuse and Maintenance Tools |    |
| 2.4 | Standard Components         |    |
| 2.5 | Drawing Components          |    |
| 2.6 | Reporting Components        | 35 |
| 2.7 | Barcode Components          |    |
| 2.8 | Anchors                     |    |
|     |                             |    |

| 2.9 Code Based Reports                   |  |
|------------------------------------------|--|
| 2.9.1 Simple Code Base Report            |  |
| 2.9.2 Tabular Code Based Report          |  |
| 2.9.3 Graphical Code Based Report        |  |
| 2.10 Visually Designed Reports           |  |
| 2.10.1 The Visual Designer               |  |
| 2.10.2 Interacting with the Project      |  |
| 2.11 Data Aware Reports                  |  |
| 2.11.1 The Database Connection           |  |
| 2.11.2 The Driver Data View              |  |
| 2.11.3 Regions and Bands                 |  |
| 2.11.4 Adding Fields                     |  |
| 2.11.5 Adding the Report to Your Project |  |
|                                          |  |

## **CHAPTER THREE : STOCK PROPERTY BY USING DELPHI**

| 1 |
|---|
| 3 |
| 1 |
| 1 |
| 5 |
| 3 |
| ) |
| 9 |
| ) |
| 3 |
| 4 |
| 4 |
| 5 |
| 8 |
| 9 |
| 9 |
| 0 |
| 3 |
| 4 |
| 4 |
| 5 |
| 8 |
| 9 |
| 9 |
| 0 |
| 3 |
| 4 |
| 4 |
| 5 |
| 8 |
| 9 |
| 9 |
|   |

| 3.10.2 Farm for Sale Search Form              |     |
|-----------------------------------------------|-----|
| 3.10.3 Farm for Sale Report Form              |     |
| 3.11 Villa for Sale Menu                      |     |
| 3.11.1 Villa for Sale Organize Form           |     |
| 3.11.2 Villa for Sale Search Form             |     |
| 3.11.3 Villa for Sale Report Form             |     |
| 3.12 Field for Sale Menu                      | 109 |
| 3.12.1 Field for Sale Organize Form           | 109 |
| 3.12.2 Filed for Sale Search Form             |     |
| 3.12.3 Field for Sale Report Form             |     |
| 3.13 Flier Print Menu                         |     |
| 3.13.1 Flier Print Organize Form              |     |
| 3.13.2 House to Let Advertisements Form       | 115 |
| 3.13.3 Villa for Sale Advertisements Form     | 116 |
| 3.13.4 Shop to Let Advertisements Form        | 117 |
| 3.13.5 Plot for Sale Advertisements Form      | 118 |
| 3.13.6 House for Sale Advertisements Form     | 119 |
| 3.13.7 Field for Sale Advertisements Form     |     |
| 3.13.8 Shop for Sale Advertisements Form      |     |
| 3.13.9 Garden for Sale Advertisements Form    |     |
| 3.13.10 Building for Sale Advertisements Form |     |
| 3.13.11 Farm for Sale Advertisements Form     |     |
| 3.14 User Register Menu                       |     |
| 3.15 About Menu                               |     |
| 3.16 Informations Menu                        | 127 |
| 3.17 Exit Menu                                |     |
|                                               |     |
| CONCLUSION                                    |     |
| REFERENCES                                    |     |
| APPENDIX                                      |     |
|                                               |     |

## INTRODUCTION

Delphi is a Rapid Application Development (RAD) environment. It allows you to drag and drop components on to a blank canvas to create a program. Delphi will also allow you to use write console based DOS like programs.

Delphi is based around the Pascal language but is more developed object orientated derivative. Unlike Visual Basic, Delphi uses punctuation in its basic syntax to make the program easily readable and to help the compiler sort the code. Although Delphi code is not case sensitive there is a generally accepted way of writing Delphi code. The main reason for this is so that any programmer can read your code and easily understand what you are doing, because they write their code like you write yours.

The project consists of the introduction, three chapters, and conclusion.

- Chapter one describes Basic Concept of Delphi.
- Chapter two describes the database that uses Delphi programming language.
- Chapter three explains Stock Property by Using Delphi.

## CHAPTER ONE

## **1 BASIC CONCEPT OF DELPHI**

### **1.1 Introduction to Delphi**

Although I am not the most experienced or knowledgeable person on the forums I thought it was time to write a good introductory article for Delphi

## **1.2** What is Delphi?

Delphi is a Rapid Application Development (RAD) environment. It allows you to drag and drop components on to a blank canvas to create a program. Delphi will also allow you to use write console based DOS like programs.

Delphi is based around the Pascal language but is more developed object orientated derivative. Unlike Visual Basic, Delphi uses punctuation in its basic syntax to make the program easily readable and to help the compiler sort the code. Although Delphi code is not case sensitive there is a generally accepted way of writing Delphi code. The main reason for this is so that any programmer can read your code and easily understand what you are doing, because they write their code like you write yours.

For the purposes of this series I will be using Delphi 6. Delphi 6 provides all the tools you need to develop test and deploy Windows applications, including a large number of so-called reusable components.

Borland Delphi provides a cross platform solution when used with Borland Kylix – Borland's RAD tool for the Linux platform.

#### 1.2.1 Delphi Compliers

There are two types complier for Delphi

• Turbo Delphi: Free industrial strength Delphi RAD (Rapid Application Development) environment and compiler for Windows. It comes with 200+ components and its own Visual Component Framework.

• Turbo Delphi for .NET: Free industrial strength Delphi application development environment and compiler for the Microsoft .NET platform.

## 1.2.2 What kind of programming can you do with Delphi?

The simple answer is "more or less anything". Because the code is compiled, it runs quickly, and is therefore suitable for writing more or less any program that you would consider a candidate for the Windows operating system.

You probably won't be using it to write embedded systems for washing machines, toasters or fuel injection systems, but for more or less anything else, it can be used (and the chances are that probably someone somewhere has!)

Some projects to which Delphi is suited:

- Simple, single user database applications
- Intermediate multi-user database applications
- Large scale multi-tier, multi-user database applications
- Internet applications
- Graphics Applications
- Multimedia Applications
- Image processing/Image recognition
- Data analysis
- System tools
- Communications tools using the Internet, Telephone or LAN
- Web based applications

This is not intended to be an exhaustive list, more an indication of the depth and breadth of Delphi's applicability. Because it is possible to access any and all of the Windows API, and because if all else fails, Delphi will allow you to drop a few lines of assembler code directly into your ordinary Pascal instructions, it is possible to do more or less anything. Delphi can also be used to write Dynamically Linked Libraries (DLLs) and can call out to DLLs written in other programming languages without difficulty. Because Delphi is based on the concept of self contained Components (elements of code that can be dropped directly on to a form in your application, and exist in object form, performing their function until they are no longer required), it is possible to build applications very rapidly. Because Delphi has been available for quite some time, the number of pre-written components has been increasing to the point that now there is a component to do more or less anything you can imagine. The job of the programmer has become one of gluing together appropriate components with code that operates them as required.

#### 1.2.3 History of Delphi

Delphi was one of the first of what came to be known as "RAD" tools, for Rapid Application Development, when released in 1995 for the 16-bit Windows 3.1. Delphi 2, released a year later, supported 32-bit Windows environments, and a C++ variant, C++ Builder, followed a few years after.

The chief architect behind Delphi, and its predecessor Turbo Pascal, was Anders Hejlsberg until he was headhunted in 1996 by Microsoft, where he worked on Visual J++ and subsequently became the chief designer of C Sharp programming language C# and a key participant in the creation of the Microsoft .NET Framework.

In 2001 a Linux version known as Kylix programming tool Kylix became available. However, due to low quality and subsequent lack of interest, Kylix was abandoned after version 3.

Support for Linux and Windows cross platform development (through Kylix and the CLX component library) was added in 2002 with the release of Delphi 6.

Delphi 8, released December 2003, was a .NET –only release that allowed developers to compile Delphi Object Pascal code into .NET Microsoft Intermediate Language MSIL. It was also significant in that it changed its IDE for the first time, from the multiple-floating-window-on-desktop style IDE to a look and feel similar to Microsoft's Visual Studio.NET.

4

Although Borland fulfilled one of the biggest requests from developers (.NET support), it was criticized both for making it available too late, when a lot of former Delphi developers had already moved to C#, and for focusing so much on backward compatibility that it was not very easy to write new code in Delphi. Delphi 8 also lacked significant high-level features of the c sharp, C# language, as well as many of the more appealing features of Microsoft's Visual Studio IDE. (There were also concerns about the future of Delphi Win32 development. Because Delphi 8 did not support Win32, Delphi 7.1 was included in the Delphi 8 package.)

The next version, Delphi 2005 (Delphi 9), included the Win32 and .NET development in a single IDE, reiterating Borland's commitment to Win32 developers. Delphi 2005 includes design-time manipulation of live data from a database. It also includes an improved IDE and added a "for ... in" statement (like C#'s for each) to the language. However, it was criticized by some for its bugs; both Delphi 8 and Delphi 2005 had stability problems when shipped, which were only partially resolved in service packs.

In late 2005, Delphi 2006 was released and federated development of C# and Delphi.NET, Delphi Win32 and C++ into a single IDE. It was much more stable than Delphi 8 or Delphi 2005 when shipped, and improved even more after the service packs and several hot fixes.

On February 8, 2006, Borland announced that it was looking for a buyer for its IDE and database line of products, which include Delphi, to concentrate on its Application Lifecycle Management ALM line. The news met with voluble optimism from the remaining Delphi users.

On September 6, 2006, The Developer Tools Group (the working name of the not yet spun off company) of Borland Software Corporation released single language versions of Borland Developer Studio, bringing back the popular "Turbo" moniker. The Turbo product set includes Turbo Delphi for Win32, Turbo Delphi for .NET, Turbo C++, and Turbo C#. Each version is available in two editions: "Explorer" a free downloadable version and "Professional" a relatively cheap (US\$399) version which

5

opens access to thousands of third-party components. Unlike earlier "Personal" editions of Delphi, new "Explorer" editions can be used for commercial development.

On November 14, 2006, Borland announced the cancellation of the sale of its Development tools; instead of that it would spin them off into an independent company named "CodeGear"

### 1.2.4 Advantages & Disadvantages Delphi

Delphi exhibits the following advantages:

- Rapid Application Development (RAD)
- Based on a well-designed language high-level and strongly typed, with lowlevel escapes for experts
- A large community on Usenet and the World Wide Web (e.g. news://newsgroups.borland.com and Borland's web access to Delphi)
- Can compile to a single executable, simplifying distribution and reducing DLL versioning issues
- Many VCL and third-party components (usually available with full source code) and tools (documentation, debug tools, etc.)
- Quick optimizing compiler and ability to use assembler code
- Multiple platform native code from the same source code
- High level of source compatibility between versions
- Cross Kylix a third-party toolkit which allows you to compile native Kylix/Linux applications from inside the Windows Delphi IDE, hence easily enabling dual-platform development and deployment
- Cross FBC a sister project to Cross Kylix, which enables you to cross-compile your Windows Delphi applications to multi-platform targets – supported by the Free Pascal compiler – without ever leaving the Delphi IDE
- Class helpers to bridge functionality available natively in the Delphi RTL, but not available in a new platform supported by Delphi
- The language's object orientation features only class- and interface-based Polymorphism in object-oriented programming polymorphism

Disadvantages:

- Limited cross-platform capability for Delphi itself. Compatibles provide more architecture/OS combinations
- Access to platform and third party libraries require header files to be translated to Pascal. This creates delays and introduces the possibilities of errors in translation.
- There are fewer published books on Delphi than on other popular programming languages such as C++ and C#
- A reluctance to break any code has lead to some convoluted language design choices, and orthogonally and predictability have suffered

## **1.3 Delphi 6 Editions**

There are 3 editions in Delphi 6:

- Delphi Personal makes learning to develop non-commercial Windows applications fast and fun. Delphi 6 Personal makes learning Windows development easy with drag-and-drop visual programming.
- Delphi Professional adds the tools necessary to create applications with the latest Windows® ME/2000 look-and-feel. Dramatically enhance functionality with minimal code using the power and flexibility of SOAP and XML to easily integrate Web Services into client-side applications.
- Delphi Enterprise includes additional tools, extensive options for Internet.
  Delphi 6 makes next-generation e-business development with Web Services a snap.

This Program will concentrate on the Enterprise edition.

### 1.3.1 Delphi 6 Architect

Delphi 6 Architect is designed for professional enterprise developers who need to adapt quickly to changing business rules and manage sophisticated applications that synchronize with multiple database schemas. Delphi 2006 Architect includes an advanced ECO III framework that allows developers to rapidly deploy scalable external facing Web applications with executable state diagrams, object-relational mapping, and transparent persistence. Delphi 6 Architect includes all of the capabilities of the Enterprise edition, and includes the complete ECO III framework, including new support for ECO State Machines powered by State Chart visual diagrams, and simultaneous persistence to multiple and mixed database servers.

- State Chart Diagrams
- Executable ECO State Machines
- Multi- and Mixed- ECO database support

## 1.3.2 Installation Delphi 6

To install Delphi 6 Enterprise, run INSTALL.EXE (default location C:\Program Files\Borland Delphi) and follow the installation instructions.

We are prompted to select a product to install; you only have one choice "Delphi 6":

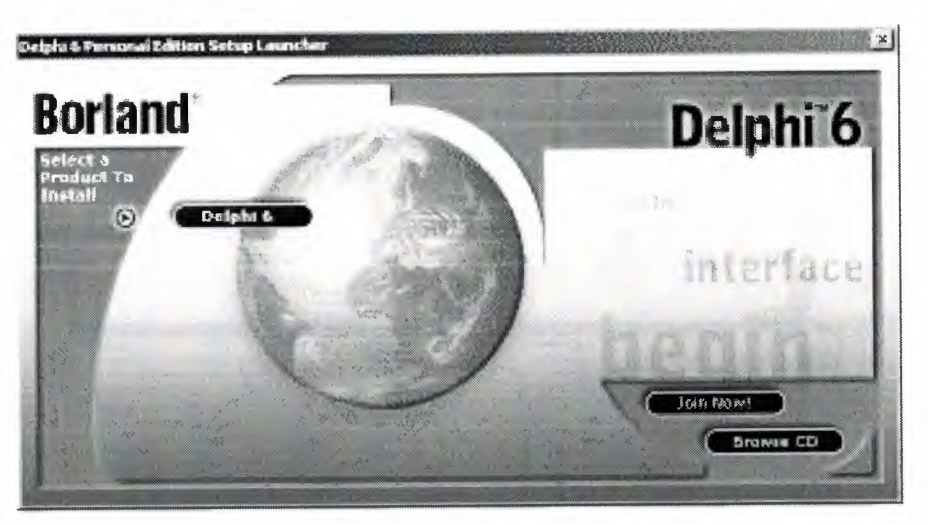

Figure 1.1 The Select Page For Start Installation

While the setup runs, you'll need to enter your serial number and the authorization key (the two you got from inside a CdRom driver).

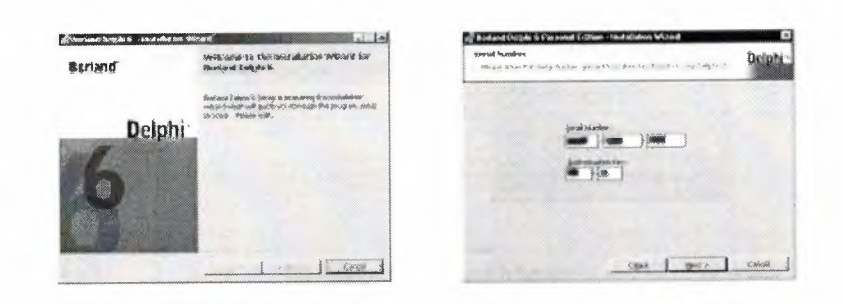

Figure 1.2 Serial Number And Authorization Screen

Later, the License Agreement screen wills popup:

| Carladous dage understade d<br>Wangge van der Stellanes soll zu der angeweinnenen spielt die                                                                                                    | Delphi                  |
|----------------------------------------------------------------------------------------------------|-------------------------|
| FART TERMS CONDUCTATION DAT                                                                                                    | AH 205                  |
| 化人名法佩尔特斯 医乙烯酸盐 带。                                                                                                    |                         |
| 4 215 0 132 9 1725 38682 452 525 **                                                                                                    | 1. ~ 2×2+2+5-1          |
| Stable in and ac<br>Stable was share a state of a state of<br>a state of the state of the state of the state<br>of the state of the state of the state of the state<br>and a state of the state of the | nerst farse<br>reterite |
| <sup>2</sup> J. gamma disconcess on an above house up research.                                                                                                    |                         |

Figure 1.3 License Agreement Screen

After that, you have to pick the Setup Type, choose Typical. This way Delphi 6 Enterprise will be installed with the most common options. The next screen prompts you to choose the Destination folder.

| but ag 1990 Depti-                                                                                                    | the designers by the second second second second second second second second second second second second second                                                                                                    |
|----------------------------------------------------------------------------------------------------|----------------------------------------------------------------------------------------------------|
| Alexan with a fit of the man                                                                                                    | na na na 19 dalah ya ma na na na na na na na na na na na na na                                                                                                    |
| * trinul                                                                                                    | Charge the be estimated Charge                                                                                                    |
| Encourse and the time allows with a major power common significant to be considered by<br>the final systems.                                                                                                    | New Property Control of the State of the State of the Sta |
| - Londows                                                                                                    |                                                                                                    |
| tracing activité des Vastations estit Abec surdicises estémation entémation entémation                                                                                                    |                                                                                                    |
| - Eggineen                                                                                                    |                                                                                                    |
| Characterization and the second state of the second state of the second                                                                                                    |                                                                                                    |
| Ste and light were under the data states of the states                                                                                                    |                                                                                                    |
|                                                                                                    |                                                                                                    |
|                                                                                                    |                                                                                                    |
| province and a set of the set of the set of | and Bridger I for                                                                                                    |

Figure 1.4 SetUp Type and Destination Folder Screen

At the end of the installation process, the set-up program will create a sub menu in the Programs section of the Start menu, leading to the main Delphi 6 Enterprise program plus some additional tools.

| 👼 Borland Delphi 6 | 🕨 📻 Help       |
|--------------------|----------------|
|                    | Delphi 6       |
|                    | 🥼 Image Editor |
|                    | Register Now   |

Figure 1.5 Start Menu

## **1.4** A Tour of the Environment

This chapter explains how to start Delphi and gives you a quick tour of the main parts and tools of the Integrated Development Environment (IDE)

## 1.4.1 Running Delphi for the First Time

You can start Delphi in a similar way to most other Windows applications:

- Choose Programs | Borland Delphi 6 | Delphi 6 from the Windows Start menu
- Choose Run from the Windows Start menu and type Delphi32
- Double-click Delphi32.exe in the \$(DELPHI)\Bin folder. Where \$(DELPHI) is a folder where Delphi was installed. The default is C:\Program Files\Borland\Delphi6.
- Double-click the Delphi icon on the Desktop (if you've created a shortcut)

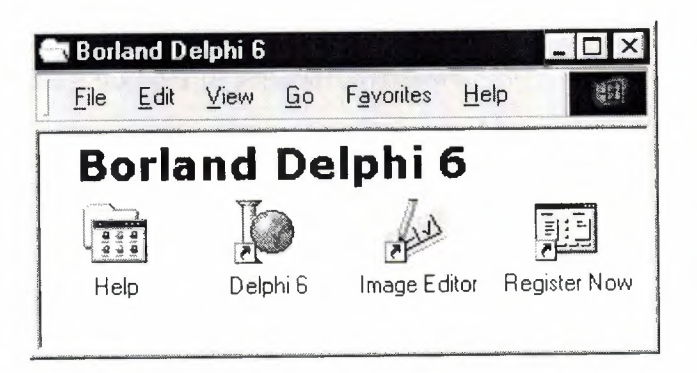

Figure 1.6 Borland Delphi 6 Folder

#### 1.4.2 The Delphi IDE

As explained before, one of the ways to start Delphi is to choose Programs | Borland Delphi 6 | Delphi 6 from the Windows Start menu.

When Delphi starts (it could even take one full minute to start – depending on your hardware performance) you are presented with the IDE: the user interface where you can design, compile and debug your Delphi projects.

| Contraction in the second second                                                                                              |                |                   |                             |                  |                       |                 |                | <u>alul ×</u>         |
|----------------------------------------------------------------------------------------------------|----------------|-------------------|-----------------------------|------------------|-----------------------|-----------------|----------------|-----------------------|
| Elle Edit Search Ser Bris                                                                                                    | ect Euro Conec | ponenik Quitabase | Took (Staperts              | Mardon He        | b . Hiow-             |                 | 9 9 8          |                       |
| 1930                                                                                                    | 139<br>133     | Standard JAdde    | 10566] Wind2  Sa<br>- R = R | ders   Detas Arr | ann) Data Ca<br>7 🖓 🚔 | erne art        | us   Databres  | BDE 430               |
| (1+1)<br>24 84   + +<br>]] Forth                                                                                              | al form 8      |                   |                             |                  |                       | • • • • • • • • |                | ×                     |
|                                                                                                    |                |                   |                             |                  |                       |                 |                | × انالم<br>• • •<br>- |
| Papatan Everia                                                                                                    |                |                   |                             |                  |                       |                 |                | . ci                  |
| Aztrofizzatisi<br>Algan albume<br>Patalikursi Faita<br>Aztrofikursi (albume<br>Ri Aztrofika (Albume)<br>Ri Aztrofika (Albume) |                |                   |                             |                  |                       |                 |                |                       |
| Padzistati Isan<br>Audoline Futor<br>BD04555 bulletT0%grt<br>BB94555 bulletT0%grt<br>Besterbirte<br>Besterbirte               | -              |                   | -1                          | are              |                       |                 |                | , <b>`</b>            |
| Capture famil                                                                                                    | -              |                   |                             | 1 1 No           | diet b                | h kan           | Code ( This is | 1                     |
| A. # streme                                                                                                    |                |                   |                             |                  |                       |                 |                |                       |

Figure 1.7 IDE

Like most other development tools (and unlike other Windows applications), Delphi IDE comprises a number of separate windows.

Some of the facilities that are included in the "Integrated Development Environment" (IDE) are listed below:

- A syntax sensitive program file editor
- A rapid optimizing compiler
- Built in debugging /tracing facilities
- A visual interface developer
- Syntax sensitive help files
- Database creation and editing tools

- Image/Icon/Cursor creation / editing tools
- Version Control CASE tools

#### 1.4.3 The Menus & Toolbar

The main window, positioned on the top of the screen, contains the main menu, toolbar and Component palette.

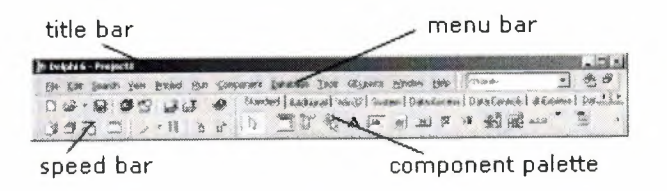

Figure 1.8 Menu, Title, Speed Bar & Component Palette

The title bar of the main window contains the name of the current project (you'll see in some of the future chapters what exactly is a Delphi project). The menu bar includes a dozen drop-down menus – we'll explain many of the options in these menus later through this course. The toolbar provides a number of shortcuts to most frequently used operations and commands – such as running a project, or adding a new form to a project. To find out what particular button does, point your mouse "over" the button and wait for the tool tip. As you can see from the tool tip (for example, point to [Toggle Form/Unit]), many tool buttons have keyboard shortcuts ([F12]).

The menus and toolbars are freely customizable. I suggest you to leave the default arrangement while working through the chapters of this course.

#### 1.4.4 The Component Palette

You are probably familiar with the fact that any window in a standard Windows application contains a number of different (visible or not to the end user) objects, like: buttons, text boxes, radio buttons, check boxes etc. In Delphi programming terminology such objects are called controls (or components). Components are the building blocks of every Delphi application. To place a component on a window you drag it from the component palette. Each component has specific attributes that enable you to control your application at design and run time.

| click to se | e Win32   | 2 cont | trols |        | clic | k for i | more  | tabs | on le   | eft/ri | ight |
|-------------|-----------|--------|-------|--------|------|---------|-------|------|---------|--------|------|
| Component   | : Palette | 1      |       |        |      | 26      |       |      |         | X      | ×.   |
| Standard    | Addition  | nal (M | in32  | ) Sust | em ] | Data A  | Acces | s Da | ata Coi | nthe   | 1    |
|             | jt        | Ę,     | A     | abI    |      | OK      | X     | ۲    | F.      |        | Ò    |

click the arrow to see more controls on a page

### Figure 1.9 Component Palates

Depending on the version of Delphi (assumed Delphi 6 Personal through this course), you start with more than 85 components at your disposal – you can even add more components later (those that you create or from a third party component vendor).

The components on the Component Palette are grouped according to the function they perform. Each page tab in the Component palette displays a group of icons representing the components you can use to design your application interface. For example, the Standard and Additional pages include controls such as an edit box, a button or a scroll box.

To see all components on a particular page (for example on the Win32 page) you simply click the tab name on the top of the palette. If a component palette lists more components that can be displayed on a page an arrow will appear on a far right side of the page allowing you to click it to scroll right. If a component palette has more tabs (pages) that can be displayed, more tabs can be displayed by clicking on the arrow buttons on the right-hand side.

### 1.4.5 The Code Editor

Each time you start Delphi, a new project is created that consists of one \*empty\* window. A typical Delphi application, in most cases, will contain more than one window – those windows are referred to as forms.

In our case this form has a name, it is called Form1. This form can be renamed, resized and moved, it has a caption and the three standard buttons which are minimize, maximize and close. As you can see a Delphi form is a regular Windows window

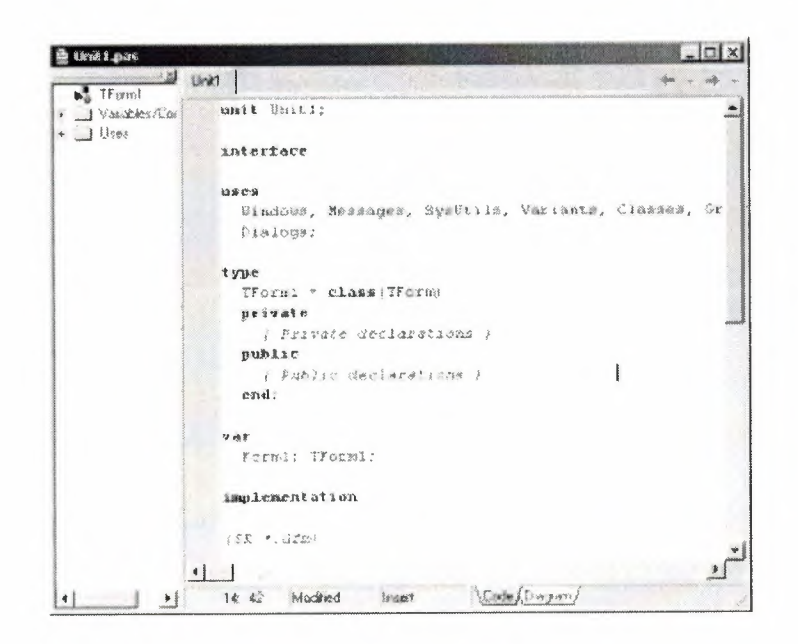

Figure 1.10 Code Editor Window

If the Form1 is the active window and you press [F12], the Code Editor window will be placed on top. As you design user interface of your application, Delphi automatically generates the underlying Object Pascal code. More lines will be added to this window as you add your own code that drives your application. This window displays code for the current form (Form1); the text is stored in a (so-called) unit – Unit1. You can open multiple files in the Code Editor. Each file opens on a new page of the Code editor, and each page is represented by a tab at the top of the window.

#### 1.4.6 The Object Inspector

Each component and each form has a set of properties – such as color, size, position, caption – that can be modified in the Delphi IDE or in your code, and a collection of events – such as a mouse click, keypress, or component activation – for which you can specify some additional behavior. The Object Inspector displays the properties and events (note the two tabs) for the selected component and allows you to change the property value or select the response to some event.

| Form1         | TForm1          |
|---------------|-----------------|
| Properties Ev | ents            |
| Borderlcons   | [biSystemMeni 🔺 |
| BorderStyle   | bsSizeable      |
| BorderWidth   | 0               |
| Caption       | Form1           |
| ClientHeight  | 446             |
| ClientWidth   | 582             |
| Color         | clBtnFace       |
|               | (TC:C           |

Figure 1.11 Object Inspector

For example, each form has a Caption (the text that appears on it's title bar). To change the captions of Form1 first activate the form by clicking on it. In the Object Inspector find the property Caption (in the left column), note that it has the 'Form1' value (in the right column). To change the captions of the form simply type the new text value, like 'My Form' (without the single quotes). When you press [Enter] the caption of the form will change to My Form.

Note that some properties can be changed more simply, the position of the form on the screen can be set by entering the value for the Left and Top properties – or the form can be simply dragged to the desired location.

#### 1.4.7 The Object TreeView

Above the Object Inspector you should see the Object TreeView window. For the moment its display is pretty simple. As you add components to the form, you'll see that it displays a component's parent-child relationships in a tree diagram. One of the great features of the Object TreeView is the ability to drag and drop components in order to change a component container without losing connections with other components.

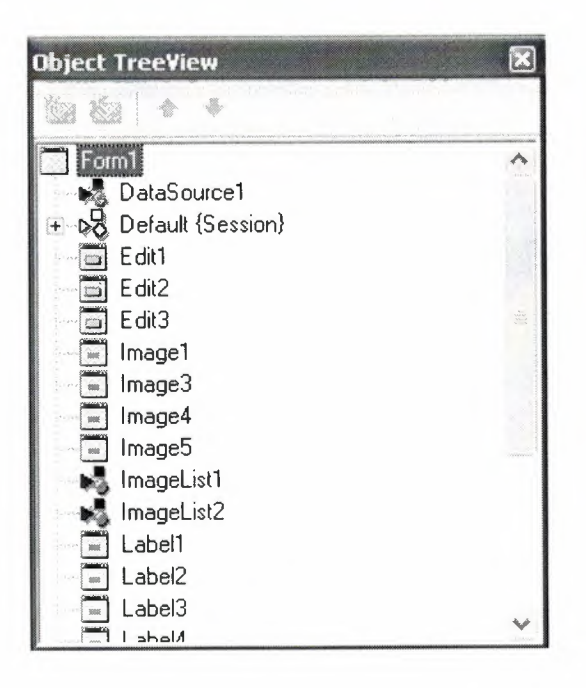

Figure 1.12 Object Tree View

The Object TreeView, Object Inspector and the Form Designer (the Form1 window) work cooperatively. If you have an object on a form (we have not placed any yet) and click it, its properties and events are displayed in the Object Inspector and the component becomes focused in the Object TreeView.

## **1.4.8** Class Completion

Class Completion generates skeleton code for classes. Place the cursor anywhere within a class declaration; then press Ctrl+Shift+C, or right-click and select Complete Class at Cursor. Delphi automatically adds private read and write specifies to the declarations for any properties that require them, and then creates skeleton code for all the class's methods. You can also use Class Completion to fill in class declarations for methods you've already implemented.

To configure Class Completion, choose Tools | Environment Options and click the Explorer tab.

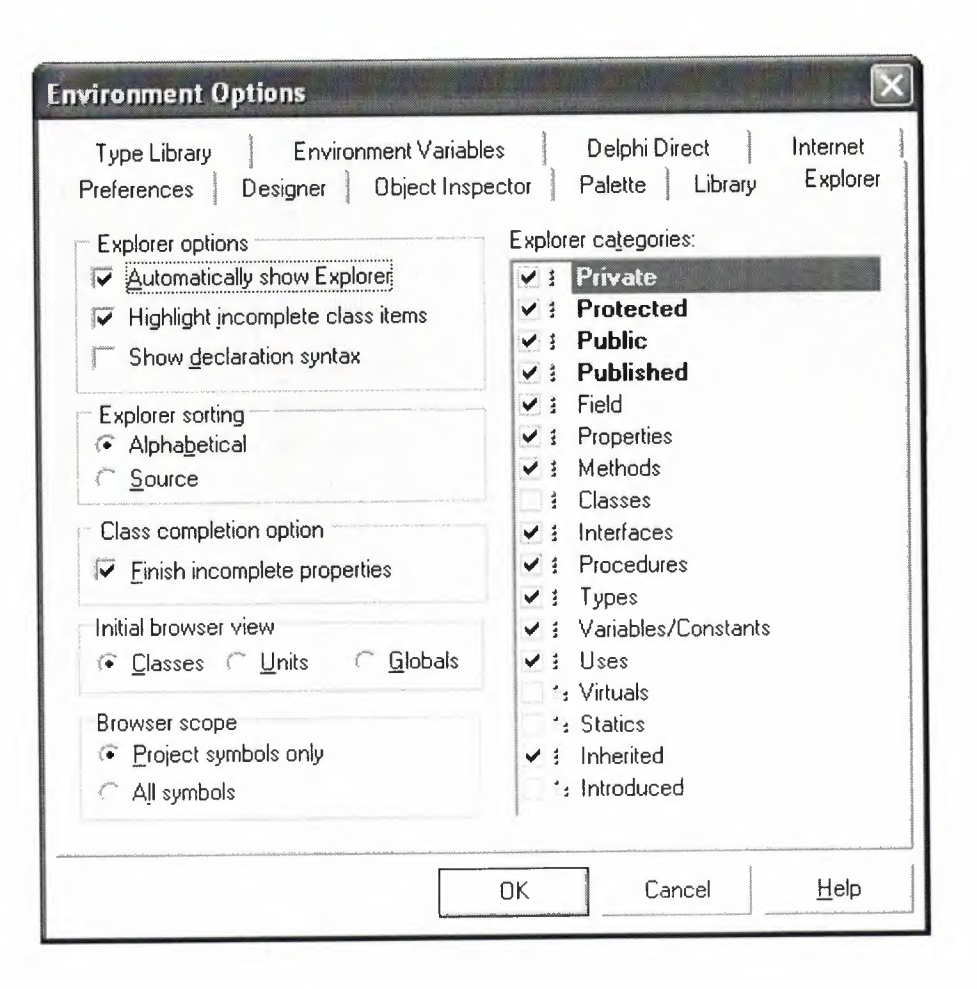

Fig.1.13 Class Completion

## 1.4.9 Debugging applications

The IDE includes an integrated debugger that helps you locate and fix errors in your code. The debugger lets you control program execution, watch variables, and modify data values while your application is running. You can step through your code line by line, examining the state of the program at each breakpoint.

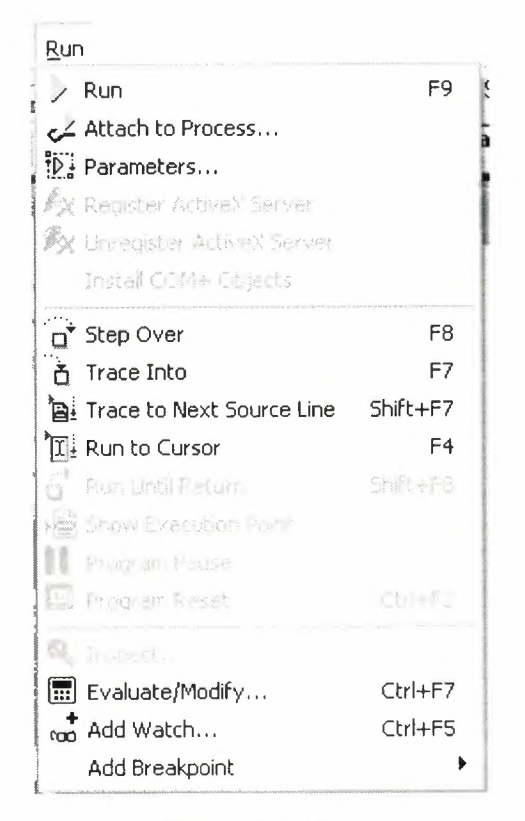

Figure1.14 Run

To use the debugger, you must compile your program with debug information. Choose Project | Options, select the Compiler page, and check Debug Information. Then you can begin a debugging session by running the program from the IDE. To set debugger options, choose Tools | Debugger Options.

Many debugging windows are available, including Breakpoints, Call Stack, Watches, Local Variables, Threads, Modules, CPU, and Event Log. Display them by choosing View | Debug Windows. To learn how to combine debugging windows for more convenient use, see "Docking tool windows".

#### 1.4.10 Exploring Databases

The SQL Explorer (or Database Explorer in some editions of Delphi) lets you work directly with a remote database server during application development. For example, you can create, delete, or restructure tables, and you can import constraints while you are developing a database application.

| e suji Ekplorer             |                  |             |             | AND DEPT- |              | 1 H 1                                   |
|-----------------------------|------------------|-------------|-------------|-----------|--------------|-----------------------------------------|
| Object Dictionary Edit View | Options Help     |             |             |           | -            |                                         |
|                             |                  |             |             | ÷ .       | <b>н н н</b> | • ··· · · · · · · · · · · · · · · · · · |
| All Database Aliases        | Contents of stol | kta.db      |             |           |              |                                         |
| Databases Dictionary        | Definition Da    | a Enter SQL |             |           |              |                                         |
| A IBLocal                   | Sirano           | Serinum     | Cinsi       | Marka     | Model        | ~                                       |
| MS Access Database          | 14               | 678         | Ekran Karlı | gforce    | 4x559        |                                         |
| ·続 seniha                   | 5                | 456         | Harddisk    | creative  | 4yt6         |                                         |
| - 🖬 Tables                  | 3                | 013         | Harddisk    | creative  | бку          |                                         |
| ARIZA.db                    | 12               | 012         | Anakart     | asus      | p4l-e        |                                         |
| * III anzadurumu.DB         | H1               | 011         | Cdrom       | lg l      | 52x          |                                         |
|                             |                  |             |             |           |              |                                         |
|                             |                  |             |             |           |              |                                         |
| A DE kasa DB                |                  |             |             |           |              |                                         |
| + TEL kasal.0B              |                  |             |             |           |              |                                         |
| + THI kasacikis.DB          |                  |             |             |           |              |                                         |
| + TH KULLANILAN DB          |                  |             |             |           |              |                                         |
| + III KUR.db                |                  |             |             |           |              |                                         |
| + III MARKA.db              |                  |             |             |           |              |                                         |
| + 🖬 MODEL.db                |                  |             |             |           |              |                                         |
| * III PARCAGIRIS DB         |                  |             |             |           |              |                                         |
| Pasword.db                  |                  |             |             |           |              |                                         |
| 🔶 🥅 per.db                  |                  |             |             |           |              |                                         |
| • THI SERVIS.db             |                  |             |             |           |              |                                         |
| * THE SOURASEE              |                  |             |             |           |              | ~                                       |
| old aniem                   |                  |             |             |           |              | >                                       |

Figure 1.15 SQL Explorer

## 1.4.11 Templates and the Object Repository

The Object Repository contains forms, dialog boxes, data modules, wizards, DLLs, sample applications, and other items that can simplify development. Choose File | New to display the New Items dialog when you begin a project. Check the Repository to see if it contains an object that resembles one you want to create.

| Busine<br>New          | ss<br>ActiveX M | WebSnap<br>Iultitier Pro          | ject1 Forr | WebServio<br>ns Dialog | s Projects                   | Corba<br>Data Modules     |
|------------------------|-----------------|-----------------------------------|------------|------------------------|------------------------------|---------------------------|
| Application            | Batch File      | CLX<br>Application                | Component  | Console<br>Application | Control Panel<br>Application | Control Panel<br>Module   |
| Data Module            | DLL Wizard      | Form                              | Frame      | Package                | Project Group                | Report                    |
| Resource DLL<br>Wizard | Service         | Service<br>Application            | Text       | Thread Object          | Unt                          | Web Server<br>Application |
| С                      | ·               | . O A BOOR AND LOS OF MALE STORED |            | ОК                     | Can                          | cel <u>H</u> elp          |

Figure 1.16 New Item

You can add your own objects to the Repository to facilitate reusing them and sharing them with other developers. Reusing objects lets you build families of applications with common user interfaces and functionality; building on an existing foundation also reduces development time and improves quality. The Object Repository provides a central location for tools that members of a development team can access over a network.

## **1.5** Programming with Delphi

The following section provides an overview of software development with Delphi.

### **1.5.1** Starting a New Application

Before beginning a new application, create a folder to hold the source files.

- 1. Create a folder in the Projects directory off the main Delphi directory.
- 2. Open a new project.

Each application is represented by a project. When you start Delphi, it opens a blank project by default. If another project is already open, choose File | New Application to create a new project. When you open a new project, Delphi automatically creates the following files.

- Project1.DPR : a source-code file associated with the project. This is called a project file.
- Unit1.PAS : a source-code file associated with the main project form. This is called a unit file.
- Unit1.DFM : a resource file that stores information about the main project form. This is called a form file.
- 3. Choose File | Save All to save your files to disk. When the Save dialog appears, navigate to your folder and save each file using its default name.

Later on, you can save your work at any time by choosing File | Save All.

When you save your project, Delphi creates additional files in your project directory. You don't need to worry about them but don't delete them.

When you open a new project, Delphi displays the project's main form, named Form1 by default. You'll create the user interface and other parts of your application by placing components on this form.

| jo Formi |  |
|----------|--|
|          |  |
|          |  |
|          |  |
|          |  |
|          |  |
|          |  |
|          |  |
|          |  |
|          |  |
|          |  |
|          |  |
|          |  |

Figure 1.17 Form Screen

The default form has maximize, minimize buttons and a close button, and a control menu

Next to the form, you'll see the Object Inspector, which you can use to set property values for the form and components you place on it.

The drop-down list at the top of the Object Inspector shows the current selected object. When an object is selected the Object Inspector shows its properties.

#### **1.5.2** Setting Property Values

When you use the Object Inspector to set properties, Delphi maintains your source code for you. The values you set in the Object Inspector are called design-time settings.

For Example; set the background color of Form1 to Aqua.

Find the form's Color property in the Object Inspector and click the drop-down list displayed to the right of the property. Choose clAqua from the list.

#### 1.5.3 Adding objects to the form

The Component palette represents components by icons grouped onto tabbed pages. Add a component to a form by selecting the component on the palette, then clicking on the form where you want to place it. You can also double-click a component to place it in the middle of the form.

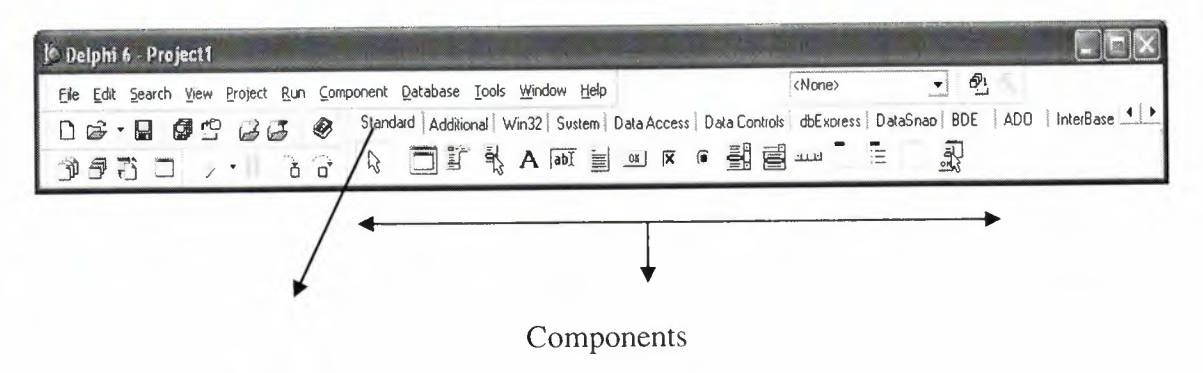

Component palette tabs

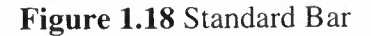

### 1.5.4 Add a Table and a StatusBar to the Form

Drop a Table component onto the form. Click the BDE tab on the Component palette. To find the Table component, point at an icon on the palette for a moment; Delphi displays a Help hint showing the name of the component.

| Delphi 6 - Project1                                                    |                                         |
|------------------------------------------------------------------------|-----------------------------------------|
| Eile Edit Search Yiew Project Run Component Database Iools Window Help | <none></none>                           |
| D 😂 - 🗟 🛱 🗳 😼 🕹 🛷 Standard Additional Win32 Sustem Data Access Data    | Controls dbExpress DataSnap BDE ADO Int |
|                                                                        |                                         |
| Table                                                                  |                                         |

Figure 1.19 BDE Component palette

When you find the Table component, click it once to select it, and then click on the form to place the component. The Table component is non visual, so it doesn't matter where you put it. Delphi names the object Table1 by default. (When you point to the component on the form, Delphi displays its name-Table1-and the type of object it is-Table.)

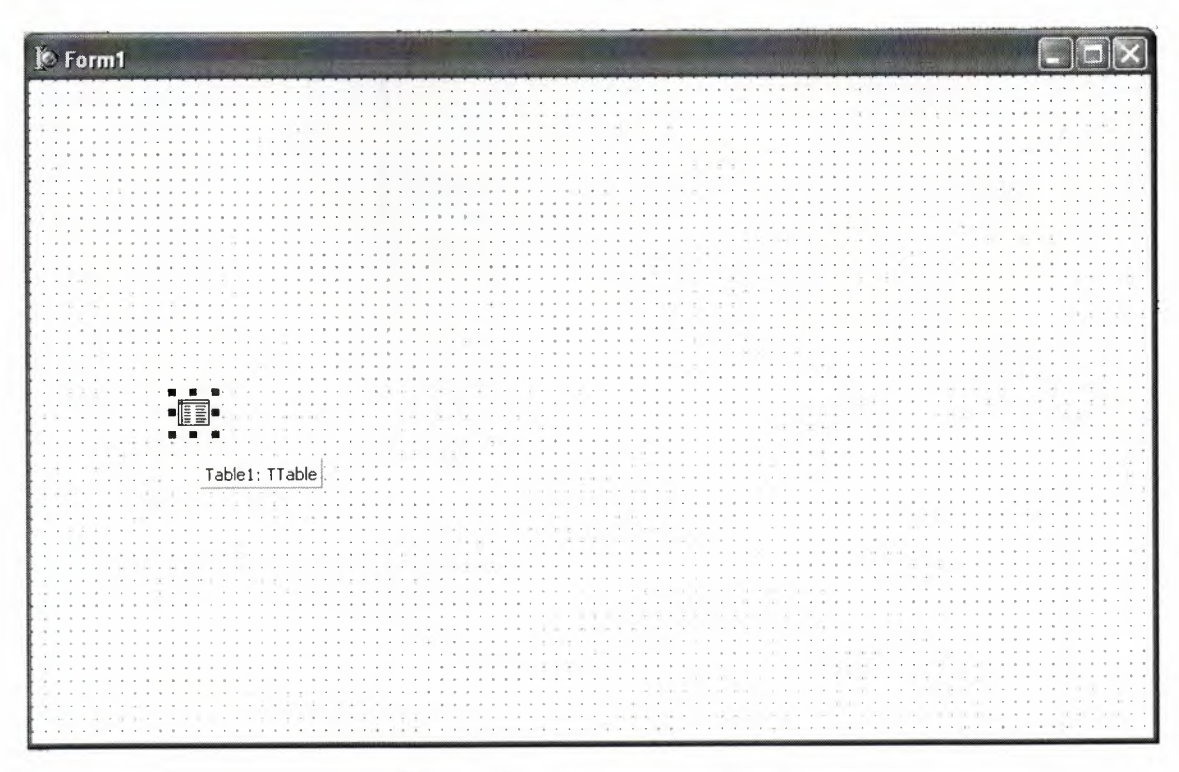

Figure 1.20 Table in the Form

Each Delphi component is a class; placing a component on a form creates an instance of that class. Once the component is on the form, Delphi generates the code necessary to construct an instance object when your application is running.

Set the DatabaseName property of Table1 to DBDEMOS. (DBDEMOS is an alias to the sample database that you're going to use.)

Select Table1 on the form, and then choose the DatabaseName property in the Object Inspector. Select DBDEMOS from the drop-down list.

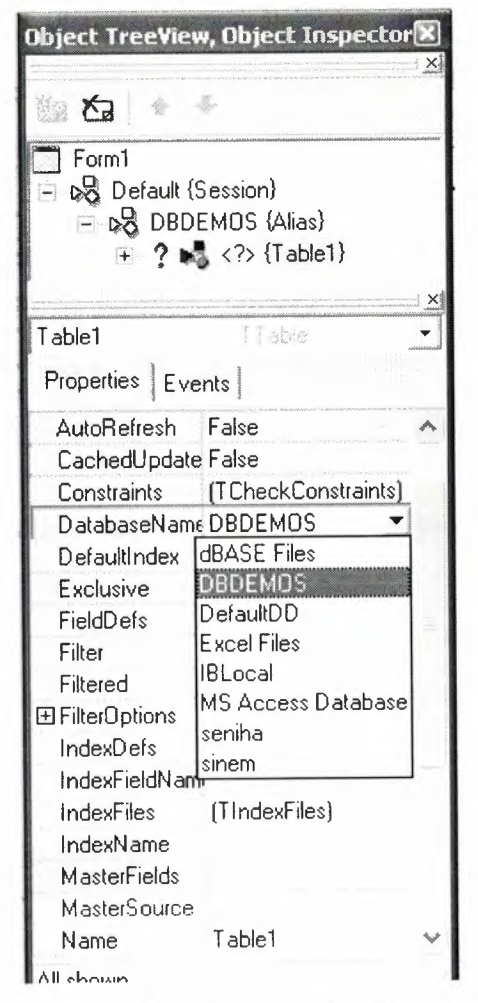

Figure 1.21 Select DatabaseName

Double-click the StatusBar component on the Win32 page of the Component palette. This adds a status bar to the bottom of the application.

Set the AutoHint property of the status bar to True. The easiest way to do this is to double-click on False next to AutoHint in the Object Inspector. (Setting AutoHint to True allows Help hints to appear in the status bar at runtime.)

#### 1.5.5 Connecting to a Database

The next step is to add database controls and a DataSource to your form.

- 1. From the Data Access page of the Component palette, drop a DataSource component onto the form. The DataSource component is non visual, so it doesn't matter where you put it on the form. Set its DataSet property to Table1.
- 2. From the Data Controls page, choose the DBGrid component and drop it onto your form. Position it in the lower left corner of the form above the status bar, and then expand it by dragging its upper right corner.

If necessary, you can enlarge the form by dragging its lower right corner. Your form should now resemble the following figure:

The Data Control page on Component palette holds components that let you view database tables.

| To Form1                              |  |
|---------------------------------------|--|
|                                       |  |
| · · · · · · · · · · · · · · · · · · · |  |
|                                       |  |
|                                       |  |
|                                       |  |
|                                       |  |
|                                       |  |
|                                       |  |
|                                       |  |
|                                       |  |
|                                       |  |
|                                       |  |
|                                       |  |
|                                       |  |

Figure 1.22 DBGrid in the Form

- 3. Set DBGrid properties to align the grid with the form. Double-click Anchors in the Object Inspector to display akLeft, akTop, akRight, and akBottom; set them all to true.
- 4. Set the DataSource property of DBGrid to DataSource1 (the default name of the DataSource component you just added to the form).

Now you can finish setting up the Table1 object you placed on the form earlier.

5. Select the Table1 object on the form, and then set its TableName property to BIOLIFE.DB. (Name is still Table1.) Next, set the Active property to True.

When you set Active to True, the grid fills with data from the BIOLIFE.DB database table. If the grid doesn't display data, make sure you've correctly set the properties of all the objects on the form, as explained in the instructions above. (Also verify that you copied the sample database files into your ...\Borland Shared\Data directory when you installed Delphi.)

| Ø | Form1      |                                       |                                                                                                    |                  |
|---|------------|---------------------------------------|----------------------------------------------------------------------------------------------------|------------------|
|   |            | · · · · · · · · · · · · · · · · · · · | •    •    •    •    •    •    •    •    •    •    •    •    •    •    •    •    •    •    •    •    •    •    •    •    •    •    •    •    •    •    •    •    •    •    •    •    •    •    •    •    •    •    •    •    •    •    •    •    •    •    •    •    •    •    •    •    •    •    •    •    •    •    •    •    •    •    •    •    •    •    •    •    •    •    •    •    •    •    •    •    •    •    •    •    •    •    •    •    •    •    •    •    •    •    •    •    •    •    •    •    •    •    •    •    •    •    •    •    •    •    •    •    •    •    •    •    •    •    • | · · · · ·        |
|   | Species No | Category                              | Common_Name                                                                                                    | •                |
|   | 90020      | Triggerfish                           | Clown Triggerfish                                                                                                    |                  |
|   | 90030      | Snapper                               | Red Emperor                                                                                                    | -                |
|   | 90050      | Wrasse                                | Giant Maori Wrasse                                                                                                    |                  |
|   | 90070      | Angelfish                             | Blue Angelfish                                                                                                    | •                |
|   | 90080      | Cod                                   | Lunartail Rockcod                                                                                                    |                  |
|   | 90090      | Scorpionfish                          | Firefish                                                                                                    |                  |
|   | 90100      | Butterflyfish                         | Ornate Butterflyfish                                                                                                    |                  |
|   | 90110      | Shark                                 | Swell Shark                                                                                                    |                  |
|   |            |                                       | >                                                                                                    | ¥ :              |
|   |            |                                       |                                                                                                    | <br><br><br><br> |

Figure 1.23 Show Table

The DBGrid control displays data at design time, while you are working in the IDE. This allows you to verify that you've connected to the database correctly. You cannot, however, edit the data at design time; to edit the data in the table, you'll have to run the application.

- 6. Press F9 to compile and run the project. (You can also run the project by clicking the Run button on the Debug toolbar, or by choosing Run from the Run menu.)
- 7. In connecting our application to a database, we've used three components and several levels of indirection. A data-aware control (in this case, a DBGrid) points to a DataSource object, which in turn points to a dataset object (in this case, a Table). Finally, the dataset (Table1) points to an actual database table (BIOLIFE), which is accessed through the BDE alias DBDEMOS. (BDE aliases are configured through the BDE Administrator.)

 $\frac{\text{data-aware control}}{(\text{Grid})} \longrightarrow \text{DataSource} \longrightarrow \frac{\text{dataset}}{(\text{Table})} \longrightarrow \text{BDE} \longrightarrow \text{database}$ 

This architecture may seem complicated at first, but in the long run it simplifies development and maintenance. For more information, see "Developing database applications" in the Developer's Guide or online Help.

## **CHAPTER TWO**

## 2 THE RAVE REPORTING

### 2.1 Project Tree

The Project Tree provides an efficient way to visually manage all of the reports in your project. It quickly tells you the structure of your reporting project and the types of components contained on each page with icons that are the same as the component buttons. The Project Tree also visually shows parent-child relationships, the print order of component as well as the current selection (green check marks). You can select components by clicking on the component on the Page in the Visual Designer or on the Project Tree. Non-visual components appear only in the Project Tree in order not to clutter up your report design.

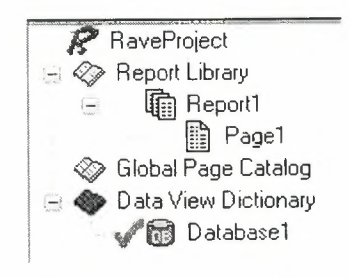

Figure 2.1 Project Tree

There are three main sections in the Project Tree:

- The Report Library
- The Global Page Catalog
- The Data View Dictionary

Reports themselves can contain any number of page definitions. Global Pages are used to hold items that you want accessible to multiple reports. Data Views contain your field definitions and provide a link to the data in your application.

## 2.2 Design Tools

Rave is all about easy management. Besides making reporting easy and organized, Rave likes to keep itself organized and all according to what you want.

| R        |          | Zoom Designer Lines Colors Fonts | Standard Drawing  |
|----------|----------|----------------------------------|-------------------|
| Designer |          | ×<br>Ltee Lt                     | 25   30   35   40 |
| r Dage   | Bar Code |                                  |                   |

Figure 2.2 Toolbars

Since Rave is designed to be of ease to you there are three easy three ways for you to manage the many toolbars within Rave, which are:

- Tab-docking
- Normal docking
- Free-floating

Rave's many toolbars make it easy to design even the most complicated report. The toolbars include: Project, Designer, Zoom, Alignment, Color, Line, Font, Standard, Drawing, Report and Barcode component toolbars. Since it is possible to create and install new components, you may have other component toolbar buttons in your designer.

| Project |  |       |   | X |
|---------|--|-------|---|---|
| RB      |  | UIEUU | Ð |   |

Figure 2.3 Project Toolbar

The Project toolbar provides quick access to project level functions such as New Project, Project Open, Project Save, New Report, New Global Page, New Data View, New Report Page or Execute Report.

| Desig | gner     |   | _ |     | × |
|-------|----------|---|---|-----|---|
|       | <b>P</b> | B |   | IFF | P |

Figure 2.4 Designer Toolbar

The Designer toolbar allows you to change the characteristics of the Page in the Visual Designer. Characteristics such as whether the grid is being shown, snap to grid, draw grid on top, show band headers, show rulers, and show the waste area of the page. The last button brings up Rave's extensive Preferences dialog, which is described later.

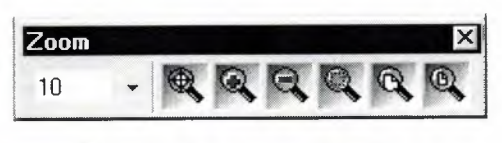

Figure 2.5 Zoom Toolbar

When you are working on a report with a complex design, you will find it much easier if you become familiar with the Zoom toolbar, which gives you quick access to Rave's extensive zooming capabilities. Select the zoom percent from a drop down list, type it in or use the Zoom Tool, Zoom In, Zoom Out, Zoom Selected, Zoom Page Width or Zoom Whole Page buttons.

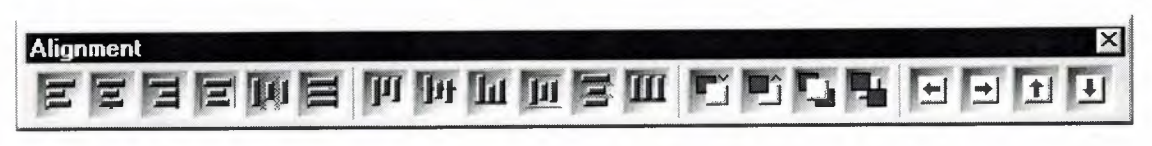

Figure 2.6 Alignment Toolbar

To help keep your report looking professional, Rave's Alignment toolbar provides access to a whole host of options to micro-manage the components on your page. The Left/Top, Center, Right/Bottom, Center In Parent, Space Equally, Equate Widths/Heights options offer the traditional alignment options. The Move Forward, Move Behind, Bring to Front and Send to Back order movement buttons allow you to change the print order of components and are visually backed up by the listing of the components in the Project Tree. Lastly, the buttons Tap Left, Tap Right, Tap Up and
Tap Down allow you to micro-adjust the position of components to the exact position you need.

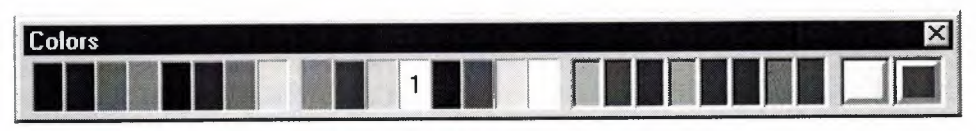

Figure 2.7 Colors Toolbar

The Color toolbar allows you to quickly select the primary and secondary colors of your components. There are 8 color spots that you can use to store any custom colors that you will be reusing throughout the project. If the colors available aren't enough, you can double click on the custom color palettes and create a different color using Rave's Color Editor (shown at right). With the Color Editor, you can select from a wider variety or colors or create your own combination of Red, Green and Blue and even select a percent saturation for the current color.

| Current Color - Yellow (25%)                                                                              | OK             |
|----------------------------------------------------------------------------------------------------|----------------|
|                                                                                                    | <u>C</u> ancel |
| Color Value         Green         Blue         %           255         255         0         25         1 | New Color      |

Figure 2.8 Colors Editor

The Line toolbar is a useful tool for changing the line/border thickness and style for components such as Line and Circle. Sizes are listed in points instead of pixels so that your lines will always be the same thickness on your reports no matter the resolution of the printer that you are using.

| Lines      | × |
|------------|---|
| Hairline - | • |

Figure 2.9 Line Toolbar

The Font toolbar provides quick access to a text component's font and alignment properties. It can also be useful for quickly viewing the font options for the currently selected text component(s).

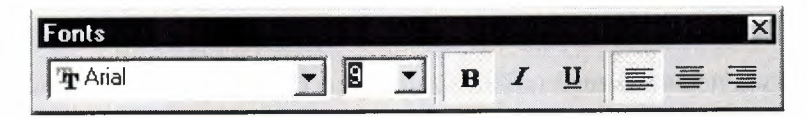

Figure 2.10 Fonts Toolbar

### **2.3 Reuse and Maintenance Tools**

Reports often take a large part of the development time for an application. Many times, there are many similarities between the design of separate reports.

This is where Rave's Mirroring technology comes in. When a component is set to mirror another, it assumes the appearance and properties of the component it is mirroring. The two components can be on the same page, across pages within the same report or on a global page. This is the primary purpose of a global page. You can almost think of it like an Object Repository, a central location for you to store reporting items that you want accessible to more than one report. If the component is a container control like TraveSection (similar to Delphi's Tpanel), all child components are mirrored as well. When the original component changes, all mirroring components will also change. While the mirrored component cannot change it properties, you can add additional components if it is a container control.

Here are just a few examples of where Mirroring would be useful:

Your customer wants a standard page header and footer on every page of their 50 reports. Now imagine you have all the reports done and your customer wants to change the layout of the headers and footers.

The Old Way – You would need to open up all 50 report definitions and change them one at a time.

The Rave Way – You would mirror the standard header and footer on each report you create and then any changes would only have to be done in one location. Also, if the standard header included a large bitmap, your reporting project would only contain a single copy rather than the many copies that a traditional report designer would require. You have to replicate a pre-printed form. The problem is there are 6 different variations of this form with only minor differences between each.

The Old Way – Assuming a traditional report designer could even handle this type of report, you would create the first form, cut and paste it into the second, make the minor modifications, then repeat for the other 4 forms, ending up with 6 reports that would be hard to maintain and take up a lot more memory.

The Rave Way – You would first create the common items of the form on a separate page, then mirror those on each form and add the unique parts for each as needed. If anything ever needed to be changed in the common section of the form, you would only need to change it in one place and since you're sharing most of the form's content, the report definitions take up much less room.

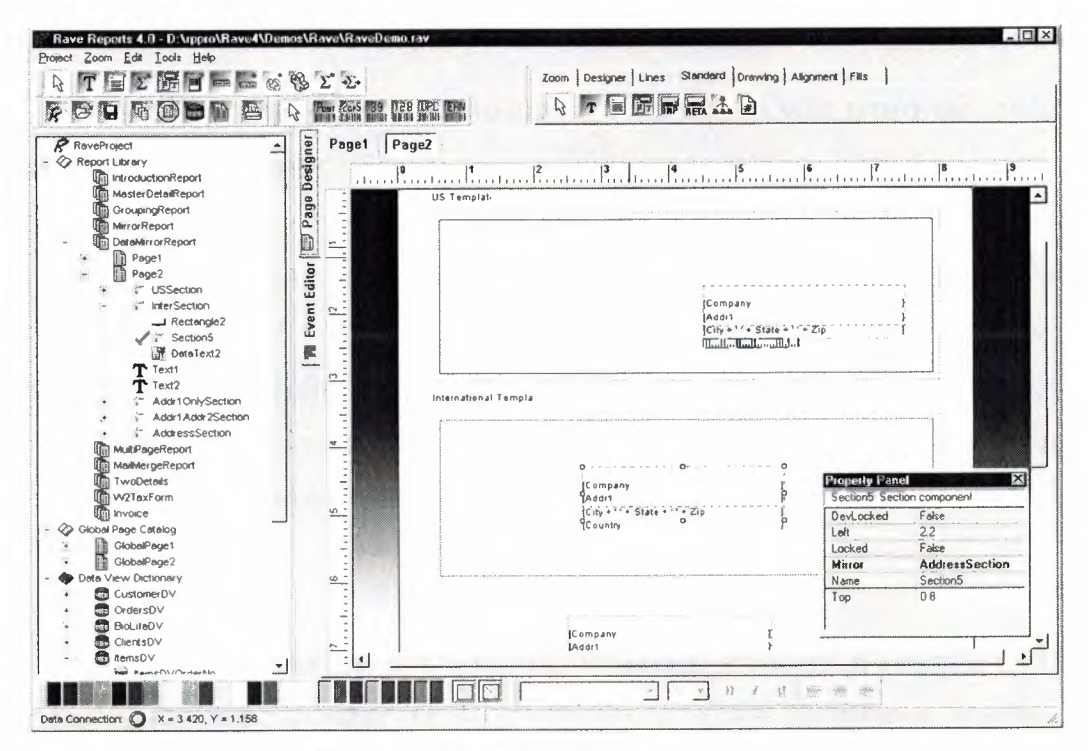

Figure 2.11 Mirror Report Example

Every text component has a FontMirror property which you can assign to a FontMaster component. This will allow you to change the fonts of many text controls from a single location. Imagine having Header, Body and Footer FontMaster components on a global page and changing the appearance of all of your reports with just a few mouse clicks.

Another important aspect of maintaining any large project is documentation. The Project and every Report, Page, Data View and Data Field component has a multi-line Description Property that can be used to comment the intended usage or other information. This can be useful if you are coming back to a project that you last worked on 6 months ago or especially if another programmer or your end user will be modifying reports that you created.

### **2.4** Standard Components

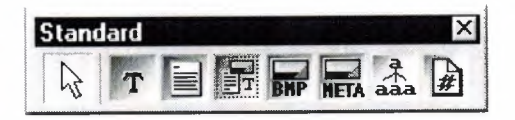

Figure 2.12 Standard Tool Bar

Text – This component is used to display fixed text on your report for items such as column headers or report titles.

Memo – This component is used to display fixed text in a word wrapped fashion on your report. Using the MailMergeItems property and the Mail Merge Editor shown below, you can create a mail merge type of report where Rave will replace tokens in the memo text with a replacement string. Note that this replacement string can be edited with the Edit button, which will display the Data Text Editor for quite a bit of extra functionality.

Section – This component is a terrific component manager. It acts as a container for other components, in other words it help you to group components together. By

properly using section components and mirroring, you can create reusable and maintainable reports in no time flat.

Bitmap – This component is used to display a bitmap (\*.bmp). Through the FileLink property you can reference a file on the hard disk.

MetaFile – This component is used to display a metafile (\*.wmf). Through the FileLink property you can reference a file on the hard disk.

FontMaster – This component is used to control the font characteristics of any text control through their FontMirror properties. See Reuse and Maintenance for more information.

### 2.5 Drawing Components

Line – Draws a diagonal line. (This may not seem like a unique feature but did you know that most Delphi reporting tools cannot create a diagonal line visually.)

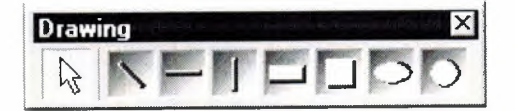

Figure 2.13 Drawing Tool Bar

Hline – Draws a horizontal line. Vline – Draws a vertical line. Rectangle – Draws a rectangle. Square – Draws a square. Ellipse – Draws an ellipse.

Circle – Draws a circle.

### 2.6 Reporting Components

Region – This component acts as a container for Band and DataBand components. To create a composite or sub-report, simply drop more than one region on a page and add the appropriate bands to each.

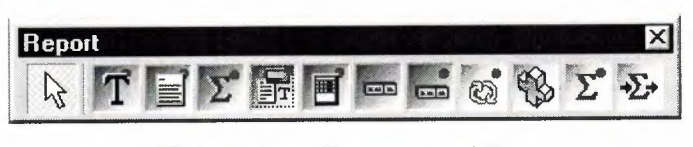

Figure 2.14 Report Tool Bar

Band – This component is primarily used to create header and footer bands in a banded style report. A Band component can only be created within a region and it's purpose is controlled through the Band Style Editor shown below. The Band Style Editor displays a virtual layout of all of your bands for the given print locations of each band or data band. Note that you can create as many Bands as you like and a Band may print in multiple locations if the report design requires it. So for example, if you want a solid horizontal line to appear above and below a detail body, you could create a single band and set it to print on both the Body Header and Body Footer. You can also control the Print Occurrence for a Band, having it continue on a new page or column or any combination of occurrence settings. You can set a Band to group on specific fields and can create as many different types of group headers or footers as your report requires. Basically, with Rave's Band and DataBand components, you'll be able to create just about any banded style layout that you can imagine.

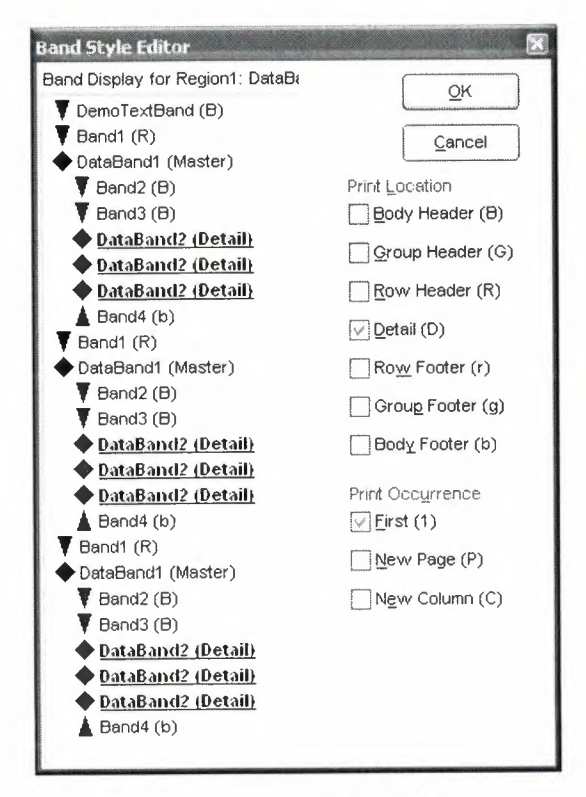

Figure 2.15 Band Style Editor

DataBand – The DataBand component is fairly similar to a band component except that it is tied to a particular DataView and iterates across the rows in the DataView. You can link DataBands together for Master-Detail to unlimited levels or multiple details on the same level. Some advanced features that are supported by a DataBand include KeepBodyTogether, KeepRowTogther, StartNewPage, MaxRows and Orphan/Widow control.

DataText – The DataText component is the primary means to output fields from your database. You can quickly select a specific DataView and DataField with Property Panel or use the Data Text Editor shown below to create any combination of string constants, data fields, report variables or project parameters. The & concatenation operator is the same as the + operator, except that it also inserts a space. Report Variables are items such as total pages or current date and time in a variety of formats. Project Parameters are custom variables that you create and initialize from your Delphi application. Project Parameters can be used for items such as user defined report titles, printing the current user name or other custom information.

| ata rielos       |                                     | Data Field |                           |
|------------------|-------------------------------------|------------|---------------------------|
| Data View        |                                     | Data Field |                           |
|                  |                                     | CustNo     | *                         |
| Selected         | CustomerDV 🗸                        |            | Insert Field              |
| eport Variable   | S                                   |            |                           |
| TotalPages       |                                     | *          | Insert <u>R</u> eport ∀ar |
| roject Paramel   | ers                                 |            |                           |
| ReportTitle      |                                     | *          | Insert Parameter          |
|                  |                                     |            |                           |
| ost Initialize V | ariables                            | ~          | Insert Pl Var             |
|                  |                                     |            |                           |
| ata Text         |                                     |            |                           |
| 'Page' & Repoi   | rt.CurrentPage & 'of' & Report.Tota | lPages     | +                         |
|                  |                                     |            | 8                         |

Figure 2.16 Data Text Editor

DataMemo – This component is very similar to the Memo component except that it retrieves data from a DataField. DataMemo component's print text data out in a word wrapped fashion and the DataField can be any text type, not just memo fields. It also has RTF and mail merge support.

CalcText – This component is used to perform simple operations such as Sum, Average, Count, Min and Max on a data field. You can set the value as a running total and place it in any type of band or anywhere on the page) you need it.

DataMirrorSection – The data mirror section component is similar to Rave's section component (found in the Standard Toolbar) with one major difference, it will dynamically mirror another section depending upon the value of a DataField. You configure the data mirror section using the Data Mirror Editor (shown below). This component is very useful for printing out data that has different formats depending upon the type of data. One example is an address field that could print a US format if the country field is "US" and an international format otherwise (using the Default option in the Data Mirror Editor). You could also print Boolean field values with your own custom bitmaps.

| ta Mirror Editor     | and the light which is a birty of the |   |
|----------------------|---------------------------------------|---|
| Data Mirrors         |                                       |   |
| US (Page2.USSection) |                                       |   |
|                      |                                       |   |
|                      |                                       |   |
|                      | <u>A</u> dd <u>D</u> elete            |   |
| Data Mirror Settings |                                       |   |
| Field Velue          | Default                               |   |
|                      |                                       |   |
|                      |                                       |   |
| Mirrored Section     |                                       |   |
| Page2.USSection      |                                       | ~ |
|                      |                                       |   |
|                      | QK <u>C</u> ancel                     | J |

Figure 2.17 Data Mirror Editor

### 2.7 Barcode Components

| Bar C | ode  |      |    |     |     | ×   |
|-------|------|------|----|-----|-----|-----|
| B     | Post | 2015 | 39 | 128 | UPC | EAN |

Figure 2.18 Barcode Toolbar

PostNetBarCode – Prints a US PostNet bar code.

I2of5BarCode – Prints Interleaved 2 of 5 barcodes.

Code39BarCode - Prints standard and extended Code 39 barcodes.

Code128BarCode – Prints A, B and C Code 128 barcodes.

UPCBarCode - Prints UPC-12 barcodes.

EANBarCode - Prints EAN-13 barcodes.

### 2.8 Anchors

Anchors are a powerful way to create a report that dynamically adjusts to changing sizes. This allows you to create reports that can print well whether the user selects landscape or portrait, 8.5" by 11" or A4. There are 6 different anchor values for both the horizontal and vertical dimensions to allow you to control each component in exactly the manner that it needs. The Anchor Editor (shown at right) even shows you a helpful bitmap of how each anchor setting works.

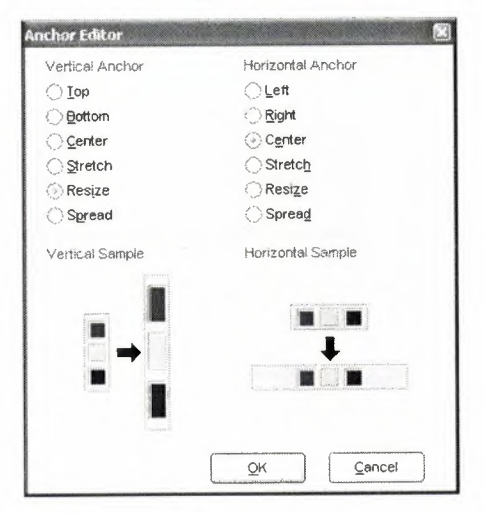

Figure 2.19 Anchor Editor

### 2.9 Code Based Reports

Lately Delphi has decided to include Rave Reports as the default reporting solution, replacing Quick Reports. Since they work in very different paradigms, many people were confused by the new environment. This is intended as an introduction for people who haven't worked with Rave yet, and would like to start.

Nowadays Delphi ships with Rave Reports 5.0.8. If you haven't already, download the update from the registered users page, since it fixes some important problems.

You can develop reports with Rave using two different ways: Code Based or with the Visual Designer.

With Code Based, you write reports using plain Delphi code. That provides a very flexible way displaying any kind of data, allowing any kind of complex layouts.

To write a code based report, just drop a TrvSystem component on the form and write the report on the OnPrint event handler. Sender is the report you are creating, and can be typecasted to TbaseReport. It contains all the methods you need to output information to that particular report.

#### 2.9.1 Simple Code Base Report

Here's a simple report using the code based mechanism: procedure TformMain.RvSystemPrint(Sender: Tobject); begin with Sender as TbaseReport do begin SetFont('Arial', 15); GotoXY(1,1); Print('Welcome to Code Based Reporting in Rave'); end; end; To execute this report, call RvSystem.Execute method.

So, what does that simple code do? First, it calls SetFont to select the font and size of the text that will be printed from that point on. Then it positions the cursor on the coordinates (1,1). These coordinates are expressed using the units set in the SystemPrinter.Units property of the RvSystem object, and it defaults to Inches. You can set it to unUser and set a number relative to Inches in the SystemPrinter.UnitsFactor property. For example, if UnitsFactor was set to 0.5 then 1 unit would correspond to half an inch. Finally, the code calls the Print method to output the text. Here's the output:

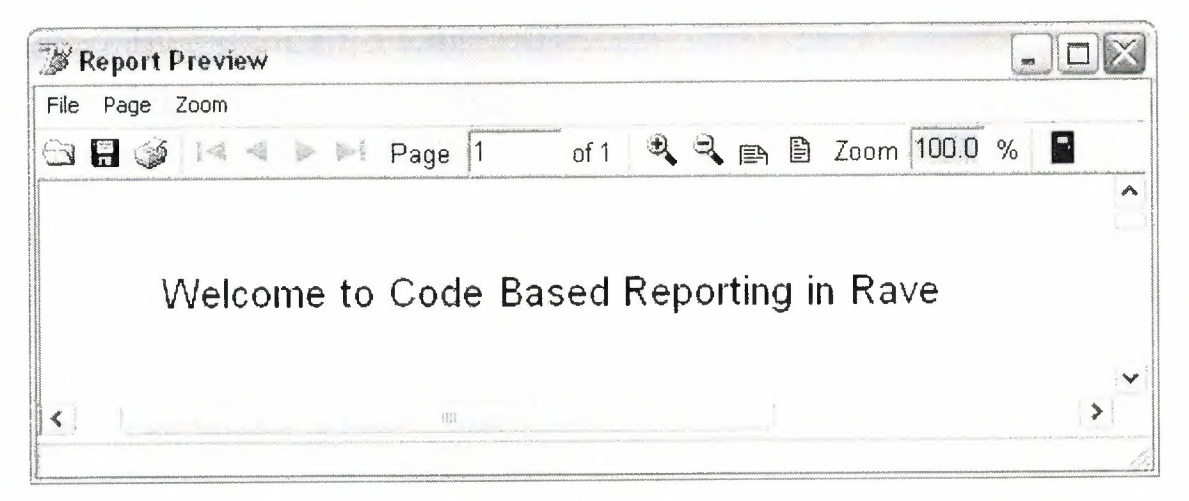

Figure 2.20 Report Preview

### 2.9.2 Tabular Code Based Report

Here's another example. It displays a list of the folders in the root of the current drive, along with a recursive count of number of files and folder, and total size of the files included in each folder.

Procedure TformMain.PrintTabularReport(Report: TbaseReport);

var

FolderList : TstringList;

I : Integer;

NumFiles : Cardinal;

NumFolders : Cardinal; SizeFiles : Cardinal; Root : string; begin with Report do begin SetFont('Arial', 15); NewLine; PrintCenter('List of Folders in the Drive Root', 4); NewLine; NewLine; ClearTabs; SetTab(0.2, pjLeft, 1.7, 0, 0, 0); SetTab(1.7, pjRight, 3.1, 0, 0, 0); SetTab(3.1, pjRight, 3.5, 0, 0, 0); SetTab(3.5, pjRight, 4.5, 0, 0, 0); SetFont('Arial', 10); Bold := True; PrintTab('Folder Name'); PrintTab('Number of Files'); PrintTab('Number of Folders'); PrintTab('Size of Files'); Bold := False; NewLine; FolderList := TstringList.Create; try Root := IncludeTrailingPathDelimiter(ExtractFileDrive(ParamStr(0))); EnumFolders(FolderList, Root); for I := 0 to FolderList.Count – 1 do begin PrintTab(FolderList[I]); GetFolderInfo(IncludeTrailingPathDelimiter(Root+FolderList[I]), NumFiles, NumFolders, SizeFiles);

PrintTab(Format('%u',[NumFiles])); PrintTab(Format('%u',[NumFolders])); PrintTab(Format('%u bytes',[SizeFiles])); NewLine; end; finally FolderList.Free; end; end; end;

Notice that a different approach has been taken: instead of specifying the coordinates of each text output, the printing was done using Lines and Columns as references. The line heigh depends on the size of the current font: each unit represents 1/72nds of an inch, so each line printed with a size 10 font will have, ppropriate y, a height of 0.138 inches. Lines are advanced after calls to PrintLn or NewLine. Colums are defined using calls to the SetTabs method, and the PrintTab method will print the text in the current column and advance to the next one. Here's the output:

| W Report Preview                     |                             |                           |                                     |    |
|--------------------------------------|-----------------------------|---------------------------|-------------------------------------|----|
| File Page Zoom                       |                             |                           |                                     |    |
| 🖼 🔚 🎯 🛤 🛤 🖬 Page 🔟 c                 | of 1 💐 💐 🗈 🗎 Zoom 100.0 %   |                           |                                     |    |
| Lis                                  | t of Folders in the Drive F | Root                      |                                     |    |
| Folder Name<br>Arguivos de programas | Number of Files<br>984      | Number of Folders<br>1571 | Size of Files<br>289576931 bytes    |    |
| Documents and Settings<br>WINDOWS    | 899<br>5205                 | 1359<br>6407              | 431507112 bytes<br>1544102897 bytes |    |
|                                      |                             |                           |                                     | 1~ |

Figure 2.21 Report Preview

### 2.9.3 Graphical Code Based Report

You can include shapes and images in your code based report, along with the text. The following example demonstrates that:

procedure TformMain.PrintGraphicsReport(Report: TbaseReport);

var

```
Bitmap : Tbitmap;
begin
 with Report do
 begin
  Canvas.Brush.Color := clGray;
  Rectangle(0.3, 0.3, 4.7, 3.3);
  SetFont('Arial', 15);
  FontColor := clRed;
  PrintXY(0.5,0.5, 'Just look at all the graphics!');
  Bitmap := Tbitmap.Create;
  try
   Bitmap.LoadFromFile('delphi.bmp');
   PrintBitmap(3.5,0.3,1,1, Bitmap);
   PrintBitmap(1,2,3,3, Bitmap);
   Canvas.Pen.Color := clBlue;
   Canvas.Brush.Bitmap := Bitmap;
    Ellipse(5,0.3,6,3.3);
    Ellipse(2,1,4,1.9);
  finally
    Bitmap.Free;
  end;
  Canvas.Pen.Color := clBlack;
  Canvas.Brush.Style := bsSolid;
  Canvas.Brush.Color := clYellow;
   Pie(0.7,0.7,1.7,1.7,1,1,1,2);
   Canvas.Brush.Color := clGreen;
   Pie(0.7,0.7,1.7,1.7,1,2,1,1);
 end;
end:
```

In this example the methods Rectangle, Ellipse and Pie have been used draw shapes with different fills. Bitmaps were outputted using PrintBitmap and as the brush of the ellipses. Here's the output:

### Graphics Report Example

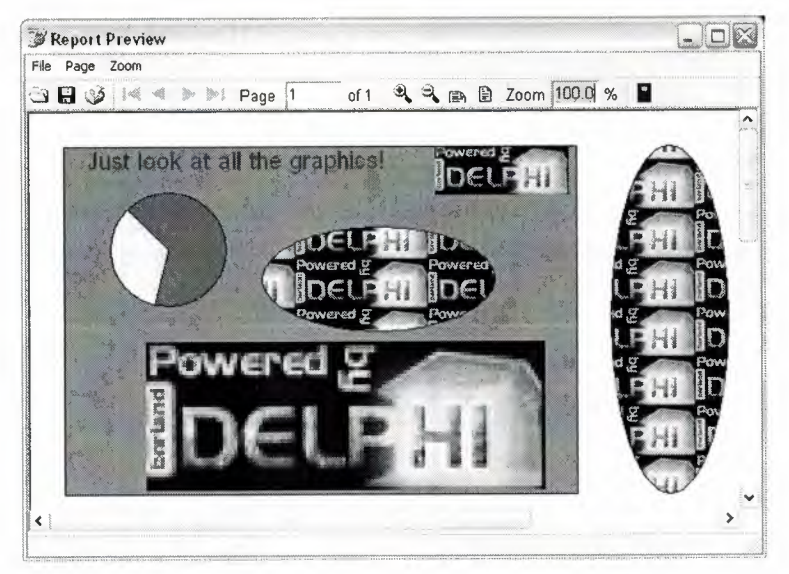

Figure 2.22 Report Preview

### 2.10 Visually Designed Reports

### 2.10.1 The Visual Designer

If you are used to work with Quick Reports, the default reporting engine included in the previous versions of Delphi, you created your reports using Delphi's own form designer, and they were save in the DFM, included as resources in your executable. Rave works a bit differently in this aspect: it has it's own report designer, and saves the report using it's own file format. This has some advantages, including the fact that your reports can be made "standalone", and be used or updated independently of your application, or even made available in a Intranet or in the Internet, using Nevrona's Rave Report Server. Of course, you can still have it saved in a form's DFM.

To get started with the Rave Visual Designer, drop a TrvProject in a form. This will be the link from your application to the reports you are developing. If you want, you can add a TrvSystem and link your RvProject to it, through it's Engine property. The RvSystem is the object responsible for the general configuration of the reports: the printer that is going to be used, the margins, the number of pages, and so on. To start a new project, double click the RvProject you added to the form, or select "Rave Visual Designer" from its context menu.

This is the interface that you will be working on:

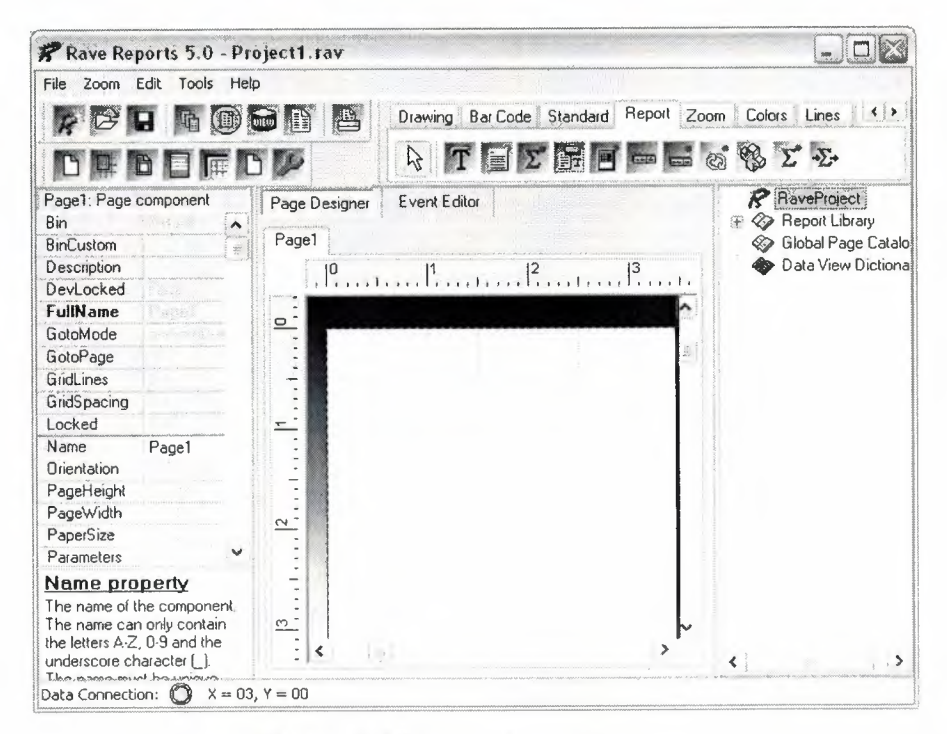

Figure 2.23 Rave Visual Designer

The interface is simple, and you might be familiar with some parts of it from Delphi's IDE. On the top there's the menu, the toolbar, and the component pallete that contain the components that will be used in the reports. In the left there's the Object Inpector, which will be used to adjust the properties of the components of the report. In the middle there's the Page Designer or the Event Editor, and in the left there's the very usefull Project Treeview. For a quick overview of the components in the pallete, you can go to Nevrona's Visual Designer page.

A Rave Project File can have one or more reports. That way you can keep common items between them in a single location, called Global Pages. If you expand the Report Library node of the Project Treeview, you can see that right now you are working on Report1. Clicking on it, its properties will show on the Inspector. Let's change it's name and call it SimpleReport. Next, go to the Standard tab on the Component Pallete, and pick a Text component and add it to the page. Change its text property, and adjust its size and position. Here's how it looks like:

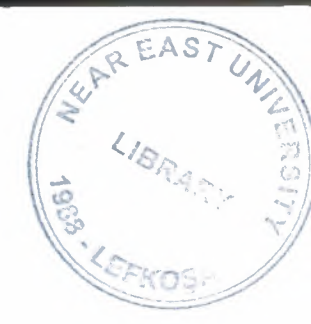

# NEAR EAST UNIVERSITY

# **Faculty of Engineering**

# **Department of Computer Engineering**

## Stock Property by Using Delphi

# Graduation Project COM 400

## Student: Seda ONHAN (20032905)

Supervisor: Assist. Prof. Dr. Imanov ELBRUS

Nicosia – 2008

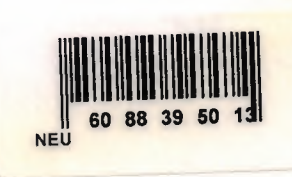

### ACKNOWLEDGEMENT

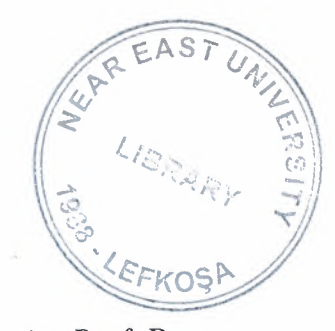

First of all, I would like give my special thanks to my supervisor Assist. Prof. Dr. Imanov ELBRUS. He helped and supported me to complete my project by any means of necessary. In addition to this he never doubted about me, he always believed in me that I will fulfill and succeed on my project. I am glad to that I did not disappoint him.

Furthermore, I want to give my special thanks and best regards to my parents. They were always kind and patient to me. I wouldn't be here without their endless support.

Finally, I want to give my special thanks to my friends whose are Cemal Kavalcıoğlu, Selman Oğuzhan ESER. They are supported and helped me to complete my project. I am very happy to have such friends.

i

### ABSTRACT

The aim of this Project is to record the stock device for any Properties Company.The program was prepared by using Delphi 7 programming and using Paradox7. Delphi is a programming language that can be used with Paradox7.

This project consists of many different pages but most of them depended each other Initially, SIGN IN form comes to screen. Afterwards the Main menu of Properties Company comes to screen. After Main Menu you are going to see the main form that contains 15 main menus.

### TABLE OF CONTENTS

| ACKNOWLEDGEMENT   | I   |
|-------------------|-----|
| ABSTRACT          | II  |
| TABLE OF CONTENTS | III |
| INTRODUCTION      | 1   |

### **CHAPTER ONE : BASIC CONCEPT OF DELPHI**

| 1.1 | Inti | oduction to Delphi                               | . 2 |
|-----|------|--------------------------------------------------|-----|
| 1.2 | Wh   | at is Delphi?                                    | . 2 |
| 1.2 | .1   | Delphi Compliers                                 | . 2 |
| 1.2 | .2   | What kind of programming can you do with Delphi? | . 3 |
| 1.2 | .3   | History of Delphi                                | .4  |
| 1.2 | .4   | Advantages & Disadvantages Delphi                | .6  |
| 1.3 | De   | phi 6 Editions                                   | .7  |
| 1.3 | .1   | Delphi 6 Architect                               | 7   |
| 1.3 | .2   | Installation Delphi 6                            | . 8 |
| 1.4 | A    | Four of the Environment                          | 10  |
| 1.4 | .1   | Running Delphi for the First Time                | 10  |
| 1.4 | .2   | The Delphi IDE                                   | 11  |
| 1.4 | .3   | The Menus & Toolbar                              | 12  |
| 1.4 | .4   | The Component Palette                            | 12  |
| 1.4 | .5   | The Code Editor                                  | 13  |
| 1.4 | 1.6  | The Object Inspector                             | 14  |
| 1.4 | 1.7  | The Object TreeView                              | 15  |
| 1.4 | 1.8  | Class Completion                                 | 16  |
| 1.4 | 1.9  | Debugging applications                           | 17  |
| 1.4 | 4.10 | Exploring Databases                              | 18  |
| 1.4 | 1.11 | Templates and the Object Repository              | 19  |
| 1.5 | Pro  | ogramming with Delphi                            | 20  |
| 1.5 | 5.1  | Starting a New Application                       | 20  |
| 1.5 | 5.2  | Setting Property Values                          | 21  |
| 1.5 | 5.3  | Adding objects to the form                       | 22  |
| 1.5 | 5.4  | Add a Table and a StatusBar to the Form          | 22  |
| 1.5 | 5.5  | Connecting to a Database                         | 24  |

### **CHAPTER TWO : THE RAVE REPORTING**

| 21  | Project Tree                |    |
|-----|-----------------------------|----|
| 2.2 | Design Tools                |    |
| 2.3 | Reuse and Maintenance Tools |    |
| 2.4 | Standard Components         |    |
| 2.5 | Drawing Components          |    |
| 2.6 | Reporting Components        | 35 |
| 2.7 | Barcode Components          |    |
| 2.8 | Anchors                     |    |
|     |                             |    |

| 2.9 Code Based Reports                   |  |
|------------------------------------------|--|
| 2.9.1 Simple Code Base Report            |  |
| 2.9.2 Tabular Code Based Report          |  |
| 2.9.3 Graphical Code Based Report        |  |
| 2.10 Visually Designed Reports           |  |
| 2.10.1 The Visual Designer               |  |
| 2.10.2 Interacting with the Project      |  |
| 2.11 Data Aware Reports                  |  |
| 2.11.1 The Database Connection           |  |
| 2.11.2 The Driver Data View              |  |
| 2.11.3 Regions and Bands                 |  |
| 2.11.4 Adding Fields                     |  |
| 2.11.5 Adding the Report to Your Project |  |
|                                          |  |

## **CHAPTER THREE : STOCK PROPERTY BY USING DELPHI**

| 1 |
|---|
| 3 |
| 1 |
| 1 |
| 5 |
| 3 |
| ) |
| 9 |
| ) |
| 3 |
| 4 |
| 4 |
| 5 |
| 8 |
| 9 |
| 9 |
| 0 |
| 3 |
| 4 |
| 4 |
| 5 |
| 8 |
| 9 |
| 9 |
| 0 |
| 3 |
| 4 |
| 4 |
| 5 |
| 8 |
| 9 |
| 9 |
|   |

| 3.10.2 Farm for Sale Search Form              |     |
|-----------------------------------------------|-----|
| 3.10.3 Farm for Sale Report Form              |     |
| 3.11 Villa for Sale Menu                      |     |
| 3.11.1 Villa for Sale Organize Form           |     |
| 3.11.2 Villa for Sale Search Form             |     |
| 3.11.3 Villa for Sale Report Form             |     |
| 3.12 Field for Sale Menu                      | 109 |
| 3.12.1 Field for Sale Organize Form           | 109 |
| 3.12.2 Filed for Sale Search Form             |     |
| 3.12.3 Field for Sale Report Form             |     |
| 3.13 Flier Print Menu                         |     |
| 3.13.1 Flier Print Organize Form              |     |
| 3.13.2 House to Let Advertisements Form       | 115 |
| 3.13.3 Villa for Sale Advertisements Form     | 116 |
| 3.13.4 Shop to Let Advertisements Form        | 117 |
| 3.13.5 Plot for Sale Advertisements Form      | 118 |
| 3.13.6 House for Sale Advertisements Form     | 119 |
| 3.13.7 Field for Sale Advertisements Form     |     |
| 3.13.8 Shop for Sale Advertisements Form      |     |
| 3.13.9 Garden for Sale Advertisements Form    |     |
| 3.13.10 Building for Sale Advertisements Form |     |
| 3.13.11 Farm for Sale Advertisements Form     |     |
| 3.14 User Register Menu                       |     |
| 3.15 About Menu                               |     |
| 3.16 Informations Menu                        | 127 |
| 3.17 Exit Menu                                |     |
|                                               |     |
| CONCLUSION                                    |     |
| REFERENCES                                    |     |
| APPENDIX                                      |     |
|                                               |     |

### INTRODUCTION

Delphi is a Rapid Application Development (RAD) environment. It allows you to drag and drop components on to a blank canvas to create a program. Delphi will also allow you to use write console based DOS like programs.

Delphi is based around the Pascal language but is more developed object orientated derivative. Unlike Visual Basic, Delphi uses punctuation in its basic syntax to make the program easily readable and to help the compiler sort the code. Although Delphi code is not case sensitive there is a generally accepted way of writing Delphi code. The main reason for this is so that any programmer can read your code and easily understand what you are doing, because they write their code like you write yours.

The project consists of the introduction, three chapters, and conclusion.

- Chapter one describes Basic Concept of Delphi.
- Chapter two describes the database that uses Delphi programming language.
- Chapter three explains Stock Property by Using Delphi.

### CHAPTER ONE

### **1 BASIC CONCEPT OF DELPHI**

### **1.1 Introduction to Delphi**

Although I am not the most experienced or knowledgeable person on the forums I thought it was time to write a good introductory article for Delphi

### **1.2** What is Delphi?

Delphi is a Rapid Application Development (RAD) environment. It allows you to drag and drop components on to a blank canvas to create a program. Delphi will also allow you to use write console based DOS like programs.

Delphi is based around the Pascal language but is more developed object orientated derivative. Unlike Visual Basic, Delphi uses punctuation in its basic syntax to make the program easily readable and to help the compiler sort the code. Although Delphi code is not case sensitive there is a generally accepted way of writing Delphi code. The main reason for this is so that any programmer can read your code and easily understand what you are doing, because they write their code like you write yours.

For the purposes of this series I will be using Delphi 6. Delphi 6 provides all the tools you need to develop test and deploy Windows applications, including a large number of so-called reusable components.

Borland Delphi provides a cross platform solution when used with Borland Kylix – Borland's RAD tool for the Linux platform.

#### 1.2.1 Delphi Compliers

There are two types complier for Delphi

• Turbo Delphi: Free industrial strength Delphi RAD (Rapid Application Development) environment and compiler for Windows. It comes with 200+ components and its own Visual Component Framework.

• Turbo Delphi for .NET: Free industrial strength Delphi application development environment and compiler for the Microsoft .NET platform.

### 1.2.2 What kind of programming can you do with Delphi?

The simple answer is "more or less anything". Because the code is compiled, it runs quickly, and is therefore suitable for writing more or less any program that you would consider a candidate for the Windows operating system.

You probably won't be using it to write embedded systems for washing machines, toasters or fuel injection systems, but for more or less anything else, it can be used (and the chances are that probably someone somewhere has!)

Some projects to which Delphi is suited:

- Simple, single user database applications
- Intermediate multi-user database applications
- Large scale multi-tier, multi-user database applications
- Internet applications
- Graphics Applications
- Multimedia Applications
- Image processing/Image recognition
- Data analysis
- System tools
- Communications tools using the Internet, Telephone or LAN
- Web based applications

This is not intended to be an exhaustive list, more an indication of the depth and breadth of Delphi's applicability. Because it is possible to access any and all of the Windows API, and because if all else fails, Delphi will allow you to drop a few lines of assembler code directly into your ordinary Pascal instructions, it is possible to do more or less anything. Delphi can also be used to write Dynamically Linked Libraries (DLLs) and can call out to DLLs written in other programming languages without difficulty. Because Delphi is based on the concept of self contained Components (elements of code that can be dropped directly on to a form in your application, and exist in object form, performing their function until they are no longer required), it is possible to build applications very rapidly. Because Delphi has been available for quite some time, the number of pre-written components has been increasing to the point that now there is a component to do more or less anything you can imagine. The job of the programmer has become one of gluing together appropriate components with code that operates them as required.

### 1.2.3 History of Delphi

Delphi was one of the first of what came to be known as "RAD" tools, for Rapid Application Development, when released in 1995 for the 16-bit Windows 3.1. Delphi 2, released a year later, supported 32-bit Windows environments, and a C++ variant, C++ Builder, followed a few years after.

The chief architect behind Delphi, and its predecessor Turbo Pascal, was Anders Hejlsberg until he was headhunted in 1996 by Microsoft, where he worked on Visual J++ and subsequently became the chief designer of C Sharp programming language C# and a key participant in the creation of the Microsoft .NET Framework.

In 2001 a Linux version known as Kylix programming tool Kylix became available. However, due to low quality and subsequent lack of interest, Kylix was abandoned after version 3.

Support for Linux and Windows cross platform development (through Kylix and the CLX component library) was added in 2002 with the release of Delphi 6.

Delphi 8, released December 2003, was a .NET –only release that allowed developers to compile Delphi Object Pascal code into .NET Microsoft Intermediate Language MSIL. It was also significant in that it changed its IDE for the first time, from the multiple-floating-window-on-desktop style IDE to a look and feel similar to Microsoft's Visual Studio.NET.

4

Although Borland fulfilled one of the biggest requests from developers (.NET support), it was criticized both for making it available too late, when a lot of former Delphi developers had already moved to C#, and for focusing so much on backward compatibility that it was not very easy to write new code in Delphi. Delphi 8 also lacked significant high-level features of the c sharp, C# language, as well as many of the more appealing features of Microsoft's Visual Studio IDE. (There were also concerns about the future of Delphi Win32 development. Because Delphi 8 did not support Win32, Delphi 7.1 was included in the Delphi 8 package.)

The next version, Delphi 2005 (Delphi 9), included the Win32 and .NET development in a single IDE, reiterating Borland's commitment to Win32 developers. Delphi 2005 includes design-time manipulation of live data from a database. It also includes an improved IDE and added a "for ... in" statement (like C#'s for each) to the language. However, it was criticized by some for its bugs; both Delphi 8 and Delphi 2005 had stability problems when shipped, which were only partially resolved in service packs.

In late 2005, Delphi 2006 was released and federated development of C# and Delphi.NET, Delphi Win32 and C++ into a single IDE. It was much more stable than Delphi 8 or Delphi 2005 when shipped, and improved even more after the service packs and several hot fixes.

On February 8, 2006, Borland announced that it was looking for a buyer for its IDE and database line of products, which include Delphi, to concentrate on its Application Lifecycle Management ALM line. The news met with voluble optimism from the remaining Delphi users.

On September 6, 2006, The Developer Tools Group (the working name of the not yet spun off company) of Borland Software Corporation released single language versions of Borland Developer Studio, bringing back the popular "Turbo" moniker. The Turbo product set includes Turbo Delphi for Win32, Turbo Delphi for .NET, Turbo C++, and Turbo C#. Each version is available in two editions: "Explorer" a free downloadable version and "Professional" a relatively cheap (US\$399) version which

5

opens access to thousands of third-party components. Unlike earlier "Personal" editions of Delphi, new "Explorer" editions can be used for commercial development.

On November 14, 2006, Borland announced the cancellation of the sale of its Development tools; instead of that it would spin them off into an independent company named "CodeGear"

### 1.2.4 Advantages & Disadvantages Delphi

Delphi exhibits the following advantages:

- Rapid Application Development (RAD)
- Based on a well-designed language high-level and strongly typed, with lowlevel escapes for experts
- A large community on Usenet and the World Wide Web (e.g. news://newsgroups.borland.com and Borland's web access to Delphi)
- Can compile to a single executable, simplifying distribution and reducing DLL versioning issues
- Many VCL and third-party components (usually available with full source code) and tools (documentation, debug tools, etc.)
- Quick optimizing compiler and ability to use assembler code
- Multiple platform native code from the same source code
- High level of source compatibility between versions
- Cross Kylix a third-party toolkit which allows you to compile native Kylix/Linux applications from inside the Windows Delphi IDE, hence easily enabling dual-platform development and deployment
- Cross FBC a sister project to Cross Kylix, which enables you to cross-compile your Windows Delphi applications to multi-platform targets – supported by the Free Pascal compiler – without ever leaving the Delphi IDE
- Class helpers to bridge functionality available natively in the Delphi RTL, but not available in a new platform supported by Delphi
- The language's object orientation features only class- and interface-based Polymorphism in object-oriented programming polymorphism

Disadvantages:

- Limited cross-platform capability for Delphi itself. Compatibles provide more architecture/OS combinations
- Access to platform and third party libraries require header files to be translated to Pascal. This creates delays and introduces the possibilities of errors in translation.
- There are fewer published books on Delphi than on other popular programming languages such as C++ and C#
- A reluctance to break any code has lead to some convoluted language design choices, and orthogonally and predictability have suffered

### **1.3 Delphi 6 Editions**

There are 3 editions in Delphi 6:

- Delphi Personal makes learning to develop non-commercial Windows applications fast and fun. Delphi 6 Personal makes learning Windows development easy with drag-and-drop visual programming.
- Delphi Professional adds the tools necessary to create applications with the latest Windows® ME/2000 look-and-feel. Dramatically enhance functionality with minimal code using the power and flexibility of SOAP and XML to easily integrate Web Services into client-side applications.
- Delphi Enterprise includes additional tools, extensive options for Internet.
   Delphi 6 makes next-generation e-business development with Web Services a snap.

This Program will concentrate on the Enterprise edition.

### 1.3.1 Delphi 6 Architect

Delphi 6 Architect is designed for professional enterprise developers who need to adapt quickly to changing business rules and manage sophisticated applications that synchronize with multiple database schemas. Delphi 2006 Architect includes an advanced ECO III framework that allows developers to rapidly deploy scalable external facing Web applications with executable state diagrams, object-relational mapping, and transparent persistence. Delphi 6 Architect includes all of the capabilities of the Enterprise edition, and includes the complete ECO III framework, including new support for ECO State Machines powered by State Chart visual diagrams, and simultaneous persistence to multiple and mixed database servers.

- State Chart Diagrams
- Executable ECO State Machines
- Multi- and Mixed- ECO database support

### 1.3.2 Installation Delphi 6

To install Delphi 6 Enterprise, run INSTALL.EXE (default location C:\Program Files\Borland Delphi) and follow the installation instructions.

We are prompted to select a product to install; you only have one choice "Delphi 6":

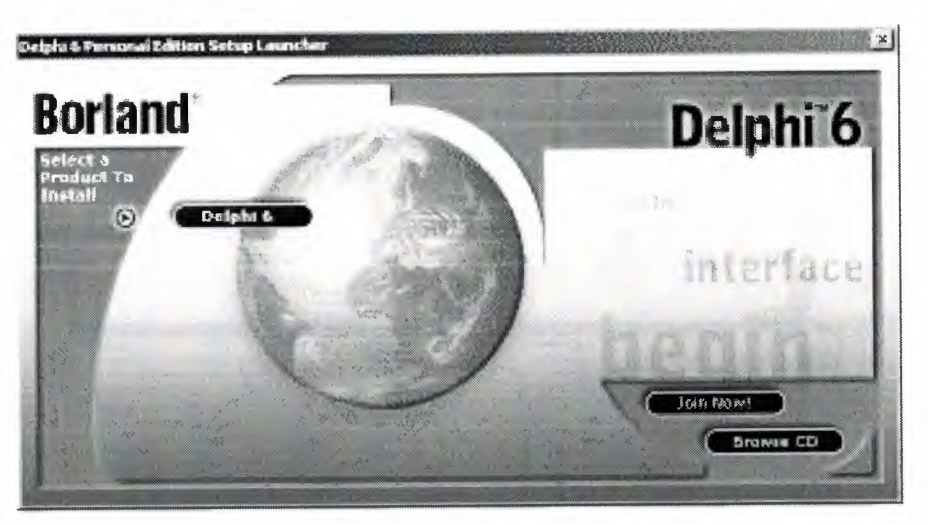

Figure 1.1 The Select Page For Start Installation

While the setup runs, you'll need to enter your serial number and the authorization key (the two you got from inside a CdRom driver).

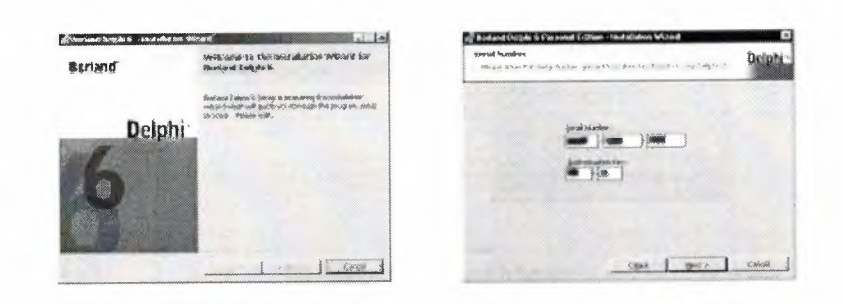

Figure 1.2 Serial Number And Authorization Screen

Later, the License Agreement screen wills popup:

| Carladous dage understade d<br>Wangge van der Stellanes soll zu der angeweinnenen spielt die                                                                                                    | Delphi                  |
|----------------------------------------------------------------------------------------------------|-------------------------|
| FART TERMS CONDUCTATION DAT                                                                                                    | AH 205                  |
| 化人名法格尔特别 医乙烯酸盐 带。                                                                                                    |                         |
| 4 215 0 132 9 1725 38682 452 525 **                                                                                                    | 1. ~ 2×2+2+5-1          |
| Stable in and ac<br>Stable was share a state of a state of<br>a state of the state of the state of the state<br>of the state of the state of the state of the state<br>and a state of the state of the | nerst farse<br>reterite |
| <sup>2</sup> J. gamma disconcess on an above house up research.                                                                                                    |                         |

Figure 1.3 License Agreement Screen

After that, you have to pick the Setup Type, choose Typical. This way Delphi 6 Enterprise will be installed with the most common options. The next screen prompts you to choose the Destination folder.

| but ag 1990 Depti-                                                                                                    | the designers by the second second second second second second second second second second second second second                                                                                                    |
|----------------------------------------------------------------------------------------------------|----------------------------------------------------------------------------------------------------|
| Alexan with a fit of the man                                                                                                    | na na na 19 dalah ya ma na na na na na na na na na na na na na                                                                                                    |
| * trinul                                                                                                    | Charge the be estimated Charge                                                                                                    |
| Encourse and the time allows with a major power common significant to be considered by<br>the final systems.                                                                                                    | New Property Control of the State of the State of the Sta |
| - Linebart                                                                                                    |                                                                                                    |
| prologi glovali kap krallateral natil Almo perdinara nationarat nasi                                                                                                    |                                                                                                    |
| Cipitana .                                                                                                    |                                                                                                    |
| Characterization and the second state of the second state of the second                                                                                                    |                                                                                                    |
| Ste and light were under the data states of the states                                                                                                    |                                                                                                    |
|                                                                                                    |                                                                                                    |
|                                                                                                    |                                                                                                    |
| province and a set of the set of the set of | and Bridger I form                                                                                                    |

Figure 1.4 SetUp Type and Destination Folder Screen

At the end of the installation process, the set-up program will create a sub menu in the Programs section of the Start menu, leading to the main Delphi 6 Enterprise program plus some additional tools.

| 👼 Borland Delphi 6 | 🕨 📻 Help       |
|--------------------|----------------|
|                    | Delphi 6       |
|                    | 🦾 Image Editor |
|                    | Register Now   |

Figure 1.5 Start Menu

### **1.4** A Tour of the Environment

This chapter explains how to start Delphi and gives you a quick tour of the main parts and tools of the Integrated Development Environment (IDE)

### 1.4.1 Running Delphi for the First Time

You can start Delphi in a similar way to most other Windows applications:

- Choose Programs | Borland Delphi 6 | Delphi 6 from the Windows Start menu
- Choose Run from the Windows Start menu and type Delphi32
- Double-click Delphi32.exe in the \$(DELPHI)\Bin folder. Where \$(DELPHI) is a folder where Delphi was installed. The default is C:\Program Files\Borland\Delphi6.
- Double-click the Delphi icon on the Desktop (if you've created a shortcut)

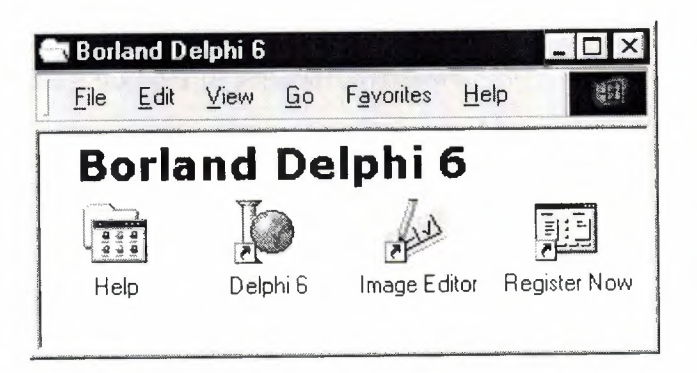

Figure 1.6 Borland Delphi 6 Folder

### 1.4.2 The Delphi IDE

As explained before, one of the ways to start Delphi is to choose Programs | Borland Delphi 6 | Delphi 6 from the Windows Start menu.

When Delphi starts (it could even take one full minute to start – depending on your hardware performance) you are presented with the IDE: the user interface where you can design, compile and debug your Delphi projects.

| Complex to Party of the                                                                                                    |                                                                                                    | <u>alul ×</u> |
|----------------------------------------------------------------------------------------------------|----------------------------------------------------------------------------------------------------|---------------|
| Elle Edit Search Stew Brotest                                                                                                    | Bun Component Batabase Tools Glaperts Mindow Help Thouse 2 4 8                                                                                                    |               |
| 1990                                                                                                    | 3 🖗 Standard (Addaman) Win12 (States) Data Astron (Data Control) defineers (Data Source (Data Control) defineers (Data Source (Data Source (Data | BDE 41        |
| (14) 14 (14) 21<br>24 60 (14) 4<br>7] Ford                                                                                                    | (a)                                                                                                    | <b>C</b>      |
|                                                                                                    |                                                                                                    |               |
| Fiero3<br>Perparana }<br>Eventra                                                                                                    |                                                                                                    | s, (1         |
| Autoral Control Control Algon althoras<br>Algon althoras<br>Algonal factors<br>Algonal factors<br>Algonal |                                                                                                    |               |
| Pastinad Iran<br>Aufeise Fabr<br>Billetese beitanlichege<br>Ellerischens judgesentiteres                                                                                                    | 971                                                                                                    |               |
| Brodersteine bedutseinen<br>Broderweiden ist<br>Capters finnel                                                                                                    | 1 1 Heathed Innak (1638) (143) 44                                                                                                    | <u>ک</u> ا    |

Figure 1.7 IDE

Like most other development tools (and unlike other Windows applications), Delphi IDE comprises a number of separate windows.

Some of the facilities that are included in the "Integrated Development Environment" (IDE) are listed below:

- A syntax sensitive program file editor
- A rapid optimizing compiler
- Built in debugging /tracing facilities
- A visual interface developer
- Syntax sensitive help files
- Database creation and editing tools

- Image/Icon/Cursor creation / editing tools
- Version Control CASE tools

### 1.4.3 The Menus & Toolbar

The main window, positioned on the top of the screen, contains the main menu, toolbar and Component palette.

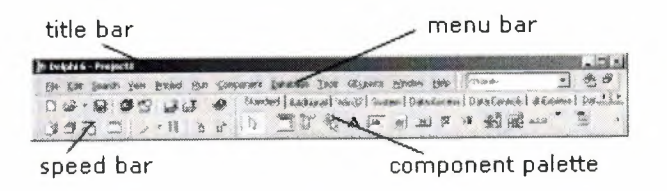

Figure 1.8 Menu, Title, Speed Bar & Component Palette

The title bar of the main window contains the name of the current project (you'll see in some of the future chapters what exactly is a Delphi project). The menu bar includes a dozen drop-down menus – we'll explain many of the options in these menus later through this course. The toolbar provides a number of shortcuts to most frequently used operations and commands – such as running a project, or adding a new form to a project. To find out what particular button does, point your mouse "over" the button and wait for the tool tip. As you can see from the tool tip (for example, point to [Toggle Form/Unit]), many tool buttons have keyboard shortcuts ([F12]).

The menus and toolbars are freely customizable. I suggest you to leave the default arrangement while working through the chapters of this course.

#### 1.4.4 The Component Palette

You are probably familiar with the fact that any window in a standard Windows application contains a number of different (visible or not to the end user) objects, like: buttons, text boxes, radio buttons, check boxes etc. In Delphi programming terminology such objects are called controls (or components). Components are the building blocks of every Delphi application. To place a component on a window you drag it from the component palette. Each component has specific attributes that enable you to control your application at design and run time.

| click to see Win32 controls |           |        |      |      | click for more tabs on left/right |        |       |      |         |      | ight |
|-----------------------------|-----------|--------|------|------|-----------------------------------|--------|-------|------|---------|------|------|
| Component                   | : Palette | 1      |      |      |                                   | 26     |       |      |         | X    | ×.   |
| Standard                    | Addition  | nal (M | in32 | Sust | em ]                              | Data A | Acces | s Da | ata Coi | nthe | 1    |
|                             | jt        | Ę,     | A    | abI  |                                   | OK     | X     | ۲    | F.      |      | Ò    |

click the arrow to see more controls on a page

### Figure 1.9 Component Palates

Depending on the version of Delphi (assumed Delphi 6 Personal through this course), you start with more than 85 components at your disposal – you can even add more components later (those that you create or from a third party component vendor).

The components on the Component Palette are grouped according to the function they perform. Each page tab in the Component palette displays a group of icons representing the components you can use to design your application interface. For example, the Standard and Additional pages include controls such as an edit box, a button or a scroll box.

To see all components on a particular page (for example on the Win32 page) you simply click the tab name on the top of the palette. If a component palette lists more components that can be displayed on a page an arrow will appear on a far right side of the page allowing you to click it to scroll right. If a component palette has more tabs (pages) that can be displayed, more tabs can be displayed by clicking on the arrow buttons on the right-hand side.

### 1.4.5 The Code Editor

Each time you start Delphi, a new project is created that consists of one \*empty\* window. A typical Delphi application, in most cases, will contain more than one window – those windows are referred to as forms.

In our case this form has a name, it is called Form1. This form can be renamed, resized and moved, it has a caption and the three standard buttons which are minimize, maximize and close. As you can see a Delphi form is a regular Windows window

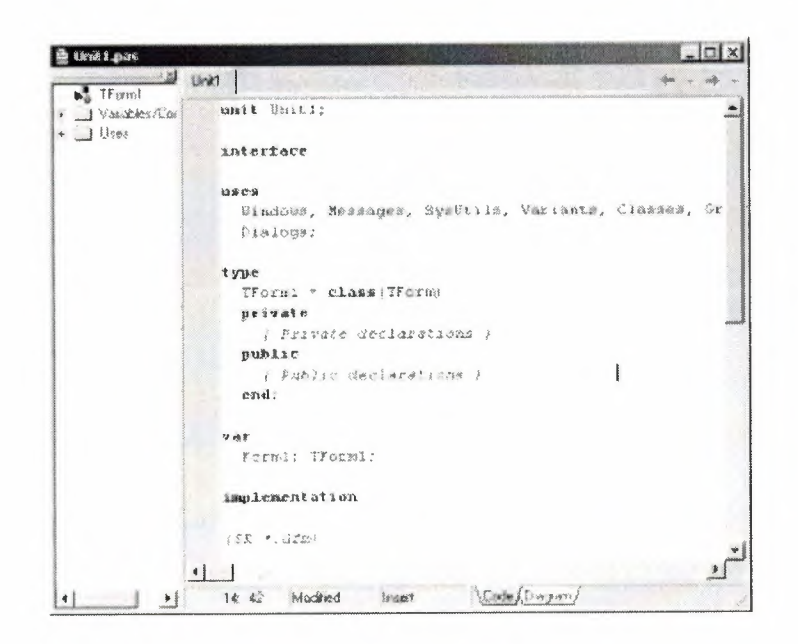

Figure 1.10 Code Editor Window

If the Form1 is the active window and you press [F12], the Code Editor window will be placed on top. As you design user interface of your application, Delphi automatically generates the underlying Object Pascal code. More lines will be added to this window as you add your own code that drives your application. This window displays code for the current form (Form1); the text is stored in a (so-called) unit – Unit1. You can open multiple files in the Code Editor. Each file opens on a new page of the Code editor, and each page is represented by a tab at the top of the window.

#### 1.4.6 The Object Inspector

Each component and each form has a set of properties – such as color, size, position, caption – that can be modified in the Delphi IDE or in your code, and a collection of events – such as a mouse click, keypress, or component activation – for which you can specify some additional behavior. The Object Inspector displays the properties and events (note the two tabs) for the selected component and allows you to change the property value or select the response to some event.
| Form1         | TForm1          |
|---------------|-----------------|
| Properties Ev | ents            |
| Borderlcons   | [biSystemMeni 🔺 |
| BorderStyle   | bsSizeable      |
| BorderWidth   | 0               |
| Caption       | Form1           |
| ClientHeight  | 446             |
| ClientWidth   | 582             |
| Color         | clBtnFace       |
|               | (TC:C           |

Figure 1.11 Object Inspector

For example, each form has a Caption (the text that appears on it's title bar). To change the captions of Form1 first activate the form by clicking on it. In the Object Inspector find the property Caption (in the left column), note that it has the 'Form1' value (in the right column). To change the captions of the form simply type the new text value, like 'My Form' (without the single quotes). When you press [Enter] the caption of the form will change to My Form.

Note that some properties can be changed more simply, the position of the form on the screen can be set by entering the value for the Left and Top properties – or the form can be simply dragged to the desired location.

#### 1.4.7 The Object TreeView

Above the Object Inspector you should see the Object TreeView window. For the moment its display is pretty simple. As you add components to the form, you'll see that it displays a component's parent-child relationships in a tree diagram. One of the great features of the Object TreeView is the ability to drag and drop components in order to change a component container without losing connections with other components.

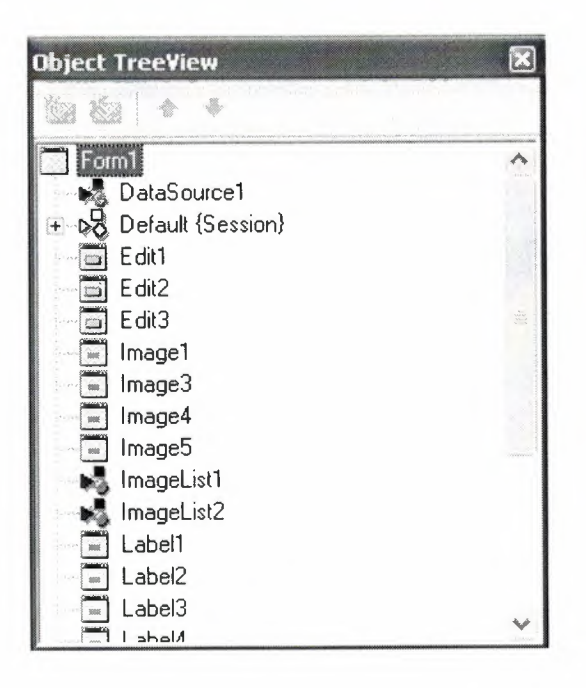

Figure 1.12 Object Tree View

The Object TreeView, Object Inspector and the Form Designer (the Form1 window) work cooperatively. If you have an object on a form (we have not placed any yet) and click it, its properties and events are displayed in the Object Inspector and the component becomes focused in the Object TreeView.

## **1.4.8** Class Completion

Class Completion generates skeleton code for classes. Place the cursor anywhere within a class declaration; then press Ctrl+Shift+C, or right-click and select Complete Class at Cursor. Delphi automatically adds private read and write specifies to the declarations for any properties that require them, and then creates skeleton code for all the class's methods. You can also use Class Completion to fill in class declarations for methods you've already implemented.

To configure Class Completion, choose Tools | Environment Options and click the Explorer tab.

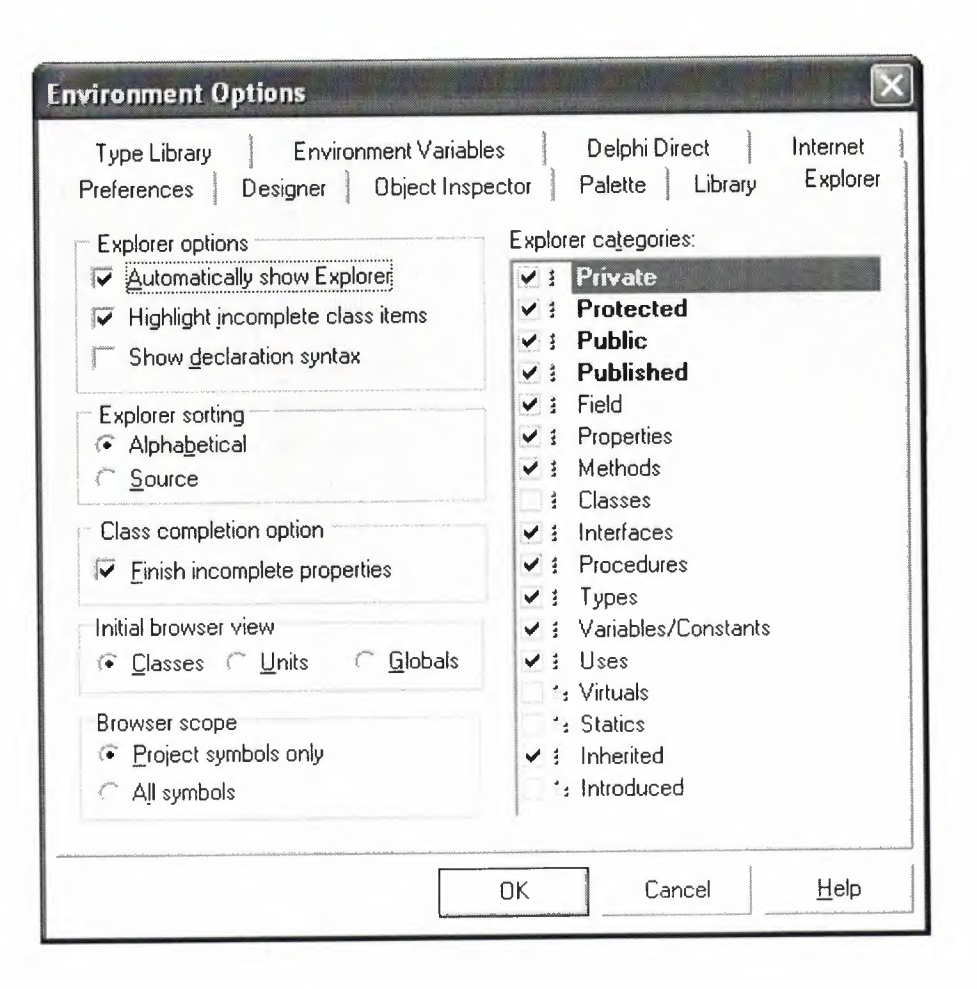

Fig.1.13 Class Completion

## 1.4.9 Debugging applications

The IDE includes an integrated debugger that helps you locate and fix errors in your code. The debugger lets you control program execution, watch variables, and modify data values while your application is running. You can step through your code line by line, examining the state of the program at each breakpoint.

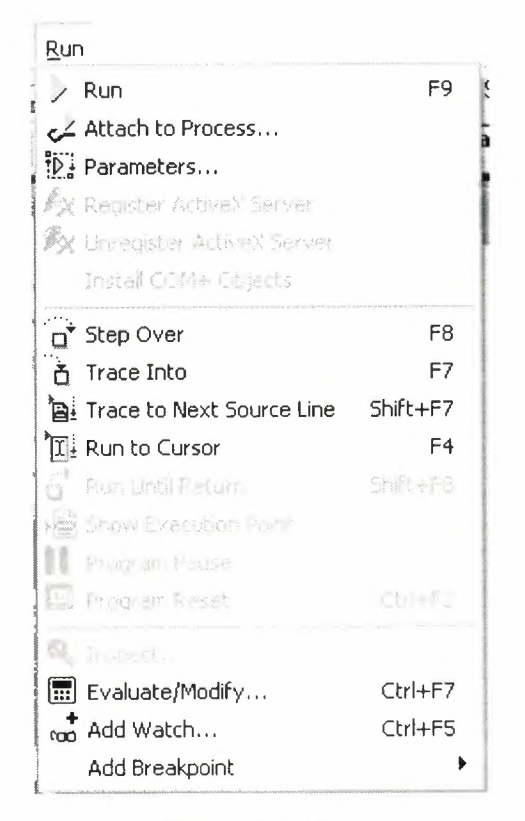

Figure1.14 Run

To use the debugger, you must compile your program with debug information. Choose Project | Options, select the Compiler page, and check Debug Information. Then you can begin a debugging session by running the program from the IDE. To set debugger options, choose Tools | Debugger Options.

Many debugging windows are available, including Breakpoints, Call Stack, Watches, Local Variables, Threads, Modules, CPU, and Event Log. Display them by choosing View | Debug Windows. To learn how to combine debugging windows for more convenient use, see "Docking tool windows".

## 1.4.10 Exploring Databases

The SQL Explorer (or Database Explorer in some editions of Delphi) lets you work directly with a remote database server during application development. For example, you can create, delete, or restructure tables, and you can import constraints while you are developing a database application.

| e suji Explorer             |                  |             |            | AND DEPT-  |       | <u>г</u> н. ч.      |
|-----------------------------|------------------|-------------|------------|------------|-------|---------------------|
| Object Dictionary Edit View | Options Help     |             |            |            | -     |                     |
|                             |                  |             |            | - <b>-</b> |       | • ··· · · · · · · · |
| All Database Aliases        | Contents of stol | kta.db      |            |            |       |                     |
| Databases Dictionary        | Definition Da    | a Enter SQL |            |            |       |                     |
| A IBLocal                   | Sirano           | Serinum     | Cinsi      | Marka      | Model | ~                   |
| MS Access Database          | 14               | 678         | Ekran Karb | gforce     | 4x559 |                     |
| sta seniha                  | 5                | 456         | Harddisk   | creative   | 4yt6  |                     |
| 🖻 🖬 Tables                  | 3                | 013         | Harddisk   | creative   | бху   |                     |
| + 🛄 ARIZA.db                | 2                | 012         | Anakart    | 85U2       | p4l-e |                     |
| * III anzadurumu.DB         | Hi               | 011         | Cdrom      | lg l       | 52x   |                     |
| GIAIS.db                    | P                |             |            |            |       |                     |
| + 🗊 ILCE.db                 | and the second   |             |            |            |       |                     |
| + III kasa.DB               |                  |             |            |            |       |                     |
| tasa1.08                    |                  |             |            |            |       |                     |
| * (HI) Kasackis.UB          | ****             |             |            |            |       |                     |
| + III KUB db                |                  |             |            |            |       |                     |
| + TTT MARKA.db              |                  |             |            |            |       |                     |
| + III MODEL.db              |                  |             |            |            |       |                     |
| * III PARCAGIRIS DB         |                  |             |            |            |       |                     |
| Pasword.db                  |                  |             |            |            |       |                     |
| 😉 🥅 per.db                  |                  |             |            |            |       |                     |
| EB SERVIS.db                |                  |             |            |            |       |                     |
| 🔹 💷 stokta.db               |                  |             |            |            |       | ~                   |
| 砖 sinem Y                   |                  |             |            |            |       |                     |

Figure 1.15 SQL Explorer

# 1.4.11 Templates and the Object Repository

The Object Repository contains forms, dialog boxes, data modules, wizards, DLLs, sample applications, and other items that can simplify development. Choose File | New to display the New Items dialog when you begin a project. Check the Repository to see if it contains an object that resembles one you want to create.

| Busine<br>New          | ss<br>ActiveX M | WebSnap<br>Iultitier Pro          | o<br>ject1 For | WebServio<br>ns Dialog | s Projects                   | Corba<br>Data Modules     |
|------------------------|-----------------|-----------------------------------|----------------|------------------------|------------------------------|---------------------------|
| Application            | Batch File      | CLX<br>Application                | Component      | Console<br>Application | Control Panel<br>Application | Control Panel<br>Module   |
| Data Module            | DLL Wizard      | Form                              | Fiame          | Package                | Project Group                | Report                    |
| Resource DLL<br>Wizard | Service         | Service<br>Application            | Text           | Thread Object          | Unt                          | Web Server<br>Application |
| С                      | ·               | . O A BOOR AND LOS OF MALE STORED | A.C. Mar 9     | ОК                     | Can                          | cel <u>H</u> elp          |

Figure 1.16 New Item

You can add your own objects to the Repository to facilitate reusing them and sharing them with other developers. Reusing objects lets you build families of applications with common user interfaces and functionality; building on an existing foundation also reduces development time and improves quality. The Object Repository provides a central location for tools that members of a development team can access over a network.

# **1.5** Programming with Delphi

The following section provides an overview of software development with Delphi.

## **1.5.1** Starting a New Application

Before beginning a new application, create a folder to hold the source files.

- 1. Create a folder in the Projects directory off the main Delphi directory.
- 2. Open a new project.

Each application is represented by a project. When you start Delphi, it opens a blank project by default. If another project is already open, choose File | New Application to create a new project. When you open a new project, Delphi automatically creates the following files.

- Project1.DPR : a source-code file associated with the project. This is called a project file.
- Unit1.PAS : a source-code file associated with the main project form. This is called a unit file.
- Unit1.DFM : a resource file that stores information about the main project form. This is called a form file.
- 3. Choose File | Save All to save your files to disk. When the Save dialog appears, navigate to your folder and save each file using its default name.

Later on, you can save your work at any time by choosing File | Save All.

When you save your project, Delphi creates additional files in your project directory. You don't need to worry about them but don't delete them.

When you open a new project, Delphi displays the project's main form, named Form1 by default. You'll create the user interface and other parts of your application by placing components on this form.

| je Formi |                                                                  |
|----------|------------------------------------------------------------------|
|          |                                                                  |
|          |                                                                  |
|          |                                                                  |
|          | <pre>x + x + x + x + x<br/>+ x + x + x + x + x<br/>+ x + x</pre> |
|          |                                                                  |
|          |                                                                  |
|          |                                                                  |
|          |                                                                  |
|          |                                                                  |
|          |                                                                  |
|          |                                                                  |
|          | · · · · · · · · · ·                                              |

Figure 1.17 Form Screen

The default form has maximize, minimize buttons and a close button, and a control menu

Next to the form, you'll see the Object Inspector, which you can use to set property values for the form and components you place on it.

The drop-down list at the top of the Object Inspector shows the current selected object. When an object is selected the Object Inspector shows its properties.

#### **1.5.2** Setting Property Values

When you use the Object Inspector to set properties, Delphi maintains your source code for you. The values you set in the Object Inspector are called design-time settings.

For Example; set the background color of Form1 to Aqua.

Find the form's Color property in the Object Inspector and click the drop-down list displayed to the right of the property. Choose clAqua from the list.

## 1.5.3 Adding objects to the form

The Component palette represents components by icons grouped onto tabbed pages. Add a component to a form by selecting the component on the palette, then clicking on the form where you want to place it. You can also double-click a component to place it in the middle of the form.

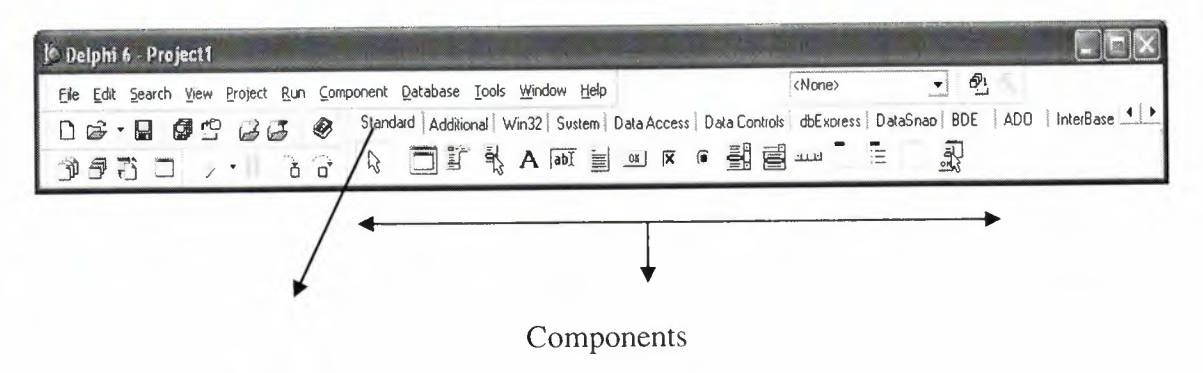

Component palette tabs

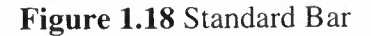

## 1.5.4 Add a Table and a StatusBar to the Form

Drop a Table component onto the form. Click the BDE tab on the Component palette. To find the Table component, point at an icon on the palette for a moment; Delphi displays a Help hint showing the name of the component.

| Delphi 6 - Project1                                                    |                                         |
|------------------------------------------------------------------------|-----------------------------------------|
| Eile Edit Search Yiew Project Run Component Database Iools Window Help | <none></none>                           |
| D 😂 - 🗟 🛱 🗳 😼 🍪 Standard Additional Win32 Sustem Data Access Data      | Controls dbExpress DataSnap BDE ADO Int |
|                                                                        |                                         |
| Table                                                                  |                                         |

Figure 1.19 BDE Component palette

When you find the Table component, click it once to select it, and then click on the form to place the component. The Table component is non visual, so it doesn't matter where you put it. Delphi names the object Table1 by default. (When you point to the component on the form, Delphi displays its name-Table1-and the type of object it is-Table.)

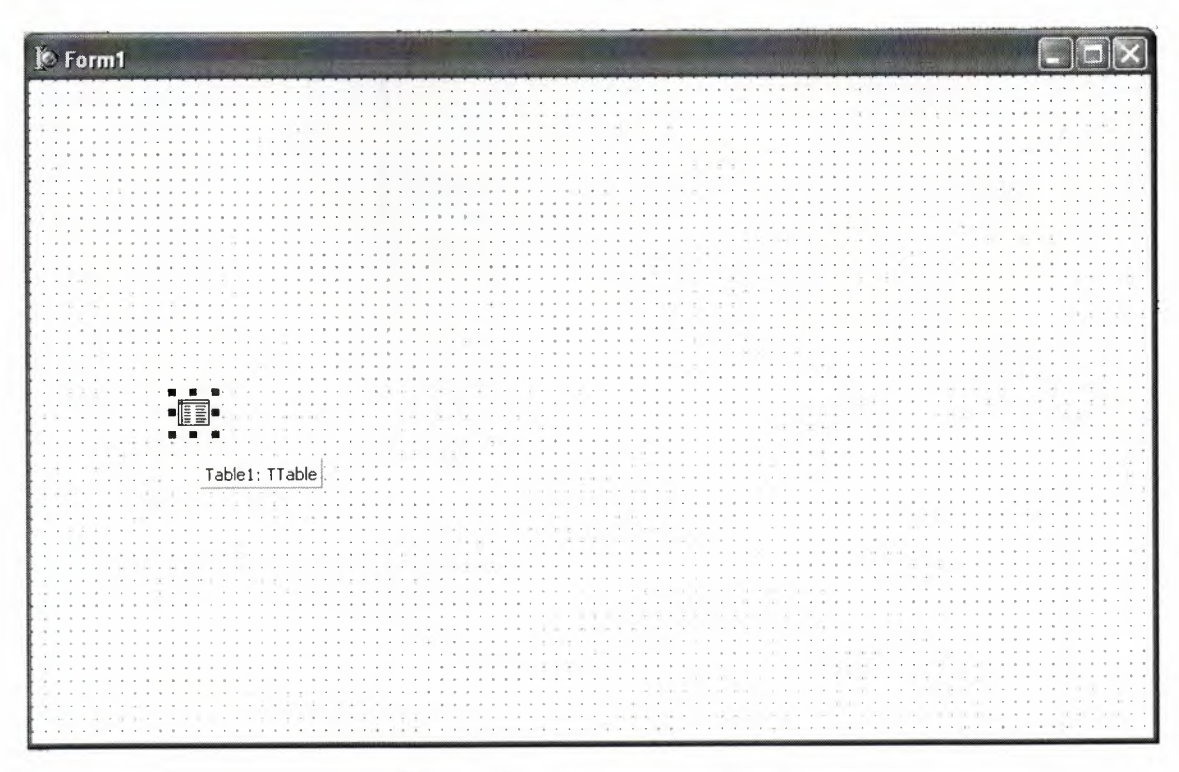

Figure 1.20 Table in the Form

Each Delphi component is a class; placing a component on a form creates an instance of that class. Once the component is on the form, Delphi generates the code necessary to construct an instance object when your application is running.

Set the DatabaseName property of Table1 to DBDEMOS. (DBDEMOS is an alias to the sample database that you're going to use.)

Select Table1 on the form, and then choose the DatabaseName property in the Object Inspector. Select DBDEMOS from the drop-down list.

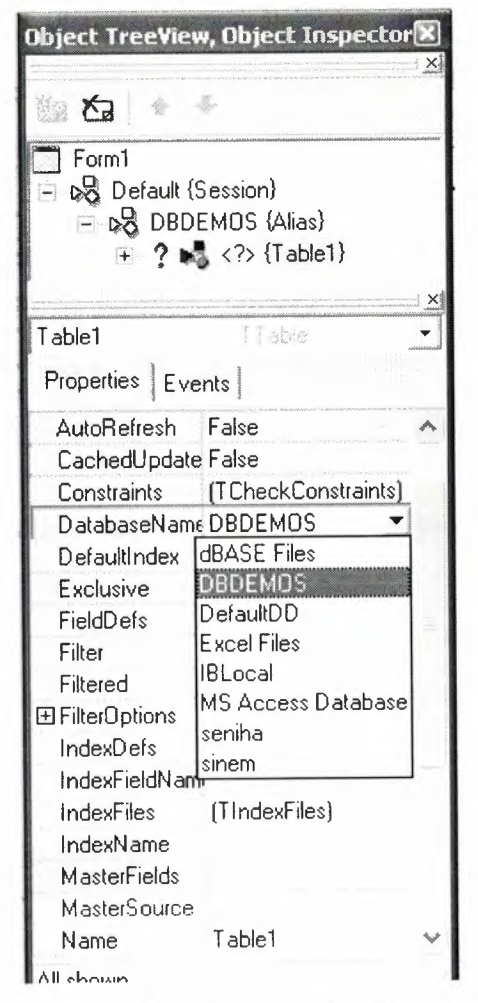

Figure 1.21 Select DatabaseName

Double-click the StatusBar component on the Win32 page of the Component palette. This adds a status bar to the bottom of the application.

Set the AutoHint property of the status bar to True. The easiest way to do this is to double-click on False next to AutoHint in the Object Inspector. (Setting AutoHint to True allows Help hints to appear in the status bar at runtime.)

#### 1.5.5 Connecting to a Database

The next step is to add database controls and a DataSource to your form.

- 1. From the Data Access page of the Component palette, drop a DataSource component onto the form. The DataSource component is non visual, so it doesn't matter where you put it on the form. Set its DataSet property to Table1.
- 2. From the Data Controls page, choose the DBGrid component and drop it onto your form. Position it in the lower left corner of the form above the status bar, and then expand it by dragging its upper right corner.

If necessary, you can enlarge the form by dragging its lower right corner. Your form should now resemble the following figure:

The Data Control page on Component palette holds components that let you view database tables.

| To Form1                              |  |
|---------------------------------------|--|
|                                       |  |
| · · · · · · · · · · · · · · · · · · · |  |
|                                       |  |
|                                       |  |
|                                       |  |
|                                       |  |
|                                       |  |
|                                       |  |
|                                       |  |
|                                       |  |
|                                       |  |
|                                       |  |
|                                       |  |
|                                       |  |

Figure 1.22 DBGrid in the Form

- 3. Set DBGrid properties to align the grid with the form. Double-click Anchors in the Object Inspector to display akLeft, akTop, akRight, and akBottom; set them all to true.
- 4. Set the DataSource property of DBGrid to DataSource1 (the default name of the DataSource component you just added to the form).

Now you can finish setting up the Table1 object you placed on the form earlier.

5. Select the Table1 object on the form, and then set its TableName property to BIOLIFE.DB. (Name is still Table1.) Next, set the Active property to True.

When you set Active to True, the grid fills with data from the BIOLIFE.DB database table. If the grid doesn't display data, make sure you've correctly set the properties of all the objects on the form, as explained in the instructions above. (Also verify that you copied the sample database files into your ...\Borland Shared\Data directory when you installed Delphi.)

| Ø | Form1      |                                       |                                                                                                    |                  |
|---|------------|---------------------------------------|----------------------------------------------------------------------------------------------------|------------------|
|   |            | · · · · · · · · · · · · · · · · · · · | •       •       •       •       •       •       •       •       •       •       •       •       •       •       •       •       •       •       •       •       •       •       •       •       •       •       •       •       •       •       •       •       •       •       •       •       •       •       •       •       •       •       •       •       •       •       •       •       •       •       •       •       •       •       •       •       •       •       •       •       •       •       •       •       •       •       •       •       •       •       •       •       •       •       •       •       •       •       •       •       •       •       •       •       •       •       •       •       •       •       •       •       •       •       •       •       •       •       •       •       •       •       •       •       •       •       •       •       •       •       •       •       •       •       •       •       •       •       • | · · · · ·        |
|   | Species No | Category                              | Common_Name                                                                                                    | •                |
|   | 90020      | Triggerfish                           | Clown Triggerfish                                                                                                    |                  |
|   | 90030      | Snapper                               | Red Emperor                                                                                                    |                  |
|   | 90050      | Wrasse                                | Giant Maori Wrasse                                                                                                    |                  |
|   | 90070      | Angelfish                             | Blue Angelfish                                                                                                    | •                |
|   | 90080      | Cod                                   | Lunartail Rockcod                                                                                                    |                  |
|   | 90090      | Scorpionfish                          | Firefish                                                                                                    |                  |
|   | 90100      | Butterflyfish                         | Ornate Butterflyfish                                                                                                    |                  |
|   | 90110      | Shark                                 | Swell Shark                                                                                                    | •                |
|   |            |                                       | >                                                                                                    | ¥                |
|   |            |                                       |                                                                                                    | <br><br><br><br> |

Figure 1.23 Show Table

The DBGrid control displays data at design time, while you are working in the IDE. This allows you to verify that you've connected to the database correctly. You cannot, however, edit the data at design time; to edit the data in the table, you'll have to run the application.

- 6. Press F9 to compile and run the project. (You can also run the project by clicking the Run button on the Debug toolbar, or by choosing Run from the Run menu.)
- 7. In connecting our application to a database, we've used three components and several levels of indirection. A data-aware control (in this case, a DBGrid) points to a DataSource object, which in turn points to a dataset object (in this case, a Table). Finally, the dataset (Table1) points to an actual database table (BIOLIFE), which is accessed through the BDE alias DBDEMOS. (BDE aliases are configured through the BDE Administrator.)

 $\frac{\text{data-aware control}}{(\text{Grid})} \longrightarrow \text{DataSource} \longrightarrow \frac{\text{dataset}}{(\text{Table})} \longrightarrow \text{BDE} \longrightarrow \text{database}$ 

This architecture may seem complicated at first, but in the long run it simplifies development and maintenance. For more information, see "Developing database applications" in the Developer's Guide or online Help.

# **CHAPTER TWO**

# 2 THE RAVE REPORTING

## 2.1 Project Tree

The Project Tree provides an efficient way to visually manage all of the reports in your project. It quickly tells you the structure of your reporting project and the types of components contained on each page with icons that are the same as the component buttons. The Project Tree also visually shows parent-child relationships, the print order of component as well as the current selection (green check marks). You can select components by clicking on the component on the Page in the Visual Designer or on the Project Tree. Non-visual components appear only in the Project Tree in order not to clutter up your report design.

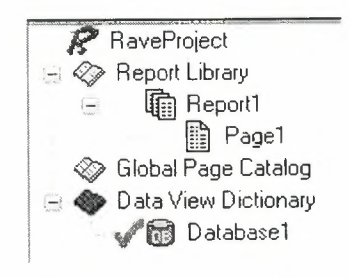

Figure 2.1 Project Tree

There are three main sections in the Project Tree:

- The Report Library
- The Global Page Catalog
- The Data View Dictionary

Reports themselves can contain any number of page definitions. Global Pages are used to hold items that you want accessible to multiple reports. Data Views contain your field definitions and provide a link to the data in your application.

# 2.2 Design Tools

Rave is all about easy management. Besides making reporting easy and organized, Rave likes to keep itself organized and all according to what you want.

| R        |          | Zoom Designer Lines Colors Fonts | Standard Drawing  |
|----------|----------|----------------------------------|-------------------|
| Designer |          | ×<br>Ltee Lt                     | 25   30   35   40 |
| r Dage   | Bar Code |                                  |                   |

Figure 2.2 Toolbars

Since Rave is designed to be of ease to you there are three easy three ways for you to manage the many toolbars within Rave, which are:

- Tab-docking
- Normal docking
- Free-floating

Rave's many toolbars make it easy to design even the most complicated report. The toolbars include: Project, Designer, Zoom, Alignment, Color, Line, Font, Standard, Drawing, Report and Barcode component toolbars. Since it is possible to create and install new components, you may have other component toolbar buttons in your designer.

| Project |  |       |   | X |
|---------|--|-------|---|---|
| RB      |  | UIEUU | Ð |   |

Figure 2.3 Project Toolbar

The Project toolbar provides quick access to project level functions such as New Project, Project Open, Project Save, New Report, New Global Page, New Data View, New Report Page or Execute Report.

| Desig | gner     |   | _ |     | × |
|-------|----------|---|---|-----|---|
|       | <b>P</b> | B |   | IFF | P |

Figure 2.4 Designer Toolbar

The Designer toolbar allows you to change the characteristics of the Page in the Visual Designer. Characteristics such as whether the grid is being shown, snap to grid, draw grid on top, show band headers, show rulers, and show the waste area of the page. The last button brings up Rave's extensive Preferences dialog, which is described later.

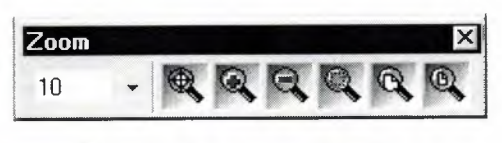

Figure 2.5 Zoom Toolbar

When you are working on a report with a complex design, you will find it much easier if you become familiar with the Zoom toolbar, which gives you quick access to Rave's extensive zooming capabilities. Select the zoom percent from a drop down list, type it in or use the Zoom Tool, Zoom In, Zoom Out, Zoom Selected, Zoom Page Width or Zoom Whole Page buttons.

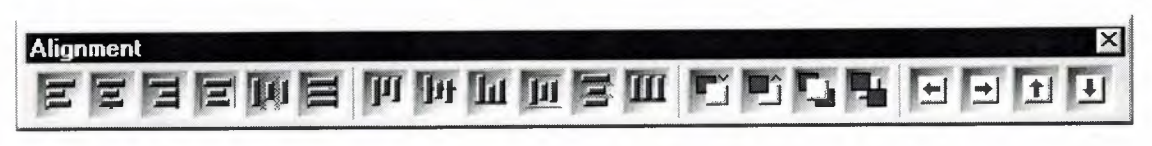

Figure 2.6 Alignment Toolbar

To help keep your report looking professional, Rave's Alignment toolbar provides access to a whole host of options to micro-manage the components on your page. The Left/Top, Center, Right/Bottom, Center In Parent, Space Equally, Equate Widths/Heights options offer the traditional alignment options. The Move Forward, Move Behind, Bring to Front and Send to Back order movement buttons allow you to change the print order of components and are visually backed up by the listing of the components in the Project Tree. Lastly, the buttons Tap Left, Tap Right, Tap Up and Tap Down allow you to micro-adjust the position of components to the exact position you need.

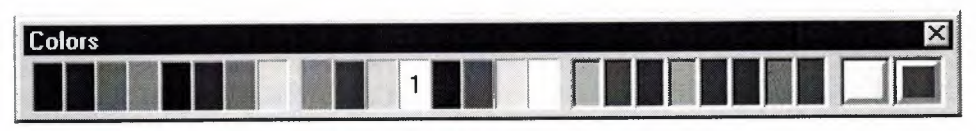

Figure 2.7 Colors Toolbar

The Color toolbar allows you to quickly select the primary and secondary colors of your components. There are 8 color spots that you can use to store any custom colors that you will be reusing throughout the project. If the colors available aren't enough, you can double click on the custom color palettes and create a different color using Rave's Color Editor (shown at right). With the Color Editor, you can select from a wider variety or colors or create your own combination of Red, Green and Blue and even select a percent saturation for the current color.

| Current Color - Yellow (25%)                                                                              | OK             |
|----------------------------------------------------------------------------------------------------|----------------|
|                                                                                                    | <u>C</u> ancel |
| Color Value         Green         Blue         %           255         255         0         25         1 | New Color      |

Figure 2.8 Colors Editor

The Line toolbar is a useful tool for changing the line/border thickness and style for components such as Line and Circle. Sizes are listed in points instead of pixels so that your lines will always be the same thickness on your reports no matter the resolution of the printer that you are using.

| Lines      | × |
|------------|---|
| Hairline - | • |

Figure 2.9 Line Toolbar

The Font toolbar provides quick access to a text component's font and alignment properties. It can also be useful for quickly viewing the font options for the currently selected text component(s).

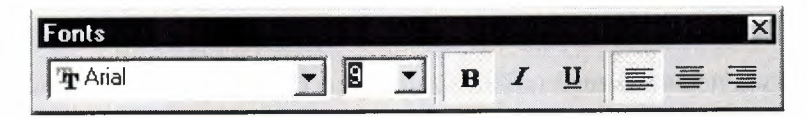

Figure 2.10 Fonts Toolbar

# **2.3 Reuse and Maintenance Tools**

Reports often take a large part of the development time for an application. Many times, there are many similarities between the design of separate reports.

This is where Rave's Mirroring technology comes in. When a component is set to mirror another, it assumes the appearance and properties of the component it is mirroring. The two components can be on the same page, across pages within the same report or on a global page. This is the primary purpose of a global page. You can almost think of it like an Object Repository, a central location for you to store reporting items that you want accessible to more than one report. If the component is a container control like TraveSection (similar to Delphi's Tpanel), all child components are mirrored as well. When the original component changes, all mirroring components will also change. While the mirrored component cannot change it properties, you can add additional components if it is a container control.

Here are just a few examples of where Mirroring would be useful:

Your customer wants a standard page header and footer on every page of their 50 reports. Now imagine you have all the reports done and your customer wants to change the layout of the headers and footers.

The Old Way – You would need to open up all 50 report definitions and change them one at a time.

The Rave Way – You would mirror the standard header and footer on each report you create and then any changes would only have to be done in one location. Also, if the standard header included a large bitmap, your reporting project would only contain a single copy rather than the many copies that a traditional report designer would require. You have to replicate a pre-printed form. The problem is there are 6 different variations of this form with only minor differences between each.

The Old Way – Assuming a traditional report designer could even handle this type of report, you would create the first form, cut and paste it into the second, make the minor modifications, then repeat for the other 4 forms, ending up with 6 reports that would be hard to maintain and take up a lot more memory.

The Rave Way – You would first create the common items of the form on a separate page, then mirror those on each form and add the unique parts for each as needed. If anything ever needed to be changed in the common section of the form, you would only need to change it in one place and since you're sharing most of the form's content, the report definitions take up much less room.

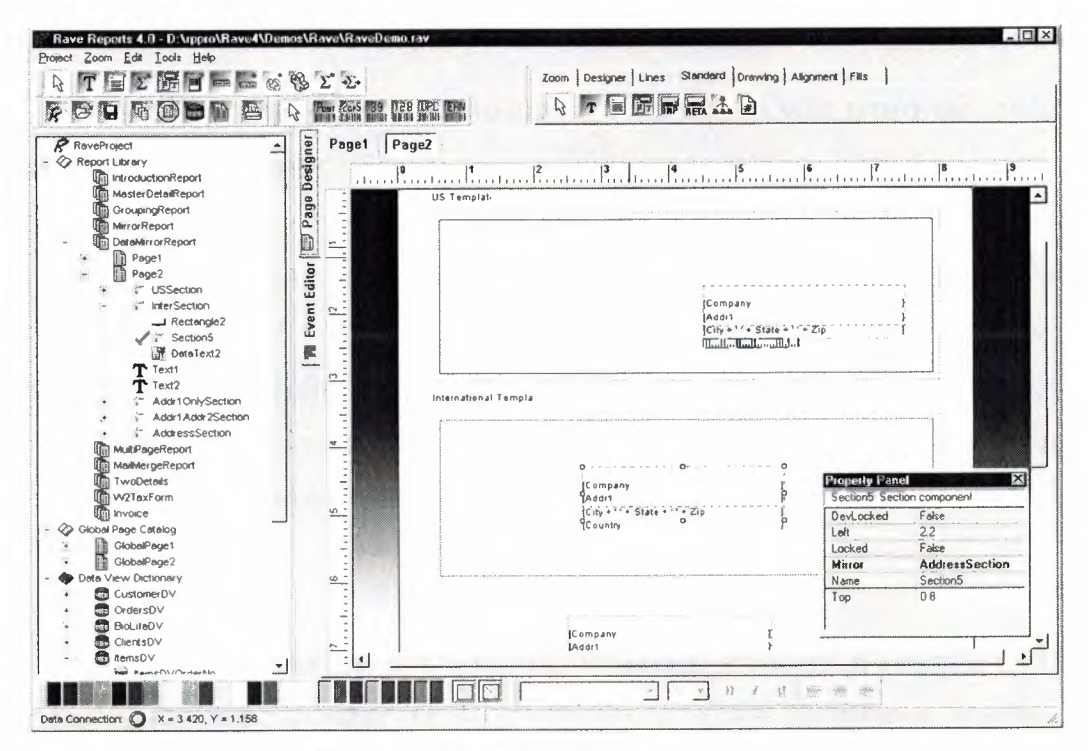

Figure 2.11 Mirror Report Example

Every text component has a FontMirror property which you can assign to a FontMaster component. This will allow you to change the fonts of many text controls from a single location. Imagine having Header, Body and Footer FontMaster components on a global page and changing the appearance of all of your reports with just a few mouse clicks.

Another important aspect of maintaining any large project is documentation. The Project and every Report, Page, Data View and Data Field component has a multi-line Description Property that can be used to comment the intended usage or other information. This can be useful if you are coming back to a project that you last worked on 6 months ago or especially if another programmer or your end user will be modifying reports that you created.

# **2.4** Standard Components

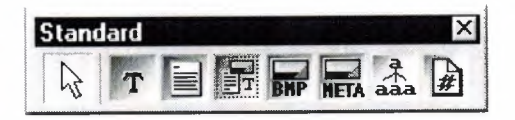

Figure 2.12 Standard Tool Bar

Text – This component is used to display fixed text on your report for items such as column headers or report titles.

Memo – This component is used to display fixed text in a word wrapped fashion on your report. Using the MailMergeItems property and the Mail Merge Editor shown below, you can create a mail merge type of report where Rave will replace tokens in the memo text with a replacement string. Note that this replacement string can be edited with the Edit button, which will display the Data Text Editor for quite a bit of extra functionality.

Section – This component is a terrific component manager. It acts as a container for other components, in other words it help you to group components together. By

properly using section components and mirroring, you can create reusable and maintainable reports in no time flat.

Bitmap – This component is used to display a bitmap (\*.bmp). Through the FileLink property you can reference a file on the hard disk.

MetaFile – This component is used to display a metafile (\*.wmf). Through the FileLink property you can reference a file on the hard disk.

FontMaster – This component is used to control the font characteristics of any text control through their FontMirror properties. See Reuse and Maintenance for more information.

# 2.5 Drawing Components

Line – Draws a diagonal line. (This may not seem like a unique feature but did you know that most Delphi reporting tools cannot create a diagonal line visually.)

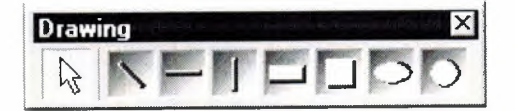

Figure 2.13 Drawing Tool Bar

Hline – Draws a horizontal line. Vline – Draws a vertical line. Rectangle – Draws a rectangle. Square – Draws a square. Ellipse – Draws an ellipse.

Circle – Draws a circle.

# 2.6 Reporting Components

Region – This component acts as a container for Band and DataBand components. To create a composite or sub-report, simply drop more than one region on a page and add the appropriate bands to each.

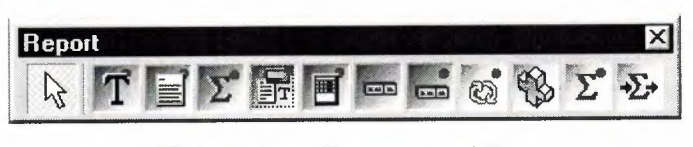

Figure 2.14 Report Tool Bar

Band – This component is primarily used to create header and footer bands in a banded style report. A Band component can only be created within a region and it's purpose is controlled through the Band Style Editor shown below. The Band Style Editor displays a virtual layout of all of your bands for the given print locations of each band or data band. Note that you can create as many Bands as you like and a Band may print in multiple locations if the report design requires it. So for example, if you want a solid horizontal line to appear above and below a detail body, you could create a single band and set it to print on both the Body Header and Body Footer. You can also control the Print Occurrence for a Band, having it continue on a new page or column or any combination of occurrence settings. You can set a Band to group on specific fields and can create as many different types of group headers or footers as your report requires. Basically, with Rave's Band and DataBand components, you'll be able to create just about any banded style layout that you can imagine.

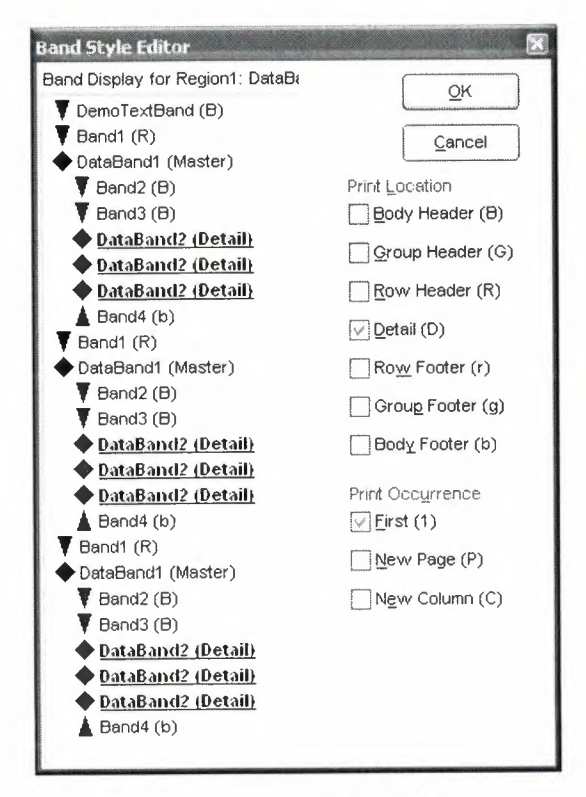

Figure 2.15 Band Style Editor

DataBand – The DataBand component is fairly similar to a band component except that it is tied to a particular DataView and iterates across the rows in the DataView. You can link DataBands together for Master-Detail to unlimited levels or multiple details on the same level. Some advanced features that are supported by a DataBand include KeepBodyTogether, KeepRowTogther, StartNewPage, MaxRows and Orphan/Widow control.

DataText – The DataText component is the primary means to output fields from your database. You can quickly select a specific DataView and DataField with Property Panel or use the Data Text Editor shown below to create any combination of string constants, data fields, report variables or project parameters. The & concatenation operator is the same as the + operator, except that it also inserts a space. Report Variables are items such as total pages or current date and time in a variety of formats. Project Parameters are custom variables that you create and initialize from your Delphi application. Project Parameters can be used for items such as user defined report titles, printing the current user name or other custom information.

| ata Fields       |                                     | Data Field                            |                           |
|------------------|-------------------------------------|---------------------------------------|---------------------------|
| Data View        |                                     | Data Field                            |                           |
|                  |                                     | CustNo                                | ¥                         |
| Selected         | CustomerDV 🗸                        |                                       | Insert Field              |
| eport Variable   | S                                   |                                       |                           |
| TotalPages       |                                     | *                                     | Insert <u>R</u> eport ∀ar |
| roject Paramel   | ers                                 |                                       |                           |
| ReportTitle      |                                     | *                                     | Insert Parameter          |
|                  |                                     |                                       |                           |
| ost Initialize V | ariables                            |                                       | Insert Pl Var             |
|                  |                                     | · · · · · · · · · · · · · · · · · · · |                           |
| ata Text         |                                     |                                       |                           |
| 'Page' & Repoi   | rt.CurrentPage & 'of' & Report.Tota | lPages                                | +                         |
|                  |                                     |                                       | 8                         |

Figure 2.16 Data Text Editor

DataMemo – This component is very similar to the Memo component except that it retrieves data from a DataField. DataMemo component's print text data out in a word wrapped fashion and the DataField can be any text type, not just memo fields. It also has RTF and mail merge support.

CalcText – This component is used to perform simple operations such as Sum, Average, Count, Min and Max on a data field. You can set the value as a running total and place it in any type of band or anywhere on the page) you need it.

DataMirrorSection – The data mirror section component is similar to Rave's section component (found in the Standard Toolbar) with one major difference, it will dynamically mirror another section depending upon the value of a DataField. You configure the data mirror section using the Data Mirror Editor (shown below). This component is very useful for printing out data that has different formats depending upon the type of data. One example is an address field that could print a US format if the country field is "US" and an international format otherwise (using the Default option in the Data Mirror Editor). You could also print Boolean field values with your own custom bitmaps.

| ta Mirror Editor     |                            |   |
|----------------------|----------------------------|---|
| Data Mirrors         |                            |   |
| US (Page2.USSection) |                            |   |
|                      |                            |   |
|                      |                            |   |
|                      | <u>A</u> dd <u>D</u> elete |   |
| Data Mirror Settings |                            |   |
| Field Velue          | Default                    |   |
|                      |                            |   |
|                      |                            |   |
| Mirrored Section     |                            |   |
| Page2.USSection      |                            | Y |
|                      |                            |   |
|                      | <u>O</u> K <u>C</u> ancel  | I |

Figure 2.17 Data Mirror Editor

# 2.7 Barcode Components

| Bar C | ode  |      |    |     |                 | ×   |
|-------|------|------|----|-----|-----------------|-----|
| B     | Post | 2015 | 39 | 128 | TUPC<br>IIIIIII | EAN |

Figure 2.18 Barcode Toolbar

PostNetBarCode – Prints a US PostNet bar code.

I2of5BarCode – Prints Interleaved 2 of 5 barcodes.

Code39BarCode - Prints standard and extended Code 39 barcodes.

Code128BarCode – Prints A, B and C Code 128 barcodes.

UPCBarCode - Prints UPC-12 barcodes.

EANBarCode - Prints EAN-13 barcodes.

# 2.8 Anchors

Anchors are a powerful way to create a report that dynamically adjusts to changing sizes. This allows you to create reports that can print well whether the user selects landscape or portrait, 8.5" by 11" or A4. There are 6 different anchor values for both the horizontal and vertical dimensions to allow you to control each component in exactly the manner that it needs. The Anchor Editor (shown at right) even shows you a helpful bitmap of how each anchor setting works.

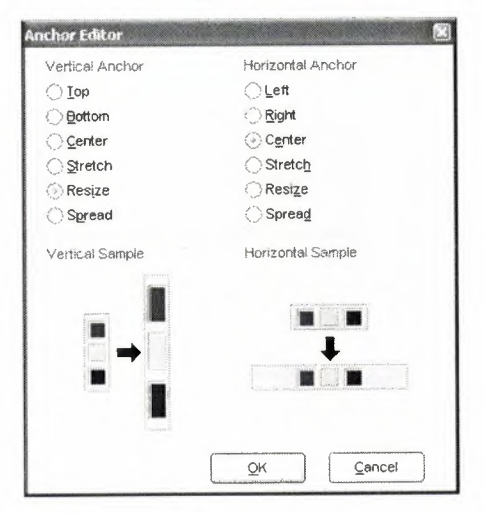

Figure 2.19 Anchor Editor

# 2.9 Code Based Reports

Lately Delphi has decided to include Rave Reports as the default reporting solution, replacing Quick Reports. Since they work in very different paradigms, many people were confused by the new environment. This is intended as an introduction for people who haven't worked with Rave yet, and would like to start.

Nowadays Delphi ships with Rave Reports 5.0.8. If you haven't already, download the update from the registered users page, since it fixes some important problems.

You can develop reports with Rave using two different ways: Code Based or with the Visual Designer.

With Code Based, you write reports using plain Delphi code. That provides a very flexible way displaying any kind of data, allowing any kind of complex layouts.

To write a code based report, just drop a TrvSystem component on the form and write the report on the OnPrint event handler. Sender is the report you are creating, and can be typecasted to TbaseReport. It contains all the methods you need to output information to that particular report.

#### 2.9.1 Simple Code Base Report

Here's a simple report using the code based mechanism: procedure TformMain.RvSystemPrint(Sender: Tobject); begin with Sender as TbaseReport do begin SetFont('Arial', 15); GotoXY(1,1); Print('Welcome to Code Based Reporting in Rave'); end; end; To execute this report, call RvSystem.Execute method.

So, what does that simple code do? First, it calls SetFont to select the font and size of the text that will be printed from that point on. Then it positions the cursor on the coordinates (1,1). These coordinates are expressed using the units set in the SystemPrinter.Units property of the RvSystem object, and it defaults to Inches. You can set it to unUser and set a number relative to Inches in the SystemPrinter.UnitsFactor property. For example, if UnitsFactor was set to 0.5 then 1 unit would correspond to half an inch. Finally, the code calls the Print method to output the text. Here's the output:

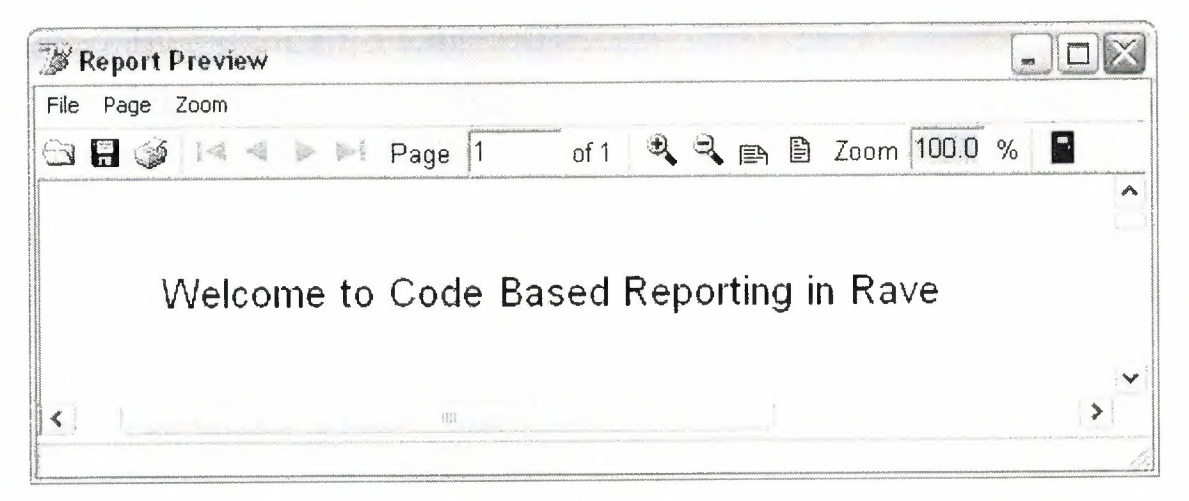

Figure 2.20 Report Preview

## 2.9.2 Tabular Code Based Report

Here's another example. It displays a list of the folders in the root of the current drive, along with a recursive count of number of files and folder, and total size of the files included in each folder.

Procedure TformMain.PrintTabularReport(Report: TbaseReport);

var

FolderList : TstringList;

I : Integer;

NumFiles : Cardinal;

NumFolders : Cardinal; SizeFiles : Cardinal; Root : string; begin with Report do begin SetFont('Arial', 15); NewLine; PrintCenter('List of Folders in the Drive Root', 4); NewLine; NewLine; ClearTabs; SetTab(0.2, pjLeft, 1.7, 0, 0, 0); SetTab(1.7, pjRight, 3.1, 0, 0, 0); SetTab(3.1, pjRight, 3.5, 0, 0, 0); SetTab(3.5, pjRight, 4.5, 0, 0, 0); SetFont('Arial', 10); Bold := True; PrintTab('Folder Name'); PrintTab('Number of Files'); PrintTab('Number of Folders'); PrintTab('Size of Files'); Bold := False; NewLine; FolderList := TstringList.Create; try Root := IncludeTrailingPathDelimiter(ExtractFileDrive(ParamStr(0))); EnumFolders(FolderList, Root); for I := 0 to FolderList.Count – 1 do begin PrintTab(FolderList[I]); GetFolderInfo(IncludeTrailingPathDelimiter(Root+FolderList[I]), NumFiles, NumFolders, SizeFiles);

PrintTab(Format('%u',[NumFiles])); PrintTab(Format('%u',[NumFolders])); PrintTab(Format('%u bytes',[SizeFiles])); NewLine; end; finally FolderList.Free; end; end; end;

Notice that a different approach has been taken: instead of specifying the coordinates of each text output, the printing was done using Lines and Columns as references. The line heigh depends on the size of the current font: each unit represents 1/72nds of an inch, so each line printed with a size 10 font will have, ppropriate y, a height of 0.138 inches. Lines are advanced after calls to PrintLn or NewLine. Colums are defined using calls to the SetTabs method, and the PrintTab method will print the text in the current column and advance to the next one. Here's the output:

| W Report Preview                     |                             |                           |                                     |     |
|--------------------------------------|-----------------------------|---------------------------|-------------------------------------|-----|
| File Page Zoom                       |                             |                           |                                     |     |
| 🖼 🔚 🏈 🔍 🔺 🕨 🖬 Page 🚺 o               | of 1 💐 💐 🗈 🗎 Zoom 100.0 %   |                           |                                     |     |
| Lis                                  | t of Folders in the Drive F | Root                      |                                     |     |
| Folder Name<br>Arguivos de programas | Number of Files<br>984      | Number of Folders<br>1571 | Size of Files<br>289576931 bytes    |     |
| Documents and Settings<br>WINDOWS    | 899<br>5205                 | 1359<br>6407              | 431507112 bytes<br>1544102897 bytes |     |
|                                      |                             |                           |                                     | 1 × |

Figure 2.21 Report Preview

## 2.9.3 Graphical Code Based Report

You can include shapes and images in your code based report, along with the text. The following example demonstrates that:

procedure TformMain.PrintGraphicsReport(Report: TbaseReport);

var

```
Bitmap : Tbitmap;
begin
 with Report do
 begin
  Canvas.Brush.Color := clGray;
  Rectangle(0.3, 0.3, 4.7, 3.3);
  SetFont('Arial', 15);
  FontColor := clRed;
  PrintXY(0.5,0.5, 'Just look at all the graphics!');
  Bitmap := Tbitmap.Create;
  try
   Bitmap.LoadFromFile('delphi.bmp');
   PrintBitmap(3.5,0.3,1,1, Bitmap);
   PrintBitmap(1,2,3,3, Bitmap);
   Canvas.Pen.Color := clBlue;
   Canvas.Brush.Bitmap := Bitmap;
    Ellipse(5,0.3,6,3.3);
    Ellipse(2,1,4,1.9);
  finally
    Bitmap.Free;
  end;
  Canvas.Pen.Color := clBlack;
  Canvas.Brush.Style := bsSolid;
  Canvas.Brush.Color := clYellow;
   Pie(0.7,0.7,1.7,1.7,1,1,1,2);
   Canvas.Brush.Color := clGreen;
   Pie(0.7,0.7,1.7,1.7,1,2,1,1);
 end;
end:
```

In this example the methods Rectangle, Ellipse and Pie have been used draw shapes with different fills. Bitmaps were outputted using PrintBitmap and as the brush of the ellipses. Here's the output:

## Graphics Report Example

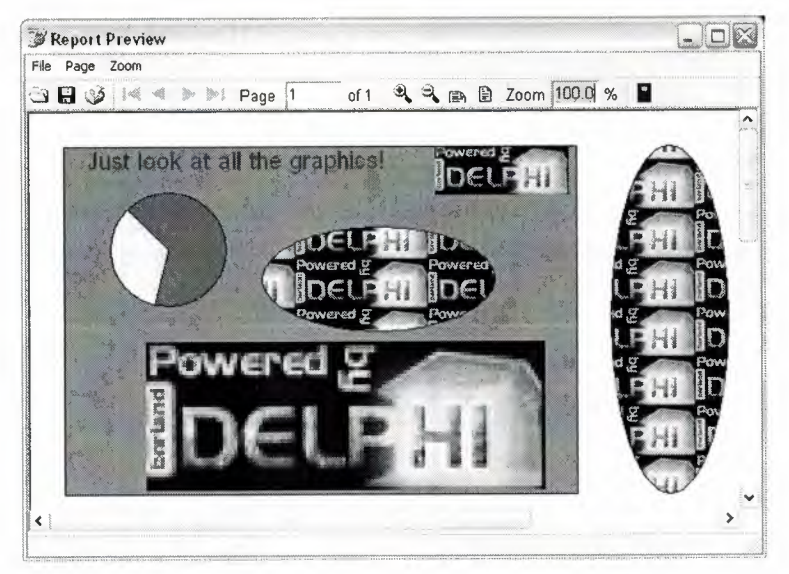

Figure 2.22 Report Preview

# 2.10 Visually Designed Reports

# 2.10.1 The Visual Designer

If you are used to work with Quick Reports, the default reporting engine included in the previous versions of Delphi, you created your reports using Delphi's own form designer, and they were save in the DFM, included as resources in your executable. Rave works a bit differently in this aspect: it has it's own report designer, and saves the report using it's own file format. This has some advantages, including the fact that your reports can be made "standalone", and be used or updated independently of your application, or even made available in a Intranet or in the Internet, using Nevrona's Rave Report Server. Of course, you can still have it saved in a form's DFM.

To get started with the Rave Visual Designer, drop a TrvProject in a form. This will be the link from your application to the reports you are developing. If you want, you can add a TrvSystem and link your RvProject to it, through it's Engine property. The RvSystem is the object responsible for the general configuration of the reports: the printer that is going to be used, the margins, the number of pages, and so on. To start a new project, double click the RvProject you added to the form, or select "Rave Visual Designer" from its context menu.

This is the interface that you will be working on:

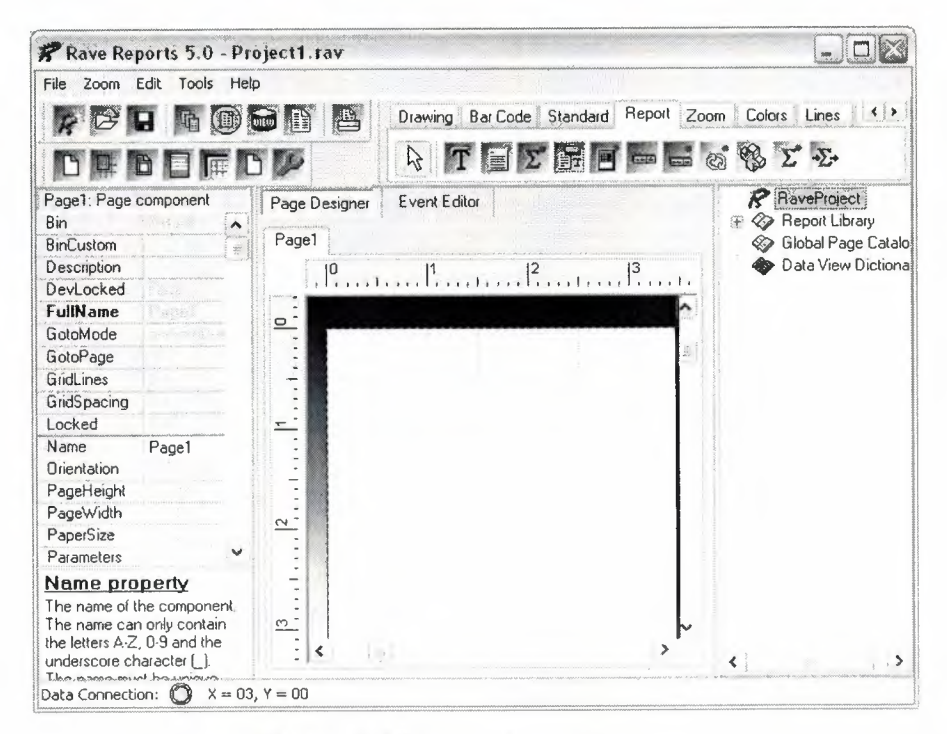

Figure 2.23 Rave Visual Designer

The interface is simple, and you might be familiar with some parts of it from Delphi's IDE. On the top there's the menu, the toolbar, and the component pallete that contain the components that will be used in the reports. In the left there's the Object Inpector, which will be used to adjust the properties of the components of the report. In the middle there's the Page Designer or the Event Editor, and in the left there's the very usefull Project Treeview. For a quick overview of the components in the pallete, you can go to Nevrona's Visual Designer page.

A Rave Project File can have one or more reports. That way you can keep common items between them in a single location, called Global Pages. If you expand the Report Library node of the Project Treeview, you can see that right now you are working on Report1. Clicking on it, its properties will show on the Inspector. Let's change it's name and call it SimpleReport. Next, go to the Standard tab on the Component Pallete, and pick a Text component and add it to the page. Change its text property, and adjust its size and position. Here's how it looks like:

| Anchor      | (Top / Left)                   |  |  |
|-------------|--------------------------------|--|--|
| Color       | Black                          |  |  |
| DevLocked   | False                          |  |  |
| DisplayOn   | doParent                       |  |  |
| Font        | Arial,15                       |  |  |
| FontJustify | pjLeft                         |  |  |
| FontMirror  |                                |  |  |
| Left        | 1,000                          |  |  |
| Locked      | False                          |  |  |
| Mirror      |                                |  |  |
| Namé        | Text1                          |  |  |
| Rotation    | 0                              |  |  |
| Tag         | 0                              |  |  |
| Text        | Welcome to Rave Reports Visual |  |  |
| Тор         | 1,000                          |  |  |
| Truncate    | True                           |  |  |
| Width       | 4,000                          |  |  |

Figure 2.24 Component Palette: Standard Tab

As you can see, the properties that were changed from the default values are shown in bold. In this case, I changed the Font, Text and Truncate properties. By default it does not highlight Name, Pos and Size changes. If you'd like to see them, right click the Inspector and uncheck "Exclude Name, Size and Pos changes" in the context menu.

You might have also noticed that Rave does not have an auto size property. You can use the Truncate property to have that effect: if truncate is false, the design time size will have no effect.

You can see the result of this simple report right on the designer: Press F9 or use File/Execute Report to run it. Now let's do it in our application. Save your project and return to Delphi. Change to ProjectFile property of RvProject to point to the file you just saved. To run the report, add a call to the Execute method of the RvProject object in a button click, for example.

RvProject.Execute will only work for now because we only have one report in this project. If we had multiple reports, we'd have to call SelectReport to choose one before calling Execute, or calling ExecuteReport directly. Here's the output:

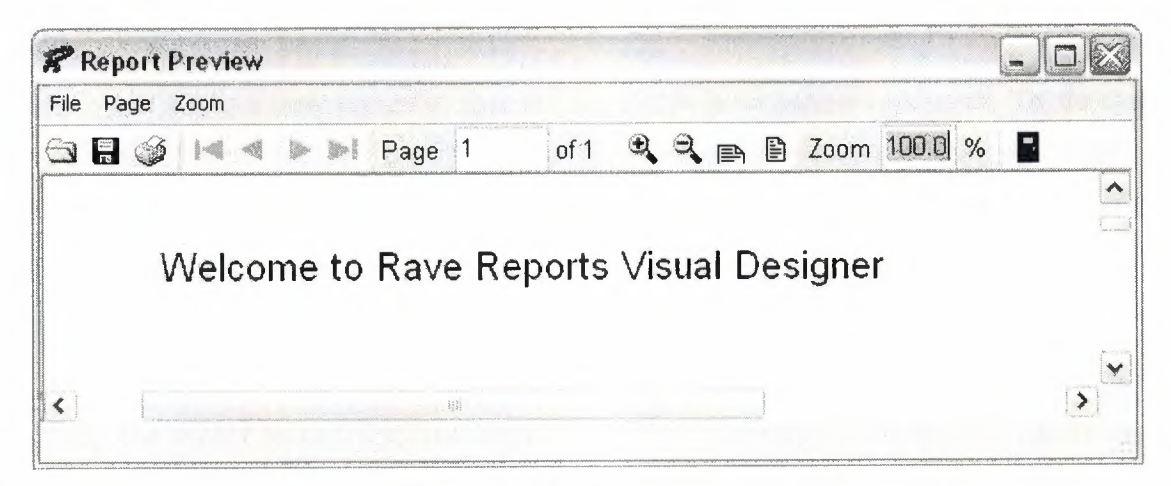

Figure 2.25 Report Preview

Tip: If you Close and Open your project before executing, you won't need to to recompile your application or restart it to see the changes you just made in the designer.

#### 2.10.2 Interacting with the Project

If you worked with Quick Reports, you might be used to manipulating the objects in runtime, changing their Position, Text and Visibility. After all, they were just Tobjects! While this is possible with Rave, and I'll cover it in a later article, it's a little harder than it was with QR. But don't worry, Rave provides a different answer to this kind of problems.

## Parameters

If you can use parameters in your reports. They can be defined using the parameters property of either the Project, a Report or a Page. Parameters can be defined in either of these places, they are just in multiple places for easier access.

You can only select the Project and a Report through the Project Treeview. A page, however, can be selected using the Project Treeview or clicking on it's title above the page designer.

Among other uses, you can print parameters. So, for instance, if the title of your report can be user-defined, you could pass it from your application into the report as a parameter.

Let's add a new report to this project to see how parameters work. To do that, click the fourth button on the toolbar or choose File/New Report. Call it ParametrizedReport, changing its name through the object inspector. This report is going to be very similar to the first one, except the text is going to be user-defined.

Now we need to define the parameter that is going to be printed. To do that, still having the report as the selected object, open the property editor the the parameters property. There should be listed all parameters of this report, each on a separate line. Add a parameter called Name, like this:

| Strings Editor                               |                |     |     |
|----------------------------------------------|----------------|-----|-----|
| 1 lines                                      |                |     |     |
| Name                                         |                |     |     |
|                                              |                |     |     |
|                                              |                |     |     |
|                                              |                |     |     |
|                                              |                |     |     |
| To as an an an an an an an an an an an an an |                |     |     |
|                                              | OK             | Сал | cel |
|                                              | <br><u>о</u> к | Can | cel |

Figure 2.26 Strings Editor

Parameters can be printed using a DataText component, available in the Report tab of the component pallete. Add a DataText to the page, and open the property editor of the DataField property. There you can choose which field is going to be printed, when working with DataAware reports. You can also choose Project Variables, Parameters and Post-Initialize Variables from there. So choose the parameter added previously from the Parameters drop-down combo and press the Insert Parameter button. The data text expression is now Param.Name. Press OK and try to execute the report, as before. Nothing is printed, since the parameter has not been set.

We need to set this parameter before printing. Don't forget to save your changes, and return to Delphi, adding a call to SelectReport before Execute, so we can see the right report. Before executing, though, we need to set the parameter we added. That is made using RvProject's SetParam method. This is how my code looks like right now:

procedure TformMain.btnExecuteClick(Sender: Tobject);

begin

RvProject.Open; RvProject.SelectReport('ParametrizedReport',False); RvProject.SetParam('Name','Leonel'); RvProject.Execute; RvProject.Close;

end;

Now, when we execute the report, we are going to see the string we set as a parameter printed.

Tip: You can use RvProject.GetReportList to get a list of available projects, and add them to a ComboBox, or a RadioGroup, for example. That makes selecting the report easier.

But this is too simple. Let's change the expression that is going to be printed. Return to Rave Designer and open the property editor for the DataText we added. You can add any text you want, combining text, fields, parameters and variables. I changed it to this:

| Data Text                      |                 |    |
|--------------------------------|-----------------|----|
| 'Hello, ' + Param.Name+ ', nic | e to meet you.' | +  |
|                                |                 | 8. |
|                                |                 |    |

Figure 2.27 Data Text Sample
Here's the result:

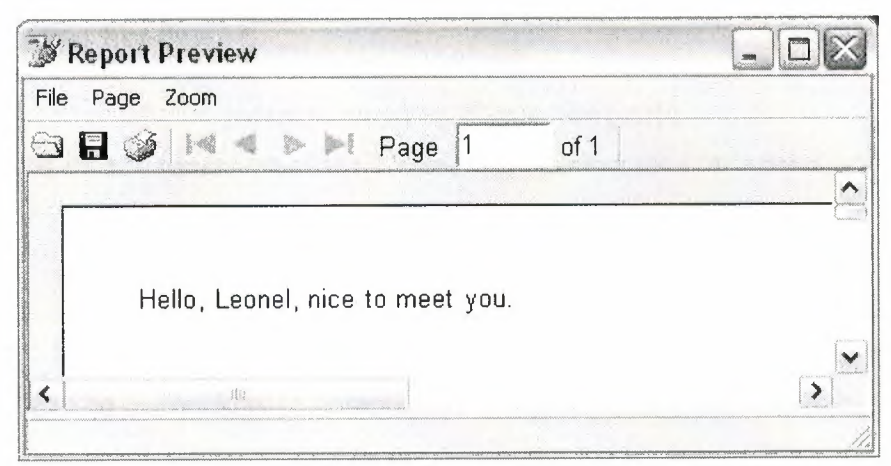

Figure 2.28 Report Preview

## Post-Initialize Variables

Post-Initialize Variables, or simply PI Vars, are variables whose value is only known after the report has already been printed. It may sound strange, at first, but think about the number of pages of a report, for example. We can only know it's value after the report is ready. Actually TotalPages is a report variable that acts like a PI var, and can easily be printed using DataTexts as we did with Parameters.

#### **Global Pages**

When you have parts of reports that are common to two or more reports, you can put these in a global page. Let's ppropr we have a header with our company name, the date and time that report is being printed, the current page and the number of pages of that report. We want that header to be in every report. How can we do it?

First, add a global page to the project, using File/New Global Page, or the Toolbar shortcut. In that page, add a section component, available in the standard tab of the component palette.

Sections are logical groupings of components. They can be used to group component so they can be easily moved around the report or as containers for Mirrors, as we are doing right now. Inside that section we add what we want to be printed. In this case, a few DataTexts. My header looks like this:

| Introduction to Rave Reports                                                                           |                               |
|----------------------------------------------------------------------------------------------------|-------------------------------|
| [Report.DateShort + '' + Report.TimeShort ] { 'Page '+ Report.CurrentPage + ' of ' + Report.TotalPages | + '.']                        |
|                                                                                                    | 191 (m. ) m. (m. <sup>8</sup> |
|                                                                                                    |                               |

Figure 2.29 Header Sample

Hint: Instead of changing the font property of several components to the same font, link them to a FontMaster component, available in the standard tab, and set the font on it. That way is easier to change the font in the future, in case it's needed.

Now add another section to the Page1 of SimpleReport. Set its Mirror property to GlobalPage1.Section1. You will see a copy of the header you created in the global page. Do the same thing to ParametrizedReport. Now both reports share the same header. Here how it looks like:

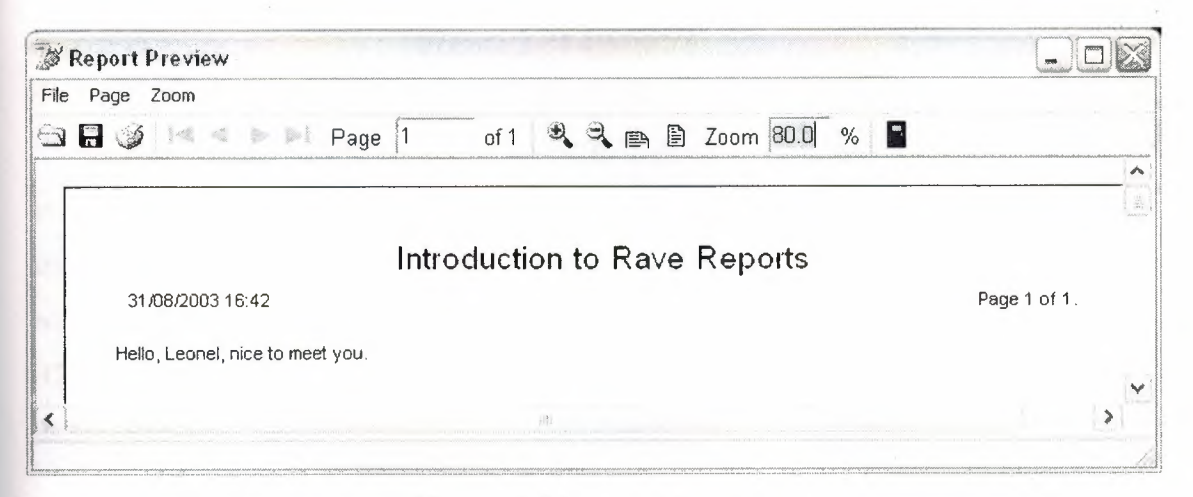

Figure 2.30 Report Preview

**Conditional Printing** 

Sometimes we need to print certain parts of a reporting depending of some conditions. Rave has a very powerful way of dealing with this. We can conditionally mirror sections depending on field values or parameters. Let's create a new Report, calling it a ConditionalReport.

Let's pretend that this new report is a trick one. The user can choose the header that is going to be printed, from two different kinds of headers. He can also choose for the report to be printed without a header. We are going to use a parameter to tell the report what kind of header is going to be printed, and a DataMirrorSection to select the proper header at runtime.

First, add a parameter to this new report called HeaderKind. Let's assume that it will have the values H0 (for no header), H1 (for the first header), H2 (for the second kind of header). Now add a new section to the global page (you can reach it through the Project Treeview), with the second kind of header layout. I created a header similar to the first one, changing the font title and adding a border around the values. It looks like this:

|          | Introduction to Rave Reports                                                                        |
|----------|----------------------------------------------------------------------------------------------------|
| [Report. | DateShort + '' + Report.TimeShort ] [ 'Page' + Report.CurrentPage +' of' + Report.TotalPages + '.'] |

Figure 2.31 Header Sample

Now return to the Page1 of ConditionalReport, and add a DataMirrorSection, available at the Report tab of the component pallete. Go to its DataField property editor, and set Param.HeaderKind as the expression. Now go to the DataMirrors property editor, and add two Data Mirrors: if the value is H1, it should point to the first header, H2, to the second. Since H0 does not match any mirrors, nothing will be printed. It should look like this:

| 1  | AR   | AS  | TUN |     |
|----|------|-----|-----|-----|
| NE | 1    |     |     | ERS |
| 13 |      |     | 124 | YL  |
| 1  | 1 LE | FKC | SA  |     |
|    |      |     |     |     |

| ta Mirror Editor                                           |     |             |
|------------------------------------------------------------|-----|-------------|
| Data Mirrors                                               |     | niu retrout |
| H1 (GlobalPage1.secHeader1)<br>H2 (GlobalPage1.secHeader2) |     |             |
|                                                            | Add | Delete      |
| Data Mirror Settings<br>Field Value                        |     | t           |
| H1                                                         |     |             |
| Mirrored Section                                           |     |             |
| GlobalPage1.secHeader1                                     |     |             |
| · · · · · · · · · · · · · · · · · · ·                      | ОК  | Cancel      |

Figure 2.32 Data Mirror Editor

Notice that I gave more meaningful names to each of the sections earlier.

Hint: You can use the OnMirrorValue event of the DataMirrorSection to work on ranges of values.

Now return to Delphi and add the code to set the parameter according to the user's choice. I added a ComboBox with the options and my code looks like this:

Procedure TformMain.btnExecuteClick(Sender: Tobject);

Begin

RvProject.Open;

RvProject.SelectReport (cmbReports.Text, False);

case cmbReports.ItemIndex of

1: RvProject.SetParam('Name',edName.Text);

2: RvProject.SetParam('HeaderKind',Format('H%d',[cmbHeaderKind.ItemIndex])); end;

RvProject.Execute;

RvProject.Close;

end;

Now the proper header will be printed according to the user's choice. Embedding the Project in the Executable When you deploy your application, you must include you project file. You can have it as a separated file, so you can update it in a easier way, only shipping a new one, without recompiling your application, or include it in your executable. It's easy to do that: open the property editor for the StoreRAV property of RvProject. There you can press Load to include the file in the DFM, Save to extract a previously saved file, and Clear to remove an embedded file. When there's a file loaded in this property, you don't need to ship the project file separately.

## **2.11 Data Aware Reports**

#### 2.11.1 The Database Connection

There are two ways to access data from inside a report: you can share the same connection established by your application, fetching records from Datasets that exists in your Forms or Datamodules, or you can configure a new connection on the report, allowing it to be independent of a particular application. For the first method you would use a Direct Data View and a Driver Data View for the second. Data View is the analog of a DataSource/DataSet combination inside the report.

If you intend to deploy your application using Nevrona's Rave Report Server, you should use Driver Data Views.

#### 2.11.2 The Driver Data View

Let's create a simple database report using a Driver Data View. Start the Rave Visual Designer, and start a new project. We need to define the database connection. To do this, choose File/New Database Object, or press the sixth button in the toolbar (the purple cube). The Data Connections window will appear:

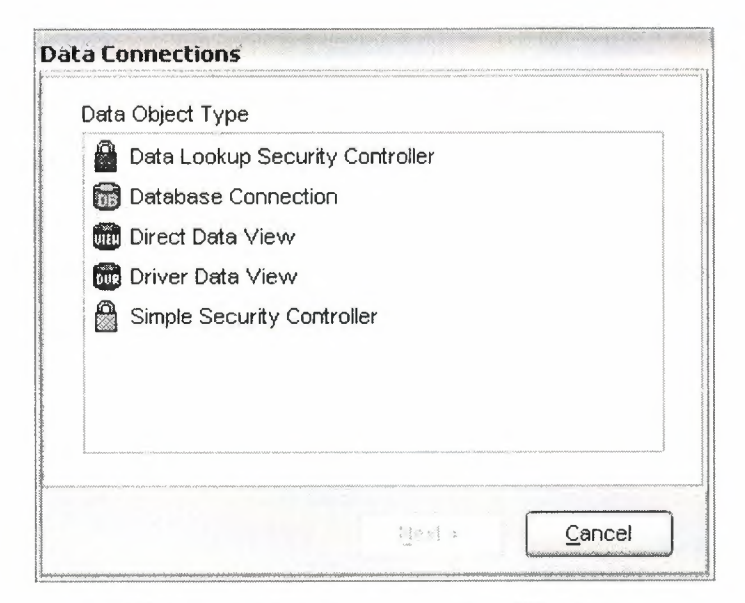

Figure 2.33 Data Connection Window

Choose Database Connection, and you will be asked which Data Link you are going to be using. There is a folder called DataLinks where Rave has been installed, containing some files with the .rvd extensions, responsible from the connection mechanism. By default, you can choose between BDE, DbExpress and ADO. I'll be using BDE for this example. Choose BDE; press Finish, and the Database Connection Parameters window will show up. Every Data Link has a different set of connection parameters available, similar to those available in the Delphi IDE. For now, just set Alias to DbDemos and press OK. Notice that a Database object has been added to the Project Treeview, under Data View Dictionary:

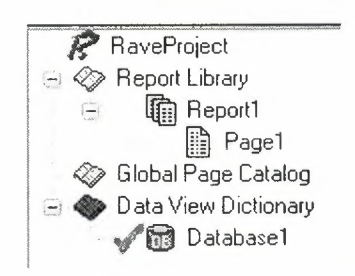

Figure 2.34 Project Tree View

Notice that the settings you configured in the Database Connection Parameters, after the wizard, including username and password, if applicable, were saved in the AuthDesign property of the Database component. In the AuthRun property you can use different settings to be used at runtime, when your report has been deployed.

We are going to create now the Driver Data View. Click on New Data Object, and then choose Driver Data View. You should now choose the Database Connection that is going to be used by this Data View: choose the Database created in the previous step. A Query Advanced Designer will show up. Drag and Drop the table customer.db from the table list to the Layout window. It should look like this:

| Layout                                                                                                    |        |                                                                                                    |
|----------------------------------------------------------------------------------------------------|--------|----------------------------------------------------------------------------------------------------|
| customer.db (T1)<br>CustNo<br>Company<br>Addr1<br>Addr2<br>City<br>State<br>Zip<br>Country<br>Phone<br>FAX<br>TaxRate<br>Contact<br>LootImusiceDate | K<br>N | Tablesanimals.dbfbiolife.dbclients.dbfcountry.dbcustoly.dbcustomer.dbemployee.dbevents.dbholdings.dbfindustry.dbfitems.dbmaster.dbfnextcust.dbnextitem.dbnextitem.dbnextitem.dbreservat.dbreservat.dbvendors.dbvenues.db |

Figure 2.35 Query Advanced Designer Window

If you have more than one table, you should drag and drop fields that should be joined between tables. If you press the Editor Button you can check the generated SQL, or type-in a more complex query. Let's keep the simple Customer Listing for now. Press OK and a DriverDataView will be added to the Project Treeview, below the Database components, having the selected fields as subitems:

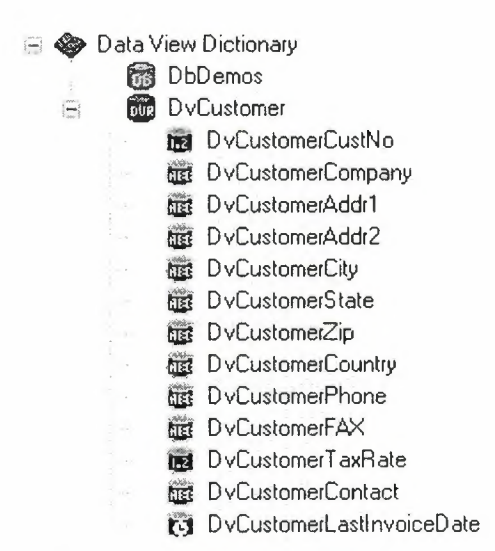

Figure 2.36 Project Tree View

Notice that I renamed the Database Connection and the Data Viewto more appropriate names. It's in the Treeview where properties of the fields should be set, like the Display Label (FullName property), and the DisplayFormat.

### 2.11.3 Regions and Bands

Report components that should be printed in a fixed position in every page, like fixed headers and footers can be put directly in page. Components, whose position will be dependent of previously printed items, should be put in bands. DataBands will be printed once for every record in the linked DataView, while regular Bands will only be printed once, regardless of how many records have been selected. Both can contain Data-Aware components (like DataText), or regular components (like Text).

Bands should be put inside Regions. Regions delimitate the width of the bands, and the maximum height that bands can use before starting a new page. One page can have many Regions, and one Region can contain many Bands.

Add a Region to the Page covering its whole area. Inside the region add a Band, to be used as the report header, a DataBand, to print the customer information, and another Band, the report footer.

If you wish to change the ordering of existing bands in a report, use the Move Forward and Move Behind buttons in the Aligment Toolbar.

Rename the bands to more meaningful names (I used Header, CustomerData and Footer). Set the DataView property of CustomerData to DvCustomer, and set CustomerData as the ControllerBand of the Header and Footer bands. You should also run the Band Style Editor, from the Object Inspector, and set the Print Location of those two bands to Body Header and Body Footer, respectively. You can have an idea on how the report is going to be printed observing the Band Display as you change the settings. It shows iterating bands repeated three times, and other bands only once:

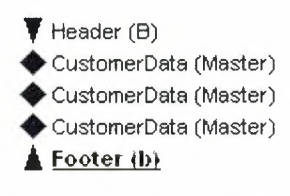

Figure 2.37 Band Display

We also want the Header to be printed in other pages in case the listing spans more than one page: check the New Page option in the Print Occurrence groupbox, in that same dialog.

The Footer band will only print when DvCustomers has reached its end. If you want it printed in every page, regardless of that, just put the components directly on the page, below the region, and not in a Band.

In the editor, you can quickly identify the relationship between bands, their styles and their print occurrences:

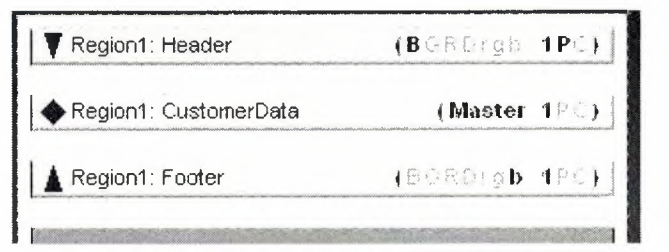

Figure 2.38 Editor Sample

#### 2.11.4 Adding Fields

It's not hard to add fields to a report. You can Ctrl+Drag the fields from the DataView, in the Project Treeview, to add DataText components to the report, and Alt+Drag them to add Text components containing the Fullname property. This allows you to quickly create the layout of the report. Now add some fields to CustomerData and their title to the Header. I added CustNo, Company, Phone, TaxRate and LastInvoiceDate.

Don't forget that you can use the tools on the Alignment Toolbar to align the components, even if they are in different bands.

I added a title to the Header band and a simple text to the Footer band, indicating that the listing has ended. Later on the series we are going to see how to use the CalcOp and CalcTotal components to be able to add totals, averages and other calculated values to the Footer.

## 2.11.5 Adding the Report to Your Project

To add this report to your project you should use use the same approach as seen in Part II: just use a RvProject in a Form or DataModule, link it to the report file, and call its Execute method. But there is one gotcha when using Driver Data Views: your application must load the ppropriate driver. To do that, just add the unit RvDLBDE to your uses clause, if using BDE, RvDLDBX if using DbExpress, or RvDLADO if using ADO.

# **CHAPTER THREE**

# **3 STOCK PROPERTY BY USING DELPHI**

# 3.1 Database Connection Screen

When user executes program, first database connection screen appears. In this screen user enters user name and password to use the program. so user must have a valid user name and password. Also user must have appropriate privileges on database; such as view, add, update, delete.

| and a second |   | AND AND AND A |
|--------------|---|---------------|
| USER NAME    | : | ebva          |
| PASSWORD     | • | ****          |
|              |   |               |
| CONNECT      |   | CANCEL        |

Figure 3.1 Database Connection Screen

If user name or passwords are not entered correctly a screen appears with a message as"please insert true UserName and Password".

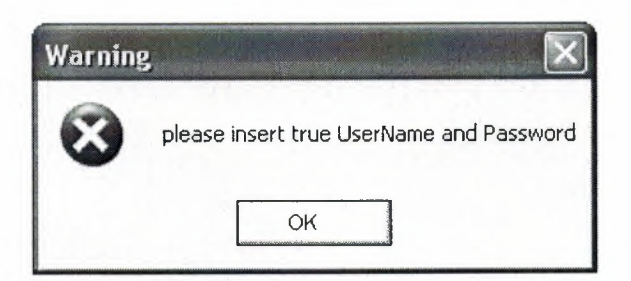

Figure 3.2 Warning Message

# 3.2 Main Menu

When the user name and password are entered correctly user meets the Main Menu screen. As you can see in this figure there are 15 sections; house to let, house for sale, shop to let, shop for sale, plot for sale, garden for sale, building for sale, farm for sale, villa for sale, field for sale, flier print, about, informations, user register and exit are the names of the sections.

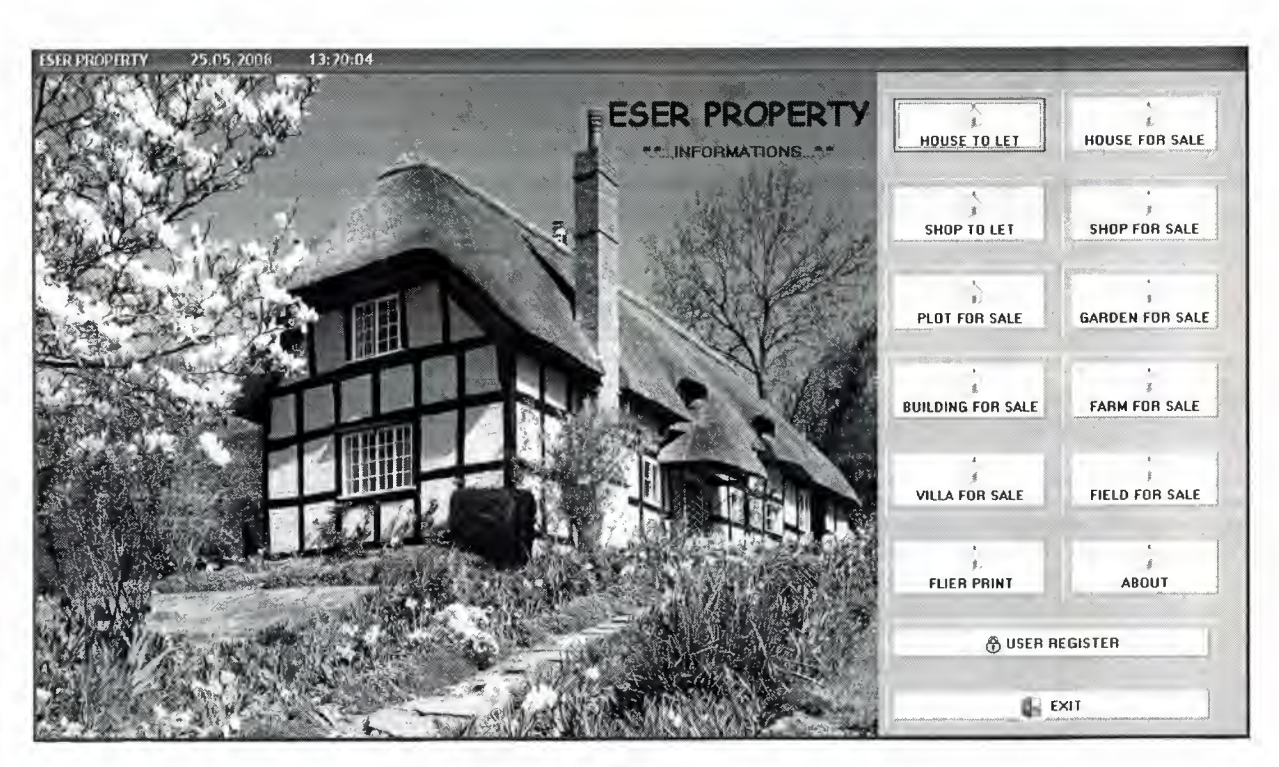

Figure 3.3 Main Menu

## 3.3 House to Let Menu

In house to let menu user can organize, search and print of house to let.

### 3.3.1 House to let Organize Form

House to let organize form have 8 sections. The sections will be explain below. New; create new application. Previous; you can call the previous application using this button. Next; you can call the next application using this button. Clear; with this button you can cancel the application. Cancel; with this button you can clear the application. Save; with this button you can save the application. Search; with this button you can search the application.Print; with this button you can print the application.

If already rented checkbox signed it means this house already rented otherwise if it is not signed it means it is available for let. Houseowner informations show the information of owner.Buyer informations show the information of customer. House to let informations show the information of house.

| NEW             | PREVIOUS                              | NEXT    | CLEAR            |                 |
|-----------------|---------------------------------------|---------|------------------|-----------------|
|                 | сн                                    | ⊽ Alrea | dy rented        | PRINT           |
| HOUSEOWNER      | INFORMATIONS                          |         | BUYER INFORMA    | TIONS           |
| Name Surname    | CEMALIYE DEMI                         | 1       | Name Surname :   | AKAY ÇOLAK      |
| Cell Phone      | : 0533 765 34 32                      |         | Cell Phone :     | 0 533 456 21 56 |
| Other Phone     | 0392 223 12 45                        |         | Other Phone :    | 0392 453 12 23  |
| HOUSE TO LET    | INFORMATIONS                          |         |                  |                 |
| Registration Da | ite : 12/03/1996                      |         | Price :          | 70.000,00 TL    |
| Square Meter    | :                                     | 125     | Aspect :         | KUZEY           |
| District        | GÖNYELI                               |         | Floor :          | 3               |
| Туре            | : STUDYO EV                           |         | Heating System : | SOBA            |
|                 | · · · · · · · · · · · · · · · · · · · |         |                  |                 |

Figure 3.4 House to Let Organize Form

# 3.3.2 House to Let Search Form

House to let search form show to user detailed information and same time you can search the houses available for customer. Using preview button you can go to initial form.

| ousetolet_search |                  |           | 10-10-11<br>1-1-1-11 |              | -         |   |
|------------------|------------------|-----------|----------------------|--------------|-----------|---|
| RESEARCH         |                  |           |                      |              |           |   |
| Search as to S   | Sqare Meter :    | 1         |                      |              |           |   |
| Search as to [   | District :       |           | ter la               |              |           |   |
| Search as to F   | Price :          |           | 100                  |              |           |   |
| Search as to H   | Heating System : |           |                      |              |           |   |
|                  |                  |           |                      |              |           |   |
| Registrationdate | Squaremeter      | District  | Туре                 | Price        | Condition |   |
| 12/03/1996       | 12               | 5 GÖNYELİ | STUDYO EV            | 70.000,00 TL | True      |   |
| 21/04/2006       | 26               | ) ortaköy | 3+1                  | 90.000,00 TL | False     |   |
|                  |                  |           |                      |              |           |   |
|                  |                  |           |                      |              |           |   |
|                  |                  |           |                      |              |           |   |
|                  |                  |           |                      |              |           |   |
|                  |                  |           |                      |              |           |   |
|                  |                  |           |                      |              |           |   |
|                  |                  |           |                      |              |           |   |
|                  |                  |           |                      |              |           |   |
|                  |                  |           |                      |              |           | > |

Figure 3.5 House to Let Search Form

At house to let search part you can search available houses for letting according to their features. If the condition of house is false it means the house is empty you can let the house. If the condition is true it means you can not let the house because the house is already was letted.

| RESEARCH         Search as to Sqare Meter       :         Search as to District       :         Search as to Price       :         Search as to Price       :         Search as to Heating System       :         Registrationdate       Squaremeter       District         1/21/2006       260 ORTAKÖY       3+1       90.000,00 TL False | ousetolet_search | *                |           |      |           |            |     |
|----------------------------------------------------------------------------------------------------|------------------|------------------|-----------|------|-----------|------------|-----|
| Search as to Sqare Meter       :                                                                                                    | RESEARCH         |                  |           |      |           |            |     |
| Search as to District   Search as to Price   Search as to Heating System :     Registrationdate   Squaremeter   District   Type   Price   Condition   21/04/2006   260   ORTAKÖY   3+1   90.000,00 TL False                                                                                                    | Search as to     | Sqare Meter :    | 260       | -    |           |            |     |
| Search as to Price :<br>Search as to Heating System :<br>Registrationdate Squaremeter District Type Price Condition<br>21/04/2006 260 ORTAKÖY 3+1 90.000,00 TL False                                                                                                    | Search as to     | District :       |           |      | Pre       | view       |     |
| Search as to Heating System :         Registrationdate       Squaremeter       District       Type       Price       Condition         ≥ 21/04/2006       260 ORTAKÖY       3+1       90.000,00 TL False                                                                                                    | Search as to     | Price :          |           |      |           |            |     |
| Registrationdate       Squaremeter       District       Type       Price       Conditio         ▶       21/04/2006       260       ORTAKÖY       3+1       90.000,00 TL False                                                                                                    | Search as to     | Heating System : |           |      |           |            |     |
| Registrationdate       Squaremeter       District       Type       Price       Conditio         21/04/2006       260       ORTAKÖY       3+1       90.000,00 TL False                                                                                                    |                  |                  |           |      |           |            |     |
| ▶ 21/04/2006 260 ORTAKÖY 3+1 90.000,00 TL False                                                                                                    | Registrationdate | Squaremeter      | District  | Туре | Price     | Condition  | -   |
|                                                                                                    | 21/04/2006       | 26               | o ortaköy | 3+1  | 90.000,00 | ) TL False | www |
|                                                                                                    |                  |                  |           |      |           |            |     |
|                                                                                                    |                  |                  |           |      |           |            |     |
|                                                                                                    |                  |                  |           |      |           |            |     |
|                                                                                                    |                  |                  |           |      |           |            |     |
|                                                                                                    |                  |                  |           |      |           |            |     |
|                                                                                                    |                  |                  |           |      |           |            |     |
|                                                                                                    |                  |                  |           |      |           |            |     |
|                                                                                                    | <b>F</b>         |                  |           |      |           |            | ~   |

Figure 3.6 House to Let Search Form in Edit Mode

| IEM E                                                                    |                                               | NEXT                  | CLEAR                                              | CANCEL                         | SAVE      |
|--------------------------------------------------------------------------|-----------------------------------------------|-----------------------|----------------------------------------------------|--------------------------------|-----------|
| SEARCH                                                                   | 1                                             | 🗂 this h              | ouse give to let                                   | P                              | RINT      |
| HOUSEOWNER IN                                                            | FORMATION                                     | 15                    |                                                    |                                |           |
| Name Surname :                                                           | SEDA ÇİÇEK                                    | ;                     |                                                    |                                |           |
| Cell Phone :                                                             | 0542 874 24                                   | 34                    |                                                    |                                |           |
| Other Phone :                                                            | 0392 273 78                                   | 67                    |                                                    |                                |           |
|                                                                          | 1                                             |                       |                                                    |                                |           |
|                                                                          |                                               |                       |                                                    |                                |           |
| HOUSE TO LET II                                                          | NFORMATION                                    | NS                    |                                                    |                                |           |
| HOUSE TO LET II<br>Registration Date                                     | NFORMATION                                    | 45                    | Price :                                            | 90.0                           | )00,00 TL |
| HOUSE TO LET II<br>Registration Date<br>Square Meter                     | NFORMATION<br>: 21/04/20<br>:                 | NS<br>106<br>260      | Price :<br>Aspect :                                | 90.0<br>KUZEY                  | )00,00 TL |
| HOUSE TO LET II<br>Registration Date<br>Square Meter<br>District         | NFORMATION<br>: 21/04/20<br>: .<br>: ORTAKÖ   | NS<br>106<br>260<br>Y | Price :<br>Aspect :<br>Floor :                     | 90.0<br>KUZEY<br>3             | )00,00 TL |
| HOUSE TO LET II<br>Registration Date<br>Square Meter<br>District<br>Type | NFORMATION<br>: 21/04/20<br>: 0RTAKÖ<br>: 3+1 | NS<br>106<br>260<br>Y | Price :<br>Aspect :<br>Floor :<br>Heating System : | 90.0<br>KUZEY<br>3<br>DOGALGAZ | )00,00 TL |

If you press previous section you can go to the current page of available house.

Figure 3.7 House to Let Organize Form in Edit Mode

# 3.3.3 House to Let Report Form

Using house to let report form you can print the informations about that house.

| 76 Pri | nt Previ | iew |     |     |            |     |    |                               |   |
|--------|----------|-----|-----|-----|------------|-----|----|-------------------------------|---|
|        |          | H   | 1   | K ( | <b>s</b> e | 3 2 | ġ  | Close                         | * |
|        |          |     |     |     |            | E   | 25 | SER PROPERTY                  |   |
|        |          |     |     |     |            |     |    | HOUSE TO LET                  |   |
|        |          | M   | 2   |     |            | :   |    | 260                           |   |
|        |          | Ty  | PE  |     |            | :   |    | 3+1                           |   |
|        |          | DI  | STR | ICT |            | :   |    | ORTAKÖY                       |   |
|        |          | PRI | Œ   |     |            | :   |    | 90.000,00 TL                  |   |
|        |          | TE  | LEP | ног | IE         | :   |    | 0000 000 00 00 9999 999 99 99 |   |
| 0%     | Page 1 c | F 1 |     |     |            |     |    |                               |   |

Figure 3.8 House to Let Report Form

## 3.4 House for Sale Menu

In house for sale menu user can organize, search and print of house for sale.

## 3.4.1 House for Sale Organize Form

House for sale organize form have 8 sections. The sections will be explain below. New; create new application. Previous; you can call the previous application using this button. Next; you can call the next application using this button. Clear; with this button you can cancel the application. Cancel; with this button you can clear the application. Save; with this button you can save the application. Search; with this button you can search the application. Print; with this button you can print the application.

If already sold checkbox signed it means this house already sold otherwise if it is not signed it means it is available for sale.Houseowner informations show the information of owner.Buyer informations show the information of customer.House for sale informations show the information of house.

| IEW             | PR   | EVIOUS        | NEXT                                                                                                    | CLEAR            | CANCE         | SAV          |
|-----------------|------|---------------|----------------------------------------------------------------------------------------------------|------------------|---------------|--------------|
| SEAR            | CH   |               | ✓ Alread                                                                                                    | ly sold          |               | PRINT        |
| HOUSEOWNER      | INFI | ORMATIONS     |                                                                                                    | BUYER INFORM     | IATIONS       |              |
| Name Surname    | : A  | HMET ESER     |                                                                                                    | Name Surname     | EKREM PAL     | TA           |
| Cell Phone      | 0    | 532 234 56 98 |                                                                                                    | Cell Phone       | · 0533 237 45 | 76           |
| Other Phone :   | 0    | 392 245 76 43 |                                                                                                    | Other Phone      | : 0392 654 32 | 87           |
| HOUSE FOR SA    | LE I | NFORMATIONS   |                                                                                                    |                  |               |              |
| Registration Da | e :  | 14/08/1990    |                                                                                                    | Price            | :             | 85.000,00 TL |
| Square Meter    | :    |               | 225                                                                                                    | Aspect :         | BATI          |              |
| District        | :    | TAŞKINKÖY     | nde analysissing a state of a state of the state of the | Floor :          | 4             |              |
| Туре            | :    | 2+1           |                                                                                                    | Heating System : | DOĞALGAZ      |              |
| Address         | :    | HANZADE SK.   | LEVENT APT.N                                                                                                    | D:12 LEFKOŞA/KKT | С             |              |

Figure 3.9 House for Sale Organize Form

## 3.4.2 House for Sale Search Form

House for sale search form show to user detailed information and same time you can search the houses available for customer.Using preview button you can go to initial form.

| houseforsale_searc         | h                  |                       |            |                              |                   |     |
|----------------------------|--------------------|-----------------------|------------|------------------------------|-------------------|-----|
| RESEARCH                   |                    |                       |            |                              |                   |     |
| Search as to               | o Square Meter :   | 1                     |            |                              |                   |     |
| Search as to               | District :         |                       |            |                              |                   |     |
| Search as to               | Price :            |                       |            | Previe                       | <b></b>           |     |
| Search as to               | o Heating System : |                       |            |                              |                   |     |
|                            |                    |                       |            |                              |                   |     |
| Registrationdate           | Squaremeter        | District              | Туре       | Price                        | Condition         | _ ^ |
| ▶ 14/08/1990<br>15/11/1999 | 225<br>145         | TAŞKINKÖY<br>HAMİTKÖY | 2+1<br>3+1 | 85.000,00 TL<br>66.000,00 TL | . True<br>. False |     |
|                            |                    |                       |            |                              |                   |     |
|                            |                    |                       |            |                              |                   |     |
|                            |                    |                       |            |                              |                   |     |
|                            |                    |                       |            |                              |                   |     |
|                            |                    |                       |            |                              |                   |     |
|                            |                    |                       |            |                              |                   |     |
|                            |                    |                       |            |                              |                   | 4   |
| <                          |                    |                       |            |                              |                   | >   |

# Figure 3.10 House for Sale Search Form

At house for sale search part you can search available houses for selling according to their features. If the condition of house is false it means the house is empty you can sale the house. If the condition is true it means you can not sale the house because the house is already was sold.

| RESEARCH                       |                   |            |      |             |           |   |
|--------------------------------|-------------------|------------|------|-------------|-----------|---|
| Search as to                   | o Square Meter    | :          |      |             |           |   |
| Search as to                   | o District        | HAMITKÖY   |      | Previe      |           |   |
| Search as t                    | o Price           | :          |      |             |           |   |
| Search as t                    | o Heating System  | :          |      |             |           |   |
|                                |                   |            |      | 100 C       |           |   |
|                                |                   | District   | Tuna | Price       | Condition |   |
| In minteration data            | Caupromotor       |            |      |             |           |   |
| Registrationdate               | Squaremeter<br>14 | 5 HAMITKÖY | 3+1  | 66.000,00 T | L False   | - |
| Registrationdate               | Squaremeter<br>14 | 5 HAMİTKÖY | 3+1  | 66.000,00 T | L False   |   |
| 3egistrationdate<br>5/11/1999  | Squaremeter<br>14 | 5 HAMİTKÖY | 3+1  | 66.000,00 T | L False   |   |
| 3egistrationdate<br>15/11/1999 | Squaremeter<br>14 | 5 HAMİTKÖY | 3+1  | 66.000,00 T | L False   |   |
| 3egistrationdate<br>15/11/1999 | Squaremeter<br>14 | 5 HAMİTKÖY | 3+1  | 66.000,00 T | L False   |   |
| Registrationdate               | Squaremeter<br>14 | 5 HAMİTKÖY | 3+1  | 66.000,00 T | L False   |   |
| 3egistrationdate<br>15/11/1999 | Squaremeter<br>14 | 5 HAMİTKÖY | 3+1  | 66.000,00 T | L False   |   |
| 3egistrationdate<br>15/11/1999 | Squaremeter<br>14 | 5 HAMİTKÖY | 3+1  | 66.000,00 T | L False   |   |
| Registrationdate               | Squaremeter<br>14 | 5 HAMİTKÖY | 3+1  | 66.000,00 T | L False   |   |

Figure 3.11 House for Sale Search in Edit Mode

If you press previous section you can go to the current page of available house.

| NEW               | PREVIOUS       | NEXT     | CLEAR          |   | CANCE | SAV          |
|-------------------|----------------|----------|----------------|---|-------|--------------|
| SEARC             | н              | 🗂 Sell h | ouse           |   |       | PRINT        |
| HOUSEOWNER I      | NFORMATIONS    |          |                |   |       |              |
| Name Surname :    | МЕНМЕТ КАУА    |          |                |   |       |              |
| Cell Phone :      | 0543 234 11 55 | -        |                |   |       |              |
| Other Phone :     | 0392 876 54 32 |          |                |   |       |              |
| HOUSE FOR SAL     | E INFORMATION: | S        |                |   |       |              |
| Registration Date | : 15/11/1999   |          | Price          | : |       | 66.000,00 TL |
| Square Meter      | :              | 145      | Aspect         | : | DOĞU  |              |
| District          | HAMITKÖY       |          | Floor          | : | 2     |              |
| Туре              | : 3+1          |          | Heating System | : | SOBA  |              |
|                   |                |          |                |   |       |              |

Figure 3.12 House for Sale Organize Form in Edit Mode

# 3.4.3 House for Sale Report Form

Using house to let report form you can print the informations about that house.

|           | ESER PROPERTY                   |  |
|-----------|---------------------------------|--|
|           | HOUSE FOR SALE                  |  |
| 2<br>M    | : 145                           |  |
| ТУРЕ      | : 3+1                           |  |
| DISTRICT  | : HAMİTKÖY                      |  |
| PRICE     | : 66.000,00 TL                  |  |
| TELEPHONE | : 0532 345 21 34 0542 843 77 59 |  |
|           |                                 |  |
| L         |                                 |  |

Figure 3.13 House for Sale Report

## 3.5 Shop to Let Menu

In shop to let menu user can organize, search and print of shop to let.

### 3.5.1 Shop to Let Organize Form

Shop to let organize form have 8 sections. The sections will be explain below. New; create new application. Previous; you can call the previous application using this button.Next; you can call the next application using this button.Clear; with this button you can cancel the application.Cancel; with this button you can clear the application.Save; with this button you can save the application. Search; with this button you can search the application.Print; with this button you can print the application.

If already rented checkbox signed it means this shop already rented otherwise if it is not signed it means it is available for let.Owner of a shop informations show the information of owner.Buyer informations show the information of customer.Shop to let informations show the information of shop.

| IEW             | PREVIO   | US         | NEXT                              | CLEAR         |      | CANCEL         |             | SAV |
|-----------------|----------|------------|-----------------------------------|---------------|------|----------------|-------------|-----|
| SEARC           | H        |            | 🗭 Alread                          | y rented      |      |                | PRINT       |     |
| WNER OF A S     | HOP INFO | ORMATION   | 6                                 | BUYER INFO    | RMA  | TIONS          |             |     |
| lame Surname    | TAHIR    | ÖZDEMİR    |                                   | Name Surna    | me : | EVREN ÇAMLI    | Ser.        | -   |
| Cell Phone      | : 0542 8 | 865 45 67  |                                   | Cell Phone    | :    | 0533 764 89 21 |             | -   |
| )ther Phone     | : 0392 8 | 865 34 54  |                                   | Other Phone   | :    | 0392 751 39 30 | )           |     |
| SHOP TO LET     | NFORMA   | TIONS      |                                   |               |      |                |             |     |
| Registration Da | te : 03/ | 11/2003    |                                   | Price         | :    | 4              | 5.000,00 TL |     |
| Square Meter    | : [      |            | 55                                | Aspect        | :    | BATI           |             |     |
| District        | : DEI    | REBOYU     |                                   | Floor         | :    | 1              |             |     |
| Гуре            | : PAS    | 6AJ        | a abaaaa ha a amaa ka a amaa ahaa | Heating Syste | m :  | DOĞALGAZ       |             |     |
| Address         | : SAF    | RMASIK SK. | NO:5 LEFKOŞA                      | VKKTC         |      |                |             |     |

Figure 3.14 Shop to Let Organize Form

# 3.5.2 Shop to Let Search Form

Shop to let search form show to user detailed information and same time you can search the shops available for customer. Using preview button you can go to initial form.

| shopto | let_search   |               |             |       | AND A     |           |       |
|--------|--------------|---------------|-------------|-------|-----------|-----------|-------|
|        | RESEARCH     |               |             |       |           |           |       |
|        | Search as to | Square Meter  | :           |       |           |           |       |
| 10     | Search as to | District      | :           |       |           | 1 12.2    |       |
|        | Search as to | Price         | :           |       |           | eview     |       |
|        | Search as to | Heating Syste | <b>m</b> :  |       |           |           |       |
|        |              |               |             |       |           | and the   | N. A. |
| Regi   | strationdate | Squaremeter   | District    | Туре  | Price     | Condition | _ ^ _ |
| ▶ 03/1 | 1/2003       |               | 55 DEREBOYU | PASAJ | 45.000,00 | TL True   |       |
|        |              |               |             |       |           |           |       |
| K      |              |               |             |       |           |           | *     |

Figure 3.15 Shop to Let Search Form

At shop to let search part you can search available shops for letting according to their features. If the condition of shop is false it means the shop is empty you can let the shop. If the condition is true it means you can not sale the shop because the shop is already was letted.

| optolet_search                 |                  |                         |                |                      |                      |   |
|--------------------------------|------------------|-------------------------|----------------|----------------------|----------------------|---|
| RESEARCH                       |                  |                         | 10.3           |                      |                      |   |
| Search as to                   | Square Meter     | : 85                    |                |                      |                      |   |
| Search as to                   | District         | :                       |                | Prev                 | iew l                |   |
| Search as to                   | Price            | :                       |                |                      |                      |   |
| Search as to                   | Heating System   | :-                      |                |                      |                      |   |
|                                |                  |                         |                |                      |                      |   |
|                                |                  |                         |                | 1 30 1               |                      |   |
|                                |                  |                         |                |                      |                      |   |
| Registrationdate<br>30/01/1989 | Squaremeter<br>{ | District<br>35 YENİKENT | Type<br>GALERİ | Price<br>45.000,00 T | Condition<br>L False | _ |
| Registrationdate<br>30/01/1989 | Squaremeter<br>£ | District<br>35 YENİKENT | Туре<br>GALERİ | Price<br>45.000,00 T | Condition<br>L False | - |
| Registrationdate<br>30/01/1989 | Squaremeter<br>£ | District<br>35 YENİKENT | Туре<br>GALERİ | Price<br>45.000,00 T | Condition<br>L False |   |
| Registrationdate<br>30/01/1989 | Squaremeter<br>£ | District<br>35 YENİKENT | Туре<br>GALERİ | Price<br>45.000,00 T | Condition<br>L False |   |

Figure 3.16 Shop to Let Search Form in Edit Mode

If you press previous section you can go to the current page of available shop.

|                   |                 |           | ×                | (g     | Ы       |
|-------------------|-----------------|-----------|------------------|--------|---------|
| IEW               | PREVIOUS        | NEXT      | CLEAR            | CANCEL | SAV     |
| SEARCH            |                 | 🗖 This st | op give to let   | PRI    | NT      |
| WNER OF A SH      | OP INFORMATIONS |           |                  |        |         |
| lame Surname :    | CEM DÜNDAR      | and Mark  |                  |        |         |
| Cell Phone :      | 0533 245 67 87  |           |                  |        |         |
| )ther Phone :     | 0392 754 34 90  |           |                  |        |         |
| SHOP TO LET IN    | FORMATIONS      |           |                  |        |         |
| Registration Date | : 30/01/1989    |           | Price :          | 45.00  | 0,00 TL |
| Square Meter      | :               | 85        | Aspect :         | GÜNEY  |         |
| District          | : YENİKENT      |           | Floor :          | 1      |         |
|                   | GALEBI          |           | Heating System : | SOBA   |         |
| Гуре              | 1               |           |                  |        |         |

Figure 3.17 Shop to Let Organize Form in Edit Mode

# 3.5.3 Shop to Let Report Form

Using shop to let report form you can print the informations about that shops.

|           | ESER PROPERTY                   |  |
|-----------|---------------------------------|--|
|           | SHOP TO LET                     |  |
| 2<br>M    | : 85                            |  |
| туре      | : GALERÌ                        |  |
| DISTRICT  | : YENİKENT                      |  |
| PRICE     | : 45.000,00 TL                  |  |
| TELEPHONE | · 0532 345 21 34 0542 843 77 59 |  |

Figure 3.18 Shop to Let Report

# 3.6.2 Shop for Sale Search Form

Shop for sale search form show to user detailed information and same time you can search the shops available for customer.Using preview button you can go to initial form.

| shopforsale_sear           | ch                  |                              |                    |                        |                         |   |
|----------------------------|---------------------|------------------------------|--------------------|------------------------|-------------------------|---|
| RESEAR                     | СН                  |                              |                    |                        |                         |   |
| Search a                   | s to Square Meter   | : [                          |                    |                        |                         |   |
| Search a                   | s to District       | :                            |                    |                        |                         |   |
| Search a                   | s to Price          | :                            |                    | pi                     | EAIEM                   |   |
| Search a                   | s to Heating System | n :                          |                    |                        |                         |   |
|                            |                     |                              |                    |                        |                         |   |
| Registrationdate           | e Squaremeter       | District                     | Туре               | Price                  | Condition               | ^ |
| ► 18/06/2002<br>23/12/1996 |                     | 55 GİRNEKAPI<br>75 KÜÇÜKKAYM | ZEMIN<br>IAKLZEMÎN | 38.000,00<br>65.000,00 | ) TL True<br>) TL False |   |
|                            |                     |                              |                    |                        |                         |   |
|                            |                     |                              |                    |                        |                         | - |
|                            |                     |                              |                    |                        |                         |   |
|                            |                     |                              |                    |                        |                         |   |
|                            |                     |                              |                    |                        |                         |   |
|                            |                     |                              |                    |                        |                         |   |
| < 1                        |                     |                              |                    |                        |                         | > |

Figure 3.20 Shop for Sale Search Form

At shop for sale search part you can search available shops for selling according to their features. If the condition of shop is false it means the shop is empty you can sale the shop. If the condition is true it means you can not sale the shop because the shop is already was sold.

| shopforsale_search | · · ·            |             |       |                                                                                                    |           |   |
|--------------------|------------------|-------------|-------|----------------------------------------------------------------------------------------------------|-----------|---|
| RESEARCH           |                  |             |       |                                                                                                    |           |   |
| Search as to       | o Square Meter   | :           |       |                                                                                                    |           |   |
| Search as to       | District         | : [         |       |                                                                                                    |           |   |
| Search as to       | o Price          | :           |       | de la construction de la construction de la construcción de la construcción de la constru | eview     |   |
| Search as to       | o Heating System | DOĞALGAZ    | 2016  |                                                                                                    |           |   |
|                    |                  |             |       |                                                                                                    |           |   |
| Registrationdate   | Squaremeter      | District    | Туре  | Price                                                                                                    | Condition | ^ |
| ▶ 18/06/2002       | 5                | 5 GİRNEKAPI | ZEMİN | 38.000,00                                                                                                    | TL True   |   |
|                    |                  |             |       |                                                                                                    |           |   |
|                    |                  |             |       |                                                                                                    |           |   |
|                    |                  |             |       |                                                                                                    |           |   |
|                    |                  |             |       |                                                                                                    |           |   |
|                    |                  |             |       |                                                                                                    |           |   |
|                    |                  |             |       |                                                                                                    |           |   |
|                    |                  |             |       |                                                                                                    |           | * |
| <                  |                  |             |       |                                                                                                    |           | > |

Figure 3.21 Shop for Sale Search Form in Edit Mode

## 3.6 Shop for Sale Menu

In shop for sale menu user can organize, search and print of shop for sale.

### 3.6.1 Shop for Sale Organize Form

Shop for sale organizes form have 8 sections. The sections will be explain below. New; create new application. Previous; you can call the previous application using this button. Next; you can call the next application using this button. Clear; with this button you can cancel the application. Cancel; with this button you can clear the application. Save; with this button you can save the application. Search; with this button you can search the application. Print; with this button you can print the application.

If already sold checkbox signed it means this shop already sold otherwise if it is not signed it means it is available for sale.Owner of a shop informations show the information of owner.Buyer informations show the information of customer.Shop for sale informations show the information of shop.

| NEW P                                                                            |                                                 | NEXT    | CLEAR                              | CANCEL                         | SAVI     |
|----------------------------------------------------------------------------------|-------------------------------------------------|---------|------------------------------------|--------------------------------|----------|
| Search                                                                           |                                                 | 🔽 Alrea | dy sold                            | e PF                           | RINT     |
| SHOPKEEPER INF                                                                   | ORMATIONS                                       |         | BUYER INFORMAT                     | TIONS                          |          |
| Name Surname :                                                                   | HÜSEYİN EREN                                    |         | Name Surname :                     | YASIN KARLI                    |          |
| Cell Phone : [                                                                   | 0543 285 23 18                                  |         | Cell Phone :                       | 0533 284 54 69                 |          |
| Other Phone :                                                                    | 0392 854 23 45                                  |         | Other Phone :                      | 0392 843 12 65                 |          |
|                                                                                  |                                                 |         |                                    |                                |          |
| SHOP FOR SALE I                                                                  | NFORMATIONS                                     |         |                                    |                                |          |
| SHOP FOR SALE I<br>Registration Date :                                           | NFORMATIONS<br>18/06/2002                       |         | Price :                            | 38.0                           | 00,00 TL |
| SHOP FOR SALE I<br>Registration Date :<br>Square Meter :                         | NFORMATIONS<br>18/06/2002                       | 55      | Price :<br>Aspect :                | 38.00<br>BATI                  | D0,00 TL |
| SHOP FOR SALE I<br>Registration Date :<br>Square Meter :<br>District :           | NFORMATIONS<br>18/06/2002<br>GIRNEKAPI          | 55      | Price :<br>Aspect :<br>Floor :     | 38.00<br>BATI<br>1             | DO,00 TL |
| SHOP FOR SALE I<br>Registration Date :<br>Square Meter :<br>District :<br>Type : | NFORMATIONS<br>18/06/2002<br>GIRNEKAPI<br>ZEMIN | 55      | Price:Aspect:Floor:Heating System: | 38.00<br>BATI<br>1<br>DOĞALGAZ | DO,00 TL |

Figure 3.19 Shop for Sale Organize Form

If you press previous section you can go to the current page of available shop.

| hop_for_sale | n : .             |                 |                  | 1 - 1 - n      |                             |
|--------------|-------------------|-----------------|------------------|----------------|-----------------------------|
| NEW          | PREVIOUS          | NEXT            | CLEAR            | CANCEL         | SAVE                        |
| SE SE        | ARCH              | ☑ Alrea         | ady sold         | PI             | BINT                        |
| SHOPKEEPE    | R INFORMATIONS    |                 | BUYER INFORMA    | TIONS          |                             |
| Cell Phone   | : 0543 285 23 18  |                 | Name Surname :   | YASİN KARLI    | animania ara i da Capanante |
|              |                   |                 | Cell Phone :     | 0533 284 54 69 |                             |
| Other Phone  | : 0392 854 23 45  |                 | Other Phone :    | 0392 843 12 65 |                             |
| SHOP FOR S   | ALE INFORMATIONS  |                 |                  |                |                             |
| Registration | Date : 18/06/2002 |                 | Price :          | 38.0           | 00,00 TL                    |
| Square Mete  | r : [             | 55              | Aspect :         | BATI           |                             |
| District     | GİRNEKAPI         |                 | Floor :          | 1              |                             |
| Туре         | ZEMIN             |                 | Heating System : | DOĞALGAZ       |                             |
| Address      | YARALI SK.N       | IO:9 LEFKOŞA/KK | TC               |                |                             |

Figure 3.22 Shop for Sale Organize Form in Edit Mode

# 3.6.3 Shop for Sale Report Form

|           | ESER PROPERTY                   |
|-----------|---------------------------------|
|           | SHOP FOR SALE                   |
| 2<br>M    | : 75                            |
| туре      | : ZEMİN                         |
| DISTRICT  | · KÜÇÜKKAYM AKLI                |
| PRICE     | : 65.000,00 TL                  |
| TELEPHONE | : 0532 345 21 34 0542 843 77 59 |
|           |                                 |

Using shop for sale report form you can print the informations about that shops.

Figure 3.23 Shop for Sale Report Form

## **3.7** Plot for Sale Menu

In plot for sale menu user can organize, search and print of plot for sale.

### 3.7.1 Plot for Sale Organize Form

Plot for sale organizes form have 8 sections. The sections will be explain below. New; create new application. Previous; you can call the previous application using this button. Next; you can call the next application using this button. Clear; with this button you can cancel the application. Cancel; with this button you can clear the application. Save; with this button you can save the application. Search; with this button you can search the application. Print; with this button you can print the application.

If already sold checkbox signed it means this plot already sold otherwise if it is not signed it means it is available for sale.Owner of a plot informations show the information of owner.Buyer informations show the information of customer.Plot for sale informations show the information of plot.

| ot_for_sale         |                |              |                 |                |         |
|---------------------|----------------|--------------|-----------------|----------------|---------|
| NEW PF              | REVIOUS        | NEXT         | CLEAR           | CANCEL         | SAV     |
| SEARCH              |                | Already      | sold            | PRI            | NT      |
| OWNER OF A PLOT     | INFORMATIONS   |              | BUYER INFORMA   | ATIONS         |         |
| Name Surname :      | URAT KARAHAN   |              | Name Surname :  | MAHIR SEREN    |         |
| Cell Phone :        | 1542 645 39 65 |              | Cell Phone :    | 0533 943 29 54 |         |
| Other Phone : 0     | 392 194 28 79  |              | Other Phone :   | 0392 943 29 21 |         |
| PLOT FOR SALE IN    | FORMATIONS     |              |                 |                |         |
| Registration Date : | 27/10/1986     |              | District :      | SEFAKÖY        |         |
| Square Meter :      | ſ              | 320          | Price           | 85.00          | 0,00 TL |
| Туре :              | YOLÜSTÜ        |              |                 |                |         |
| Address :           | HASTANE KARŞI  | SI HAŞMET SI | K. LEFKOŞA/KKTC |                |         |
|                     |                |              |                 |                |         |

#### Figure 3.24 Plot for Sale Organize Form

# 3.7.2 Plot for Sale Search Form

Plot for sale search form show to user detailed information and same time you can search the plots available for customer.Using preview button you can go to initial form.

| plotforsale_search |               |          |          |              | ų.        |   |
|--------------------|---------------|----------|----------|--------------|-----------|---|
| RESEARCH           |               |          |          |              |           |   |
| Search as to S     | quare Meter : |          |          |              |           |   |
| Search as to D     | istrict :     |          |          | Previ        | ew        |   |
| Search as to P     | rice : 🔽      |          |          |              |           |   |
|                    |               |          |          |              |           |   |
| Registrationdate   | Squaremeter   | District | Туре     | Price        | Condition | ^ |
| ▶ 27/10/1986       | 320           | SEFAKÖY  | YOLÜSTÜ  | 85.000,00 TL | True      |   |
|                    | 400           | LEMAR    | PARKYANI | 95.000,00 TL | False     |   |
|                    |               |          |          |              |           |   |
|                    |               |          |          |              |           |   |
|                    |               |          |          |              |           |   |
|                    |               |          |          |              |           |   |
|                    |               |          |          |              |           |   |
|                    |               |          |          |              |           |   |
|                    |               |          |          |              |           |   |
|                    |               |          |          |              |           | * |
| <                  |               |          |          |              |           | > |

Figure 3.25 Plot for Sale Search Form

At plot for sale search part you can search available plots for selling according to their features. If the condition of plot is false it means the plot is empty you can sale the plot. If the condition is true it means you can not sale the plot because the plot is already was sold.

| plotforsale_search |               |          |      |       | and the second second |   |
|--------------------|---------------|----------|------|-------|-----------------------|---|
| RESEARCH           |               |          |      |       |                       |   |
| Search as to S     | quare Meter : |          |      |       |                       |   |
| Search as to [     | )istrict :    | LEMAR    |      | Pr    | eview                 |   |
| Search as to F     | Price :       |          | 1    |       |                       |   |
|                    |               |          |      |       |                       |   |
| Registrationdate   | Squaremeter   | District | Туре | Price | Condition             |   |
|                    |               |          |      |       |                       |   |
|                    |               |          |      |       |                       |   |
| 4                  |               |          |      |       |                       | × |

Figure 3.26 Plot for Sale Search Form in Edit Mode
If you press previous section you can go to the current page of available plot.

| NEW PREVIOUS                   | NEXT        | CLEAR    | CANCE   | L S          |
|--------------------------------|-------------|----------|---------|--------------|
| SEARCH                         | 🗖 Sell plot |          |         | PRINT        |
| OWNER OF A PLOT INFORMATION    | IS          |          |         |              |
| Name Surname : NURI ERTAŞ      |             |          |         |              |
| Cell Phone : 0533 296 33 65    |             |          |         |              |
| Other Phone : 0392 743 21 84   |             |          |         |              |
| PLOT FOR SALE INFORMATIONS     |             |          |         |              |
| Registration Date : 15/02/2000 |             | District | : LEMAR |              |
| Square Meter :                 | 400         | Price    |         | 95.000,00 TL |
| Type : PARKYANI                |             |          |         |              |
|                                |             |          |         |              |

Figure 3.27 Plot for Sale Organize Form in Edit Mode

# 3.7.3 Plot for Sale Report Form

Using plot for sale report form you can print the informations about that plots.

|           | 55 |                               |  |
|-----------|----|-------------------------------|--|
|           | E  | SER PROPERTY                  |  |
|           |    | PLOT FOR SALE                 |  |
| 2<br>M    | :  | 320                           |  |
| туре      | :  | YOLÜSTÜ                       |  |
| DISTRICT  | :  | SEFAKÖY                       |  |
| PRICE     | :  | 85.000,00 TL                  |  |
| TELEPHONE | :  | 0532 345 21 34 0542 843 77 59 |  |
|           |    |                               |  |
|           |    |                               |  |

Figure 3.28 Plot for Sale Report Form

#### 3.8 Garden for Sale Menu

In garden for sale menu user can organize, search and print of garden for sale.

#### 3.8.1 Garden for Sale Organize Form

Garden for sale organize form have 8 sections. The sections will be explain below.New; create new application. Previous; you can call the previous application using this button.Next; you can call the next application using this button.Clear; with this button you can cancel the application.Cancel; with this button you can clear the application.Save; with this button you can save the application. Search; with this button you can search the application. Print; with this button you can print the application.

If already sold checkbox signed it means this garden already sold otherwise if it is not signed it means it is available for sale.Owner of a garden informations show the information of owner.Buyer informations show the information of customer.Garden for sale informations show the information of garden.

| den nu sone    | 1                 |                |                | 2                |         |  |
|----------------|-------------------|----------------|----------------|------------------|---------|--|
| NEW            | PREVIOUS          | NEXT           | CLEAR          | CANCEL           | SAVI    |  |
| SEARC          | H                 | 🔽 Alread       | y sold         | PI               | BINT    |  |
| OWNER OF A     | GARDEN INFORMA    | TIONS          | BUYER INFORMA  | TIONS            |         |  |
| Name Surname   | SEFA ATACAN       |                | Name Surname : | FATIH METE       |         |  |
| Cell Phone     | : 0533 645 28 56  |                | Cell Phone :   | 0542 458 84 68   |         |  |
| Other Phone    | · 0392 754 38 59  |                | Other Phone :  | · 0392 734 29 59 |         |  |
| GARDEN FOR     | SALE INFORMATIO   | NS             |                |                  |         |  |
| Registration I | Date : 21/03/1990 |                | District :     | GÖNYELİ          |         |  |
| Square Meter   | :                 | 220            | Price :        | 92.00            | D,00 TL |  |
| Туре           | : SERA            |                |                |                  |         |  |
| Address        | : SEÇKİN SK       | AKBANK KARŞISI | LEFKOŞA/KKTC   |                  |         |  |
|                |                   |                |                |                  |         |  |

Figure 3.29 Garden for Sale Organize Form

## 3.8.2 Garden for Sale Search Form

Garden for sale search form show to user detailed information and same time you can search the gardens available for customer.Using preview button you can go to initial form.

| gardenforsale_searc | h            |           |                |              | and the second |
|---------------------|--------------|-----------|----------------|--------------|----------------|
| RESEARCH            |              |           |                |              |                |
| Search as to S      | qare Meter : |           | 1.10           |              |                |
| Search as to D      | listrict :   |           |                | Preview      |                |
| Search as to P      | rice :       |           | and the second |              |                |
|                     |              | Interview | I Turne        | Prine        | Condition A    |
| Registrationdate    | Squaremeter  |           | СЕРА           |              | True           |
| 11/09/1992          | 350          | ) KAYALI  | 410 KAYISI     | 88.000,00 TL | False          |
|                     |              |           |                |              | ~              |

Figure 3.30 Garden for Sale Search Form

At garden for sale search part you can search available gardens for selling according to their features. If the condition of garden is false it means the garden is empty you can sale the garden. If the condition is true it means you can not sale the garden because the garden is already was sold.

| gardenforsale_searc | h               |          |            | o curde une la |             |
|---------------------|-----------------|----------|------------|----------------|-------------|
| RESEARCH            |                 |          |            |                |             |
| Search as to S      | iqare Meter : 3 | 50       |            |                |             |
| Search as to D      | District :      |          |            | Preview        |             |
| Search as to P      | Price :         |          | 25-11-     |                |             |
| Registrationdate    | Squaremeter     | District | Туре       | Price          | Condition A |
| ▶ 11/09/1992        | 350             | D KAYALI | 410 KAYISI | 88.000,00 TL   | False       |
|                     |                 |          |            |                |             |
|                     |                 |          |            |                |             |
|                     |                 |          |            |                |             |
| < 60 -              |                 |          |            |                | >           |

Figure 3.31 Garden for Sale Search Form in Edit Mode

If you press previous section you can go to the current page of available garden.

| & garden_for_sa | le                 |                 |                  |              |
|-----------------|--------------------|-----------------|------------------|--------------|
| NEW             | PREVIOUS           | NEXT            | CLEAR            |              |
| SEAF            | асн                | 🗖 Sell ga       | arden            | PRINT        |
| OWNER OF        | A GARDEN INFORMA   | TIONS           |                  |              |
| Name Surna      | me: DENIZ SAKAR    |                 |                  |              |
| Cell Phone      | : 0542 743 94 9    | B               |                  |              |
| Other Phone     | : 0392 732 18 3    | 9               |                  |              |
| GARDEN FO       | IR SALE INFORMATIO | DNS             |                  |              |
| Registratio     | n Date : 11/09/199 | 12              | District :       | KAYALI       |
| Square Me       | ter :              | 350             | Price :          | 88.000,00 TL |
| Туре            | : 410 KAYIS        | 1               |                  |              |
| Address         | GÜZELYU            | RT YOLU ÇAMLICA | SK. LEFKOŞA/KKTC |              |
| -               |                    |                 |                  |              |

Figure 3.32 Garden for Sale Organize Form in Edit Mode

# 3.8.3 Garden for Sale Report Form

Using garden for sale report form you can print the informations about that gardens.

|           |                                 | ] |
|-----------|---------------------------------|---|
|           | ESER PROPERTY                   |   |
|           | GARDEN FOR SALE                 |   |
| 2<br>M    | : 350                           |   |
| Туре      | : 410 KAYISI                    |   |
| DISTRICT  | : KAYALI                        |   |
| PRICE     | : 88.000,00 TL                  |   |
| TELEPHONE | : 0532 345 21 34 0542 843 77 59 |   |
|           |                                 |   |
|           |                                 |   |

Figure 3.33 Garden for Sale Report Form

#### 3.9 Building For Sale Menu

In building for sale menu user can organize, search and print of building for sale.

### 3.9.1 Building for Sale Organize Form

Building for sale organize form have 8 sections. The sections will be explain below.New; create new application. Previous; you can call the previous application using this button.Next; you can call the next application using this button. Clear; with this button you can cancel the application.Cancel; with this button you can clear the application.Save; with this button you can save the application.Search; with this button you can search the application. Print; with this button you can print the application.

If already sold checkbox signed it means this building already sold otherwise if it is not signed it means it is available for sale.Owner of a building informations show the information of owner. Buyer informations show the information of customer.Building for sale informations show the information of building.

| NEW            | PREVIOUS           | NEXT            | CLEAR            | CANCEL         | SAVI     |
|----------------|--------------------|-----------------|------------------|----------------|----------|
| SE/            | ARCH               | ,⊽ Alr          | eady sold        | PRI            | NT       |
| DWNER OF A     | A BUILDING INFORMA | TIONS           | BUYER INFORMA    | ATIONS         |          |
|                |                    |                 | Name Surname :   | MAHMUT YIĞİT   |          |
| Cell Phone     | : 0542 456 67 85   |                 | Cell Phone :     | 0542 754 39 98 |          |
| Other Phone    | : 0392 553 68 49   |                 | Other Phone :    | 0392 943 18 45 |          |
| BUILDING FO    | DR SALE INFORMATIO | INS             |                  |                |          |
| Registration I | Date : 18/08/1995  |                 | Price :          | 75.00          | )0,00 TL |
| Square meter   | •                  | 320             | Aspect :         | BATI           |          |
| District       | : METROPOL         |                 | Floor :          | 5              |          |
| Гуре           | : 4+1              |                 | Heating System : | SOBA           |          |
| address        | EAZUET MH          | SEREN SK NO-7 I | FEKOSA/KKTC      |                |          |

Figure 3.34 Building for Sale Organize Form

## 3.9.2 Building for Sale Search Form

Building for sale search form show to user detailed information and same time you can search the buildings available for customer.Using preview button you can go to initial form.

| b | uildingforsale_sear      | ch              |                        | -            |                              |                |
|---|--------------------------|-----------------|------------------------|--------------|------------------------------|----------------|
|   | RESEARCH                 |                 |                        |              |                              |                |
|   | Search as to S           | quare Meter :   |                        |              |                              |                |
|   | Search as to D           | istrict :       | -                      | -            |                              | and the second |
|   | Search as to P           | rice :          | 1                      |              | Previe                       | BW             |
|   | Search as to H           | eating System : |                        |              |                              |                |
|   |                          |                 |                        |              |                              |                |
|   | Registrationdate         | Squaremeter     | District               | Туре         | Price                        | Condition ^    |
| Þ | 18/08/1995<br>01/01/1993 | 320<br>185      | METROPOL<br>BAHÇELİEVL | 4+1<br>  3+1 | 75.000,00 TL<br>98.765,00 TL | True<br>False  |
|   |                          |                 |                        |              |                              |                |
|   |                          |                 |                        |              |                              |                |
|   |                          |                 |                        |              |                              |                |
|   |                          |                 |                        |              |                              |                |
|   |                          |                 |                        |              |                              | *              |
| * |                          |                 |                        |              |                              | -              |

Figure 3.35 Building for Sale Search Form

At building for sale search part you can search available buildings for selling according to their features. If the condition of building is false it means the building is empty you can sale the building. If the condition is true it means you can not sale the building because the building is already was sold.

| build | ingforsale_sear | ch            |             |      | -            |           |   |
|-------|-----------------|---------------|-------------|------|--------------|-----------|---|
|       | RESEARCH        |               |             |      |              |           |   |
|       | Search as to S  | quare Meter   | : .         |      |              |           |   |
|       | Search as to D  | istrict       | :           |      | 1            |           |   |
|       | Search as to P  | rice          | : 75000     |      | Previe       | ew        |   |
|       | Search as to H  | eating System | :           |      |              |           |   |
|       |                 |               | 1           |      |              |           |   |
| Reg   | jistrationdate  | Squaremeter   | District    | Туре | Price        | Condition | ~ |
| 18/   | 08/1995         | 3.            | 20 METROPOL | 4+1  | 75.000,00 TL | True      |   |
|       |                 |               |             |      |              |           |   |
|       |                 |               |             |      |              |           |   |
|       |                 |               |             |      |              |           |   |
|       |                 |               |             |      |              |           |   |
|       |                 |               |             |      |              |           | ~ |
| <     |                 |               |             |      |              | \$        | - |

Figure 3.36 Building for Sale Search Form in Edit Mode

If you press previous section you can go to the current page of available building.

| NEW                          | PREVIOUS        | NEXT            | CLEAR            | CANCEL         | SAVE      |
|------------------------------|-----------------|-----------------|------------------|----------------|-----------|
| SEAF                         | RCH             | V Al            | ready sold       | PF             | RINT      |
| OWNEB OF A I<br>Name Surname | BUILDING INFOR  | MATIONS         | BUYER INFORM     | ATIONS         |           |
|                              |                 |                 | Name Surname     | MAHMUT YİĞİT   |           |
| Cell Phone                   | · 0542 456 67 8 | 35              | Cell Phone       | 0542 754 39 98 |           |
| Other Phone                  | ÷ 0392 553 68 4 | 19              | Other Phone :    | 0392 943 18 45 |           |
| BUILDING FOR                 | I SALE INFORMA  | TIONS           |                  |                |           |
| Registration Da              | ate : 18/08/199 | 5               | Price :          | 75.            | 000,00 TL |
| Square meter                 | :               | 320             | Aspect :         | BATI           |           |
| District                     | : METROPO       | L               | Floor :          | 5              |           |
| Туре                         | : 4+1           |                 | Heating System : | SOBA           |           |
| address                      | : FAZILET M     | H.SEREN SK.NO:7 | LEFKOŞA/KKTC     |                |           |

Figure 3.37 Building for Sale Organize Form in Edit Mode

## 3.9.3 Building for Sale Report Form

Using building for sale report form you can print the informations about that buildings.

|        | 4 <b>) )</b> | 56  |                            |    |
|--------|--------------|-----|----------------------------|----|
|        | E            | SE  | R PROPERTY                 |    |
|        |              | BUI | DING FOR SALE              |    |
| M      | 2            | :   | 320                        |    |
| ТУРЕ   |              | :   | 4+1                        |    |
| DISTR  | іст          | :   | METROPOL                   |    |
| PRICE  |              | :   | 75.000,00 TL               |    |
| TELEPH | IONE         | :   | 0532 345 21 34 0542 843 77 | 59 |

Figure 3.38 Building for Sale Report Form

#### 3.10 Farm for Sale Menu

In farm for sale menu user can organize, search and print of farm for sale.

#### 3.10.1 Farm for Sale Organize Form

Farm for sale organize form have 8 sections. The sections will be explain below. New; create new application. Previous; you can call the previous application using this button.Next; you can call the next application using this button. Clear; with this button you can cancel the application.Cancel; with this button you can clear the application.Save; with this button you can save the application. Search; with this button you can search the application. Print; with this button you can print the application.

If already sold checkbox signed it means this farm already sold otherwise if it is not signed it means it is available for sale.Owner of a farm informations show the information of owner.Buyer informations show the information of customer.Farm for sale informations show the information of farm.

| m_for_sale        |                 |                 |              |                  |           |
|-------------------|-----------------|-----------------|--------------|------------------|-----------|
| NEW P             |                 | NEXT            | CLEAR        | CANCEL           | SAV       |
| SEARCH            |                 | 🔽 Alrea         | dy sold      | PB               | INT       |
| OWNER OF A FA     | RM INFORMATIONS | i               | BUYER INFOR  | MATIONS          |           |
| Name Surname :    | SONER ERTEGÜL   |                 | Name Surname | CIHAD SELVI      |           |
| Cell Phone :      | 0533 574 29 59  |                 | Cell Phone   | : 0533 274 48 28 |           |
| Other Phone :     | 0392 483 20 82  |                 | Other Phone  | · 0392941 26 54  |           |
| FARM FOR SALE     | INFORMATIONS    |                 |              |                  |           |
| Registration Date | : 13/12/1991    |                 | District :   | HAMİTKÖY         |           |
| Square Meter      | :               | 3200            | Price :      | 87.0             | 100,00 TL |
| Туре              | : BÜYÜKBAŞ      |                 |              |                  |           |
| Address           | : CANDEMIR YO   | LU 8.KM'DE LEFI | (OŞA/KKTC    |                  |           |
|                   |                 |                 |              |                  |           |

Figure 3.39 Farm for Sale Organize Form

### 3.10.2 Farm for Sale Search Form

Farm for sale search form show to user detailed information and same time you can search the farms available for customer.Using preview button you can go to initial form.

| farmforsale_search         | air the second |                      |                   | - War amile State            |               |   |
|----------------------------|----------------|----------------------|-------------------|------------------------------|---------------|---|
| RESEARCH                   |                |                      |                   |                              |               |   |
| Search as to S             | Gquare Meter : |                      |                   |                              |               |   |
| Search as to D             | District :     |                      |                   | Preview                      |               |   |
| Search as to F             | Price :        |                      |                   |                              |               |   |
| Registrationdate           | Squaremeter    | District             | Туре              | Price                        | Condition     | * |
| ► 13/12/1991<br>29/03/1983 | 3200<br>4000   | HAMITKOY<br>Demîrhan | BUYUKBAŞ<br>TAVUK | 87.000,00 TL<br>65.000,00 TL | True<br>False |   |
|                            |                |                      |                   |                              |               |   |
| 1                          |                |                      |                   |                              |               |   |

Figure 3.40 Farm for Sale Search Form

At farm for sale search part you can search available farms for selling according to their features. If the condition of farm is false it means the farm is empty you can sale the farm. If the condition is true it means you can not sale the farm because the farm is already was sold.

| fa | armforsale_search |                | Construction |       | TIME         |           |   |
|----|-------------------|----------------|--------------|-------|--------------|-----------|---|
|    | RESEARCH          |                |              |       |              |           |   |
|    | Search as to !    | Square Meter : | 4000         |       |              |           |   |
|    | Search as to I    | District : [   |              |       | Preview      |           |   |
|    | Search as to I    | Price : [      |              | -     |              |           |   |
|    |                   |                |              |       |              |           |   |
|    | Registrationdate  | Squaremeter    | District     | Туре  | Price        | Condition | - |
| Þ  | 29/03/1983        | 400            | 0 DEMÍRHAN   | TAVUK | 65.000,00 TL | False     |   |
|    |                   |                |              |       |              |           |   |
|    |                   |                |              |       |              |           |   |
|    |                   |                |              |       |              |           |   |
|    |                   |                |              |       |              |           |   |
| <  |                   |                |              |       |              | >         | ~ |

Figure 3.41 Farm for Sale Search Form in Edit Mode

If you press previous section you can go to the current page of available farm.

| NEW          |                  | NEXT      | CLEAR     | C      | ANCEL | SAV      |
|--------------|------------------|-----------|-----------|--------|-------|----------|
| SEA          | RCH              | 🗖 sell fa | arm       |        | PRI   | NT       |
| OWNER OF     | A FARM INFORMAT  | IONS      |           |        |       |          |
| Name Surnal  | me : AHMET SEYF  | Concel    |           |        |       |          |
| Cell Phone   | : 0533 481 39    | 74        |           |        |       |          |
| Other Phone  | : 0392 932 18    | 47        |           |        |       |          |
| FARM FOR S   | SALE INFORMATION | IS        |           |        |       |          |
| Registration | Date : 29/03/198 | 3         | District  | : DEMI | RHAN  |          |
| Square Mete  | r :              | 4000      | Price     | :      | 65.00 | 0,00 TL  |
| Туре         | : TAVUK          |           |           |        |       |          |
|              |                  |           | AL INNETO |        |       | <u> </u> |

Figure 3.42 Farm for Sale Organize Form in Edit Mode

# 3.10.3 Farm for Sale Report Form

Using farm for sale report form you can print the informations about that farms.

|        |      |   | Save Report                   |
|--------|------|---|-------------------------------|
|        |      | E | ESER PROPERTY                 |
|        |      |   | FARM FOR SALE                 |
| 2<br>M |      | : | 4000                          |
| ТУРЕ   |      | : | ΤΑνυκ                         |
| DIST   | RICT | : | DEMÌRHAN                      |
| PRIC   | E    | : | 65.000,00 TL                  |
| TELE   | HONE | : | 0532 345 21 34 0542 843 77 59 |

Figure 3.43 Farm for Sale Report Form

#### 3.11 Villa for Sale Menu

In villa for sale menu user can organize, search and print of villa for sale.

#### 3.11.1 Villa for Sale Organize Form

Villa for sale organize form have 8 sections. The sections will be explain below. New; create new application. Previous; you can call the previous application using this button.Next; you can call the next application using this button. Clear; with this button you can cancel the application.Cancel; with this button you can clear the application.Save; with this button you can save the application. Search; with this button you can search the application. Print; with this button you can print the application.

If already sold checkbox signed it means this villa already sold otherwise if it is not signed it means it is available for sale. Owner of a villa informations show the information of owner.Buyer informations show the information of customer.Villa for sale informations show the information of villa.

| NEW            | PREVIOUS          | NEXT                                   | CLEAR        | CANCEL           | SAV     |
|----------------|-------------------|----------------------------------------|--------------|------------------|---------|
| SEA            | ARCH              | 🔽 Already                              | sold         | PRI              | NT      |
| DWNER OF A     | VILLA INFORMATIO  | INS                                    |              | ATIONS           |         |
| Name Surnam    | IC : SEDAT YAREN  |                                        | Name Surname | : ALİ YILDIZ     |         |
| Cell Phone     | : 0542 374 58 32  |                                        | Cell Phone   | : 0533 852 37 19 |         |
| Other Phone    | . 0392 963 87 21  |                                        | Other Phone  | : 0392 563 95 64 |         |
| /ILLA FOR S    | ALE INFORMATIONS  |                                        |              |                  |         |
| Registration [ | Date : 01/09/1998 | n and a star from the star of the star | District :   | ORTAKÖY          |         |
| Square Meter   | = [               | 320                                    | Price :      | 92.00            | 0,00 TL |
| Гуре           | DUBLEX            |                                        |              |                  |         |
| Address        | SEFALI MH.        | SIHIRLI SK.NO:5 L                      | EFKOŞA/KKTC  |                  |         |

Figure 3.44 Villa for Sale Organize Form

### 3.11.2 Villa for Sale Search Form

Villa for sale search form show to user detailed information and same time you can search the villas available for customer. Using preview button you can go to initial form.

| vinatorsate_search                     |                           | 1. 1. N.                       |                                                |                                       |                            |   |
|----------------------------------------|---------------------------|--------------------------------|------------------------------------------------|---------------------------------------|----------------------------|---|
| RESEARCH                               |                           |                                |                                                |                                       |                            |   |
| Search as to                           | Square Meter :            |                                |                                                |                                       |                            |   |
| Search as to                           | District :                |                                |                                                | Preview                               |                            |   |
| Search as to                           | Price : [                 |                                | <u> 11 (11 (11 (11 (11 (11 (11 (11 (11 (11</u> |                                       |                            |   |
| 4                                      |                           |                                | -                                              |                                       | 1- 10-                     |   |
| Desident's date                        | C                         | Distant                        | T                                              | D-:                                   | Car dittan                 |   |
| Registrationdate                       | Squaremeter<br>320        | District                       | Type<br>DUBLEX                                 |                                       | Condition                  | ^ |
| Registrationdate 01/09/1998 17/04/2001 | Squaremeter<br>320<br>225 | District<br>ORTAKÖY<br>ERYAMAN | Type<br>DUBLEX<br>DUBLEX                       | Price<br>92.000,00 TL<br>99.000,00 TL | Condition<br>True<br>False | ~ |

Figure 3.45 Villa for Sale Search Form

At villa for sale search part you can search available villas for selling according to their features. If the condition of villa is false it means the villa is empty you can sale the villa. If the condition is true it means you can not sale the villa because the villa is already was sold.

| villaforsale_ | search     |             | **  | ·        |      |         |           |     |
|---------------|------------|-------------|-----|----------|------|---------|-----------|-----|
| RESE          | ARCH       |             |     |          |      |         |           |     |
| Searc         | h as to S  | quare Meter | : [ |          |      |         |           |     |
| Searc         | :h as to D | istrict     | : 6 | RTAKÖY   |      | Preview |           |     |
| Searc         | :h as to P | rice :      | Γ   |          |      |         |           |     |
|               |            |             |     |          | 1-   | la:     |           |     |
| Registratio   | ndate      | Squaremeter |     | District | Туре | Price   | Londition | - ^ |
|               |            |             |     |          |      |         |           |     |
|               |            |             |     |          |      |         |           |     |

Figure 3.46 Villa for Sale Search Form in Edit Mode

If you press previous section you can go to the current page of available villa.

| NEW          | PREVIOUS         | NEXT               | CLEAR        |     | CANCEL         | SAVI                                       |
|--------------|------------------|--------------------|--------------|-----|----------------|--------------------------------------------|
| SE           | ARCH             | Already            | sold         |     | PRI            | NT                                         |
| DWNER OF     | A VILLA INFORMAT | IONS               | BUYER INFORM | MAT | TIONS          |                                            |
| Name Surna   | me: SEDAT YARE   | N                  | Name Surname | 1   | ALİ YILDIZ     |                                            |
| Cell Phone   | : 0542 374 58    | 32                 | Cell Phone   | :   | 0533 852 37 19 |                                            |
| Other Phone  | e : 0392 963 87  | 21                 | Other Phone  | :   | 0392 563 95 64 |                                            |
| VILLA FOR    | SALE INFORMATIO  | NS                 |              |     |                |                                            |
| Registration | Date : 01/09/19  | 98                 | District     | :   | ORTAKÖY        |                                            |
| Square Met   | er :             | 320                | Price        | :   | 92.0           | 000,00 TL                                  |
| Туре         | : DUBLEX         |                    |              |     |                |                                            |
| Address      | SEFALLM          | H. SİHİRLİ SK.NO:5 | LEFKOŞA/KKTC |     |                | construct to be official conjunction to be |

Figure 3.47 Villa for Sale Organize Form in Edit Mode

## 3.11.3 Villa for Sale Report Form

Using villa for sale report form you can print the informations about that villas.

|           | ECED DOODEDTV                   |
|-----------|---------------------------------|
|           | ESER FROFER I                   |
|           | VILLA FOR SALE                  |
| 2         |                                 |
| M         | : 320                           |
| ТУРЕ      | : DUBLEX                        |
| DISTRICT  | : ORTAKÖY                       |
| PRICE     | : 92.000,00 TL                  |
| TELEPHONE | : 0532 345 21 34 0542 843 77 59 |

### 3.12 Field for Sale Menu

In field for sale menu user can organize, search and print of field for sale.

#### 3.12.1 Field for Sale Organize Form

Field for sale organize form have 8 sections. The sections will be explain below. New; create new application. Previous; you can call the previous application using this button.Next; you can call the next application using this button. Clear; with this button you can cancel the application. Cancel; with this button you can clear the application. Save; with this button you can save the application. Search; with this button you can search the application. Print; with this button you can print the application.

If already sold checkbox signed it means this field already sold otherwise if it is not signed it means it is available for sale.Owner of a field informations show the information of owner.Buyer informations show the information of customer.Field for sale informations show the information of field.

| 1 m m        | 1.00010                                                                                                    |              | <b>E</b> .3                                                                                                    | -                                                                                                    |                                                                                                    | 1 1 1                                                                                                    |
|--------------|----------------------------------------------------------------------------------------------------|--------------|----------------------------------------------------------------------------------------------------|----------------------------------------------------------------------------------------------------|----------------------------------------------------------------------------------------------------|----------------------------------------------------------------------------------------------------|
| PREVIOU      | IS NEX                                                                                                    | T            | CLEAR                                                                                                    |                                                                                                    | CANCEL                                                                                                    | SAV                                                                                                    |
| ARCH         | V                                                                                                    | Already sold |                                                                                                    |                                                                                                    | -                                                                                                    | PRINT                                                                                                    |
| A FIELD INFO | RMATIONS                                                                                                    | -1           | BUYER INFORM                                                                                                    | TAM                                                                                                    | IONS                                                                                                    |                                                                                                    |
| me : CANER   | ТОРВАŞ                                                                                                    |              | Name Surname                                                                                                    | : - [F                                                                                                    | MIRHAN CAN                                                                                                    | POLAT                                                                                                    |
| : 0392 44    | 3 51 94                                                                                                    |              | Cell Phone :                                                                                                    | : [0                                                                                                    | 1533 842 21 50                                                                                                    | 5                                                                                                    |
| : 0392 44    | 3 51 94                                                                                                    |              | Other Phone :                                                                                                    | ſ                                                                                                    | 392 932 17 43                                                                                                    | 3                                                                                                    |
| ALE INFORM   | ATIONS                                                                                                    |              |                                                                                                    |                                                                                                    |                                                                                                    |                                                                                                    |
| Date : 19/0  | 3/1991                                                                                                    |              | District                                                                                                    | : [                                                                                                    | KANLIDERE                                                                                                    |                                                                                                    |
| r : [        |                                                                                                    | 3400         | Price                                                                                                    | : [                                                                                                    |                                                                                                    | 86.000,00 TL                                                                                                    |
| : 217        | ELMA                                                                                                    |              |                                                                                                    |                                                                                                    |                                                                                                    |                                                                                                    |
| SAN          | DIKLI YOLU 3.KM'                                                                                                    | DE LEFKOŞ    | А/ККТС                                                                                                    |                                                                                                    |                                                                                                    |                                                                                                    |
|              | ARCH<br>A FIELD INFO<br>me : CANER<br>: 0392 44<br>: 0392 44<br>: 0392 44<br>: 0392 44<br>: 1970<br>: 1970<br>: 217<br>: SAN | ARCH         | ARCH Already sold<br>A FIELD INFORMATIONS<br>me : CANER TOPBAS<br>: 0392 443 51 94<br>: 0392 443 51 94<br>: 0392 443 51 94<br>: 0392 443 51 94<br>: 19/03/1991<br>: 217 ELMA<br>: 217 ELMA<br>: SANDIKLI YOLU 3.KM'DE LEFK054 | ARCH Already sold  A FIELD INFORMATIONS  me : CANER TOPBAS  : 0392 443 51 94  : 0392 443 51 94  Cell Phone  : 0392 443 51 94  Other Phone :  ALE INFORMATIONS  Date : 19/03/1991 District  : 3400 Price  : 217 ELMA  : SANDIKLI YOLU 3.KM'DE LEFKOŞA/KKTC | ARCH Aready sold  A FIELD INFORMATIONS  me : CANER TOPBAS  : 0392 443 51 94  : 0392 443 51 94  Cell Phone : [ Cell Phone : [ C | ARCH Aready sold  AFELD INFORMATIONS  me : CANER TOPBAS  . 0392 443 51 94 . 0392 443 51 94 . 0392 443 51 94 . 0392 443 51 94 . 0392 443 51 94 . 0392 932 17 43 . 0392 932 17 43 . 0392 932 17 4 . 0392 932 17 4 . 0392 932 932 17 4 . 0392 932 17 4 . 0392 93 |

Figure 3.48 Field for Sale Organize Form

## 3.12.2 Field for Sale Search Form

Field for sale search form show to user detailed information and same time you can search the fields available for customer.Using preview button you can go to initial form.

| fi | eldforsale_search |                |            |            |              |           | 1    |
|----|-------------------|----------------|------------|------------|--------------|-----------|------|
|    | RESEARCH          | and the second |            |            |              |           |      |
|    | Search as to S    | quare Meter :  |            |            |              |           |      |
|    | Search as to D    | istrict :      |            |            | Preview      |           |      |
|    | Search as to P    | rice : [       |            |            |              |           |      |
|    | Begistrationdate  | Squaremeter    | District   | Тире       | Price        | Condition | ~    |
| -  | 10/02/1001        | 2400           | KANLIDERE  | 217 ELMA   | 86 000 00 TI | True      |      |
| -  | 21/05/1551        | 4600           | TASLIKÖY   |            | 75 000 00 TL | False     |      |
| -  | 21/06/1330        | 4600           | TASLIKÖY   | 105 KAYISI | 78.000,00 TL | False     |      |
|    | 05/11/2004        | 2500           | DEĞİRMELİK | KUYULU     | 75.000,00 TL | False     | *    |
|    |                   |                |            |            |              |           | , ma |
|    |                   |                |            |            |              |           |      |
|    |                   |                |            |            |              |           | *    |
|    |                   |                |            |            |              |           | *    |

Figure 3.49 Field for Sale Search Form

At field for sale search part you can search available fields for selling according to their features. If the condition of field is false it means the field is empty you can sale the field. If the condition is true it means you can not sale the field because the field is already was sold.

| fieldforsale | _search                             | TURNING ST  |      |             | -      |              | and a     |     |
|--------------|-------------------------------------|-------------|------|-------------|--------|--------------|-----------|-----|
| RESI         | EARCH                               |             |      |             |        |              |           |     |
| Sear         | ch as to S                          | quare Meter | : [  |             |        |              |           |     |
| Sear         | Search as to District : DEGIRMENLIK |             |      |             |        | Preview      |           |     |
| Sear         | ch as to P                          | rice        | : [  |             |        |              |           |     |
| Registratio  | ndate                               | Squaremete  | I    | District    | Туре   | Price        | Condition | *   |
| ▶ 05/11/200  | 4                                   |             | 2500 | DEĞİRMENLİK | KUYULU | 75.000,00 TL | False     |     |
|              |                                     |             |      |             |        |              |           |     |
| *            |                                     |             |      |             |        |              |           | > ~ |

Figure 3.50 Field for Sale Search Form in Edit Mode

If you press previous section you can go to the current page of available field.

| NEW          |                   | NEXT         | CLEAR     | CAN      | CEL SAVE     |
|--------------|-------------------|--------------|-----------|----------|--------------|
| SE SE        | ARCH              | ☐ Sell field |           |          | PRINT        |
| DWNER OF .   | A FIELD INFORMATI | ONS          |           |          |              |
| Name Sumna   | me : DURMUŞ TEZ   | CAN          |           |          |              |
| Celli Phone  | : 0392 483 45 6   | 8            |           |          |              |
| Other Phone  | : 0392 483 45 6   | 8            |           |          |              |
| FIELD FOR S  | SALE INFORMATION  | S            |           |          |              |
| Registration | Date : 05/11/2004 | L.           | District  | : DEĞİRI | MENLİK       |
| Square Mete  | ar :              | 2500         | Price     | : [      | 75.000,00 TL |
| Труе         | : KUYULU          |              |           |          |              |
|              |                   |              | KOSA/KKTC |          |              |

Figure 3.51 Field for Sale Organize Form in Edit Mode

## 3.12.3 Field for Sale Report Form

Using field for sale report form you can print the informations about that fields.

|           | ESER PROPERTY                   |  |
|-----------|---------------------------------|--|
|           | FIELD FOR SALE                  |  |
| 2<br>M    | : 2500                          |  |
| туре      | : KUYULU                        |  |
| DISTRICT  | : DEĞİRMENLİK                   |  |
| PRICE     | : 75.000,00 TL                  |  |
| TELEPHONE | · 0532 345 21 34 0542 843 77 59 |  |
|           |                                 |  |

Figure 3.52 Field for Sale Report Form

## 3.13 Flier Print Menu

In flier print menu user can print all advertisements.

### 3.13.1 Flier Print Organize Form

In flier print organize form user can print all advertisements related to each type houses, shops, villas, plots, fields, gardens, buildings and farms.

Using preview button you can go to main menu.

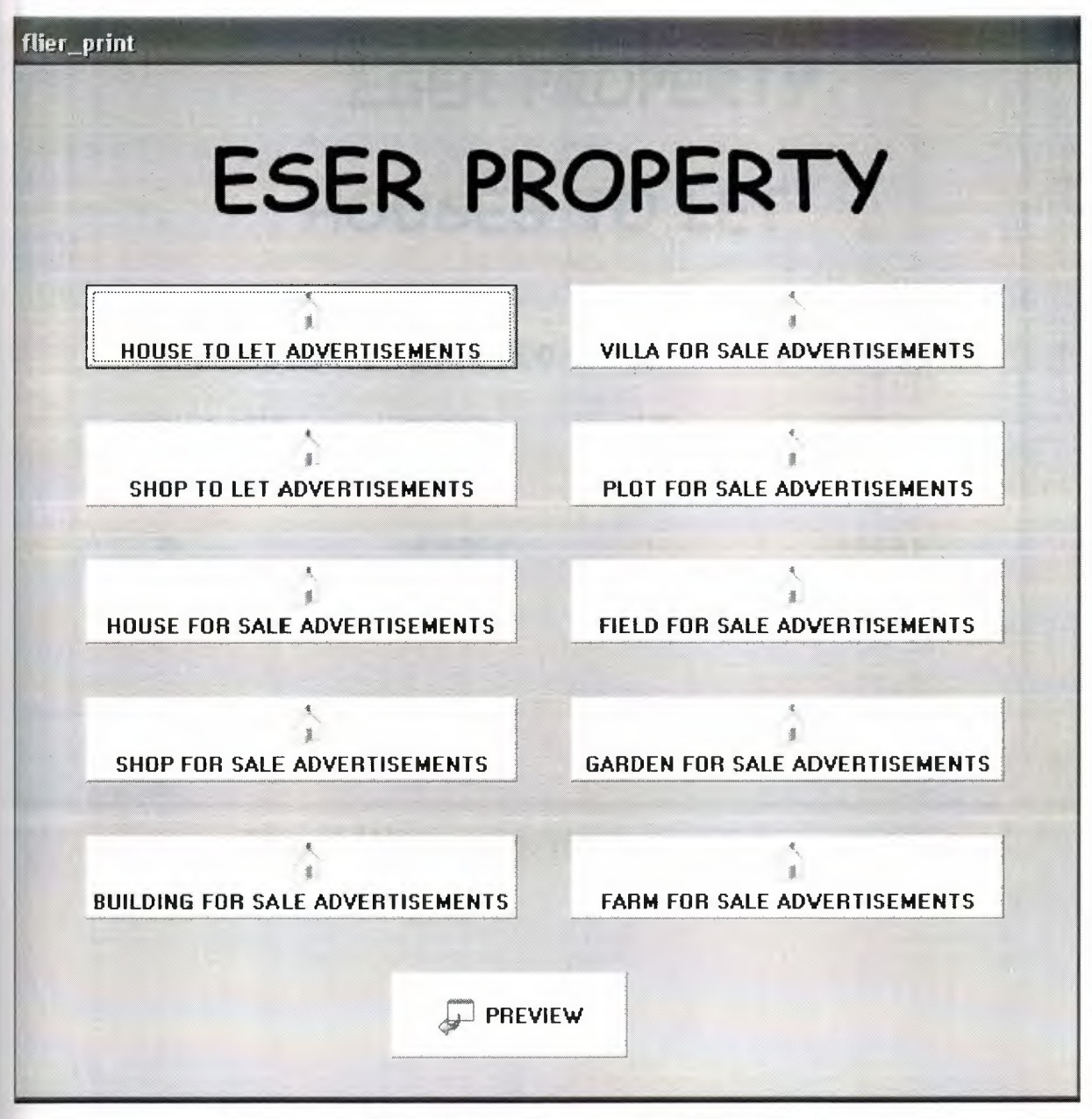

Figure 3.53 Flier Print Form

### 3.13.2 House to Let Advertisements Form

Using this form you can print the advertisements about that house to let.

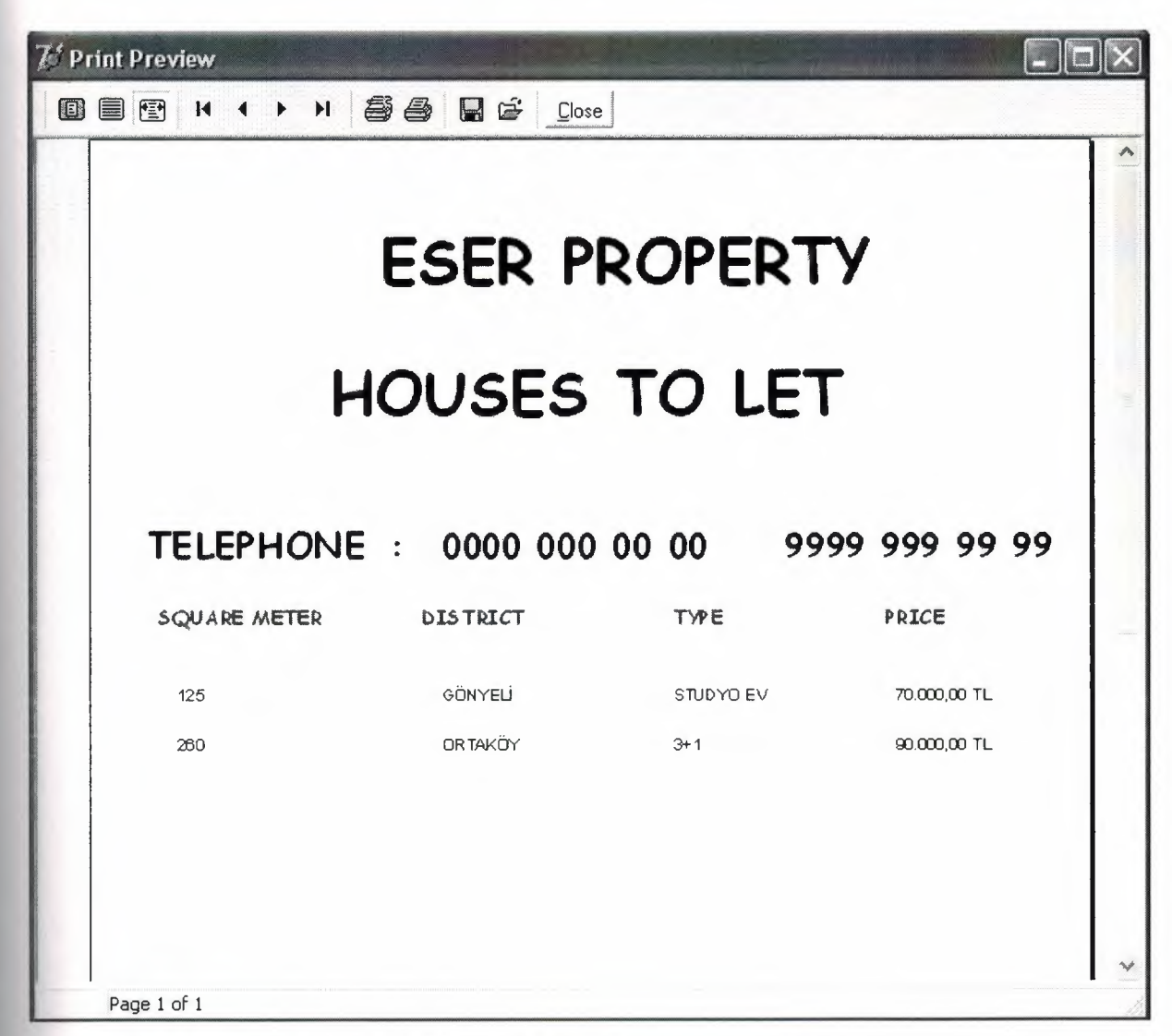

Figure 3.54 House to Let Advertisements Form

## 3.13.3 Villa for Sale Advertisements Form

Using this form you can print the advertisements about that villa for sale.

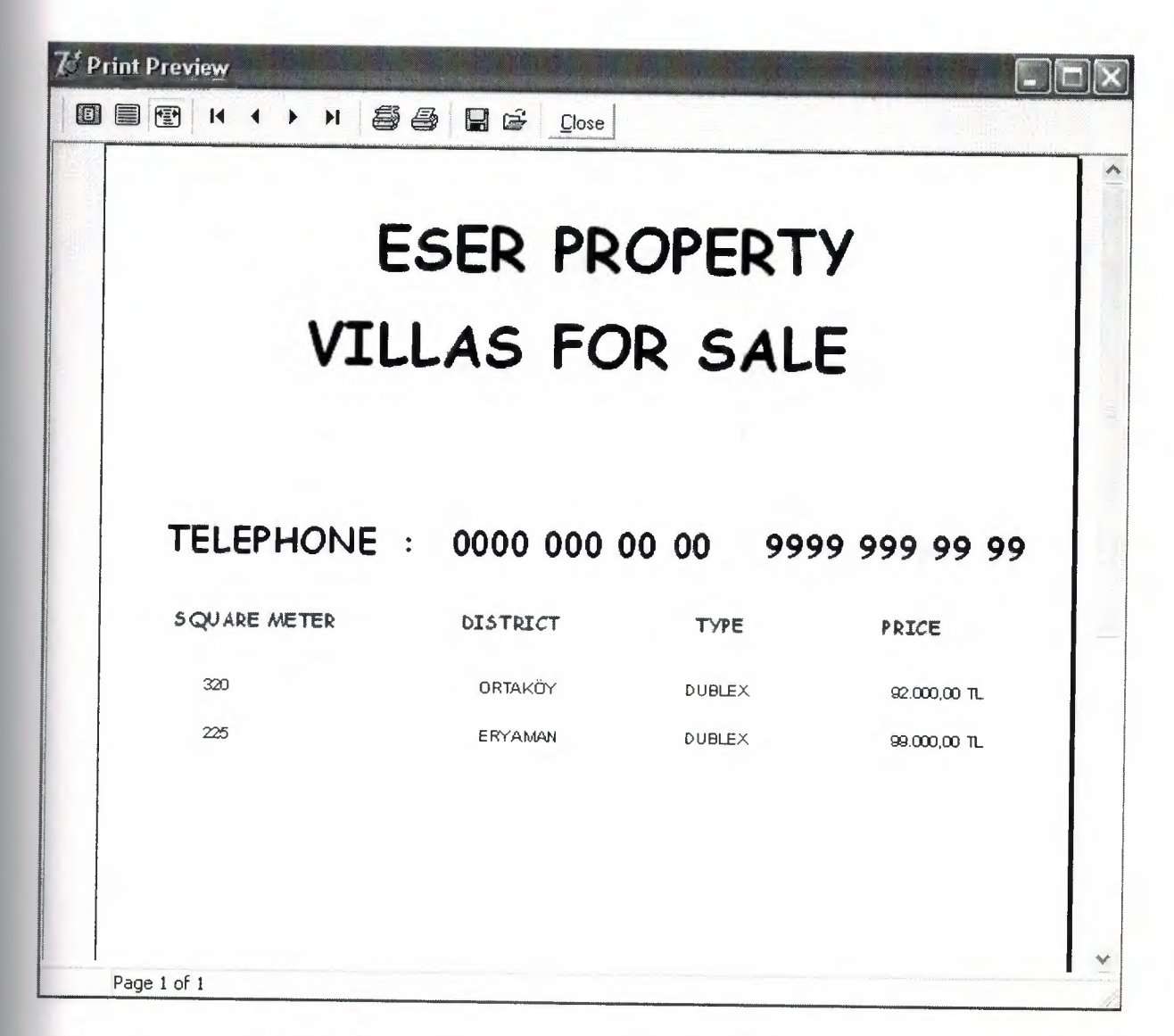

Figure 3.55 Villa for Sale Advertisements Form

### 3.13.4 Shop to Let Advertisements Form

😿 Print Preview 55 86 . H Close ~ ESER PROPERTY SHOPS TO LET TELEPHONE : 0000 000 00 00 9999 999 99 99 SQUARE METER DISTRICT TYPE PRICE 55 DEREBOYU PASAJ 45.000,00 TL YENİKENT GALERÍ 45.000,00 TL 85 Page 1 of 1

Using this form you can print the advertisements about that shop to let.

Figure 3.56 Shop to Let Advertisements Form

### 3.13.5 Plot for Sale Advertisements Form

Using this form you can print the advertisements about that plot for sale.

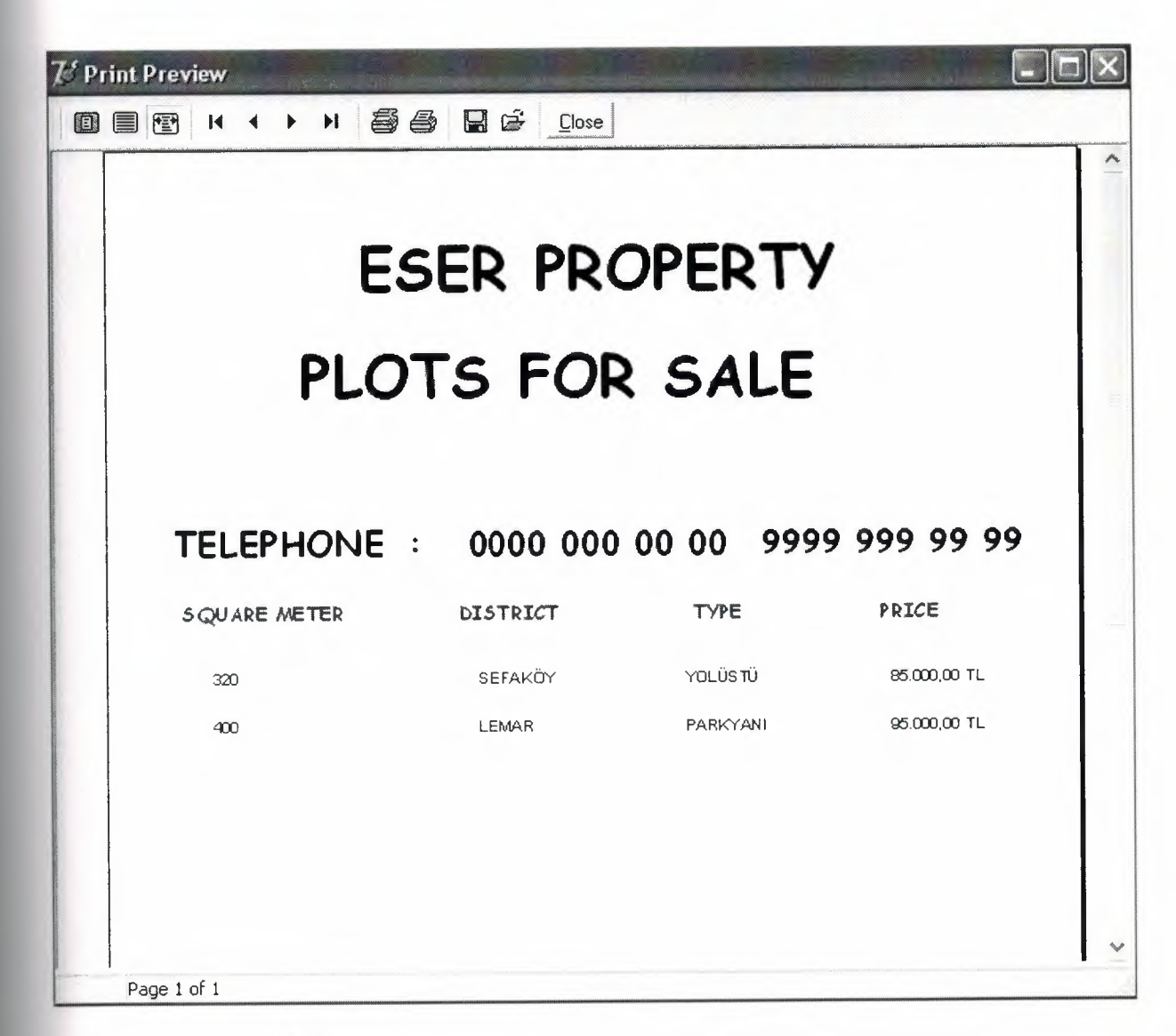

Figure 3.57 Plot for Sale Advertisements Form

# 3.13.6 House for Sale Advertisements Form

Using this form you can print the advertisements about that house for sale.

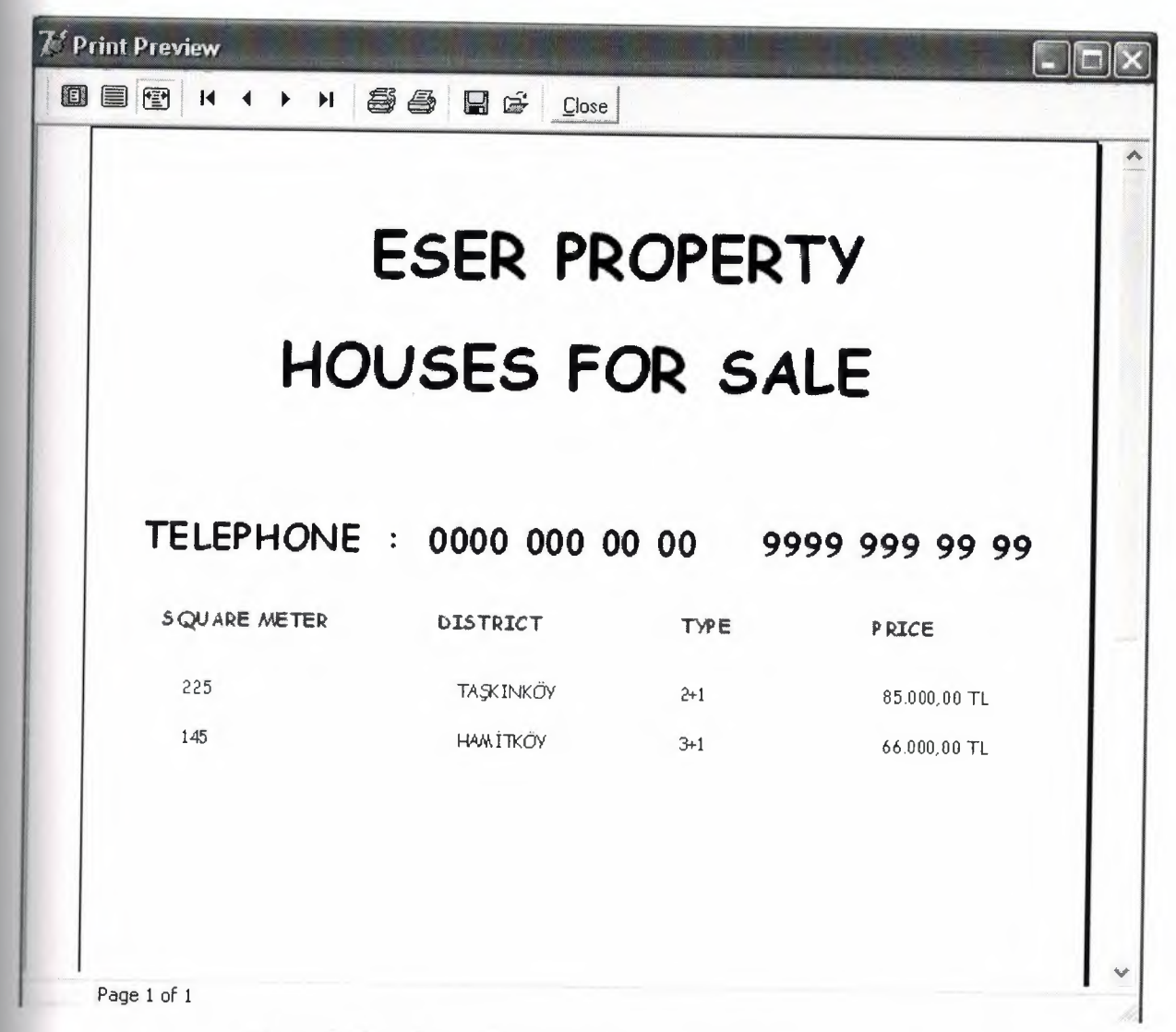

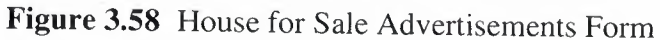

### 3.13.7 Field for Sale Advertisements Form

Using this form you can print the advertisements about that field for sale.

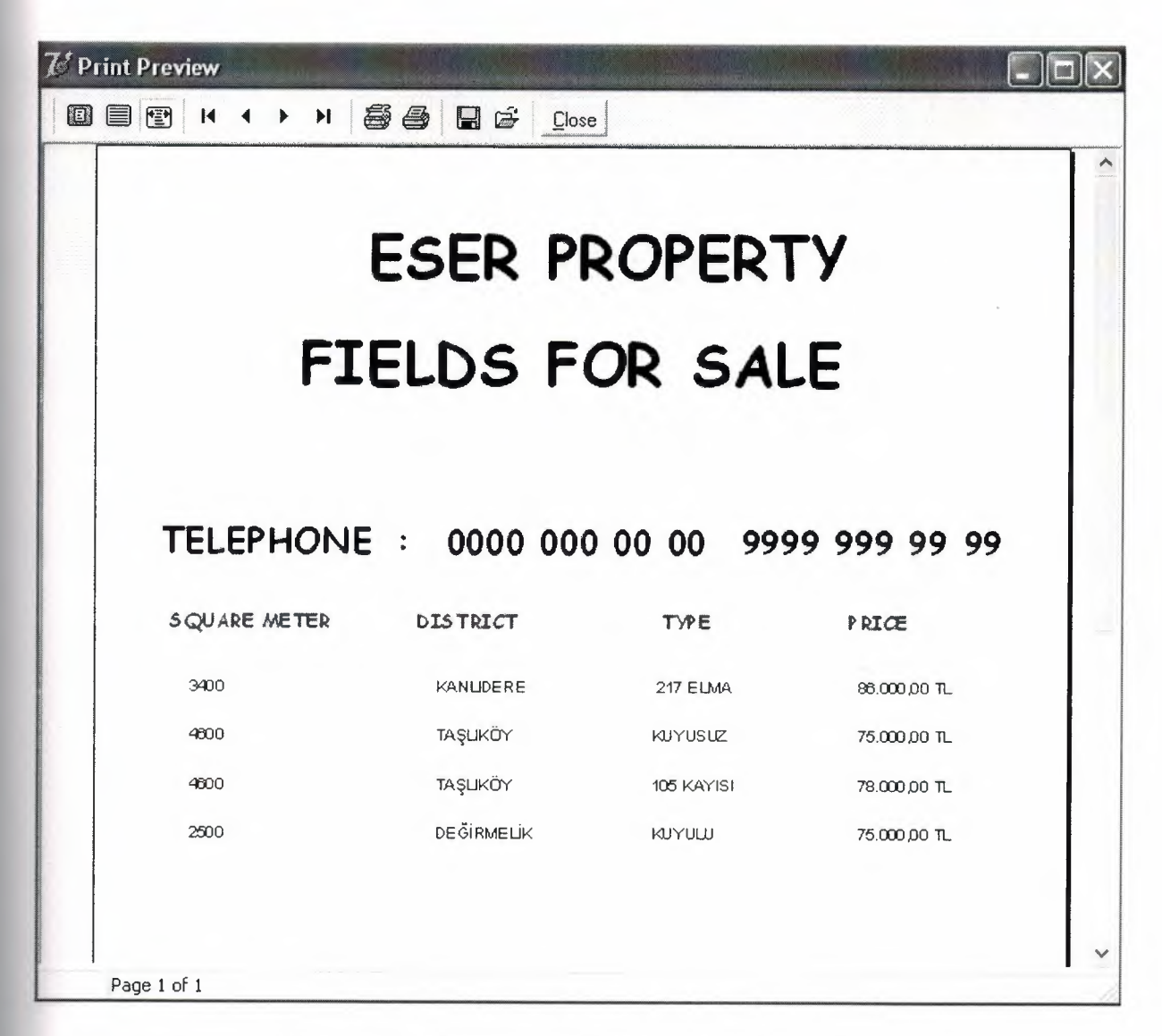

Figure 3.59 Field for Sale Advertisements Form

## 3.13.8 Shop for Sale Advertisements Form

Using this form you can print the advertisements about that shop for sale.

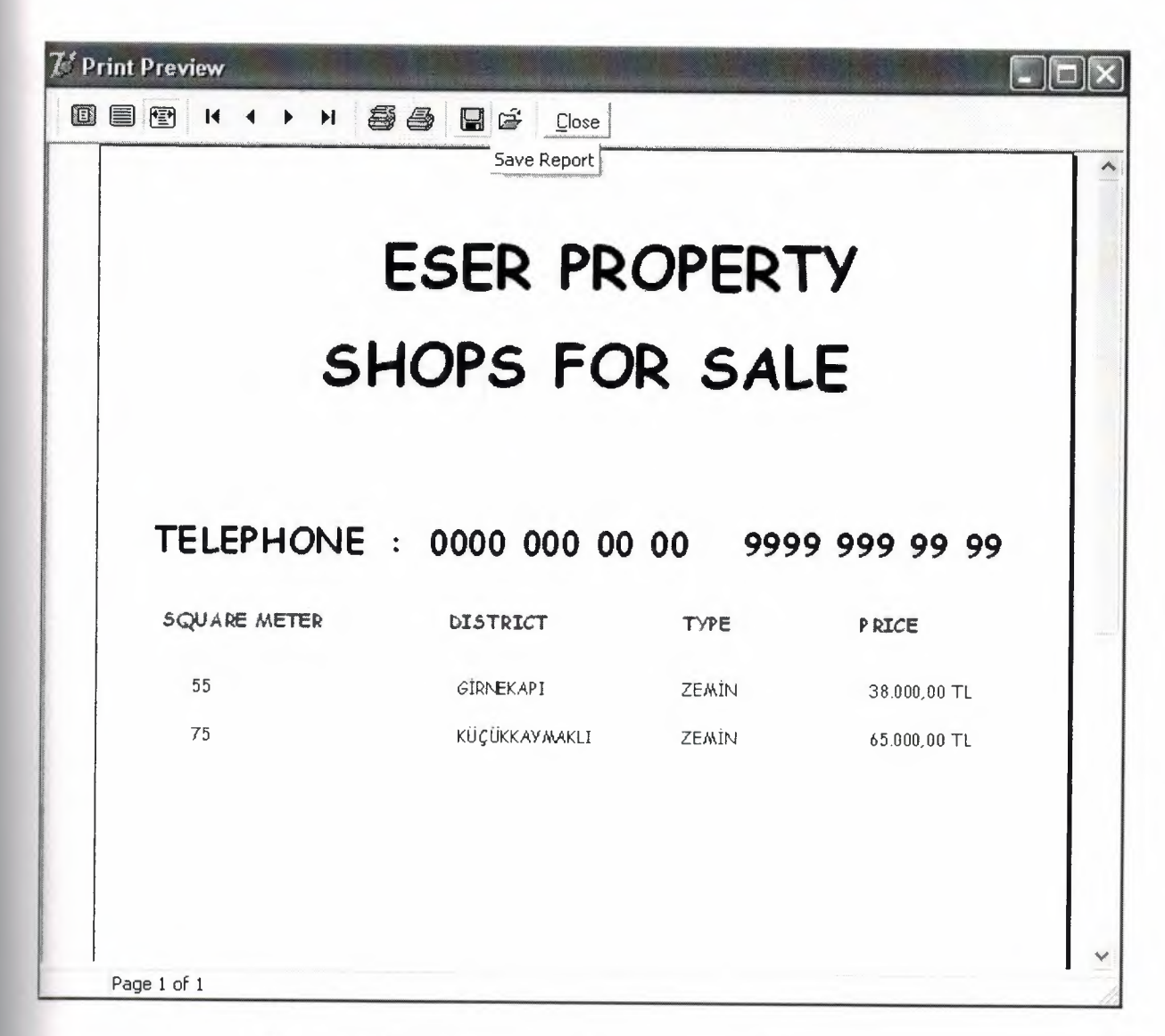

Figure 3.60 Shop for Sale Advertisements Form

### 3.13.9 Garden for Sale Advertisements Form

Using this form you can print the advertisements about that garden for sale.

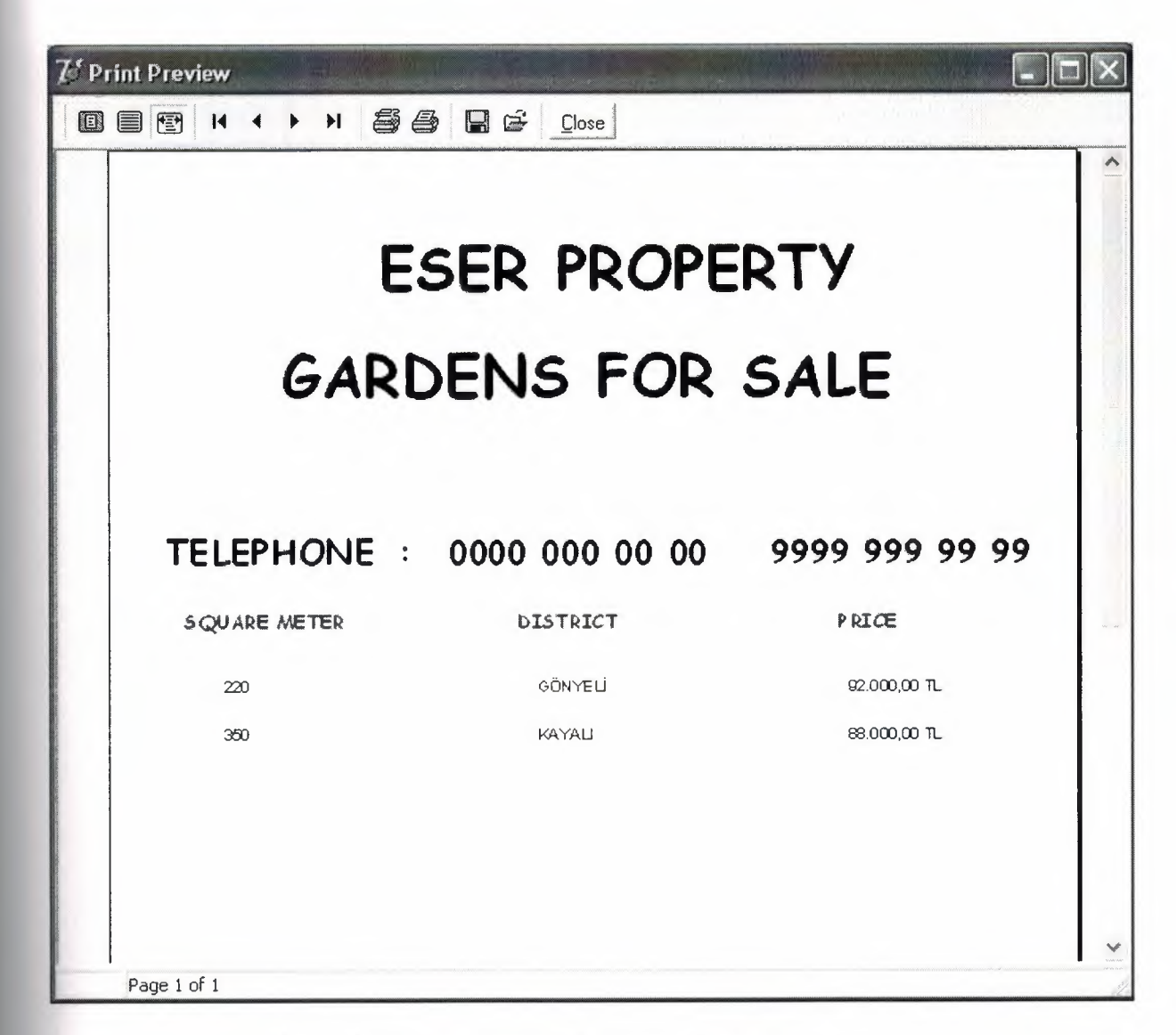

Figure 3.61 Garden for Sale Advertisements Form
## 3.13.10 Building for Sale Advertisements Form

Using this form you can print the advertisements about that building for sale.

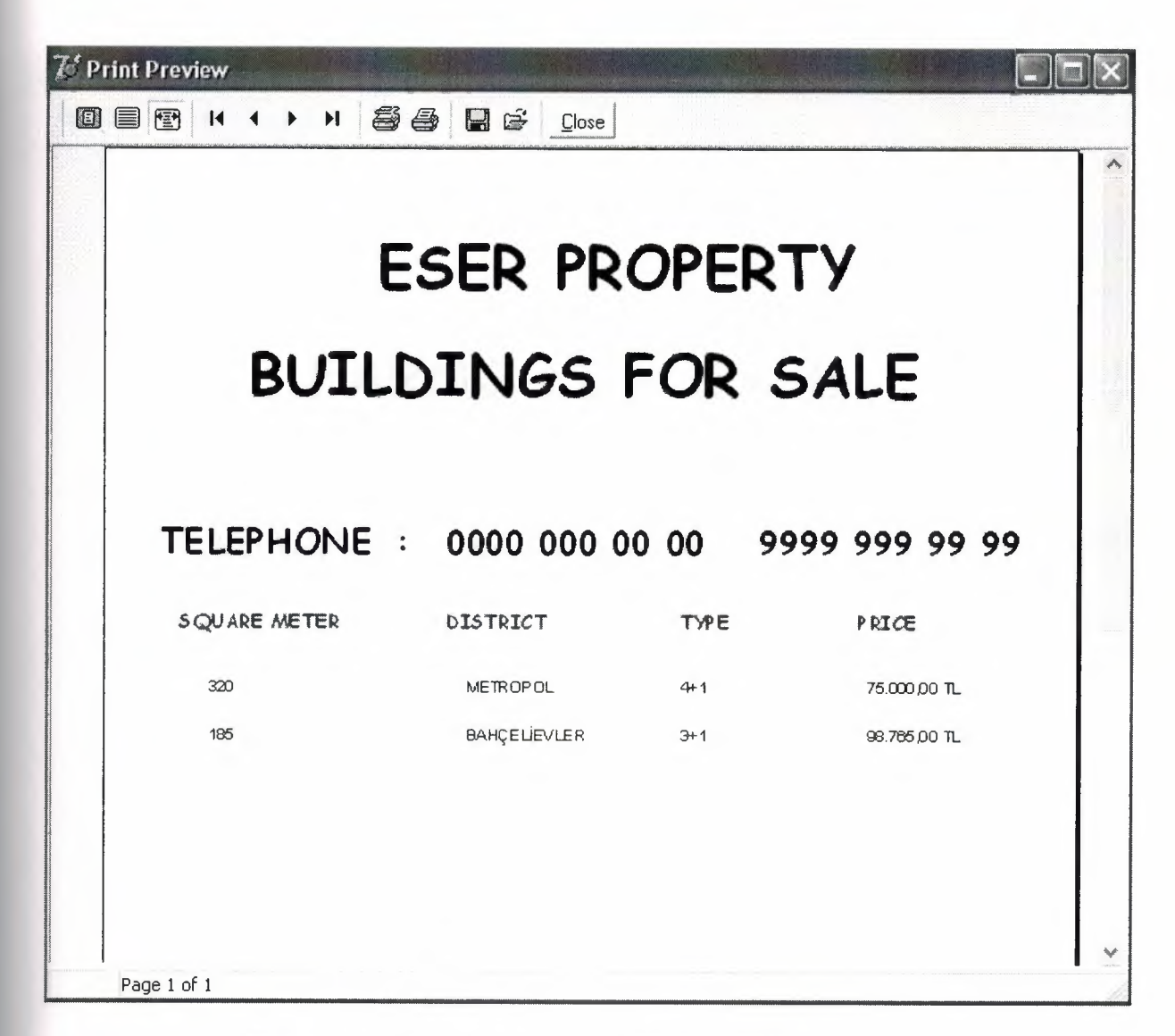

Figure 3.62 Building for Sale Advertisements Form

## 3.13.11 Farm for Sale Advertisements Form

Using this form you can print the advertisements about that farm for sale.

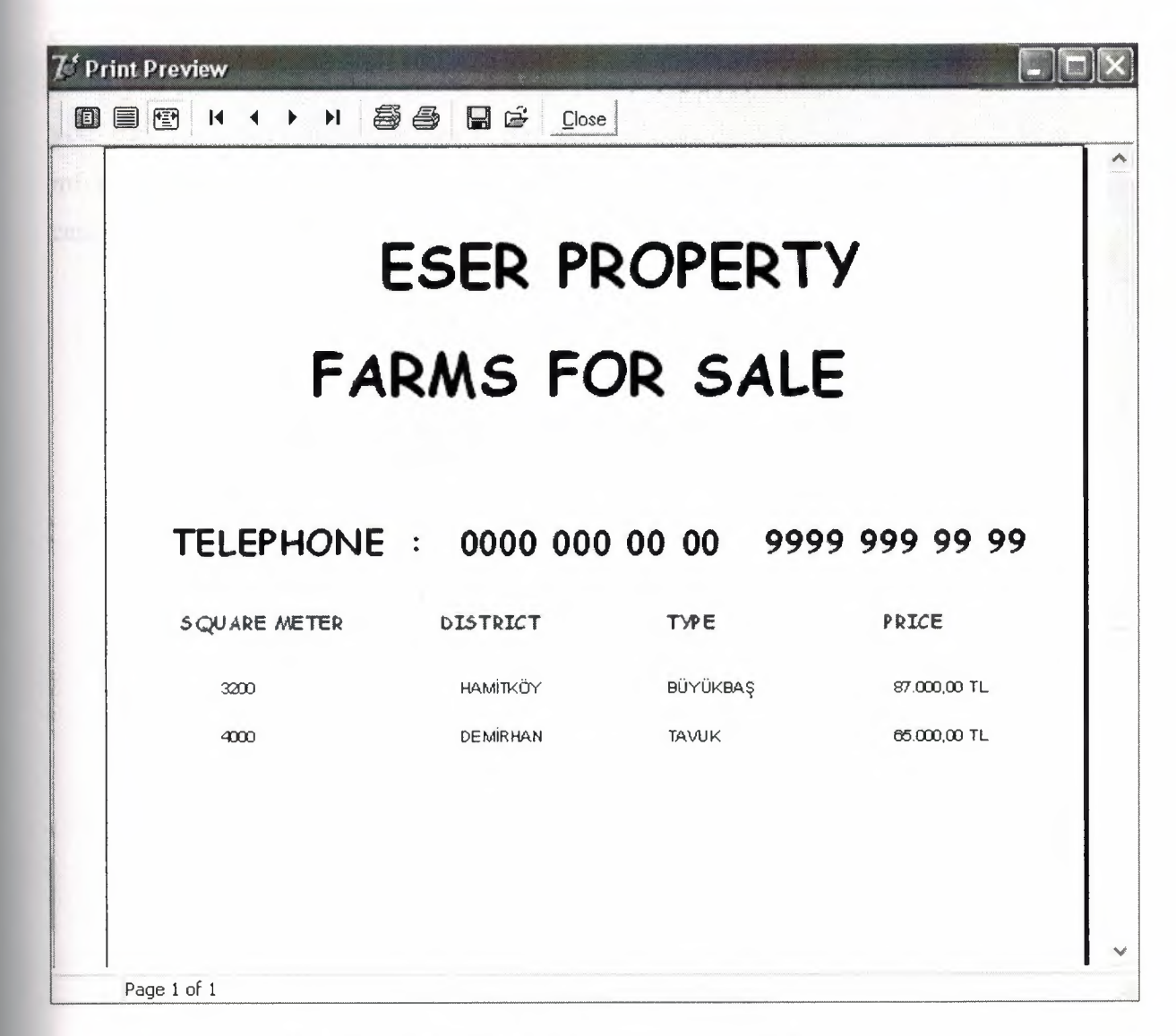

Figure 3.63 Farm for Sale Advertisements Form

## 3.14 User Register Menu

When you press the user register button you are going to open new form here who will use this program can be registered and they can use the program and same time you can exchange your password. If you press new button new admin can be added to user list. If you press edit button you can change your informations. If you press save button you can save your informations. If you press delete button you can deleted. User information from system. If you press refresh button you can clean the page. If you press cancel button you can leave this form and you can go to main menu.

| USER NAME | •         |                        |   |
|-----------|-----------|------------------------|---|
| PASSWORD  | :         |                        |   |
| NFW       | FDIT      | UserName               | ^ |
|           |           | ADMIN                  |   |
|           |           | EBVA                   |   |
| SAVE      | 2. DELETE | EBVA<br>SEDA<br>SELMAN |   |

Figure 3.64 User Register From

## 3.15 About Menu

This form gives informations about the current program and owner of this program.

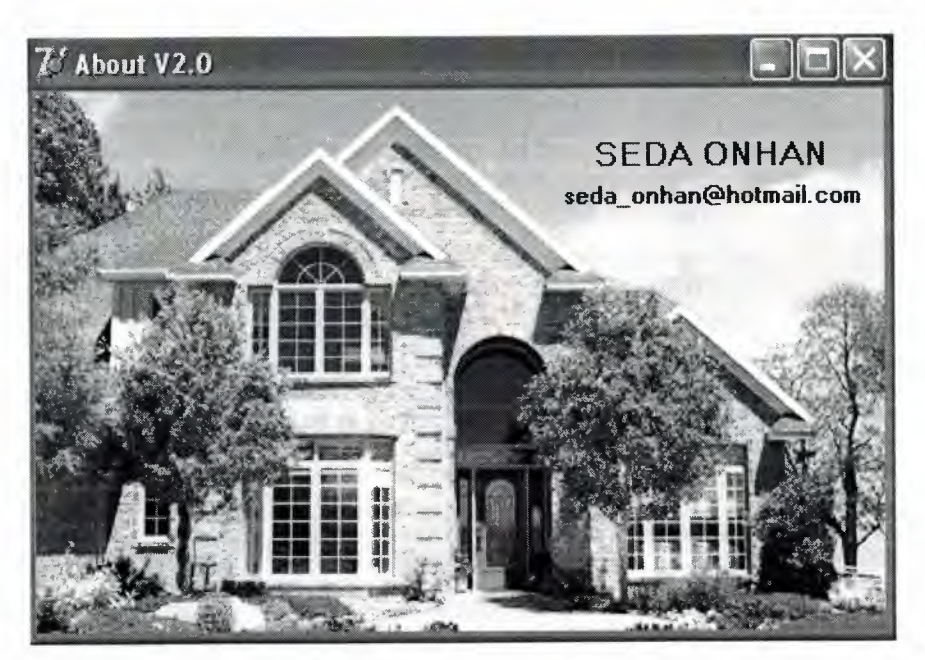

Figure 3.65 About Form

# 3.16 Informations Menu

Using informations menu you can get all informations about the property.

| nformations      |                                     |
|------------------|-------------------------------------|
| PROPERTY NAME :  | ESER PROPERTY                       |
| PHONE NUMBER 1 : | 0532 345 21 34                      |
| PHONE NUMBER 2 : | 0542 843 77 59                      |
| PHONE NUMBER 3 : | 0392 821 43 79                      |
| PHONE NUMBER 4 : | 0392 183 98 45                      |
| FAX :            | 1111 111 11 11                      |
| ADDRESS :        | Aleyna işhanı No:3 Nikosia / Cyprus |
| EXPLANATION :    | Hastane karşısı                     |
| NAME SURNAME :   | Seda ONHAN                          |
| EMAIL :          | seda_onhan@hotmail.com              |
| WEB :            | www.eserproperty.com                |
|                  |                                     |
|                  | ОК                                  |
|                  |                                     |

Figure 3.66 Informations Form

## 3.17 Exit Menu

When you click the exit menu ( yes / no ) you can decide to continue search or exit the program.

| ESER PROPERTY    | 1             | X |
|------------------|---------------|---|
| Do you want to e | exit program? |   |
| Yes              | No            |   |

## Figure 3.67 Exit Form

## CONCLUSION

In this Graduation Project stock program for any property using Delphi was examined.

This program can be used easily for each user that can record customer information.

The operation structures of this program could be explained briefly; as follows when user executes program, first database connection screen appears. In this screen user enters user name and password to use the program. so user must have a valid user name and password. Also user must have appropriate privileges on database; such as view, add, update, delete.

When the user name and password are entered correctly user meets the Main Menu screen. As you can see in this figure there are 15 sections; house to let, house for sale, shop to let, shop for sale, plot for sale, garden for sale, building for sale, farm for sale, villa for sale, field for sale, flier print, about, informations, user register and exit are the names of the sections.

For future implementations the current program can be developed using different program languages.

## REFERENCES

http://www.codegear.com http://www.scalabium.com/faq/dc\_tips.htm http://www.nevrona.com/ Delphi Programming Explorer, Jeff Dontemann – Jim Mischel ISBN 1-883-57725-X Database Application Developers Book for Delphi (e Book) Borland Delphi 6 for Windows (e Book) Mastering Delphi 6 – Marco Cantu

### APPENDIX

### **Program Codes**

#### unit Unit1;

#### interface

uses

Windows, Messages, SysUtils, Variants, Classes, Graphics, Controls, Forms, Dialogs, StdCtrls, Buttons, jpeg, ExtCtrls, ImgList, Comctrls, ToolWin;

#### type

TForm1 = class(TForm) Image1: TImage; Label1: TLabel; BitBtn1: TBitBtn; BitBtn2: TBitBtn; BitBtn3: TBitBtn; BitBtn4: TBitBtn; BitBtn5: TBitBtn; BitBtn6: TBitBtn; BitBtn7: TBitBtn; BitBtn8: TBitBtn; BitBtn9: TBitBtn; BitBtn10: TBitBtn; BitBtn11: TBitBtn; BitBtn12: TBitBtn; BitBtn13: TBitBtn; Bevel1: TBevel; Bevel2: TBevel; Bevel3: TBevel; Bevel4: TBevel; Bevel5: TBevel; Bevel6: TBevel; Bevel7: TBevel; Bevel8: TBevel; Bevel9: TBevel; Bevel10: TBevel; Bevel11: TBevel; Bevel12: TBevel; Timer1: TTimer; ImageList1: TImageList; ImageList2: TImageList; Label2: TLabel; BitBtn14: TBitBtn; Bevel13: TBevel; Bevel14: TBevel; procedure BitBtn1Click(Sender: TObject);

procedure BitBtn2Click(Sender: TObject); procedure BitBtn3Click(Sender: TObject); procedure BitBtn4Click(Sender: TObject); procedure BitBtn5Click(Sender: TObject); procedure BitBtn6Click(Sender: TObject); procedure BitBtn9Click(Sender: TObject); procedure BitBtn7Click(Sender: TObject); procedure BitBtn8Click(Sender: TObject); procedure BitBtn10Click(Sender: TObject); procedure BitBtn11Click(Sender: TObject); procedure BitBtn12Click(Sender: TObject); procedure BitBtn13Click(Sender: TObject); procedure Timer1Timer(Sender: TObject); procedure Label2DblClick(Sender: TObject); procedure FormCreate(Sender: TObject); procedure BitBtn14Click(Sender: TObject); private { Private declarations } public { Public declarations } end;

```
var
Form1: TForm1;
```

implementation

uses unit2, unit5, unit8, unit10, unit6, unit3, unit4, unit9, unit7, unit11, unit22, unit23, unit44, unit45, unit47;

```
{$R *.dfm}
```

procedure TForm1.BitBtn1Click(Sender: TObject); begin housetolet.ShowModal; end;

procedure TForm1.BitBtn2Click(Sender: TObject); begin shoptolet.ShowModal;

end;

procedure TForm1.BitBtn3Click(Sender: TObject); begin plot.ShowModal; end;

```
procedure TForm1.BitBtn4Click(Sender: TObject);
begin
building.ShowModal;
```

end;

procedure TForm1.BitBtn5Click(Sender: TObject); begin villa.ShowModal; end; procedure TForm1.BitBtn6Click(Sender: TObject); begin flierprint.ShowModal; end; procedure TForm1.BitBtn9Click(Sender: TObject); begin garden.ShowModal; end; procedure TForm1.BitBtn7Click(Sender: TObject); begin

end;

procedure TForm1.BitBtn8Click(Sender: TObject); begin shopforsale.ShowModal;

end;

procedure TForm1.BitBtn10Click(Sender: TObject); begin farm.ShowModal;

end;

procedure TForm1.BitBtn11Click(Sender: TObject); begin field.ShowModal; end;

procedure TForm1.BitBtn12Click(Sender: TObject); begin about.ShowModal; end;

procedure TForm1.BitBtn13Click(Sender: TObject); begin if(Application.MessageBox('Do you want to exit program?','ESER PROPERTY',MB\_YESNO)=IDYES)then halt; end;

procedure TForm1.Timer1Timer(Sender: TObject);
begin

form1.caption:='ESER PROPERTY '+DateTOStr(now)+' '+TIMETostr(now)+' '; end;

```
procedure TForm1.Label2DblClick(Sender: TObject);
begin
informations.Show;
end;
```

```
procedure TForm1.FormCreate(Sender: TObject);
begin
borderIcons:=borderIcons-[bisystemmenu];
Form1.ClientHeight:=599;
Form1.ClientWidth:=1072;
end;
```

procedure TForm1.BitBtn14Click(Sender: TObject); begin form47.ShowModal; end;

end.

unit Unit2;

interface

uses

Windows, Messages, SysUtils, Variants, Classes, Graphics, Controls, Forms, Dialogs, StdCtrls, DBCtrls, ExtCtrls, Buttons, ImgList, ComCtrls, ToolWin, Mask;

type

Thousetolet = class(TForm) GroupBox1: TGroupBox; GroupBox2: TGroupBox; GroupBox3: TGroupBox; ToolBar1: TToolBar; ToolButton1: TToolButton; ToolButton2: TToolButton; ToolButton3: TToolButton; ToolButton4: TToolButton; ToolButton5: TToolButton; ToolButton6: TToolButton; ToolButton7: TToolButton; ToolButton8: TToolButton; ToolButton9: TToolButton; ToolButton10: TToolButton; ToolButton11: TToolButton; ImageList1: TImageList;

BitBtn1: TBitBtn; BitBtn2: TBitBtn; Bevel1: TBevel; Bevel2: TBevel; DBCheckBox1: TDBCheckBox; Bevel3: TBevel; Bevel4: TBevel; Bevel5: TBevel; Label1: TLabel; Label2: TLabel; Label3: TLabel; Label4: TLabel; Label5: TLabel; Label6: TLabel; Label7: TLabel; Label8: TLabel; Label9: TLabel; Label10: TLabel; Label11: TLabel; Label12: TLabel; Label13: TLabel; Label14: TLabel; Label15: TLabel; DBEdit1: TDBEdit; DBEdit2: TDBEdit; DBEdit3: TDBEdit; DBEdit4: TDBEdit; DBEdit5: TDBEdit; DBEdit6: TDBEdit; DBEdit7: TDBEdit; DBEdit8: TDBEdit; DBEdit9: TDBEdit; DBEdit10: TDBEdit; DBEdit11: TDBEdit; DBEdit12: TDBEdit; DBEdit13: TDBEdit; DBEdit14: TDBEdit; DBEdit15: TDBEdit; procedure ToolButton1Click(Sender: TObject); procedure ToolButton3Click(Sender: TObject); procedure ToolButton5Click(Sender: TObject); procedure ToolButton7Click(Sender: TObject); procedure BitBtn1Click(Sender: TObject); procedure BitBtn2Click(Sender: TObject); procedure DBCheckBox1Click(Sender: TObject); procedure ToolButton11Click(Sender: TObject); procedure DBEdit1Enter(Sender: TObject); procedure DBEdit1Exit(Sender: TObject); procedure ToolButton9Click(Sender: TObject); procedure FormKeyPress(Sender: TObject; var Key: Char);

procedure FormCreate(Sender: TObject);

```
private
 { Private declarations }
 public
 { Public declarations }
 end;
var
 housetolet: Thousetolet;
implementation
uses unit45, unit12, unit24;
{$R *.dfm}
procedure Thousetolet.ToolButton1Click(Sender: TObject);
begin
dm.tkhouse.Insert;
end;
procedure Thousetolet.ToolButton3Click(Sender: TObject);
begin
dm.tkhouse.Prior;
end;
procedure Thousetolet.ToolButton5Click(Sender: TObject);
begin
dm.tkhouse.Next;
end;
procedure Thousetolet.ToolButton7Click(Sender: TObject);
begin
dm.tkhouse.Cancel;
end;
procedure Thousetolet.BitBtn1Click(Sender: TObject);
begin
housetoletsearch.ShowModal;
end;
procedure Thousetolet.BitBtn2Click(Sender: TObject);
begin
housetoletreport.QuickRep1.Preview;
end;
procedure Thousetolet.DBCheckBox1Click(Sender: TObject);
begin
if DBCheckBox1.Checked=true then
begin
GroupBox2.Visible:=true;
DBCheckBox1.Caption:='Already rented';
```

```
end;
if DBCheckbox1.Checked=false then
begin
GroupBox2.Visible:=false;
DBCheckBox1.Caption:='this house give to let';
end;
end;
procedure Thousetolet.ToolButton11Click(Sender: TObject);
begin
dm.tkhouse.Edit;
dm.tkhouse.Post;
ShowMessage('Record is registered');
end;
procedure Thousetolet.DBEdit1Enter(Sender: TObject);
begin
if sender is tdbedit then tdbedit(sender).Color:=clMoneyGreen;
end;
procedure Thousetolet.DBEdit1Exit(Sender: TObject);
begin
if sender is tdbedit then tdbedit(sender).Color:=clMenuBar;
end;
procedure Thousetolet.ToolButton9Click(Sender: TObject);
begin
try
if(Application.MessageBox('Record will be delete are you
sure?','Confirmation',MB_YESNO)=IDYES) then
dm.tkhouse.Delete;
except
   ShowMessage('Cant delete empty record!');
   end;
end;
procedure Thousetolet.FormKeyPress(Sender: TObject; var Key: Char);
begin
If (Key = #13) then
 begin
  key := #0;
  Perform(WM_NEXTDLGCTL, 0, 0);
  end;
end;
procedure Thousetolet.FormCreate(Sender: TObject);
begin
housetolet.ClientHeight:=606;
```

```
housetolet.ClientWidth:=695;
end;
```

```
end;
```

end.

### unit Unit3;

#### interface

#### uses

Windows, Messages, SysUtils, Variants, Classes, Graphics, Controls, Forms, Dialogs, ImgList, ComCtrls, ToolWin, StdCtrls, Mask, DBCtrls, Buttons, ExtCtrls;

#### type

Tshopforsale = class(TForm) ToolBar1: TToolBar; ToolButton1: TToolButton; ToolButton2: TToolButton; ToolButton3: TToolButton; ToolButton4: TToolButton; ToolButton5: TToolButton; ToolButton6: TToolButton; ToolButton7: TToolButton; ToolButton8: TToolButton; ToolButton9: TToolButton; ToolButton10: TToolButton; ToolButton11: TToolButton; ImageList1: TImageList; Bevel1: TBevel; Bevel2: TBevel; Bevel3: TBevel; BitBtn1: TBitBtn; BitBtn2: TBitBtn; Bevel4: TBevel; Bevel5: TBevel; DBCheckBox1: TDBCheckBox; GroupBox1: TGroupBox; GroupBox2: TGroupBox; GroupBox3: TGroupBox; Label1: TLabel; Label2: TLabel; Label3: TLabel; Label4: TLabel; Label5: TLabel; Label6: TLabel; Label7: TLabel; Label8: TLabel; Label9: TLabel; Label10: TLabel; Label11: TLabel; Label12: TLabel;

Label13: TLabel; Label14: TLabel; Label15: TLabel; DBEdit1: TDBEdit; DBEdit2: TDBEdit; DBEdit3: TDBEdit; DBEdit4: TDBEdit; DBEdit5: TDBEdit: DBEdit6: TDBEdit; DBEdit7: TDBEdit; DBEdit8: TDBEdit; DBEdit9: TDBEdit; DBEdit10: TDBEdit; DBEdit11: TDBEdit; DBEdit12: TDBEdit; DBEdit13: TDBEdit; DBEdit14: TDBEdit; DBEdit15: TDBEdit; procedure DBCheckBox1Click(Sender: TObject); procedure ToolButton11Click(Sender: TObject); procedure ToolButton1Click(Sender: TObject); procedure ToolButton3Click(Sender: TObject); procedure ToolButton5Click(Sender: TObject); procedure ToolButton7Click(Sender: TObject); procedure BitBtn1Click(Sender: TObject); procedure BitBtn2Click(Sender: TObject); procedure DBEdit1Enter(Sender: TObject); procedure DBEdit1Exit(Sender: TObject); procedure FormKeyPress(Sender: TObject; var Key: Char); procedure ToolButton9Click(Sender: TObject); procedure FormCreate(Sender: TObject); private { Private declarations } public { Public declarations } end; var shopforsale: Tshopforsale; implementation uses unit45, unit15, unit27; {\$R \*.dfm} procedure Tshopforsale.DBCheckBox1Click(Sender: TObject); begin if DBCheckBox1.Checked=true then begin GroupBox2.Visible:=true;

DBCheckBox1.Caption:='Already sold'; end; if DBCheckbox1.Checked=false then begin GroupBox2.Visible:=false; DBCheckBox1.Caption:='Sell shop'; end; end: procedure Tshopforsale.ToolButton11Click(Sender: TObject); begin dm.tsshop.Edit; dm.tsshop.Post; ShowMessage('Record is registered'); end; procedure Tshopforsale.ToolButton1Click(Sender: TObject); begin dm.tsshop.Insert; end; procedure Tshopforsale.ToolButton3Click(Sender: TObject); begin dm.tsshop.Prior; end; procedure Tshopforsale.ToolButton5Click(Sender: TObject); begin dm.tsshop.Next; end; procedure Tshopforsale.ToolButton7Click(Sender: TObject); begin dm.tsshop.Cancel; end; procedure Tshopforsale.BitBtn1Click(Sender: TObject); begin shopforsalesearch.ShowModal; end; procedure Tshopforsale.BitBtn2Click(Sender: TObject); begin shopforsalereport.QuickRep1.Preview; end; procedure Tshopforsale.DBEdit1Enter(Sender: TObject); begin if sender is tdbedit then tdbedit(sender).Color:=clMoneyGreen; end;

```
procedure Tshopforsale.DBEdit1Exit(Sender: TObject);
begin
if sender is tdbedit then tdbedit(sender).Color:=clMenuBar;
end;
```

```
procedure Tshopforsale.FormKeyPress(Sender: TObject; var Key: Char);
begin
if (Key = #13) then
begin
key := #0;
Perform(WM_NEXTDLGCTL, 0, 0);
end;
```

end;

procedure Tshopforsale.ToolButton9Click(Sender: TObject); begin try if (Application.MessageBox('Record will be deleted are you

sure?','Confirmation',MB\_YESNO)=IDYES) then

dm.tsshop.Delete;

except

ShowMessage('Cant delete empty record!'); end;

end;

```
procedure Tshopforsale.FormCreate(Sender: TObject);
begin
shopforsale.ClientHeight:=608;
shopforsale.ClientWidth:=695;
end;
```

end.

unit Unit4;

interface

uses

Windows, Messages, SysUtils, Variants, Classes, Graphics, Controls, Forms, Dialogs, StdCtrls, Mask, DBCtrls, Buttons, ExtCtrls, ImgList, ComCtrls, ToolWin;

type

Thouseforsale = class(TForm) ToolBar1: TToolBar; ToolButton1: TToolButton;

ToolButton2: TToolButton; ToolButton3: TToolButton; ToolButton4: TToolButton; ToolButton5: TToolButton; ToolButton6: TToolButton; ToolButton7: TToolButton; ToolButton8: TToolButton; ToolButton9: TToolButton; ToolButton10: TToolButton; ToolButton11: TToolButton; ImageList1: TImageList; Bevel1: TBevel; Bevel2: TBevel; BitBtn1: TBitBtn; BitBtn2: TBitBtn; DBCheckBox1: TDBCheckBox; Bevel3: TBevel; Bevel4: TBevel; Bevel5: TBevel; GroupBox1: TGroupBox; GroupBox2: TGroupBox; GroupBox3: TGroupBox; Label1: TLabel; Label2: TLabel; Label3: TLabel; Label4: TLabel; Label5: TLabel; Label6: TLabel; Label7: TLabel; Label8: TLabel; Label9: TLabel; Label10: TLabel; Label11: TLabel; Label12: TLabel; Label13: TLabel; Label14: TLabel; Label15: TLabel; DBEdit1: TDBEdit; DBEdit2: TDBEdit; DBEdit3: TDBEdit; DBEdit4: TDBEdit; DBEdit5: TDBEdit; DBEdit6: TDBEdit; DBEdit7: TDBEdit; DBEdit8: TDBEdit; DBEdit9: TDBEdit; DBEdit10: TDBEdit; DBEdit11: TDBEdit; DBEdit12: TDBEdit; DBEdit13: TDBEdit; DBEdit14: TDBEdit;

DBEdit15: TDBEdit;

procedure ToolButton1Click(Sender: TObject); procedure ToolButton3Click(Sender: TObject); procedure ToolButton5Click(Sender: TObject); procedure ToolButton7Click(Sender: TObject); procedure ToolButton11Click(Sender: TObject); procedure BitBtn1Click(Sender: TObject); procedure BitBtn2Click(Sender: TObject); procedure DBCheckBox1Click(Sender: TObject); procedure DBEdit1Enter(Sender: TObject); procedure DBEdit1Exit(Sender: TObject); procedure FormKeyPress(Sender: TObject; var Key: Char); procedure ToolButton9Click(Sender: TObject); procedure FormCreate(Sender: TObject); private { Private declarations } public { Public declarations } end;

var

houseforsale: Thouseforsale;

implementation

uses unit45, unit14, unit26;

{\$R \*.dfm}

procedure Thouseforsale.ToolButton1Click(Sender: TObject); begin dm.tshouse.Insert; end;

procedure Thouseforsale.ToolButton3Click(Sender: TObject); begin dm.tshouse.Prior; end;

procedure Thouseforsale.ToolButton5Click(Sender: TObject); begin dm.tshouse.Next; end;

procedure Thouseforsale.ToolButton7Click(Sender: TObject); begin dm.tshouse.Cancel; end;

procedure Thouseforsale.ToolButton11Click(Sender: TObject); begin

dm.tshouse.Edit; dm.tshouse.Post; ShowMessage('Record is registered'); end; procedure Thouseforsale.BitBtn1Click(Sender: TObject); begin houseforsalesearch.ShowModal; end; procedure Thouseforsale.BitBtn2Click(Sender: TObject); begin houseforsalereport.QuickRep1.Preview; end; procedure Thouseforsale.DBCheckBox1Click(Sender: TObject); begin if DBCheckBox1.Checked=true then begin GroupBox2.Visible:=true; DBCheckBox1.Caption:='Already sold'; end; if DBCheckbox1.Checked=false then begin GroupBox2.Visible:=false; DBCheckBox1.Caption:='Sell house'; end; end; procedure Thouseforsale.DBEdit1Enter(Sender: TObject); begin if sender is tdbedit then tdbedit(sender).Color:=clMoneyGreen; end; procedure Thouseforsale.DBEdit1Exit(Sender: TObject); begin if sender is tdbedit then tdbedit(sender).Color:=clMenuBar; end; procedure Thouseforsale.FormKeyPress(Sender: TObject; var Key: Char); begin if (Key = #13) then begin key := #0; Perform(WM\_NEXTDLGCTL, 0, 0); end; end;

procedure Thouseforsale.ToolButton9Click(Sender: TObject); begin

try

if (Application.MessageBox('Record wii be deleted are you sure?','Confirmation',MB\_YESNO)=IDYES) then dm.tshouse.Delete; except ShowMessage('Cant delete empty record!'); end;

end;

procedure Thouseforsale.FormCreate(Sender: TObject); begin houseforsale.ClientHeight:=609; houseforsale.ClientWidth:=695; end;

end.

#### unit Unit5;

interface

#### uses

Windows, Messages, SysUtils, Variants, Classes, Graphics, Controls, Forms, Dialogs, StdCtrls, Mask, DBCtrls, Buttons, ExtCtrls, ImgList, ComCtrls, ToolWin;

#### type

Tshoptolet = class(TForm) ToolBar1: TToolBar; ToolButton1: TToolButton; ToolButton2: TToolButton; ToolButton3: TToolButton; ToolButton4: TToolButton; ToolButton5: TToolButton; ToolButton6: TToolButton; ToolButton7: TToolButton; ToolButton8: TToolButton; ToolButton9: TToolButton; ToolButton10: TToolButton; ToolButton11: TToolButton; ImageList1: TImageList; Bevel1: TBevel; Bevel2: TBevel; BitBtn1: TBitBtn; BitBtn2: TBitBtn; DBCheckBox1: TDBCheckBox; Bevel3: TBevel;

Bevel4: TBevel; Bevel5: TBevel; GroupBox1: TGroupBox; GroupBox2: TGroupBox; GroupBox3: TGroupBox; Label1: TLabel; Label2: TLabel: Label3: TLabel: Label4: TLabel; Label5: TLabel; Label6: TLabel; Label7: TLabel; Label8: TLabel; Label9: TLabel; Label10: TLabel; Label11: TLabel: Label12: TLabel; Label13: TLabel; Label14: TLabel; Label15: TLabel; DBEdit1: TDBEdit; DBEdit2: TDBEdit; DBEdit3: TDBEdit; DBEdit4: TDBEdit: DBEdit5: TDBEdit; DBEdit6: TDBEdit; DBEdit7: TDBEdit; DBEdit8: TDBEdit; DBEdit9: TDBEdit; DBEdit10: TDBEdit; DBEdit11: TDBEdit; DBEdit12: TDBEdit; DBEdit13: TDBEdit; DBEdit14: TDBEdit; DBEdit15: TDBEdit; procedure ToolButton1Click(Sender: TObject); procedure ToolButton3Click(Sender: TObject); procedure ToolButton5Click(Sender: TObject); procedure ToolButton7Click(Sender: TObject); procedure ToolButton9Click(Sender: TObject); procedure BitBtn1Click(Sender: TObject); procedure BitBtn2Click(Sender: TObject); procedure ToolButton11Click(Sender: TObject); procedure FormKeyPress(Sender: TObject; var Key: Char); procedure DBEdit1Enter(Sender: TObject); procedure DBEdit1Exit(Sender: TObject); procedure DBCheckBox1Click(Sender: TObject); procedure FormCreate(Sender: TObject); private { Private declarations } public

{ Public declarations } end;

var shoptolet: Tshoptolet;

implementation

uses unit45, unit13, unit25;

{\$R \*.dfm}

procedure Tshoptolet.ToolButton1Click(Sender: TObject); begin dm.tkshop.Insert; end;

procedure Tshoptolet.ToolButton3Click(Sender: TObject); begin dm.tkshop.Prior; end;

procedure Tshoptolet.ToolButton5Click(Sender: TObject); begin dm.tkshop.Next; end;

procedure Tshoptolet.ToolButton7Click(Sender: TObject); begin dm.tkshop.Cancel; end;

procedure Tshoptolet.ToolButton9Click(Sender: TObject); begin try if(Application.MessageBox('Record will be deleted are you sure?','Confirmation',MB\_YESNO)=IDYES) then

dm.tkshop.Delete; except

ShowMessage('Cant delete empty record!'); end;

end;

procedure Tshoptolet.BitBtn1Click(Sender: TObject); begin shoptoletsearch.ShowModal; end;

procedure Tshoptolet.BitBtn2Click(Sender: TObject);

```
begin
shoptoletreport.QuickRep1.Preview;
end;
```

procedure Tshoptolet.ToolButton11Click(Sender: TObject); begin dm.tkshop.Edit; dm.tkshop.Post; ShowMessage('Record is registered'); end;

```
procedure Tshoptolet.FormKeyPress(Sender: TObject; var Key: Char);
begin
if (Key = #13) then
begin
  key := #0;
  Perform(WM_NEXTDLGCTL, 0, 0);
  end;
end;
```

```
procedure Tshoptolet.DBEdit1Enter(Sender: TObject);
begin
if sender is tdbedit then tdbedit(sender).Color:=clMoneyGreen;
end;
```

```
procedure Tshoptolet.DBEdit1Exit(Sender: TObject);
begin
if sender is tdbedit then tdbedit(sender).Color:=clMenuBar;
end;
```

```
procedure Tshoptolet.DBCheckBox1Click(Sender: TObject);
begin
if DBCheckBox1.Checked=true then
begin
GroupBox2.Visible:=true;
DBCheckBox1.Caption:='Already rented';
end;
if DBCheckbox1.Checked=false then
begin
GroupBox2.Visible:=false;
DBCheckBox1.Caption:='This shop give to let';
end;
end;
```

```
procedure Tshoptolet.FormCreate(Sender: TObject);
begin
shoptolet.ClientHeight:=614;
shoptolet.ClientWidth:=695;
end;
```

end.

#### unit Unit6;

#### interface

### uses

Windows, Messages, SysUtils, Variants, Classes, Graphics, Controls, Forms, Dialogs, StdCtrls, Mask, DBCtrls, Buttons, ExtCtrls, ImgList, ComCtrls, ToolWin;

#### type

Tplot = class(TForm) ToolBar1: TToolBar; ToolButton1: TToolButton; ToolButton2: TToolButton; ToolButton3: TToolButton; ToolButton4: TToolButton; ToolButton5: TToolButton; ToolButton6: TToolButton; ToolButton7: TToolButton; ToolButton8: TToolButton; ToolButton9: TToolButton; ToolButton10: TToolButton; ToolButton11: TToolButton; ImageList1: TImageList; Bevel1: TBevel; Bevel2: TBevel; BitBtn1: TBitBtn; BitBtn2: TBitBtn; DBCheckBox1: TDBCheckBox; Bevel3: TBevel; Bevel4: TBevel; Bevel5: TBevel: GroupBox1: TGroupBox; GroupBox2: TGroupBox; Label1: TLabel; Label2: TLabel; Label3: TLabel; Label4: TLabel; Label5: TLabel; Label6: TLabel; DBEdit1: TDBEdit; DBEdit2: TDBEdit; DBEdit3: TDBEdit; DBEdit4: TDBEdit; DBEdit5: TDBEdit; DBEdit6: TDBEdit; GroupBox3: TGroupBox; Label7: TLabel;

Label8: TLabel; Label9: TLabel; Label10: TLabel; Label11: TLabel; Label12: TLabel; DBEdit7: TDBEdit; DBEdit8: TDBEdit; DBEdit9: TDBEdit: DBEdit10: TDBEdit; DBEdit11: TDBEdit; DBEdit12: TDBEdit; procedure ToolButton1Click(Sender: TObject); procedure ToolButton3Click(Sender: TObject); procedure ToolButton5Click(Sender: TObject); procedure ToolButton7Click(Sender: TObject); procedure ToolButton11Click(Sender: TObject); procedure DBCheckBox1Click(Sender: TObject); procedure BitBtn1Click(Sender: TObject); procedure BitBtn2Click(Sender: TObject); procedure FormKeyPress(Sender: TObject; var Key: Char); procedure ToolButton9Click(Sender: TObject); procedure DBEdit1Enter(Sender: TObject); procedure DBEdit1Exit(Sender: TObject); procedure FormCreate(Sender: TObject); private { Private declarations } public { Public declarations } end; var plot: Tplot; implementation uses unit45, unit16, unit28;

{\$R \*.dfm}

procedure Tplot.ToolButton1Click(Sender: TObject); begin dm.tsplot.Insert; end;

procedure Tplot.ToolButton3Click(Sender: TObject); begin dm.tsplot.Prior; end;

procedure Tplot.ToolButton5Click(Sender: TObject); begin

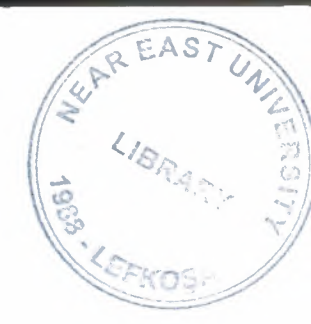

# NEAR EAST UNIVERSITY

# **Faculty of Engineering**

# **Department of Computer Engineering**

# Stock Property by Using Delphi

# Graduation Project COM 400

# Student: Seda ONHAN (20032905)

Supervisor: Assist. Prof. Dr. Imanov ELBRUS

Nicosia – 2008

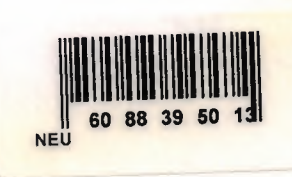

### ACKNOWLEDGEMENT

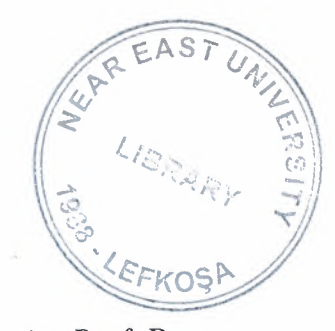

First of all, I would like give my special thanks to my supervisor Assist. Prof. Dr. Imanov ELBRUS. He helped and supported me to complete my project by any means of necessary. In addition to this he never doubted about me, he always believed in me that I will fulfill and succeed on my project. I am glad to that I did not disappoint him.

Furthermore, I want to give my special thanks and best regards to my parents. They were always kind and patient to me. I wouldn't be here without their endless support.

Finally, I want to give my special thanks to my friends whose are Cemal Kavalcıoğlu, Selman Oğuzhan ESER. They are supported and helped me to complete my project. I am very happy to have such friends.

i

## ABSTRACT

The aim of this Project is to record the stock device for any Properties Company.The program was prepared by using Delphi 7 programming and using Paradox7. Delphi is a programming language that can be used with Paradox7.

This project consists of many different pages but most of them depended each other Initially, SIGN IN form comes to screen. Afterwards the Main menu of Properties Company comes to screen. After Main Menu you are going to see the main form that contains 15 main menus.

## TABLE OF CONTENTS

| ACKNOWLEDGEMENT   | I   |
|-------------------|-----|
| ABSTRACT          | II  |
| TABLE OF CONTENTS | III |
| INTRODUCTION      | 1   |

# **CHAPTER ONE : BASIC CONCEPT OF DELPHI**

| 1.1 | Inti | oduction to Delphi                               | . 2 |
|-----|------|--------------------------------------------------|-----|
| 1.2 | Wh   | at is Delphi?                                    | . 2 |
| 1.2 | .1   | Delphi Compliers                                 | . 2 |
| 1.2 | .2   | What kind of programming can you do with Delphi? | . 3 |
| 1.2 | .3   | History of Delphi                                | .4  |
| 1.2 | .4   | Advantages & Disadvantages Delphi                | .6  |
| 1.3 | De   | phi 6 Editions                                   | .7  |
| 1.3 | .1   | Delphi 6 Architect                               | 7   |
| 1.3 | .2   | Installation Delphi 6                            | . 8 |
| 1.4 | A .  | Four of the Environment                          | 10  |
| 1.4 | .1   | Running Delphi for the First Time                | 10  |
| 1.4 | .2   | The Delphi IDE                                   | 11  |
| 1.4 | .3   | The Menus & Toolbar                              | 12  |
| 1.4 | .4   | The Component Palette                            | 12  |
| 1.4 | .5   | The Code Editor                                  | 13  |
| 1.4 | .6   | The Object Inspector                             | 14  |
| 1.4 | .7   | The Object TreeView                              | 15  |
| 1.4 | .8   | Class Completion                                 | 16  |
| 1.4 | 1.9  | Debugging applications                           | 17  |
| 1.4 | 1.10 | Exploring Databases                              | 18  |
| 1.4 | 1.11 | Templates and the Object Repository              | 19  |
| 1.5 | Pro  | ogramming with Delphi                            | 20  |
| 1.5 | 5.1  | Starting a New Application                       | 20  |
| 1.5 | 5.2  | Setting Property Values                          | 21  |
| 1.5 | 5.3  | Adding objects to the form                       | 22  |
| 1.5 | 5.4  | Add a Table and a StatusBar to the Form          | 22  |
| 1.5 | 5.5  | Connecting to a Database                         | 24  |

## **CHAPTER TWO : THE RAVE REPORTING**

| 21  | Project Tree                |    |
|-----|-----------------------------|----|
| 2.2 | Design Tools                |    |
| 2.3 | Reuse and Maintenance Tools |    |
| 2.4 | Standard Components         |    |
| 2.5 | Drawing Components          |    |
| 2.6 | Reporting Components        | 35 |
| 2.7 | Barcode Components          |    |
| 2.8 | Anchors                     |    |
|     |                             |    |

| 2.9 Code Based Reports                                                                                                    |                                        |
|----------------------------------------------------------------------------------------------------|----------------------------------------|
| 2.9.1 Simple Code Base Report                                                                                                    |                                        |
| 2.9.2 Tabular Code Based Report                                                                                                    |                                        |
| 2.9.3 Graphical Code Based Report                                                                                                    |                                        |
| 2.10 Visually Designed Reports                                                                                                    |                                        |
| 2.10.1 The Visual Designer                                                                                                    |                                        |
| 2.10.2 Interacting with the Project                                                                                                    |                                        |
| 2.11 Data Aware Reports                                                                                                    |                                        |
| 2.11.1 The Database Connection                                                                                                    |                                        |
| 2.11.2 The Driver Data View                                                                                                    |                                        |
| 2.11.3 Regions and Bands                                                                                                    |                                        |
| 2.11.4 Adding Fields                                                                                                    |                                        |
| 2.11.5 Adding the Report to Your Project                                                                                                    |                                        |
| <ul> <li>2.11 Data Aware Reports</li> <li>2.11.1 The Database Connection</li> <li>2.11.2 The Driver Data View</li> <li>2.11.3 Regions and Bands</li> <li>2.11.4 Adding Fields</li> <li>2.11.5 Adding the Report to Your Project</li> </ul> | 55<br>55<br>55<br>58<br>58<br>60<br>60 |

# **CHAPTER THREE : STOCK PROPERTY BY USING DELPHI**

| 3.10.2 Farm for Sale Search Form              |     |
|-----------------------------------------------|-----|
| 3.10.3 Farm for Sale Report Form              |     |
| 3.11 Villa for Sale Menu                      |     |
| 3.11.1 Villa for Sale Organize Form           |     |
| 3.11.2 Villa for Sale Search Form             |     |
| 3.11.3 Villa for Sale Report Form             |     |
| 3.12 Field for Sale Menu                      | 109 |
| 3.12.1 Field for Sale Organize Form           | 109 |
| 3.12.2 Filed for Sale Search Form             | 110 |
| 3.12.3 Field for Sale Report Form             | 113 |
| 3.13 Flier Print Menu                         | 114 |
| 3.13.1 Flier Print Organize Form              |     |
| 3.13.2 House to Let Advertisements Form       |     |
| 3.13.3 Villa for Sale Advertisements Form     | 116 |
| 3.13.4 Shop to Let Advertisements Form        | 117 |
| 3.13.5 Plot for Sale Advertisements Form      | 118 |
| 3.13.6 House for Sale Advertisements Form     | 119 |
| 3.13.7 Field for Sale Advertisements Form     |     |
| 3.13.8 Shop for Sale Advertisements Form      |     |
| 3.13.9 Garden for Sale Advertisements Form    |     |
| 3.13.10 Building for Sale Advertisements Form | 123 |
| 3.13.11 Farm for Sale Advertisements Form     |     |
| 3.14 User Register Menu                       |     |
| 3.15 About Menu                               | 126 |
| 3.16 Informations Menu                        | 127 |
| 3.17 Exit Menu                                |     |
|                                               |     |
| CONCLUSION                                    |     |
| REFERENCES                                    |     |
| ADENDIY                                       |     |
|                                               |     |

## INTRODUCTION

Delphi is a Rapid Application Development (RAD) environment. It allows you to drag and drop components on to a blank canvas to create a program. Delphi will also allow you to use write console based DOS like programs.

Delphi is based around the Pascal language but is more developed object orientated derivative. Unlike Visual Basic, Delphi uses punctuation in its basic syntax to make the program easily readable and to help the compiler sort the code. Although Delphi code is not case sensitive there is a generally accepted way of writing Delphi code. The main reason for this is so that any programmer can read your code and easily understand what you are doing, because they write their code like you write yours.

The project consists of the introduction, three chapters, and conclusion.

- Chapter one describes Basic Concept of Delphi.
- Chapter two describes the database that uses Delphi programming language.
- Chapter three explains Stock Property by Using Delphi.

### CHAPTER ONE

## **1 BASIC CONCEPT OF DELPHI**

### **1.1 Introduction to Delphi**

Although I am not the most experienced or knowledgeable person on the forums I thought it was time to write a good introductory article for Delphi

### **1.2** What is Delphi?

Delphi is a Rapid Application Development (RAD) environment. It allows you to drag and drop components on to a blank canvas to create a program. Delphi will also allow you to use write console based DOS like programs.

Delphi is based around the Pascal language but is more developed object orientated derivative. Unlike Visual Basic, Delphi uses punctuation in its basic syntax to make the program easily readable and to help the compiler sort the code. Although Delphi code is not case sensitive there is a generally accepted way of writing Delphi code. The main reason for this is so that any programmer can read your code and easily understand what you are doing, because they write their code like you write yours.

For the purposes of this series I will be using Delphi 6. Delphi 6 provides all the tools you need to develop test and deploy Windows applications, including a large number of so-called reusable components.

Borland Delphi provides a cross platform solution when used with Borland Kylix – Borland's RAD tool for the Linux platform.

#### 1.2.1 Delphi Compliers

There are two types complier for Delphi

• Turbo Delphi: Free industrial strength Delphi RAD (Rapid Application Development) environment and compiler for Windows. It comes with 200+ components and its own Visual Component Framework.
• Turbo Delphi for .NET: Free industrial strength Delphi application development environment and compiler for the Microsoft .NET platform.

# 1.2.2 What kind of programming can you do with Delphi?

The simple answer is "more or less anything". Because the code is compiled, it runs quickly, and is therefore suitable for writing more or less any program that you would consider a candidate for the Windows operating system.

You probably won't be using it to write embedded systems for washing machines, toasters or fuel injection systems, but for more or less anything else, it can be used (and the chances are that probably someone somewhere has!)

Some projects to which Delphi is suited:

- Simple, single user database applications
- Intermediate multi-user database applications
- Large scale multi-tier, multi-user database applications
- Internet applications
- Graphics Applications
- Multimedia Applications
- Image processing/Image recognition
- Data analysis
- System tools
- Communications tools using the Internet, Telephone or LAN
- Web based applications

This is not intended to be an exhaustive list, more an indication of the depth and breadth of Delphi's applicability. Because it is possible to access any and all of the Windows API, and because if all else fails, Delphi will allow you to drop a few lines of assembler code directly into your ordinary Pascal instructions, it is possible to do more or less anything. Delphi can also be used to write Dynamically Linked Libraries (DLLs) and can call out to DLLs written in other programming languages without difficulty. Because Delphi is based on the concept of self contained Components (elements of code that can be dropped directly on to a form in your application, and exist in object form, performing their function until they are no longer required), it is possible to build applications very rapidly. Because Delphi has been available for quite some time, the number of pre-written components has been increasing to the point that now there is a component to do more or less anything you can imagine. The job of the programmer has become one of gluing together appropriate components with code that operates them as required.

#### 1.2.3 History of Delphi

Delphi was one of the first of what came to be known as "RAD" tools, for Rapid Application Development, when released in 1995 for the 16-bit Windows 3.1. Delphi 2, released a year later, supported 32-bit Windows environments, and a C++ variant, C++ Builder, followed a few years after.

The chief architect behind Delphi, and its predecessor Turbo Pascal, was Anders Hejlsberg until he was headhunted in 1996 by Microsoft, where he worked on Visual J++ and subsequently became the chief designer of C Sharp programming language C# and a key participant in the creation of the Microsoft .NET Framework.

In 2001 a Linux version known as Kylix programming tool Kylix became available. However, due to low quality and subsequent lack of interest, Kylix was abandoned after version 3.

Support for Linux and Windows cross platform development (through Kylix and the CLX component library) was added in 2002 with the release of Delphi 6.

Delphi 8, released December 2003, was a .NET –only release that allowed developers to compile Delphi Object Pascal code into .NET Microsoft Intermediate Language MSIL. It was also significant in that it changed its IDE for the first time, from the multiple-floating-window-on-desktop style IDE to a look and feel similar to Microsoft's Visual Studio.NET.

4

Although Borland fulfilled one of the biggest requests from developers (.NET support), it was criticized both for making it available too late, when a lot of former Delphi developers had already moved to C#, and for focusing so much on backward compatibility that it was not very easy to write new code in Delphi. Delphi 8 also lacked significant high-level features of the c sharp, C# language, as well as many of the more appealing features of Microsoft's Visual Studio IDE. (There were also concerns about the future of Delphi Win32 development. Because Delphi 8 did not support Win32, Delphi 7.1 was included in the Delphi 8 package.)

The next version, Delphi 2005 (Delphi 9), included the Win32 and .NET development in a single IDE, reiterating Borland's commitment to Win32 developers. Delphi 2005 includes design-time manipulation of live data from a database. It also includes an improved IDE and added a "for ... in" statement (like C#'s for each) to the language. However, it was criticized by some for its bugs; both Delphi 8 and Delphi 2005 had stability problems when shipped, which were only partially resolved in service packs.

In late 2005, Delphi 2006 was released and federated development of C# and Delphi.NET, Delphi Win32 and C++ into a single IDE. It was much more stable than Delphi 8 or Delphi 2005 when shipped, and improved even more after the service packs and several hot fixes.

On February 8, 2006, Borland announced that it was looking for a buyer for its IDE and database line of products, which include Delphi, to concentrate on its Application Lifecycle Management ALM line. The news met with voluble optimism from the remaining Delphi users.

On September 6, 2006, The Developer Tools Group (the working name of the not yet spun off company) of Borland Software Corporation released single language versions of Borland Developer Studio, bringing back the popular "Turbo" moniker. The Turbo product set includes Turbo Delphi for Win32, Turbo Delphi for .NET, Turbo C++, and Turbo C#. Each version is available in two editions: "Explorer" a free downloadable version and "Professional" a relatively cheap (US\$399) version which

5

opens access to thousands of third-party components. Unlike earlier "Personal" editions of Delphi, new "Explorer" editions can be used for commercial development.

On November 14, 2006, Borland announced the cancellation of the sale of its Development tools; instead of that it would spin them off into an independent company named "CodeGear"

### 1.2.4 Advantages & Disadvantages Delphi

Delphi exhibits the following advantages:

- Rapid Application Development (RAD)
- Based on a well-designed language high-level and strongly typed, with lowlevel escapes for experts
- A large community on Usenet and the World Wide Web (e.g. news://newsgroups.borland.com and Borland's web access to Delphi)
- Can compile to a single executable, simplifying distribution and reducing DLL versioning issues
- Many VCL and third-party components (usually available with full source code) and tools (documentation, debug tools, etc.)
- Quick optimizing compiler and ability to use assembler code
- Multiple platform native code from the same source code
- High level of source compatibility between versions
- Cross Kylix a third-party toolkit which allows you to compile native Kylix/Linux applications from inside the Windows Delphi IDE, hence easily enabling dual-platform development and deployment
- Cross FBC a sister project to Cross Kylix, which enables you to cross-compile your Windows Delphi applications to multi-platform targets – supported by the Free Pascal compiler – without ever leaving the Delphi IDE
- Class helpers to bridge functionality available natively in the Delphi RTL, but not available in a new platform supported by Delphi
- The language's object orientation features only class- and interface-based Polymorphism in object-oriented programming polymorphism

Disadvantages:

- Limited cross-platform capability for Delphi itself. Compatibles provide more architecture/OS combinations
- Access to platform and third party libraries require header files to be translated to Pascal. This creates delays and introduces the possibilities of errors in translation.
- There are fewer published books on Delphi than on other popular programming languages such as C++ and C#
- A reluctance to break any code has lead to some convoluted language design choices, and orthogonally and predictability have suffered

# **1.3 Delphi 6 Editions**

There are 3 editions in Delphi 6:

- Delphi Personal makes learning to develop non-commercial Windows applications fast and fun. Delphi 6 Personal makes learning Windows development easy with drag-and-drop visual programming.
- Delphi Professional adds the tools necessary to create applications with the latest Windows® ME/2000 look-and-feel. Dramatically enhance functionality with minimal code using the power and flexibility of SOAP and XML to easily integrate Web Services into client-side applications.
- Delphi Enterprise includes additional tools, extensive options for Internet.
  Delphi 6 makes next-generation e-business development with Web Services a snap.

This Program will concentrate on the Enterprise edition.

### 1.3.1 Delphi 6 Architect

Delphi 6 Architect is designed for professional enterprise developers who need to adapt quickly to changing business rules and manage sophisticated applications that synchronize with multiple database schemas. Delphi 2006 Architect includes an advanced ECO III framework that allows developers to rapidly deploy scalable external facing Web applications with executable state diagrams, object-relational mapping, and transparent persistence. Delphi 6 Architect includes all of the capabilities of the Enterprise edition, and includes the complete ECO III framework, including new support for ECO State Machines powered by State Chart visual diagrams, and simultaneous persistence to multiple and mixed database servers.

- State Chart Diagrams
- Executable ECO State Machines
- Multi- and Mixed- ECO database support

# 1.3.2 Installation Delphi 6

To install Delphi 6 Enterprise, run INSTALL.EXE (default location C:\Program Files\Borland Delphi) and follow the installation instructions.

We are prompted to select a product to install; you only have one choice "Delphi 6":

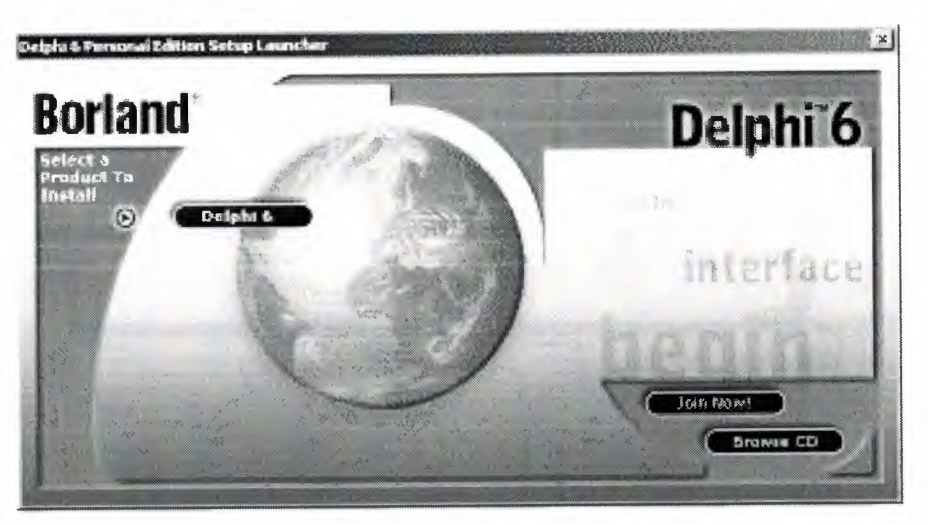

Figure 1.1 The Select Page For Start Installation

While the setup runs, you'll need to enter your serial number and the authorization key (the two you got from inside a CdRom driver).

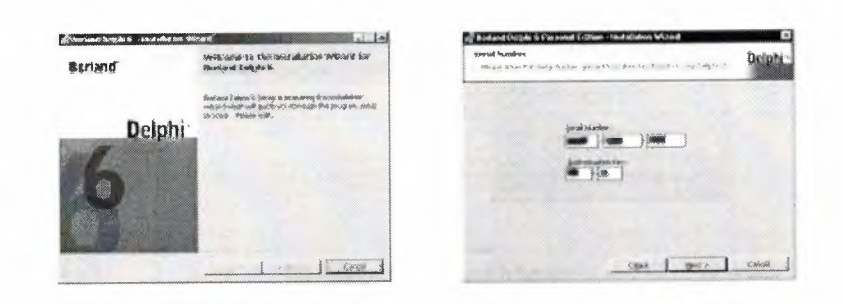

Figure 1.2 Serial Number And Authorization Screen

Later, the License Agreement screen wills popup:

| Carladous dage understade d<br>Wangge van der Stellanes soll zu der angeweinnenen spielt die                                                                                                    | Delphi                  |
|----------------------------------------------------------------------------------------------------|-------------------------|
| FART TERMS CONDUCTATION DAT                                                                                                    | AH 205                  |
| 化人名法格尔特别 医乙烯酸盐 带。                                                                                                    |                         |
| 4 215 0 132 9 1725 38682 452 525 **                                                                                                    | 1. ~ 2×2+2+5-1          |
| Stable in and ac<br>Stable was share a state of a state of<br>a state of the state of the state of the state<br>of the state of the state of the state of the state<br>and a state of the state of the | nerst farse<br>reterite |
| <sup>2</sup> J. gamma disconcess on an above house up research.                                                                                                    |                         |

Figure 1.3 License Agreement Screen

After that, you have to pick the Setup Type, choose Typical. This way Delphi 6 Enterprise will be installed with the most common options. The next screen prompts you to choose the Destination folder.

| but ag 1990 Depti-                                                                                                    | the designers by the second second second second second second second second second second second second second                                                                                                    |
|----------------------------------------------------------------------------------------------------|----------------------------------------------------------------------------------------------------|
| Alexan with a fit of the man                                                                                                    | na na na 19 dalah ya ma na na na na na na na na na na na na na                                                                                                    |
| * trinul                                                                                                    | Charge the be estimated Charge                                                                                                    |
| Encourse and the time allows with a major power common significant to be considered by<br>the final systems.                                                                                                    | New Property Control of the State of the State of the Sta |
| - Londows                                                                                                    |                                                                                                    |
| tracing activité des Vastations estit Abec surdicises estémation entémation entémation                                                                                                    |                                                                                                    |
| - Eggineen                                                                                                    |                                                                                                    |
| Characterization and the second state of the second state of the second                                                                                                    |                                                                                                    |
| Ste and light were under the data states of the states                                                                                                    |                                                                                                    |
|                                                                                                    |                                                                                                    |
|                                                                                                    |                                                                                                    |
| province and a set of the set of the set of | and Bridger I form                                                                                                    |

Figure 1.4 SetUp Type and Destination Folder Screen

At the end of the installation process, the set-up program will create a sub menu in the Programs section of the Start menu, leading to the main Delphi 6 Enterprise program plus some additional tools.

| 👼 Borland Delphi 6 | 🕨 📻 Help       |
|--------------------|----------------|
|                    | Delphi 6       |
|                    | 🥼 Image Editor |
|                    | Register Now   |

Figure 1.5 Start Menu

# **1.4** A Tour of the Environment

This chapter explains how to start Delphi and gives you a quick tour of the main parts and tools of the Integrated Development Environment (IDE)

# 1.4.1 Running Delphi for the First Time

You can start Delphi in a similar way to most other Windows applications:

- Choose Programs | Borland Delphi 6 | Delphi 6 from the Windows Start menu
- Choose Run from the Windows Start menu and type Delphi32
- Double-click Delphi32.exe in the \$(DELPHI)\Bin folder. Where \$(DELPHI) is a folder where Delphi was installed. The default is C:\Program Files\Borland\Delphi6.
- Double-click the Delphi icon on the Desktop (if you've created a shortcut)

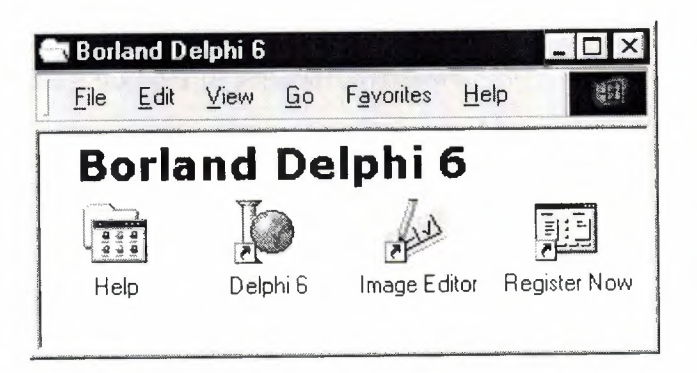

Figure 1.6 Borland Delphi 6 Folder

#### 1.4.2 The Delphi IDE

As explained before, one of the ways to start Delphi is to choose Programs | Borland Delphi 6 | Delphi 6 from the Windows Start menu.

When Delphi starts (it could even take one full minute to start – depending on your hardware performance) you are presented with the IDE: the user interface where you can design, compile and debug your Delphi projects.

| Contraction in the second second                                                                                              |                |                   |                             |                  |                       |          |                | <u>alul ×</u>         |
|----------------------------------------------------------------------------------------------------|----------------|-------------------|-----------------------------|------------------|-----------------------|----------|----------------|-----------------------|
| Elle Edit Search Ser Bris                                                                                                    | ect Euro Conec | ponenik Quitabase | Took (Staperts              | Mardon He        | b , tion              |          | 9 9 8          |                       |
| 1930                                                                                                    | 139<br>133     | Standard JAdde    | 10566] Wind2  Sa<br>- R = R | ders   Detas Arr | ann) Data Ca<br>7 🖓 🚔 | erne art | us   Databres  | BDE 430               |
| (1+1)<br>24 84   + +<br>]] Forth                                                                                              | al form 8      |                   |                             |                  |                       | •        |                | ×                     |
|                                                                                                    |                |                   |                             |                  |                       |          |                | × انالم<br>• • •<br>- |
| Papatan Everia                                                                                                    |                |                   |                             |                  |                       |          |                | . ci                  |
| Aztrofizzatisi<br>Algan albume<br>Patalikursi Faita<br>Aztrofikursi (albume<br>Ri Aztrofika (Albume)<br>Ri Aztrofika (Albume) |                |                   |                             |                  |                       |          |                |                       |
| Padzistati Isan<br>Audoline Futor<br>BD04555 bulletT0%grt<br>BB94555 bulletT0%grt<br>Besterbirte<br>Besterbirte               | -              |                   | -1                          | a                |                       |          |                | , <b>`</b>            |
| Capture famil                                                                                                    | -              |                   |                             | 1 1 No           | diet b                | h kan    | Code ( This is | 1                     |
| A. # streme                                                                                                    |                |                   |                             |                  |                       |          |                |                       |

Figure 1.7 IDE

Like most other development tools (and unlike other Windows applications), Delphi IDE comprises a number of separate windows.

Some of the facilities that are included in the "Integrated Development Environment" (IDE) are listed below:

- A syntax sensitive program file editor
- A rapid optimizing compiler
- Built in debugging /tracing facilities
- A visual interface developer
- Syntax sensitive help files
- Database creation and editing tools

- Image/Icon/Cursor creation / editing tools
- Version Control CASE tools

### 1.4.3 The Menus & Toolbar

The main window, positioned on the top of the screen, contains the main menu, toolbar and Component palette.

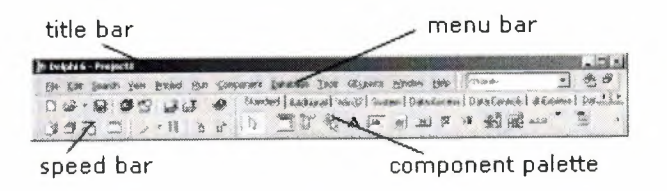

Figure 1.8 Menu, Title, Speed Bar & Component Palette

The title bar of the main window contains the name of the current project (you'll see in some of the future chapters what exactly is a Delphi project). The menu bar includes a dozen drop-down menus – we'll explain many of the options in these menus later through this course. The toolbar provides a number of shortcuts to most frequently used operations and commands – such as running a project, or adding a new form to a project. To find out what particular button does, point your mouse "over" the button and wait for the tool tip. As you can see from the tool tip (for example, point to [Toggle Form/Unit]), many tool buttons have keyboard shortcuts ([F12]).

The menus and toolbars are freely customizable. I suggest you to leave the default arrangement while working through the chapters of this course.

#### 1.4.4 The Component Palette

You are probably familiar with the fact that any window in a standard Windows application contains a number of different (visible or not to the end user) objects, like: buttons, text boxes, radio buttons, check boxes etc. In Delphi programming terminology such objects are called controls (or components). Components are the building blocks of every Delphi application. To place a component on a window you drag it from the component palette. Each component has specific attributes that enable you to control your application at design and run time.

| click to se | e Win32   | 2 cont | trols |        | clic | k for i | more  | tabs | on le   | eft/ri | ight |
|-------------|-----------|--------|-------|--------|------|---------|-------|------|---------|--------|------|
| Component   | : Palette | 1      |       |        |      | 26      |       |      |         | X      | ×.   |
| Standard    | Addition  | nal (M | in32  | ) Sust | em ] | Data A  | Acces | s Da | ata Coi | nthe   | 1    |
|             | jt        | Ę,     | A     | abI    |      | OK      | X     | ۲    | F.      |        | Ò    |

click the arrow to see more controls on a page

### Figure 1.9 Component Palates

Depending on the version of Delphi (assumed Delphi 6 Personal through this course), you start with more than 85 components at your disposal – you can even add more components later (those that you create or from a third party component vendor).

The components on the Component Palette are grouped according to the function they perform. Each page tab in the Component palette displays a group of icons representing the components you can use to design your application interface. For example, the Standard and Additional pages include controls such as an edit box, a button or a scroll box.

To see all components on a particular page (for example on the Win32 page) you simply click the tab name on the top of the palette. If a component palette lists more components that can be displayed on a page an arrow will appear on a far right side of the page allowing you to click it to scroll right. If a component palette has more tabs (pages) that can be displayed, more tabs can be displayed by clicking on the arrow buttons on the right-hand side.

### 1.4.5 The Code Editor

Each time you start Delphi, a new project is created that consists of one \*empty\* window. A typical Delphi application, in most cases, will contain more than one window – those windows are referred to as forms.

In our case this form has a name, it is called Form1. This form can be renamed, resized and moved, it has a caption and the three standard buttons which are minimize, maximize and close. As you can see a Delphi form is a regular Windows window

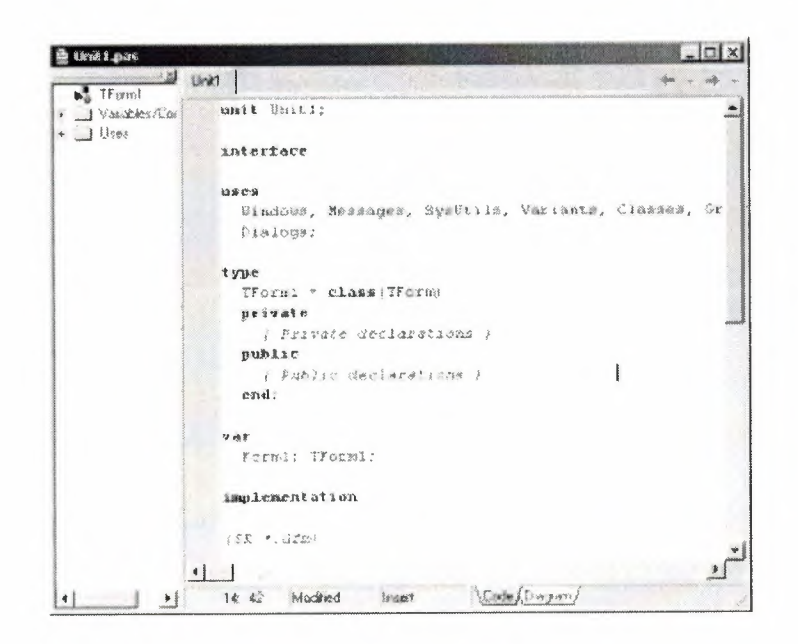

Figure 1.10 Code Editor Window

If the Form1 is the active window and you press [F12], the Code Editor window will be placed on top. As you design user interface of your application, Delphi automatically generates the underlying Object Pascal code. More lines will be added to this window as you add your own code that drives your application. This window displays code for the current form (Form1); the text is stored in a (so-called) unit – Unit1. You can open multiple files in the Code Editor. Each file opens on a new page of the Code editor, and each page is represented by a tab at the top of the window.

#### 1.4.6 The Object Inspector

Each component and each form has a set of properties – such as color, size, position, caption – that can be modified in the Delphi IDE or in your code, and a collection of events – such as a mouse click, keypress, or component activation – for which you can specify some additional behavior. The Object Inspector displays the properties and events (note the two tabs) for the selected component and allows you to change the property value or select the response to some event.

| Form1         | TForm1          |
|---------------|-----------------|
| Properties Ev | ents            |
| Borderlcons   | [biSystemMeni 🔺 |
| BorderStyle   | bsSizeable      |
| BorderWidth   | 0               |
| Caption       | Form1           |
| ClientHeight  | 446             |
| ClientWidth   | 582             |
| Color         | clBtnFace       |
|               | (TC:C           |

Figure 1.11 Object Inspector

For example, each form has a Caption (the text that appears on it's title bar). To change the captions of Form1 first activate the form by clicking on it. In the Object Inspector find the property Caption (in the left column), note that it has the 'Form1' value (in the right column). To change the captions of the form simply type the new text value, like 'My Form' (without the single quotes). When you press [Enter] the caption of the form will change to My Form.

Note that some properties can be changed more simply, the position of the form on the screen can be set by entering the value for the Left and Top properties – or the form can be simply dragged to the desired location.

#### 1.4.7 The Object TreeView

Above the Object Inspector you should see the Object TreeView window. For the moment its display is pretty simple. As you add components to the form, you'll see that it displays a component's parent-child relationships in a tree diagram. One of the great features of the Object TreeView is the ability to drag and drop components in order to change a component container without losing connections with other components.

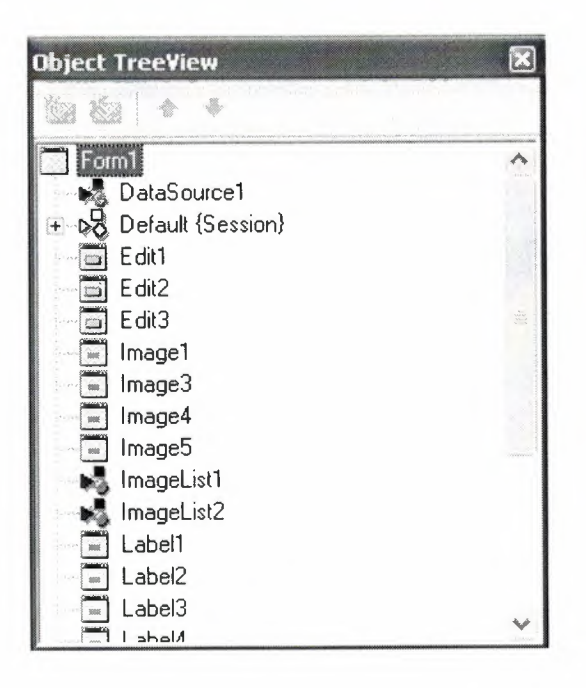

Figure 1.12 Object Tree View

The Object TreeView, Object Inspector and the Form Designer (the Form1 window) work cooperatively. If you have an object on a form (we have not placed any yet) and click it, its properties and events are displayed in the Object Inspector and the component becomes focused in the Object TreeView.

### **1.4.8** Class Completion

Class Completion generates skeleton code for classes. Place the cursor anywhere within a class declaration; then press Ctrl+Shift+C, or right-click and select Complete Class at Cursor. Delphi automatically adds private read and write specifies to the declarations for any properties that require them, and then creates skeleton code for all the class's methods. You can also use Class Completion to fill in class declarations for methods you've already implemented.

To configure Class Completion, choose Tools | Environment Options and click the Explorer tab.

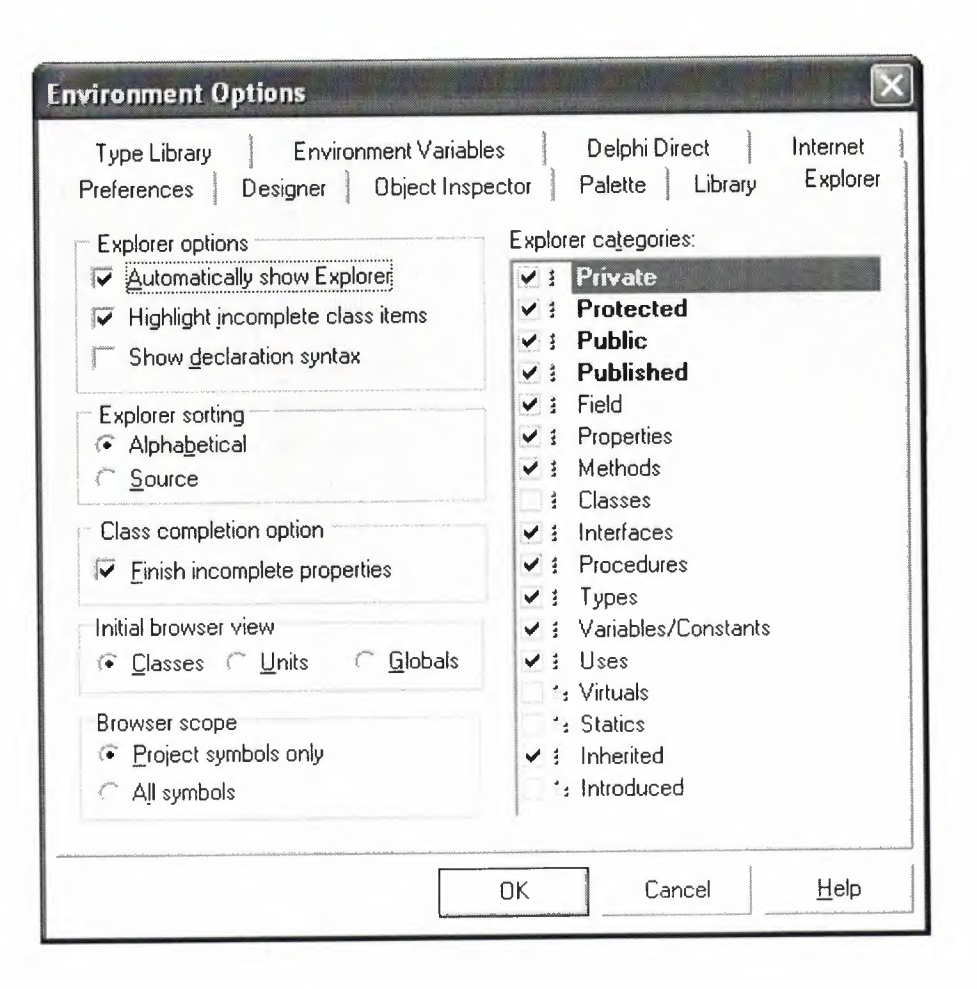

Fig.1.13 Class Completion

### 1.4.9 Debugging applications

The IDE includes an integrated debugger that helps you locate and fix errors in your code. The debugger lets you control program execution, watch variables, and modify data values while your application is running. You can step through your code line by line, examining the state of the program at each breakpoint.

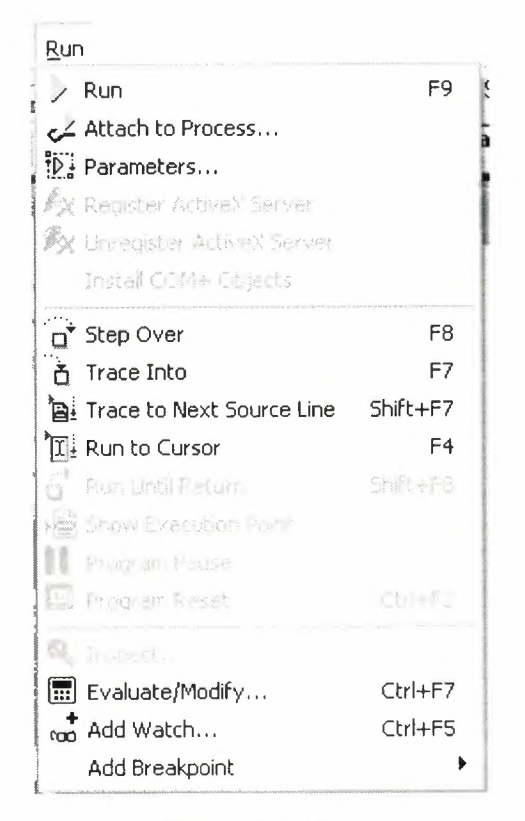

Figure1.14 Run

To use the debugger, you must compile your program with debug information. Choose Project | Options, select the Compiler page, and check Debug Information. Then you can begin a debugging session by running the program from the IDE. To set debugger options, choose Tools | Debugger Options.

Many debugging windows are available, including Breakpoints, Call Stack, Watches, Local Variables, Threads, Modules, CPU, and Event Log. Display them by choosing View | Debug Windows. To learn how to combine debugging windows for more convenient use, see "Docking tool windows".

### 1.4.10 Exploring Databases

The SQL Explorer (or Database Explorer in some editions of Delphi) lets you work directly with a remote database server during application development. For example, you can create, delete, or restructure tables, and you can import constraints while you are developing a database application.

| e suji Explorer             |                  |             |            | AND DEPT-  |       | <u>г н</u> н        |
|-----------------------------|------------------|-------------|------------|------------|-------|---------------------|
| Object Dictionary Edit View | Options Help     |             |            |            | -     |                     |
|                             |                  |             |            | - <b>-</b> |       | • ··· · · · · · · · |
| All Database Aliases        | Contents of stol | kta.db      |            |            |       |                     |
| Databases Dictionary        | Definition Da    | a Enter SQL |            |            |       |                     |
| A IBLocal                   | Sirano           | Serinum     | Cinsi      | Marka      | Model | ~                   |
| MS Access Database          | 14               | 678         | Ekran Karb | gforce     | 4x559 |                     |
| st seniha                   | 5                | 456         | Harddisk   | creative   | 4yt6  |                     |
| 🖻 🖬 Tables                  | 3                | 013         | Harddisk   | creative   | бху   |                     |
| + 🛄 ARIZA.db                | 2                | 012         | Anakart    | 85U2       | p4l-e |                     |
| * III anzadurumu.DB         | Hi               | 011         | Cdrom      | lg l       | 52x   |                     |
| GIAIS.db                    | P                |             |            |            |       |                     |
| + 🗊 ILCE.db                 | and the second   |             |            |            |       |                     |
| + III kasa.DB               |                  |             |            |            |       |                     |
| ÷ (III) kasal.DB            |                  |             |            |            |       |                     |
| * (HI) Kasackis.UB          | ****             |             |            |            |       |                     |
| + III KUB db                |                  |             |            |            |       |                     |
| + TTT MARKA.db              |                  |             |            |            |       |                     |
| + III MODEL.db              |                  |             |            |            |       |                     |
| * III PARCAGIRIS DB         |                  |             |            |            |       |                     |
| Pasword.db                  |                  |             |            |            |       |                     |
| 😉 🥅 per.db                  |                  |             |            |            |       |                     |
| EB SERVIS.db                |                  |             |            |            |       |                     |
| 🔹 💷 stokta.db               |                  |             |            |            |       | ~                   |
| 砖 sinem Y                   |                  |             |            |            |       |                     |

Figure 1.15 SQL Explorer

# 1.4.11 Templates and the Object Repository

The Object Repository contains forms, dialog boxes, data modules, wizards, DLLs, sample applications, and other items that can simplify development. Choose File | New to display the New Items dialog when you begin a project. Check the Repository to see if it contains an object that resembles one you want to create.

| Busine<br>New          | ss<br>ActiveX M | WebSnap<br>Iultitier Pro          | o<br>ject1 For | WebServio<br>ns Dialog | s Projects                   | Corba<br>Data Modules     |
|------------------------|-----------------|-----------------------------------|----------------|------------------------|------------------------------|---------------------------|
| Application            | Batch File      | CLX<br>Application                | Component      | Console<br>Application | Control Panel<br>Application | Control Panel<br>Module   |
| Data Module            | DLL Wizard      | Form                              | Fiame          | Package                | Project Group                | Report                    |
| Resource DLL<br>Wizard | Service         | Service<br>Application            | Text           | Thread Object          | Unt                          | Web Server<br>Application |
| С                      | ·               | . O A BOOR AND LOS OF MALE STORED | A.C. Mar 9     | ОК                     | Can                          | cel <u>H</u> elp          |

Figure 1.16 New Item

You can add your own objects to the Repository to facilitate reusing them and sharing them with other developers. Reusing objects lets you build families of applications with common user interfaces and functionality; building on an existing foundation also reduces development time and improves quality. The Object Repository provides a central location for tools that members of a development team can access over a network.

### **1.5** Programming with Delphi

The following section provides an overview of software development with Delphi.

### **1.5.1** Starting a New Application

Before beginning a new application, create a folder to hold the source files.

- 1. Create a folder in the Projects directory off the main Delphi directory.
- 2. Open a new project.

Each application is represented by a project. When you start Delphi, it opens a blank project by default. If another project is already open, choose File | New Application to create a new project. When you open a new project, Delphi automatically creates the following files.

- Project1.DPR : a source-code file associated with the project. This is called a project file.
- Unit1.PAS : a source-code file associated with the main project form. This is called a unit file.
- Unit1.DFM : a resource file that stores information about the main project form. This is called a form file.
- 3. Choose File | Save All to save your files to disk. When the Save dialog appears, navigate to your folder and save each file using its default name.

Later on, you can save your work at any time by choosing File | Save All.

When you save your project, Delphi creates additional files in your project directory. You don't need to worry about them but don't delete them.

When you open a new project, Delphi displays the project's main form, named Form1 by default. You'll create the user interface and other parts of your application by placing components on this form.

| je Formi |                                                                  |
|----------|------------------------------------------------------------------|
|          |                                                                  |
|          |                                                                  |
|          |                                                                  |
|          | <pre>x + x + x + x + x<br/>+ x + x + x + x + x<br/>+ x + x</pre> |
|          |                                                                  |
|          |                                                                  |
|          |                                                                  |
|          |                                                                  |
|          |                                                                  |
|          |                                                                  |
|          |                                                                  |
|          | · · · · · · · · · ·                                              |

Figure 1.17 Form Screen

The default form has maximize, minimize buttons and a close button, and a control menu

Next to the form, you'll see the Object Inspector, which you can use to set property values for the form and components you place on it.

The drop-down list at the top of the Object Inspector shows the current selected object. When an object is selected the Object Inspector shows its properties.

#### **1.5.2** Setting Property Values

When you use the Object Inspector to set properties, Delphi maintains your source code for you. The values you set in the Object Inspector are called design-time settings.

For Example; set the background color of Form1 to Aqua.

Find the form's Color property in the Object Inspector and click the drop-down list displayed to the right of the property. Choose clAqua from the list.

### 1.5.3 Adding objects to the form

The Component palette represents components by icons grouped onto tabbed pages. Add a component to a form by selecting the component on the palette, then clicking on the form where you want to place it. You can also double-click a component to place it in the middle of the form.

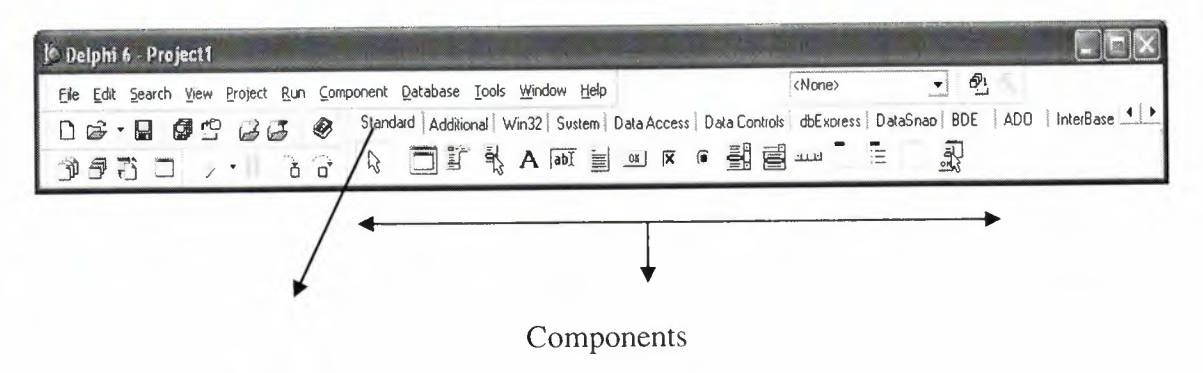

Component palette tabs

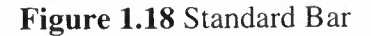

### 1.5.4 Add a Table and a StatusBar to the Form

Drop a Table component onto the form. Click the BDE tab on the Component palette. To find the Table component, point at an icon on the palette for a moment; Delphi displays a Help hint showing the name of the component.

| Delphi 6 - Project1                                                    |                                         |
|------------------------------------------------------------------------|-----------------------------------------|
| Eile Edit Search Yiew Project Run Component Database Iools Window Help | <none></none>                           |
| D 😂 - 🗟 🛱 🗳 😼 🍪 Standard Additional Win32 Sustem Data Access Data      | Controls dbExpress DataSnap BDE ADO Int |
|                                                                        |                                         |
| Table                                                                  |                                         |

Figure 1.19 BDE Component palette

When you find the Table component, click it once to select it, and then click on the form to place the component. The Table component is non visual, so it doesn't matter where you put it. Delphi names the object Table1 by default. (When you point to the component on the form, Delphi displays its name-Table1-and the type of object it is-Table.)

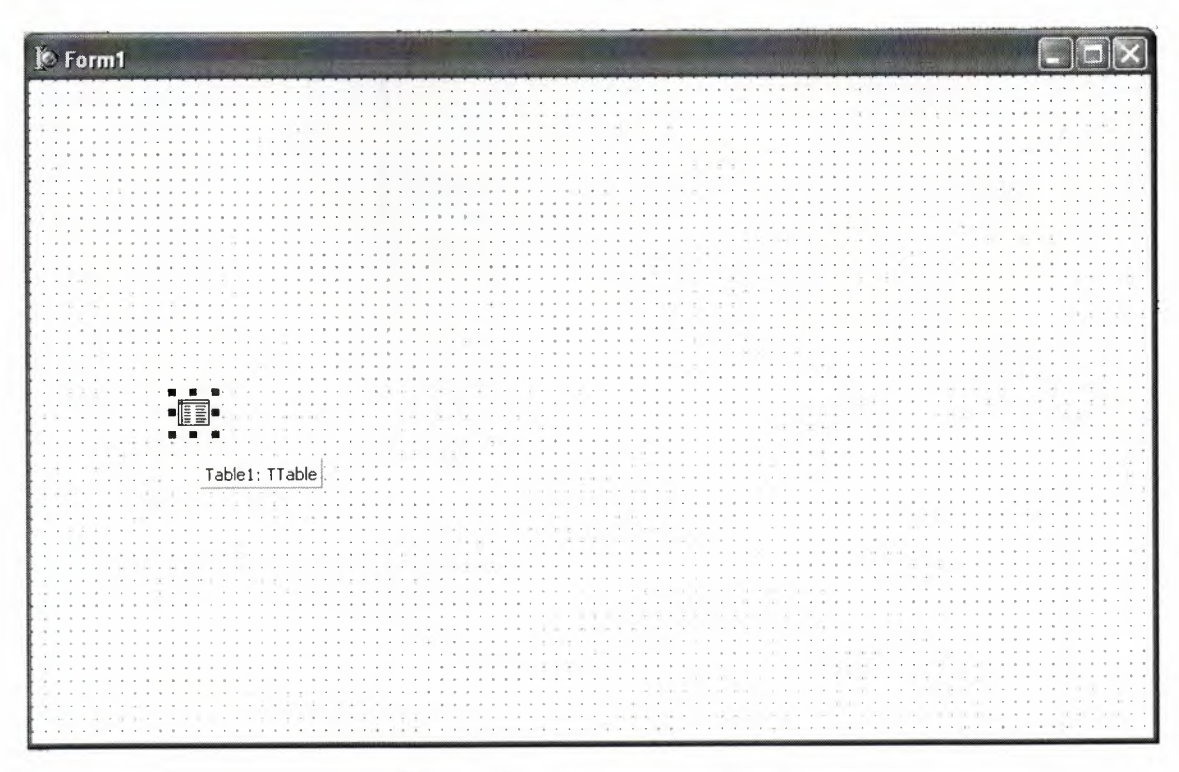

Figure 1.20 Table in the Form

Each Delphi component is a class; placing a component on a form creates an instance of that class. Once the component is on the form, Delphi generates the code necessary to construct an instance object when your application is running.

Set the DatabaseName property of Table1 to DBDEMOS. (DBDEMOS is an alias to the sample database that you're going to use.)

Select Table1 on the form, and then choose the DatabaseName property in the Object Inspector. Select DBDEMOS from the drop-down list.

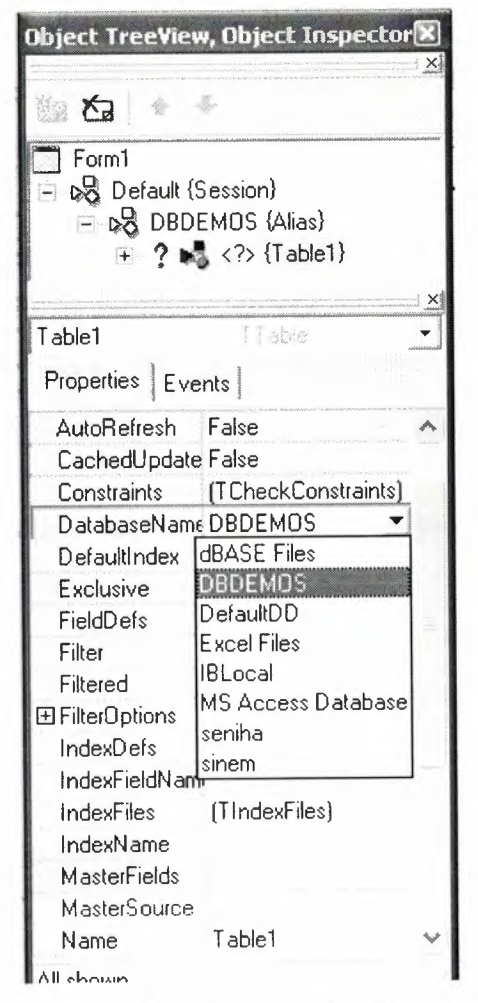

Figure 1.21 Select DatabaseName

Double-click the StatusBar component on the Win32 page of the Component palette. This adds a status bar to the bottom of the application.

Set the AutoHint property of the status bar to True. The easiest way to do this is to double-click on False next to AutoHint in the Object Inspector. (Setting AutoHint to True allows Help hints to appear in the status bar at runtime.)

#### 1.5.5 Connecting to a Database

The next step is to add database controls and a DataSource to your form.

- 1. From the Data Access page of the Component palette, drop a DataSource component onto the form. The DataSource component is non visual, so it doesn't matter where you put it on the form. Set its DataSet property to Table1.
- 2. From the Data Controls page, choose the DBGrid component and drop it onto your form. Position it in the lower left corner of the form above the status bar, and then expand it by dragging its upper right corner.

If necessary, you can enlarge the form by dragging its lower right corner. Your form should now resemble the following figure:

The Data Control page on Component palette holds components that let you view database tables.

| To Form1                              |  |
|---------------------------------------|--|
|                                       |  |
| · · · · · · · · · · · · · · · · · · · |  |
|                                       |  |
|                                       |  |
|                                       |  |
|                                       |  |
|                                       |  |
|                                       |  |
|                                       |  |
|                                       |  |
|                                       |  |
|                                       |  |
|                                       |  |
|                                       |  |

Figure 1.22 DBGrid in the Form

- 3. Set DBGrid properties to align the grid with the form. Double-click Anchors in the Object Inspector to display akLeft, akTop, akRight, and akBottom; set them all to true.
- 4. Set the DataSource property of DBGrid to DataSource1 (the default name of the DataSource component you just added to the form).

Now you can finish setting up the Table1 object you placed on the form earlier.

5. Select the Table1 object on the form, and then set its TableName property to BIOLIFE.DB. (Name is still Table1.) Next, set the Active property to True.

When you set Active to True, the grid fills with data from the BIOLIFE.DB database table. If the grid doesn't display data, make sure you've correctly set the properties of all the objects on the form, as explained in the instructions above. (Also verify that you copied the sample database files into your ...\Borland Shared\Data directory when you installed Delphi.)

| Ø | Form1      |                                       |                                                                                                    |                  |
|---|------------|---------------------------------------|----------------------------------------------------------------------------------------------------|------------------|
|   |            | · · · · · · · · · · · · · · · · · · · | •    •    •    •    •    •    •    •    •    •    •    •    •    •    •    •    •    •    •    •    •    •    •    •    •    •    •    •    •    •    •    •    •    •    •    •    •    •    •    •    •    •    •    •    •    •    •    •    •    •    •    •    •    •    •    •    •    •    •    •    •    •    •    •    •    •    •    •    •    •    •    •    •    •    •    •    •    •    •    •    •    •    •    •    •    •    •    •    •    •    •    •    •    •    •    •    •    •    •    •    •    •    •    •    •    •    •    •    •    •    •    •    •    •    •    •    •    •    • | · · · · ·        |
|   | Species No | Category                              | Common_Name                                                                                                    | •                |
|   | 90020      | Triggerfish                           | Clown Triggerfish                                                                                                    |                  |
|   | 90030      | Snapper                               | Red Emperor                                                                                                    |                  |
|   | 90050      | Wrasse                                | Giant Maori Wrasse                                                                                                    |                  |
|   | 90070      | Angelfish                             | Blue Angelfish                                                                                                    | •                |
|   | 90080      | Cod                                   | Lunartail Rockcod                                                                                                    |                  |
|   | 90090      | Scorpionfish                          | Firefish                                                                                                    |                  |
|   | 90100      | Butterflyfish                         | Ornate Butterflyfish                                                                                                    |                  |
|   | 90110      | Shark                                 | Swell Shark                                                                                                    | •                |
|   |            |                                       | >                                                                                                    | ¥                |
|   |            |                                       |                                                                                                    | <br><br><br><br> |

Figure 1.23 Show Table

The DBGrid control displays data at design time, while you are working in the IDE. This allows you to verify that you've connected to the database correctly. You cannot, however, edit the data at design time; to edit the data in the table, you'll have to run the application.

- 6. Press F9 to compile and run the project. (You can also run the project by clicking the Run button on the Debug toolbar, or by choosing Run from the Run menu.)
- 7. In connecting our application to a database, we've used three components and several levels of indirection. A data-aware control (in this case, a DBGrid) points to a DataSource object, which in turn points to a dataset object (in this case, a Table). Finally, the dataset (Table1) points to an actual database table (BIOLIFE), which is accessed through the BDE alias DBDEMOS. (BDE aliases are configured through the BDE Administrator.)

 $\frac{\text{data-aware control}}{(\text{Grid})} \longrightarrow \text{DataSource} \longrightarrow \frac{\text{dataset}}{(\text{Table})} \longrightarrow \text{BDE} \longrightarrow \text{database}$ 

This architecture may seem complicated at first, but in the long run it simplifies development and maintenance. For more information, see "Developing database applications" in the Developer's Guide or online Help.

# **CHAPTER TWO**

# 2 THE RAVE REPORTING

### 2.1 Project Tree

The Project Tree provides an efficient way to visually manage all of the reports in your project. It quickly tells you the structure of your reporting project and the types of components contained on each page with icons that are the same as the component buttons. The Project Tree also visually shows parent-child relationships, the print order of component as well as the current selection (green check marks). You can select components by clicking on the component on the Page in the Visual Designer or on the Project Tree. Non-visual components appear only in the Project Tree in order not to clutter up your report design.

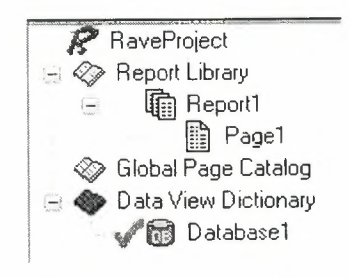

Figure 2.1 Project Tree

There are three main sections in the Project Tree:

- The Report Library
- The Global Page Catalog
- The Data View Dictionary

Reports themselves can contain any number of page definitions. Global Pages are used to hold items that you want accessible to multiple reports. Data Views contain your field definitions and provide a link to the data in your application.

# 2.2 Design Tools

Rave is all about easy management. Besides making reporting easy and organized, Rave likes to keep itself organized and all according to what you want.

| R        |          | Zoom Designer Lines Colors Fonts | Standard Drawing  |
|----------|----------|----------------------------------|-------------------|
| Designer |          | ×<br>Ltee Lt                     | 25   30   35   40 |
| r Dage   | Bar Code |                                  |                   |

Figure 2.2 Toolbars

Since Rave is designed to be of ease to you there are three easy three ways for you to manage the many toolbars within Rave, which are:

- Tab-docking
- Normal docking
- Free-floating

Rave's many toolbars make it easy to design even the most complicated report. The toolbars include: Project, Designer, Zoom, Alignment, Color, Line, Font, Standard, Drawing, Report and Barcode component toolbars. Since it is possible to create and install new components, you may have other component toolbar buttons in your designer.

| Project |  |       |   | X |
|---------|--|-------|---|---|
| RB      |  | UIEUU | Ð |   |

Figure 2.3 Project Toolbar

The Project toolbar provides quick access to project level functions such as New Project, Project Open, Project Save, New Report, New Global Page, New Data View, New Report Page or Execute Report.

| Desig | gner     |   | _ |     | × |
|-------|----------|---|---|-----|---|
|       | <b>P</b> | B |   | IFF | P |

Figure 2.4 Designer Toolbar

The Designer toolbar allows you to change the characteristics of the Page in the Visual Designer. Characteristics such as whether the grid is being shown, snap to grid, draw grid on top, show band headers, show rulers, and show the waste area of the page. The last button brings up Rave's extensive Preferences dialog, which is described later.

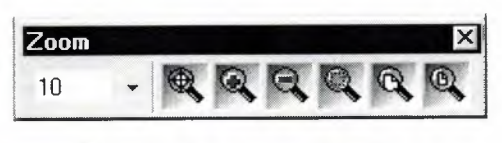

Figure 2.5 Zoom Toolbar

When you are working on a report with a complex design, you will find it much easier if you become familiar with the Zoom toolbar, which gives you quick access to Rave's extensive zooming capabilities. Select the zoom percent from a drop down list, type it in or use the Zoom Tool, Zoom In, Zoom Out, Zoom Selected, Zoom Page Width or Zoom Whole Page buttons.

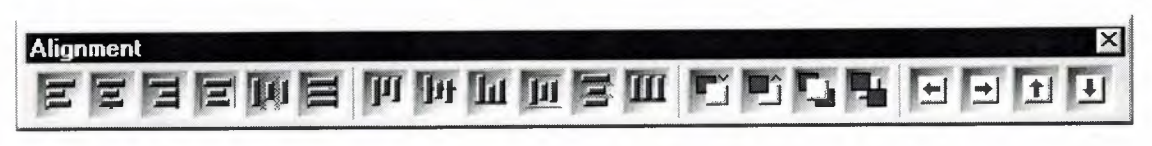

Figure 2.6 Alignment Toolbar

To help keep your report looking professional, Rave's Alignment toolbar provides access to a whole host of options to micro-manage the components on your page. The Left/Top, Center, Right/Bottom, Center In Parent, Space Equally, Equate Widths/Heights options offer the traditional alignment options. The Move Forward, Move Behind, Bring to Front and Send to Back order movement buttons allow you to change the print order of components and are visually backed up by the listing of the components in the Project Tree. Lastly, the buttons Tap Left, Tap Right, Tap Up and Tap Down allow you to micro-adjust the position of components to the exact position you need.

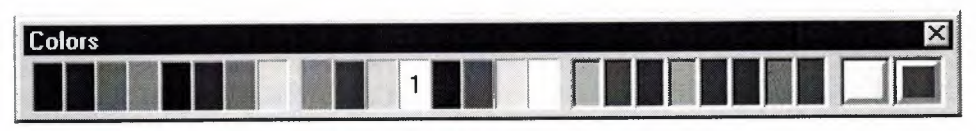

Figure 2.7 Colors Toolbar

The Color toolbar allows you to quickly select the primary and secondary colors of your components. There are 8 color spots that you can use to store any custom colors that you will be reusing throughout the project. If the colors available aren't enough, you can double click on the custom color palettes and create a different color using Rave's Color Editor (shown at right). With the Color Editor, you can select from a wider variety or colors or create your own combination of Red, Green and Blue and even select a percent saturation for the current color.

| Current Color - Yellow (25%)                                                      | OK             |
|-----------------------------------------------------------------------------------|----------------|
|                                                                                   | <u>C</u> ancel |
| Color Value      Green      Blue      %        255      255      0      25      1 | New Color      |

Figure 2.8 Colors Editor

The Line toolbar is a useful tool for changing the line/border thickness and style for components such as Line and Circle. Sizes are listed in points instead of pixels so that your lines will always be the same thickness on your reports no matter the resolution of the printer that you are using.

| Lines      | × |
|------------|---|
| Hairline - | • |

Figure 2.9 Line Toolbar

The Font toolbar provides quick access to a text component's font and alignment properties. It can also be useful for quickly viewing the font options for the currently selected text component(s).

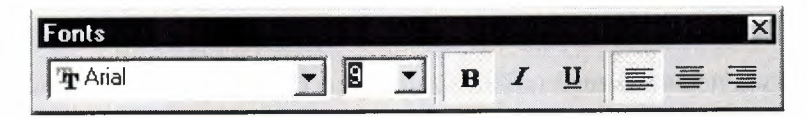

Figure 2.10 Fonts Toolbar

### **2.3 Reuse and Maintenance Tools**

Reports often take a large part of the development time for an application. Many times, there are many similarities between the design of separate reports.

This is where Rave's Mirroring technology comes in. When a component is set to mirror another, it assumes the appearance and properties of the component it is mirroring. The two components can be on the same page, across pages within the same report or on a global page. This is the primary purpose of a global page. You can almost think of it like an Object Repository, a central location for you to store reporting items that you want accessible to more than one report. If the component is a container control like TraveSection (similar to Delphi's Tpanel), all child components are mirrored as well. When the original component changes, all mirroring components will also change. While the mirrored component cannot change it properties, you can add additional components if it is a container control.

Here are just a few examples of where Mirroring would be useful:

Your customer wants a standard page header and footer on every page of their 50 reports. Now imagine you have all the reports done and your customer wants to change the layout of the headers and footers.

The Old Way – You would need to open up all 50 report definitions and change them one at a time.

The Rave Way – You would mirror the standard header and footer on each report you create and then any changes would only have to be done in one location. Also, if the standard header included a large bitmap, your reporting project would only contain a single copy rather than the many copies that a traditional report designer would require. You have to replicate a pre-printed form. The problem is there are 6 different variations of this form with only minor differences between each.

The Old Way – Assuming a traditional report designer could even handle this type of report, you would create the first form, cut and paste it into the second, make the minor modifications, then repeat for the other 4 forms, ending up with 6 reports that would be hard to maintain and take up a lot more memory.

The Rave Way – You would first create the common items of the form on a separate page, then mirror those on each form and add the unique parts for each as needed. If anything ever needed to be changed in the common section of the form, you would only need to change it in one place and since you're sharing most of the form's content, the report definitions take up much less room.

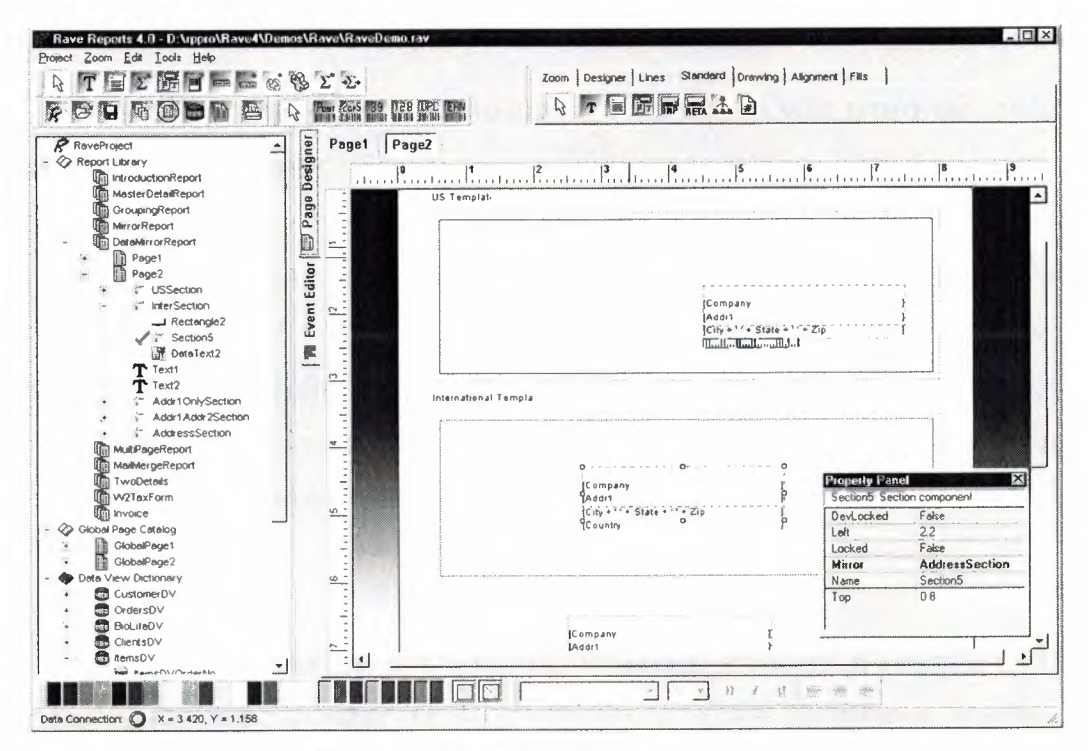

Figure 2.11 Mirror Report Example

Every text component has a FontMirror property which you can assign to a FontMaster component. This will allow you to change the fonts of many text controls from a single location. Imagine having Header, Body and Footer FontMaster components on a global page and changing the appearance of all of your reports with just a few mouse clicks.

Another important aspect of maintaining any large project is documentation. The Project and every Report, Page, Data View and Data Field component has a multi-line Description Property that can be used to comment the intended usage or other information. This can be useful if you are coming back to a project that you last worked on 6 months ago or especially if another programmer or your end user will be modifying reports that you created.

### **2.4** Standard Components

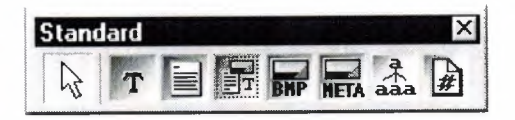

Figure 2.12 Standard Tool Bar

Text – This component is used to display fixed text on your report for items such as column headers or report titles.

Memo – This component is used to display fixed text in a word wrapped fashion on your report. Using the MailMergeItems property and the Mail Merge Editor shown below, you can create a mail merge type of report where Rave will replace tokens in the memo text with a replacement string. Note that this replacement string can be edited with the Edit button, which will display the Data Text Editor for quite a bit of extra functionality.

Section – This component is a terrific component manager. It acts as a container for other components, in other words it help you to group components together. By

properly using section components and mirroring, you can create reusable and maintainable reports in no time flat.

Bitmap – This component is used to display a bitmap (\*.bmp). Through the FileLink property you can reference a file on the hard disk.

MetaFile – This component is used to display a metafile (\*.wmf). Through the FileLink property you can reference a file on the hard disk.

FontMaster – This component is used to control the font characteristics of any text control through their FontMirror properties. See Reuse and Maintenance for more information.

# 2.5 Drawing Components

Line – Draws a diagonal line. (This may not seem like a unique feature but did you know that most Delphi reporting tools cannot create a diagonal line visually.)

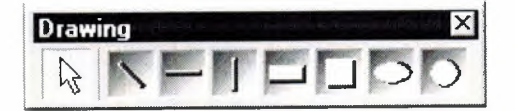

Figure 2.13 Drawing Tool Bar

Hline – Draws a horizontal line. Vline – Draws a vertical line. Rectangle – Draws a rectangle. Square – Draws a square. Ellipse – Draws an ellipse.

Circle – Draws a circle.

### 2.6 Reporting Components

Region – This component acts as a container for Band and DataBand components. To create a composite or sub-report, simply drop more than one region on a page and add the appropriate bands to each.

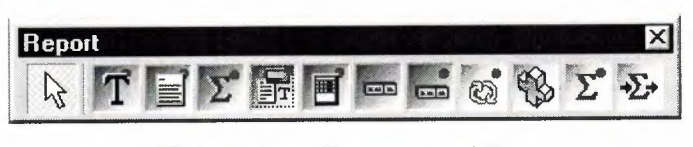

Figure 2.14 Report Tool Bar

Band – This component is primarily used to create header and footer bands in a banded style report. A Band component can only be created within a region and it's purpose is controlled through the Band Style Editor shown below. The Band Style Editor displays a virtual layout of all of your bands for the given print locations of each band or data band. Note that you can create as many Bands as you like and a Band may print in multiple locations if the report design requires it. So for example, if you want a solid horizontal line to appear above and below a detail body, you could create a single band and set it to print on both the Body Header and Body Footer. You can also control the Print Occurrence for a Band, having it continue on a new page or column or any combination of occurrence settings. You can set a Band to group on specific fields and can create as many different types of group headers or footers as your report requires. Basically, with Rave's Band and DataBand components, you'll be able to create just about any banded style layout that you can imagine.

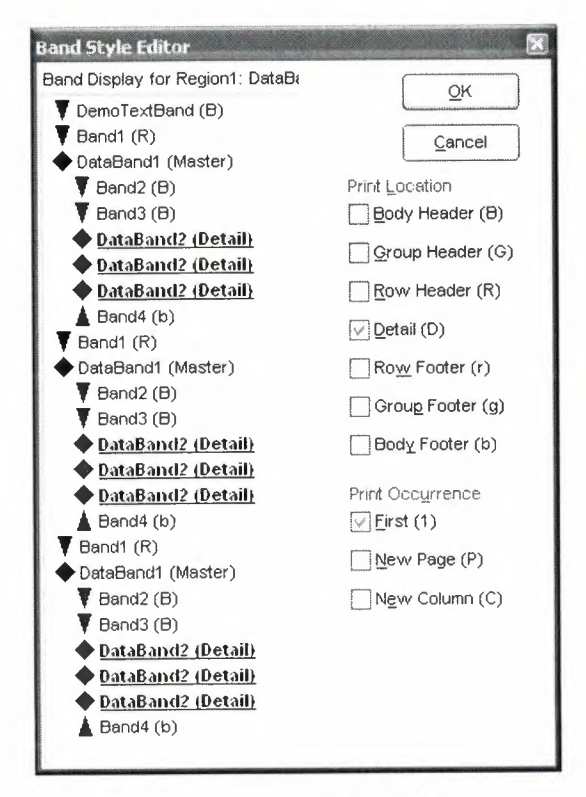

Figure 2.15 Band Style Editor

DataBand – The DataBand component is fairly similar to a band component except that it is tied to a particular DataView and iterates across the rows in the DataView. You can link DataBands together for Master-Detail to unlimited levels or multiple details on the same level. Some advanced features that are supported by a DataBand include KeepBodyTogether, KeepRowTogther, StartNewPage, MaxRows and Orphan/Widow control.

DataText – The DataText component is the primary means to output fields from your database. You can quickly select a specific DataView and DataField with Property Panel or use the Data Text Editor shown below to create any combination of string constants, data fields, report variables or project parameters. The & concatenation operator is the same as the + operator, except that it also inserts a space. Report Variables are items such as total pages or current date and time in a variety of formats. Project Parameters are custom variables that you create and initialize from your Delphi application. Project Parameters can be used for items such as user defined report titles, printing the current user name or other custom information.

| ata Fields       |                                     | Data Field                            |                           |
|------------------|-------------------------------------|---------------------------------------|---------------------------|
| Data View        |                                     | Data Field                            |                           |
|                  |                                     | CustNo                                | ¥                         |
| Selected         | CustomerDV 🗸                        |                                       | Insert Field              |
| eport Variable   | S                                   |                                       |                           |
| TotalPages       |                                     | *                                     | Insert <u>R</u> eport ∀ar |
| roject Paramel   | ers                                 |                                       |                           |
| ReportTitle      |                                     | *                                     | Insert Parameter          |
|                  |                                     |                                       |                           |
| ost Initialize V | ariables                            |                                       | Insert Pl Var             |
|                  |                                     | · · · · · · · · · · · · · · · · · · · |                           |
| ata Text         |                                     |                                       |                           |
| 'Page' & Repoi   | rt.CurrentPage & 'of' & Report.Tota | lPages                                | +                         |
|                  |                                     |                                       | 8                         |

Figure 2.16 Data Text Editor

DataMemo – This component is very similar to the Memo component except that it retrieves data from a DataField. DataMemo component's print text data out in a word wrapped fashion and the DataField can be any text type, not just memo fields. It also has RTF and mail merge support.

CalcText – This component is used to perform simple operations such as Sum, Average, Count, Min and Max on a data field. You can set the value as a running total and place it in any type of band or anywhere on the page) you need it.

DataMirrorSection – The data mirror section component is similar to Rave's section component (found in the Standard Toolbar) with one major difference, it will dynamically mirror another section depending upon the value of a DataField. You configure the data mirror section using the Data Mirror Editor (shown below). This component is very useful for printing out data that has different formats depending upon the type of data. One example is an address field that could print a US format if the country field is "US" and an international format otherwise (using the Default option in the Data Mirror Editor). You could also print Boolean field values with your own custom bitmaps.

| ta Mirror Editor     |                            |   |
|----------------------|----------------------------|---|
| Data Mirrors         |                            |   |
| US (Page2.USSection) |                            |   |
|                      |                            |   |
|                      |                            |   |
|                      | <u>A</u> dd <u>D</u> elete |   |
| Data Mirror Settings |                            |   |
| Field Velue          | Default                    |   |
|                      |                            |   |
|                      |                            |   |
| Mirrored Section     |                            |   |
| Page2.USSection      |                            | Y |
|                      |                            |   |
|                      | <u>O</u> K <u>C</u> ancel  | I |

Figure 2.17 Data Mirror Editor
# 2.7 Barcode Components

| Bar C | ode  |      |    |     |                 | ×   |
|-------|------|------|----|-----|-----------------|-----|
| B     | Post | 2015 | 39 | 128 | TUPC<br>IIIIIII | EAN |

Figure 2.18 Barcode Toolbar

PostNetBarCode – Prints a US PostNet bar code.

I2of5BarCode – Prints Interleaved 2 of 5 barcodes.

Code39BarCode - Prints standard and extended Code 39 barcodes.

Code128BarCode – Prints A, B and C Code 128 barcodes.

UPCBarCode - Prints UPC-12 barcodes.

EANBarCode - Prints EAN-13 barcodes.

### 2.8 Anchors

Anchors are a powerful way to create a report that dynamically adjusts to changing sizes. This allows you to create reports that can print well whether the user selects landscape or portrait, 8.5" by 11" or A4. There are 6 different anchor values for both the horizontal and vertical dimensions to allow you to control each component in exactly the manner that it needs. The Anchor Editor (shown at right) even shows you a helpful bitmap of how each anchor setting works.

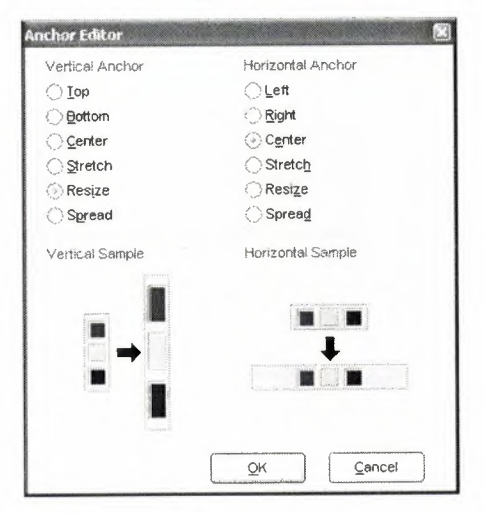

Figure 2.19 Anchor Editor

### 2.9 Code Based Reports

Lately Delphi has decided to include Rave Reports as the default reporting solution, replacing Quick Reports. Since they work in very different paradigms, many people were confused by the new environment. This is intended as an introduction for people who haven't worked with Rave yet, and would like to start.

Nowadays Delphi ships with Rave Reports 5.0.8. If you haven't already, download the update from the registered users page, since it fixes some important problems.

You can develop reports with Rave using two different ways: Code Based or with the Visual Designer.

With Code Based, you write reports using plain Delphi code. That provides a very flexible way displaying any kind of data, allowing any kind of complex layouts.

To write a code based report, just drop a TrvSystem component on the form and write the report on the OnPrint event handler. Sender is the report you are creating, and can be typecasted to TbaseReport. It contains all the methods you need to output information to that particular report.

#### 2.9.1 Simple Code Base Report

Here's a simple report using the code based mechanism: procedure TformMain.RvSystemPrint(Sender: Tobject); begin with Sender as TbaseReport do begin SetFont('Arial', 15); GotoXY(1,1); Print('Welcome to Code Based Reporting in Rave'); end; end; To execute this report, call RvSystem.Execute method.

So, what does that simple code do? First, it calls SetFont to select the font and size of the text that will be printed from that point on. Then it positions the cursor on the coordinates (1,1). These coordinates are expressed using the units set in the SystemPrinter.Units property of the RvSystem object, and it defaults to Inches. You can set it to unUser and set a number relative to Inches in the SystemPrinter.UnitsFactor property. For example, if UnitsFactor was set to 0.5 then 1 unit would correspond to half an inch. Finally, the code calls the Print method to output the text. Here's the output:

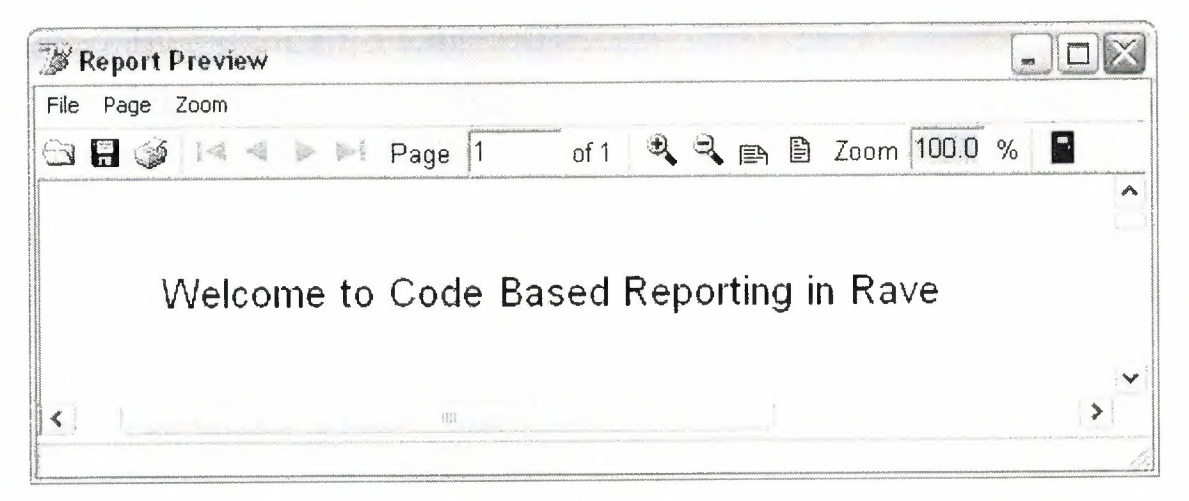

Figure 2.20 Report Preview

#### 2.9.2 Tabular Code Based Report

Here's another example. It displays a list of the folders in the root of the current drive, along with a recursive count of number of files and folder, and total size of the files included in each folder.

Procedure TformMain.PrintTabularReport(Report: TbaseReport);

var

FolderList : TstringList;

I : Integer;

NumFiles : Cardinal;

NumFolders : Cardinal; SizeFiles : Cardinal; Root : string; begin with Report do begin SetFont('Arial', 15); NewLine; PrintCenter('List of Folders in the Drive Root', 4); NewLine; NewLine; ClearTabs; SetTab(0.2, pjLeft, 1.7, 0, 0, 0); SetTab(1.7, pjRight, 3.1, 0, 0, 0); SetTab(3.1, pjRight, 3.5, 0, 0, 0); SetTab(3.5, pjRight, 4.5, 0, 0, 0); SetFont('Arial', 10); Bold := True; PrintTab('Folder Name'); PrintTab('Number of Files'); PrintTab('Number of Folders'); PrintTab('Size of Files'); Bold := False; NewLine; FolderList := TstringList.Create; try Root := IncludeTrailingPathDelimiter(ExtractFileDrive(ParamStr(0))); EnumFolders(FolderList, Root); for I := 0 to FolderList.Count – 1 do begin PrintTab(FolderList[I]); GetFolderInfo(IncludeTrailingPathDelimiter(Root+FolderList[I]), NumFiles, NumFolders, SizeFiles);

PrintTab(Format('%u',[NumFiles])); PrintTab(Format('%u',[NumFolders])); PrintTab(Format('%u bytes',[SizeFiles])); NewLine; end; finally FolderList.Free; end; end; end;

Notice that a different approach has been taken: instead of specifying the coordinates of each text output, the printing was done using Lines and Columns as references. The line heigh depends on the size of the current font: each unit represents 1/72nds of an inch, so each line printed with a size 10 font will have, ppropriate y, a height of 0.138 inches. Lines are advanced after calls to PrintLn or NewLine. Colums are defined using calls to the SetTabs method, and the PrintTab method will print the text in the current column and advance to the next one. Here's the output:

| W Report Preview                     |                             |                           |                                     |    |
|--------------------------------------|-----------------------------|---------------------------|-------------------------------------|----|
| File Page Zoom                       |                             |                           |                                     |    |
| 🖼 🔚 🎯 🛤 🛤 🖬 Page 🔟 c                 | of 1 💐 💐 🗈 🗎 Zoom 100.0 %   |                           |                                     |    |
| Lis                                  | t of Folders in the Drive F | Root                      |                                     |    |
| Folder Name<br>Arguivos de programas | Number of Files<br>984      | Number of Folders<br>1571 | Size of Files<br>289576931 bytes    |    |
| Documents and Settings<br>WINDOWS    | 899<br>5205                 | 1359<br>6407              | 431507112 bytes<br>1544102897 bytes |    |
|                                      |                             |                           |                                     | 1~ |

Figure 2.21 Report Preview

#### 2.9.3 Graphical Code Based Report

You can include shapes and images in your code based report, along with the text. The following example demonstrates that:

procedure TformMain.PrintGraphicsReport(Report: TbaseReport);

var

```
Bitmap : Tbitmap;
begin
 with Report do
 begin
  Canvas.Brush.Color := clGray;
  Rectangle(0.3, 0.3, 4.7, 3.3);
  SetFont('Arial', 15);
  FontColor := clRed;
  PrintXY(0.5,0.5, 'Just look at all the graphics!');
  Bitmap := Tbitmap.Create;
  try
   Bitmap.LoadFromFile('delphi.bmp');
   PrintBitmap(3.5,0.3,1,1, Bitmap);
   PrintBitmap(1,2,3,3, Bitmap);
   Canvas.Pen.Color := clBlue;
   Canvas.Brush.Bitmap := Bitmap;
    Ellipse(5,0.3,6,3.3);
    Ellipse(2,1,4,1.9);
  finally
    Bitmap.Free;
  end;
  Canvas.Pen.Color := clBlack;
  Canvas.Brush.Style := bsSolid;
  Canvas.Brush.Color := clYellow;
   Pie(0.7,0.7,1.7,1.7,1,1,1,2);
   Canvas.Brush.Color := clGreen;
   Pie(0.7,0.7,1.7,1.7,1,2,1,1);
 end;
end:
```

In this example the methods Rectangle, Ellipse and Pie have been used draw shapes with different fills. Bitmaps were outputted using PrintBitmap and as the brush of the ellipses. Here's the output:

#### Graphics Report Example

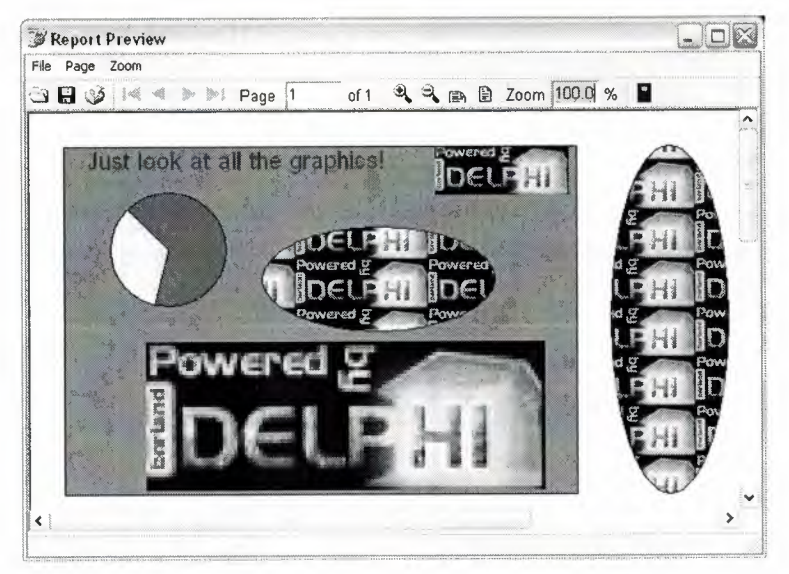

Figure 2.22 Report Preview

### 2.10 Visually Designed Reports

### 2.10.1 The Visual Designer

If you are used to work with Quick Reports, the default reporting engine included in the previous versions of Delphi, you created your reports using Delphi's own form designer, and they were save in the DFM, included as resources in your executable. Rave works a bit differently in this aspect: it has it's own report designer, and saves the report using it's own file format. This has some advantages, including the fact that your reports can be made "standalone", and be used or updated independently of your application, or even made available in a Intranet or in the Internet, using Nevrona's Rave Report Server. Of course, you can still have it saved in a form's DFM.

To get started with the Rave Visual Designer, drop a TrvProject in a form. This will be the link from your application to the reports you are developing. If you want, you can add a TrvSystem and link your RvProject to it, through it's Engine property. The RvSystem is the object responsible for the general configuration of the reports: the printer that is going to be used, the margins, the number of pages, and so on. To start a new project, double click the RvProject you added to the form, or select "Rave Visual Designer" from its context menu.

This is the interface that you will be working on:

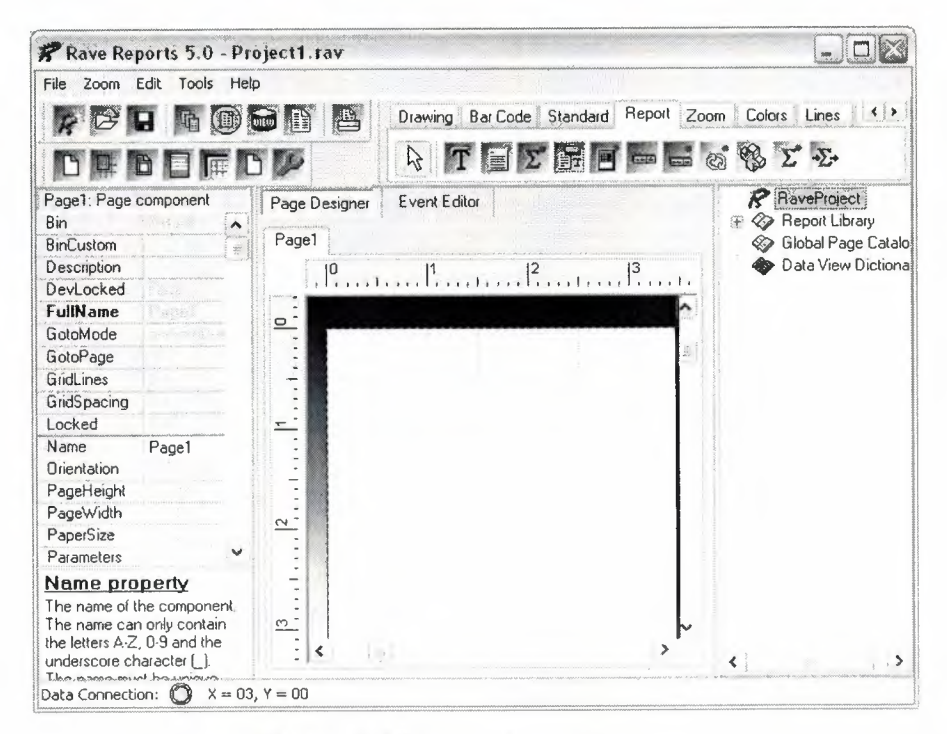

Figure 2.23 Rave Visual Designer

The interface is simple, and you might be familiar with some parts of it from Delphi's IDE. On the top there's the menu, the toolbar, and the component pallete that contain the components that will be used in the reports. In the left there's the Object Inpector, which will be used to adjust the properties of the components of the report. In the middle there's the Page Designer or the Event Editor, and in the left there's the very usefull Project Treeview. For a quick overview of the components in the pallete, you can go to Nevrona's Visual Designer page.

A Rave Project File can have one or more reports. That way you can keep common items between them in a single location, called Global Pages. If you expand the Report Library node of the Project Treeview, you can see that right now you are working on Report1. Clicking on it, its properties will show on the Inspector. Let's change it's name and call it SimpleReport. Next, go to the Standard tab on the Component Pallete, and pick a Text component and add it to the page. Change its text property, and adjust its size and position. Here's how it looks like:

| Anchor      | (Top / Left)                   |  |
|-------------|--------------------------------|--|
| Color       | Black                          |  |
| DevLocked   | False                          |  |
| DisplayOn   | doParent doParent              |  |
| Font        | Arial,15                       |  |
| FontJustify | pjLeft                         |  |
| FontMirror  |                                |  |
| Left        | 1,000                          |  |
| Locked      | False                          |  |
| Mirror      |                                |  |
| Namé        | Text1                          |  |
| Rotation    | 0                              |  |
| Tag         | 0                              |  |
| Text        | Welcome to Rave Reports Visual |  |
| Тор         | 1,000                          |  |
| Truncate    | True                           |  |
| Width       | 4,000                          |  |

Figure 2.24 Component Palette: Standard Tab

As you can see, the properties that were changed from the default values are shown in bold. In this case, I changed the Font, Text and Truncate properties. By default it does not highlight Name, Pos and Size changes. If you'd like to see them, right click the Inspector and uncheck "Exclude Name, Size and Pos changes" in the context menu.

You might have also noticed that Rave does not have an auto size property. You can use the Truncate property to have that effect: if truncate is false, the design time size will have no effect.

You can see the result of this simple report right on the designer: Press F9 or use File/Execute Report to run it. Now let's do it in our application. Save your project and return to Delphi. Change to ProjectFile property of RvProject to point to the file you just saved. To run the report, add a call to the Execute method of the RvProject object in a button click, for example.

RvProject.Execute will only work for now because we only have one report in this project. If we had multiple reports, we'd have to call SelectReport to choose one before calling Execute, or calling ExecuteReport directly. Here's the output:

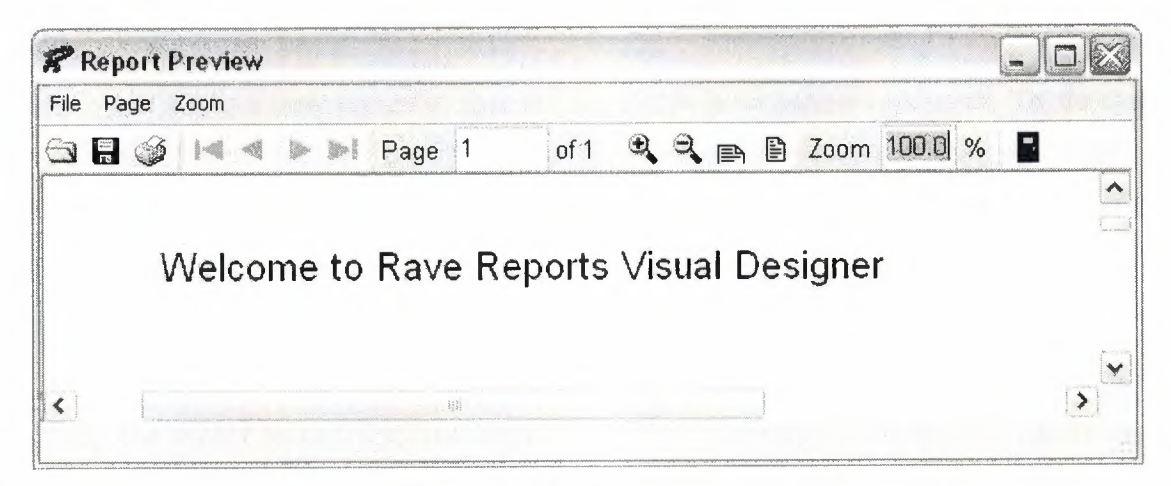

Figure 2.25 Report Preview

Tip: If you Close and Open your project before executing, you won't need to to recompile your application or restart it to see the changes you just made in the designer.

#### 2.10.2 Interacting with the Project

If you worked with Quick Reports, you might be used to manipulating the objects in runtime, changing their Position, Text and Visibility. After all, they were just Tobjects! While this is possible with Rave, and I'll cover it in a later article, it's a little harder than it was with QR. But don't worry, Rave provides a different answer to this kind of problems.

#### Parameters

If you can use parameters in your reports. They can be defined using the parameters property of either the Project, a Report or a Page. Parameters can be defined in either of these places, they are just in multiple places for easier access.

You can only select the Project and a Report through the Project Treeview. A page, however, can be selected using the Project Treeview or clicking on it's title above the page designer.

Among other uses, you can print parameters. So, for instance, if the title of your report can be user-defined, you could pass it from your application into the report as a parameter.

Let's add a new report to this project to see how parameters work. To do that, click the fourth button on the toolbar or choose File/New Report. Call it ParametrizedReport, changing its name through the object inspector. This report is going to be very similar to the first one, except the text is going to be user-defined.

Now we need to define the parameter that is going to be printed. To do that, still having the report as the selected object, open the property editor the the parameters property. There should be listed all parameters of this report, each on a separate line. Add a parameter called Name, like this:

| Strings Editor                               |                |             | Ċ    |
|----------------------------------------------|----------------|-------------|------|
| 1 lines                                      |                |             |      |
| Name                                         |                |             |      |
|                                              |                |             |      |
|                                              |                |             |      |
|                                              |                |             |      |
|                                              |                |             |      |
| To as an an an an an an an an an an an an an |                |             |      |
|                                              | OK .           | Car         |      |
|                                              | <br><u>O</u> K | <u>C</u> ar | ncel |

Figure 2.26 Strings Editor

Parameters can be printed using a DataText component, available in the Report tab of the component pallete. Add a DataText to the page, and open the property editor of the DataField property. There you can choose which field is going to be printed, when working with DataAware reports. You can also choose Project Variables, Parameters and Post-Initialize Variables from there. So choose the parameter added previously from the Parameters drop-down combo and press the Insert Parameter button. The data text expression is now Param.Name. Press OK and try to execute the report, as before. Nothing is printed, since the parameter has not been set.

We need to set this parameter before printing. Don't forget to save your changes, and return to Delphi, adding a call to SelectReport before Execute, so we can see the right report. Before executing, though, we need to set the parameter we added. That is made using RvProject's SetParam method. This is how my code looks like right now:

procedure TformMain.btnExecuteClick(Sender: Tobject);

begin

RvProject.Open; RvProject.SelectReport('ParametrizedReport',False); RvProject.SetParam('Name','Leonel'); RvProject.Execute; RvProject.Close;

end;

Now, when we execute the report, we are going to see the string we set as a parameter printed.

Tip: You can use RvProject.GetReportList to get a list of available projects, and add them to a ComboBox, or a RadioGroup, for example. That makes selecting the report easier.

But this is too simple. Let's change the expression that is going to be printed. Return to Rave Designer and open the property editor for the DataText we added. You can add any text you want, combining text, fields, parameters and variables. I changed it to this:

| e to meet you.' | +               |
|-----------------|-----------------|
|                 | 8.              |
|                 |                 |
|                 | e to meet you.' |

Figure 2.27 Data Text Sample

Here's the result:

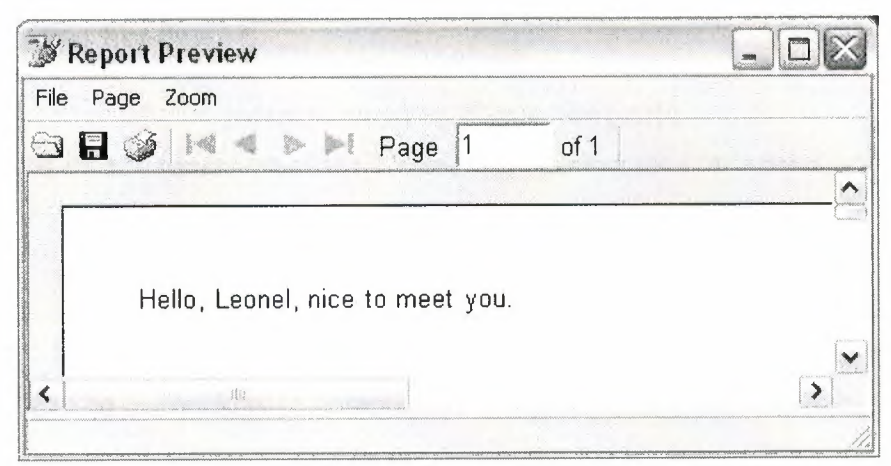

Figure 2.28 Report Preview

#### Post-Initialize Variables

Post-Initialize Variables, or simply PI Vars, are variables whose value is only known after the report has already been printed. It may sound strange, at first, but think about the number of pages of a report, for example. We can only know it's value after the report is ready. Actually TotalPages is a report variable that acts like a PI var, and can easily be printed using DataTexts as we did with Parameters.

#### **Global Pages**

When you have parts of reports that are common to two or more reports, you can put these in a global page. Let's ppropr we have a header with our company name, the date and time that report is being printed, the current page and the number of pages of that report. We want that header to be in every report. How can we do it?

First, add a global page to the project, using File/New Global Page, or the Toolbar shortcut. In that page, add a section component, available in the standard tab of the component palette.

Sections are logical groupings of components. They can be used to group component so they can be easily moved around the report or as containers for Mirrors, as we are doing right now. Inside that section we add what we want to be printed. In this case, a few DataTexts. My header looks like this:

| Introduction to Rave Reports                                                                           |                          |
|----------------------------------------------------------------------------------------------------|--------------------------|
| [Report.DateShort + '' + Report.TimeShort ] { 'Page '+ Report.CurrentPage + ' of ' + Report.TotalPages | + '.']                   |
|                                                                                                    | 10 (m (m (m <sup>3</sup> |
|                                                                                                    |                          |

Figure 2.29 Header Sample

Hint: Instead of changing the font property of several components to the same font, link them to a FontMaster component, available in the standard tab, and set the font on it. That way is easier to change the font in the future, in case it's needed.

Now add another section to the Page1 of SimpleReport. Set its Mirror property to GlobalPage1.Section1. You will see a copy of the header you created in the global page. Do the same thing to ParametrizedReport. Now both reports share the same header. Here how it looks like:

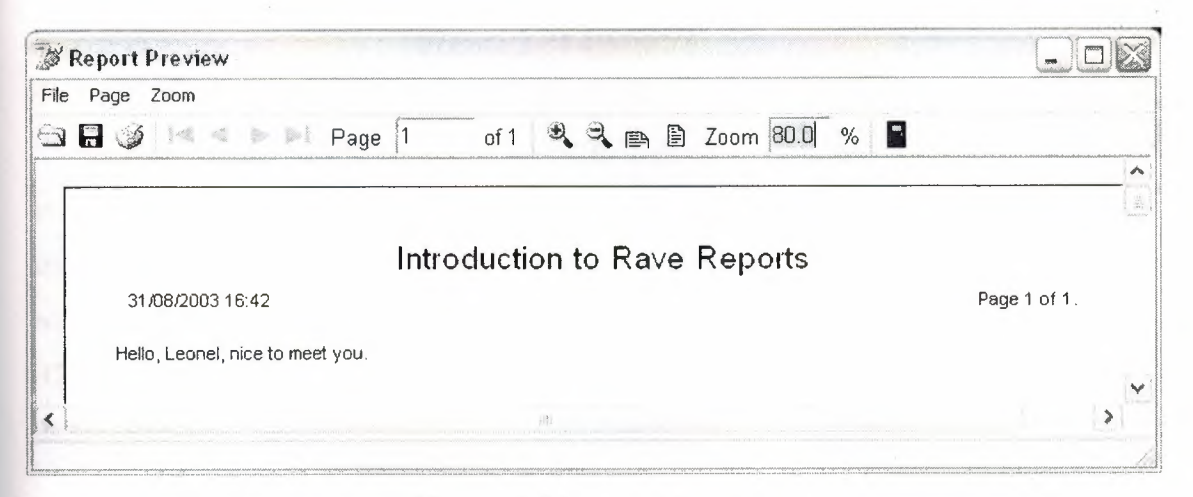

Figure 2.30 Report Preview

**Conditional Printing** 

Sometimes we need to print certain parts of a reporting depending of some conditions. Rave has a very powerful way of dealing with this. We can conditionally mirror sections depending on field values or parameters. Let's create a new Report, calling it a ConditionalReport.

Let's pretend that this new report is a trick one. The user can choose the header that is going to be printed, from two different kinds of headers. He can also choose for the report to be printed without a header. We are going to use a parameter to tell the report what kind of header is going to be printed, and a DataMirrorSection to select the proper header at runtime.

First, add a parameter to this new report called HeaderKind. Let's assume that it will have the values H0 (for no header), H1 (for the first header), H2 (for the second kind of header). Now add a new section to the global page (you can reach it through the Project Treeview), with the second kind of header layout. I created a header similar to the first one, changing the font title and adding a border around the values. It looks like this:

|          | Introduction to Rave Reports                                                                        |
|----------|----------------------------------------------------------------------------------------------------|
| [Report. | DateShort + '' + Report.TimeShort ] [ 'Page' + Report.CurrentPage +' of' + Report.TotalPages + '.'] |

Figure 2.31 Header Sample

Now return to the Page1 of ConditionalReport, and add a DataMirrorSection, available at the Report tab of the component pallete. Go to its DataField property editor, and set Param.HeaderKind as the expression. Now go to the DataMirrors property editor, and add two Data Mirrors: if the value is H1, it should point to the first header, H2, to the second. Since H0 does not match any mirrors, nothing will be printed. It should look like this:

| 1  | AR   | AS  | TUN |     |
|----|------|-----|-----|-----|
| NE | 1    |     |     | ERS |
| 13 |      |     | 124 | YL  |
| 1  | 1 LE | FKC | SA  |     |
|    |      |     |     |     |

| ta Mirror Editor                                           |     |             |
|------------------------------------------------------------|-----|-------------|
| Data Mirrors                                               |     | niu retrout |
| H1 (GlobalPage1.secHeader1)<br>H2 (GlobalPage1.secHeader2) |     |             |
|                                                            | Add | Delete      |
| Data Mirror Settings<br>Field Value                        |     | t           |
| H1                                                         |     |             |
| Mirrored Section                                           |     |             |
| GlobalPage1.secHeader1                                     |     |             |
| · · · · · · · · · · · · · · · · · · ·                      | ОК  | Cancel      |

Figure 2.32 Data Mirror Editor

Notice that I gave more meaningful names to each of the sections earlier.

Hint: You can use the OnMirrorValue event of the DataMirrorSection to work on ranges of values.

Now return to Delphi and add the code to set the parameter according to the user's choice. I added a ComboBox with the options and my code looks like this:

Procedure TformMain.btnExecuteClick(Sender: Tobject);

Begin

RvProject.Open;

RvProject.SelectReport (cmbReports.Text, False);

case cmbReports.ItemIndex of

1: RvProject.SetParam('Name',edName.Text);

2: RvProject.SetParam('HeaderKind',Format('H%d',[cmbHeaderKind.ItemIndex])); end;

RvProject.Execute;

RvProject.Close;

end;

Now the proper header will be printed according to the user's choice. Embedding the Project in the Executable When you deploy your application, you must include you project file. You can have it as a separated file, so you can update it in a easier way, only shipping a new one, without recompiling your application, or include it in your executable. It's easy to do that: open the property editor for the StoreRAV property of RvProject. There you can press Load to include the file in the DFM, Save to extract a previously saved file, and Clear to remove an embedded file. When there's a file loaded in this property, you don't need to ship the project file separately.

#### **2.11 Data Aware Reports**

#### 2.11.1 The Database Connection

There are two ways to access data from inside a report: you can share the same connection established by your application, fetching records from Datasets that exists in your Forms or Datamodules, or you can configure a new connection on the report, allowing it to be independent of a particular application. For the first method you would use a Direct Data View and a Driver Data View for the second. Data View is the analog of a DataSource/DataSet combination inside the report.

If you intend to deploy your application using Nevrona's Rave Report Server, you should use Driver Data Views.

#### 2.11.2 The Driver Data View

Let's create a simple database report using a Driver Data View. Start the Rave Visual Designer, and start a new project. We need to define the database connection. To do this, choose File/New Database Object, or press the sixth button in the toolbar (the purple cube). The Data Connections window will appear:

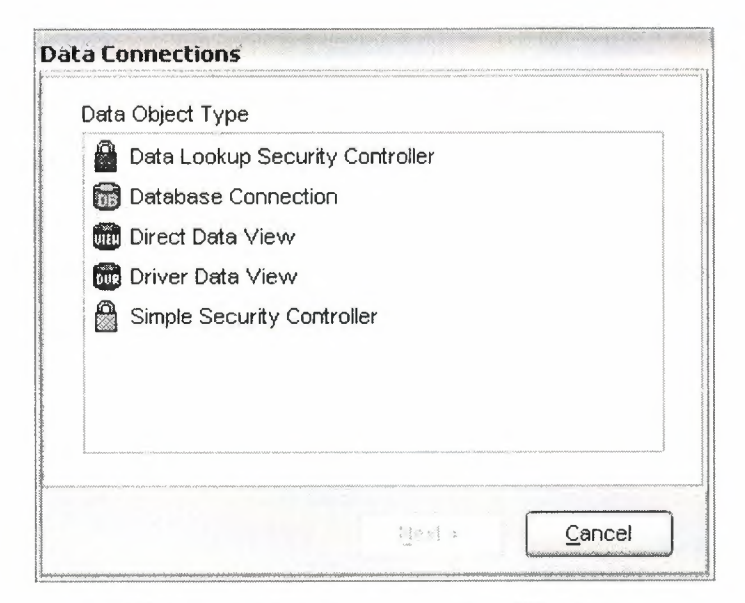

Figure 2.33 Data Connection Window

Choose Database Connection, and you will be asked which Data Link you are going to be using. There is a folder called DataLinks where Rave has been installed, containing some files with the .rvd extensions, responsible from the connection mechanism. By default, you can choose between BDE, DbExpress and ADO. I'll be using BDE for this example. Choose BDE; press Finish, and the Database Connection Parameters window will show up. Every Data Link has a different set of connection parameters available, similar to those available in the Delphi IDE. For now, just set Alias to DbDemos and press OK. Notice that a Database object has been added to the Project Treeview, under Data View Dictionary:

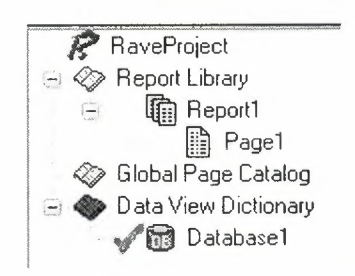

Figure 2.34 Project Tree View

Notice that the settings you configured in the Database Connection Parameters, after the wizard, including username and password, if applicable, were saved in the AuthDesign property of the Database component. In the AuthRun property you can use different settings to be used at runtime, when your report has been deployed.

We are going to create now the Driver Data View. Click on New Data Object, and then choose Driver Data View. You should now choose the Database Connection that is going to be used by this Data View: choose the Database created in the previous step. A Query Advanced Designer will show up. Drag and Drop the table customer.db from the table list to the Layout window. It should look like this:

| Layout                                                                                                    |        |                                                                                                    |
|----------------------------------------------------------------------------------------------------|--------|----------------------------------------------------------------------------------------------------|
| customer.db (T1)<br>CustNo<br>Company<br>Addr1<br>Addr2<br>City<br>State<br>Zip<br>Country<br>Phone<br>FAX<br>TaxRate<br>Contact<br>LostImusicoDate | K<br>N | Tablesanimals.dbfbiolife.dbclients.dbfcountry.dbcustoly.dbcustomer.dbemployee.dbevents.dbholdings.dbfindustry.dbfitems.dbmaster.dbfnextcust.dbnextitem.dbnextitem.dbnextitem.dbreservat.dbreservat.dbvendors.dbvenues.db |

Figure 2.35 Query Advanced Designer Window

If you have more than one table, you should drag and drop fields that should be joined between tables. If you press the Editor Button you can check the generated SQL, or type-in a more complex query. Let's keep the simple Customer Listing for now. Press OK and a DriverDataView will be added to the Project Treeview, below the Database components, having the selected fields as subitems:

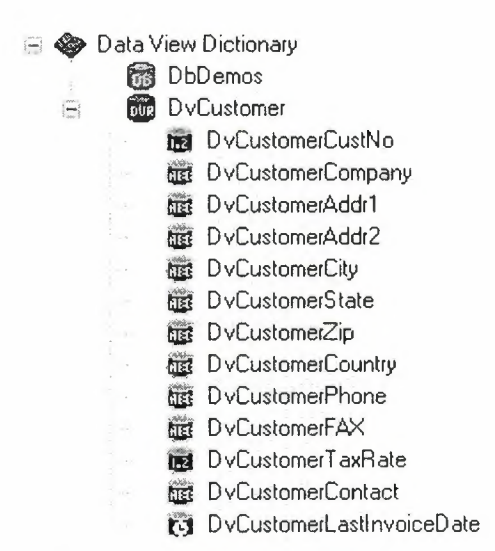

Figure 2.36 Project Tree View

Notice that I renamed the Database Connection and the Data Viewto more appropriate names. It's in the Treeview where properties of the fields should be set, like the Display Label (FullName property), and the DisplayFormat.

#### 2.11.3 Regions and Bands

Report components that should be printed in a fixed position in every page, like fixed headers and footers can be put directly in page. Components, whose position will be dependent of previously printed items, should be put in bands. DataBands will be printed once for every record in the linked DataView, while regular Bands will only be printed once, regardless of how many records have been selected. Both can contain Data-Aware components (like DataText), or regular components (like Text).

Bands should be put inside Regions. Regions delimitate the width of the bands, and the maximum height that bands can use before starting a new page. One page can have many Regions, and one Region can contain many Bands.

Add a Region to the Page covering its whole area. Inside the region add a Band, to be used as the report header, a DataBand, to print the customer information, and another Band, the report footer.

If you wish to change the ordering of existing bands in a report, use the Move Forward and Move Behind buttons in the Aligment Toolbar.

Rename the bands to more meaningful names (I used Header, CustomerData and Footer). Set the DataView property of CustomerData to DvCustomer, and set CustomerData as the ControllerBand of the Header and Footer bands. You should also run the Band Style Editor, from the Object Inspector, and set the Print Location of those two bands to Body Header and Body Footer, respectively. You can have an idea on how the report is going to be printed observing the Band Display as you change the settings. It shows iterating bands repeated three times, and other bands only once:

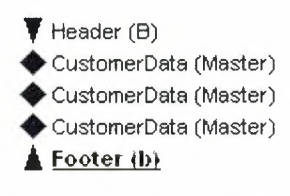

Figure 2.37 Band Display

We also want the Header to be printed in other pages in case the listing spans more than one page: check the New Page option in the Print Occurrence groupbox, in that same dialog.

The Footer band will only print when DvCustomers has reached its end. If you want it printed in every page, regardless of that, just put the components directly on the page, below the region, and not in a Band.

In the editor, you can quickly identify the relationship between bands, their styles and their print occurrences:

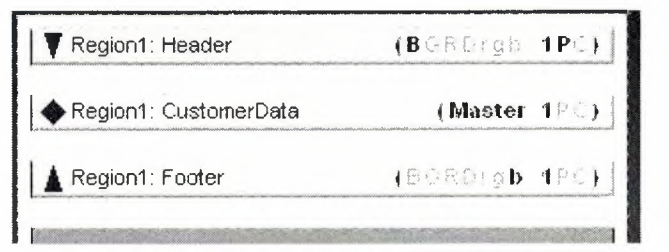

Figure 2.38 Editor Sample

#### 2.11.4 Adding Fields

It's not hard to add fields to a report. You can Ctrl+Drag the fields from the DataView, in the Project Treeview, to add DataText components to the report, and Alt+Drag them to add Text components containing the Fullname property. This allows you to quickly create the layout of the report. Now add some fields to CustomerData and their title to the Header. I added CustNo, Company, Phone, TaxRate and LastInvoiceDate.

Don't forget that you can use the tools on the Alignment Toolbar to align the components, even if they are in different bands.

I added a title to the Header band and a simple text to the Footer band, indicating that the listing has ended. Later on the series we are going to see how to use the CalcOp and CalcTotal components to be able to add totals, averages and other calculated values to the Footer.

#### 2.11.5 Adding the Report to Your Project

To add this report to your project you should use use the same approach as seen in Part II: just use a RvProject in a Form or DataModule, link it to the report file, and call its Execute method. But there is one gotcha when using Driver Data Views: your application must load the ppropriate driver. To do that, just add the unit RvDLBDE to your uses clause, if using BDE, RvDLDBX if using DbExpress, or RvDLADO if using ADO.

# **CHAPTER THREE**

# **3 STOCK PROPERTY BY USING DELPHI**

# 3.1 Database Connection Screen

When user executes program, first database connection screen appears. In this screen user enters user name and password to use the program. so user must have a valid user name and password. Also user must have appropriate privileges on database; such as view, add, update, delete.

| and a second |   | AND AND AND A |
|--------------|---|---------------|
| USER NAME    | : | ebva          |
| PASSWORD     | • | ****          |
|              |   |               |
| CONNECT      |   | CANCEL        |

Figure 3.1 Database Connection Screen

If user name or passwords are not entered correctly a screen appears with a message as"please insert true UserName and Password".

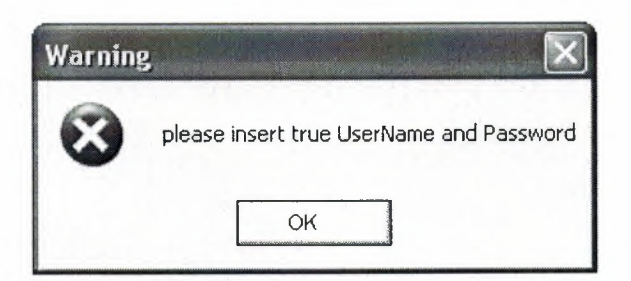

Figure 3.2 Warning Message

# 3.2 Main Menu

When the user name and password are entered correctly user meets the Main Menu screen. As you can see in this figure there are 15 sections; house to let, house for sale, shop to let, shop for sale, plot for sale, garden for sale, building for sale, farm for sale, villa for sale, field for sale, flier print, about, informations, user register and exit are the names of the sections.

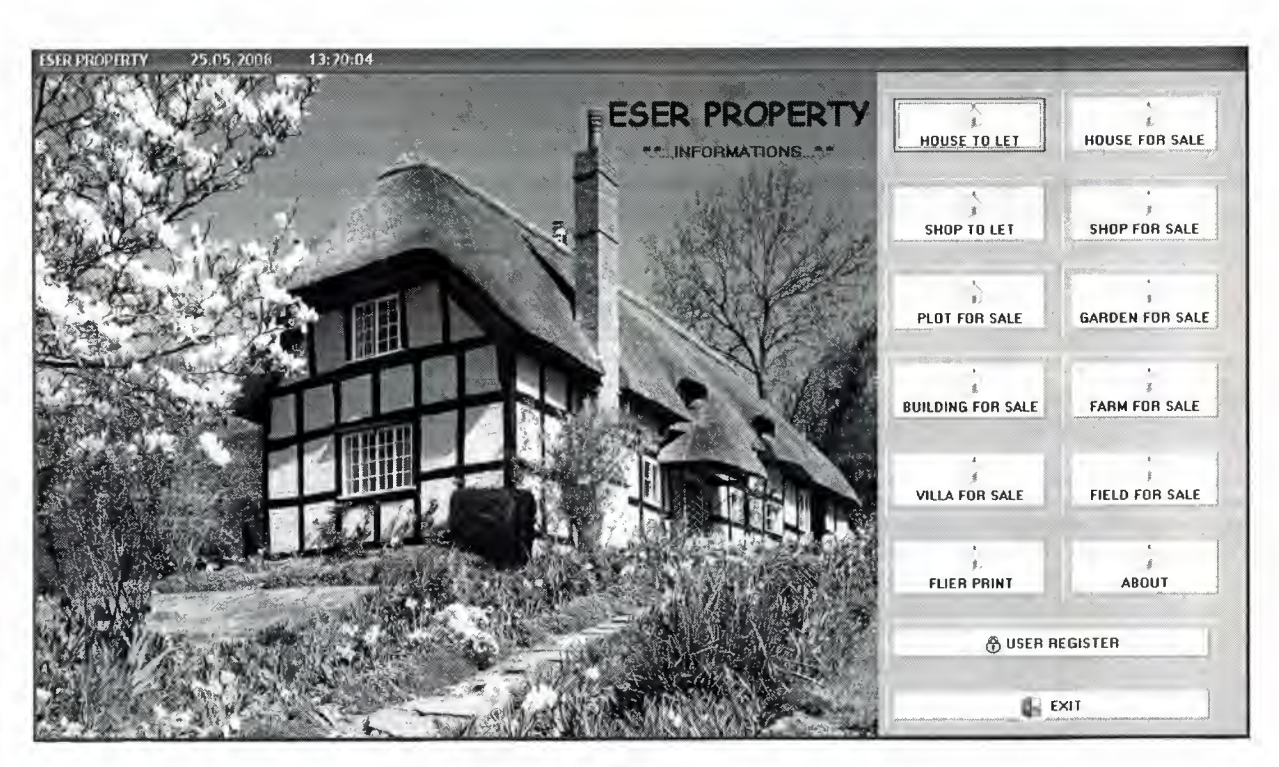

Figure 3.3 Main Menu

### 3.3 House to Let Menu

In house to let menu user can organize, search and print of house to let.

#### 3.3.1 House to let Organize Form

House to let organize form have 8 sections. The sections will be explain below. New; create new application. Previous; you can call the previous application using this button. Next; you can call the next application using this button. Clear; with this button you can cancel the application. Cancel; with this button you can clear the application. Save; with this button you can save the application. Search; with this button you can search the application.Print; with this button you can print the application.

If already rented checkbox signed it means this house already rented otherwise if it is not signed it means it is available for let. Houseowner informations show the information of owner.Buyer informations show the information of customer. House to let informations show the information of house.

| NEW             | PREVIOUS                              | NEXT    | CLEAR            |                 |
|-----------------|---------------------------------------|---------|------------------|-----------------|
|                 | сн                                    | ⊽ Alrea | dy rented        | PRINT           |
| HOUSEOWNER      | INFORMATIONS                          |         | BUYER INFORMA    | TIONS           |
| Name Surname    | CEMALIYE DEMI                         | 1       | Name Surname :   | AKAY ÇOLAK      |
| Cell Phone      | : 0533 765 34 32                      |         | Cell Phone :     | 0 533 456 21 56 |
| Other Phone     | 0392 223 12 45                        |         | Other Phone :    | 0392 453 12 23  |
| HOUSE TO LET    | INFORMATIONS                          |         |                  |                 |
| Registration Da | ite : 12/03/1996                      |         | Price :          | 70.000,00 TL    |
| Square Meter    | :                                     | 125     | Aspect :         | KUZEY           |
| District        | GÖNYELI                               |         | Floor :          | 3               |
| Туре            | : STUDYO EV                           |         | Heating System : | SOBA            |
|                 | · · · · · · · · · · · · · · · · · · · |         |                  |                 |

Figure 3.4 House to Let Organize Form

# 3.3.2 House to Let Search Form

House to let search form show to user detailed information and same time you can search the houses available for customer. Using preview button you can go to initial form.

| ousetolet_search |                  |           | 10-10-11<br>10-10-11 |              | -         |   |
|------------------|------------------|-----------|----------------------|--------------|-----------|---|
| RESEARCH         |                  |           |                      |              |           |   |
| Search as to S   | Sqare Meter :    | 1         |                      |              |           |   |
| Search as to [   | District :       |           | ter la               |              |           |   |
| Search as to F   | Price :          |           | 100                  |              |           |   |
| Search as to H   | Heating System : |           |                      |              |           |   |
|                  |                  |           |                      |              |           |   |
| Registrationdate | Squaremeter      | District  | Туре                 | Price        | Condition |   |
| 12/03/1996       | 12               | 5 GÖNYELİ | STUDYO EV            | 70.000,00 TL | True      |   |
| 21/04/2006       | 26               | ) ortaköy | 3+1                  | 90.000,00 TL | False     |   |
|                  |                  |           |                      |              |           |   |
|                  |                  |           |                      |              |           |   |
|                  |                  |           |                      |              |           |   |
|                  |                  |           |                      |              |           |   |
|                  |                  |           |                      |              |           |   |
|                  |                  |           |                      |              |           |   |
|                  |                  |           |                      |              |           |   |
|                  |                  |           |                      |              |           |   |
|                  |                  |           |                      |              |           | > |

Figure 3.5 House to Let Search Form

At house to let search part you can search available houses for letting according to their features. If the condition of house is false it means the house is empty you can let the house. If the condition is true it means you can not let the house because the house is already was letted.

| RESEARCH         Search as to Sqare Meter       :         Search as to District       :         Search as to Price       :         Search as to Price       :         Search as to Heating System       :         Registrationdate       Squaremeter       District       Type         Price       Condition         ≥ 21/04/2006       260 ORTAKÖY       3+1       90.000,00 TL False | housetolet_search |                  |           |      |           |           |     |
|----------------------------------------------------------------------------------------------------|-------------------|------------------|-----------|------|-----------|-----------|-----|
| Search as to Sqare Meter       :                                                                                                    | RESEARCH          |                  |           |      |           |           |     |
| Search as to District :   Search as to Price :   Search as to Heating System :     Registrationdate   Squaremeter   District   Type   Price   Condition   21/04/2006   260   ORTAKÖY   3+1   90.000,00 TL False                                                                                                    | Search as to S    | Sqare Meter :    | 260       | -    |           |           |     |
| Search as to Price :<br>Search as to Heating System :<br>Registrationdate Squaremeter District Type Price Condition<br>21/04/2006 260 ORTAKÖY 3+1 90.000,00 TL False                                                                                                    | Search as to I    | District :       |           |      | Pre       | view      |     |
| Search as to Heating System :         Registrationdate       Squaremeter       District       Type       Price       Condition         ≥ 21/04/2006       260 ORTAKÖY       3+1       90.000,00 TL False                                                                                                    | Search as to I    | Price :          |           |      |           |           |     |
| Registrationdate       Squaremeter       District       Type       Price       Condition         ▶       21/04/2006       260       ORTAKÖY       3+1       90.000,00       TL       False                                                                                                    | Search as to I    | Heating System : |           |      |           |           |     |
| Registrationdate       Squaremeter       District       Type       Price       Condition         21/04/2006       260 ORTAKÖY       3+1       90.000,00 TL False                                                                                                    |                   |                  |           |      |           |           |     |
| ▶ 21/04/2006 260 ORTAKÖY 3+1 90.000,00 TL False                                                                                                    | Registrationdate  | Squaremeter      | District  | Туре | Price     | Condition | _ ^ |
|                                                                                                    | 21/04/2006        | 260              | ) ortaköy | 3+1  | 90.000,00 | TL False  | www |
|                                                                                                    |                   |                  |           |      |           |           |     |
|                                                                                                    |                   |                  |           |      |           |           |     |
|                                                                                                    |                   |                  |           |      |           |           |     |
|                                                                                                    |                   |                  |           |      |           |           |     |
|                                                                                                    |                   |                  |           |      |           |           |     |
|                                                                                                    |                   |                  |           |      |           |           |     |
|                                                                                                    |                   |                  |           |      |           |           |     |
|                                                                                                    |                   |                  |           |      |           |           |     |

Figure 3.6 House to Let Search Form in Edit Mode

| IEM E                                                                    |                                                   | NEXT                 | CLEAR                              | CANCEL                 | SAVE         |
|--------------------------------------------------------------------------|---------------------------------------------------|----------------------|------------------------------------|------------------------|--------------|
|                                                                          | 1                                                 | 🗂 this h             | ouse give to let                   | 6                      | PRINT        |
| HOUSEOWNER IN                                                            | FORMATION                                         | S                    |                                    |                        |              |
| Name Surname :                                                           | SEDA ÇİÇEK                                        |                      |                                    |                        |              |
| Cell Phone :                                                             | 0542 874 24                                       | 34                   |                                    |                        |              |
| Other Phone :                                                            | 0392 273 78                                       | 67                   |                                    |                        |              |
|                                                                          | 1                                                 |                      |                                    |                        |              |
|                                                                          |                                                   |                      |                                    |                        |              |
| HOUSE TO LET I                                                           | NFORMATION                                        | IS                   |                                    |                        |              |
| HOUSE TO LET II<br>Registration Date                                     | NFORMATION                                        | 15<br>06             | Price :                            | 1                      | 90.000,00 TL |
| HOUSE TO LET II<br>Registration Date<br>Square Meter                     | NFORMATION<br>21/04/20                            | 15<br>06<br>260      | Price :<br>Aspect :                | KUZEY                  | 90.000,00 TL |
| HOUSE TO LET II<br>Registration Date<br>Square Meter<br>District         | NFORMATION<br>21/04/20<br>21/04/20<br>2007        | 15<br>06<br>260      | Price :<br>Aspect :<br>Floor :     | KUZEY<br>3             | 90.000,00 TL |
| HOUSE TO LET II<br>Registration Date<br>Square Meter<br>District<br>Type | NFORMATION<br>: 21/04/20<br>:<br>ORTAKÖY<br>: 3+1 | 15<br>06<br>260<br>1 | Price:Aspect:Floor:Heating System: | KUZEY<br>3<br>DOGALGAZ | 90.000,00 TL |

If you press previous section you can go to the current page of available house.

Figure 3.7 House to Let Organize Form in Edit Mode

# 3.3.3 House to Let Report Form

Using house to let report form you can print the informations about that house.

| 76 Pri | nt Previ | iew |     |     |            |     |    |                               |  |
|--------|----------|-----|-----|-----|------------|-----|----|-------------------------------|--|
|        |          | H   | 1   | K ( | <b>s</b> e | 3 2 | ġ  | Close                         |  |
|        |          |     |     |     |            | E   | 25 | SER PROPERTY                  |  |
|        |          |     |     |     |            |     |    | HOUSE TO LET                  |  |
|        |          | M   | 2   |     |            | :   |    | 260                           |  |
|        |          | Ty  | PE  |     |            | В.  |    | 3+1                           |  |
|        |          | DI  | STR | ICT |            | :   |    | ORTAKÖY                       |  |
|        |          | PRI | Œ   |     |            | :   |    | 90.000,00 TL                  |  |
|        |          | TE  | LEP | ног | IE         | :   |    | 0000 000 00 00 9999 999 99 99 |  |
| 0%     | Page 1 c | F 1 |     |     |            |     |    |                               |  |

Figure 3.8 House to Let Report Form

### 3.4 House for Sale Menu

In house for sale menu user can organize, search and print of house for sale.

#### 3.4.1 House for Sale Organize Form

House for sale organize form have 8 sections. The sections will be explain below. New; create new application. Previous; you can call the previous application using this button. Next; you can call the next application using this button. Clear; with this button you can cancel the application. Cancel; with this button you can clear the application. Save; with this button you can save the application. Search; with this button you can search the application. Print; with this button you can print the application.

If already sold checkbox signed it means this house already sold otherwise if it is not signed it means it is available for sale.Houseowner informations show the information of owner.Buyer informations show the information of customer.House for sale informations show the information of house.

| IEW              | PR   | EVIOUS        | NEXT                                              | CLEAR            | CANCE        | L SAV        |
|------------------|------|---------------|---------------------------------------------------|------------------|--------------|--------------|
| SEARI            | CH   |               | 🔽 Alread                                          | ly sold          |              | PBINT        |
| HOUSEOWNER       | INFI | ORMATIONS     |                                                   | BUYER INFORM     | ATIONS       |              |
| Name Surname     | A    | HMET ESER     |                                                   | Name Surname     | EKREM PAL    | TA           |
| Cell Phone :     | 0    | 532 234 56 98 |                                                   | Cell Phone       | : 0533 237 4 | 5 76         |
| Dther Phone :    | 0    | 392 245 76 43 |                                                   | Other Phone      | : 0392 654 3 | 2 87         |
| HOUSE FOR SA     | LE I | NFORMATIONS   |                                                   |                  |              |              |
| Registration Dat | e :  | 14/08/1990    |                                                   | Price            | : ]          | 85.000,00 TL |
| Square Meter     | :    |               | 225                                               | Aspect :         | BATI         |              |
| District         | :    | TAŞKINKÖY     | 149 andreas 149 y a 149 h capture device and 1994 | Floor            | : 4          |              |
| Туре             | :    | 2+1           |                                                   | Heating System   | DOĞALGAZ     |              |
| Address          | :    | HANZADE SK.   | LEVENT APT.N                                      | D:12 LEFKDŞA/KKT | íC           |              |

Figure 3.9 House for Sale Organize Form

### 3.4.2 House for Sale Search Form

House for sale search form show to user detailed information and same time you can search the houses available for customer.Using preview button you can go to initial form.

| houseforsale_searc         | h                |                       |            |                              |                   |   |
|----------------------------|------------------|-----------------------|------------|------------------------------|-------------------|---|
| RESEARCH                   |                  |                       |            |                              |                   |   |
| Search as to               | o Square Meter : |                       |            |                              |                   |   |
| Search as to               | District :       |                       |            |                              |                   |   |
| Search as to               | Price :          |                       |            | Previe                       |                   |   |
| Search as to               | Heating System : |                       |            |                              |                   |   |
|                            |                  |                       |            |                              |                   |   |
| Registrationdate           | Squaremeter      | District              | Туре       | Price                        | Condition         | ^ |
| ▶ 14/08/1990<br>15/11/1999 | 225<br>145       | TAŞKINKÖY<br>HAMİTKÖY | 2+1<br>3+1 | 85.000,00 TL<br>66.000,00 TL | . True<br>. False |   |
|                            |                  |                       |            |                              |                   |   |
|                            |                  |                       |            |                              |                   |   |
|                            |                  |                       |            |                              |                   |   |
|                            |                  |                       |            |                              |                   |   |
|                            |                  |                       |            |                              |                   |   |
|                            |                  |                       |            |                              |                   |   |
|                            |                  |                       |            |                              |                   | 4 |
| <                          |                  |                       |            |                              |                   | > |

# Figure 3.10 House for Sale Search Form

At house for sale search part you can search available houses for selling according to their features. If the condition of house is false it means the house is empty you can sale the house. If the condition is true it means you can not sale the house because the house is already was sold.

| RESEARCH                       |                               |             |      |             |           |  |
|--------------------------------|-------------------------------|-------------|------|-------------|-----------|--|
| Search as to                   | o Square Meter                | -           |      |             |           |  |
| Search as to                   | o District                    | HAMITKÖY    |      | Previe      |           |  |
| Search as t                    | o Price                       | :           |      | - I FEVIC   |           |  |
| Search as t                    | o Heating System              | :           |      |             |           |  |
|                                |                               |             |      | 10 AV       |           |  |
|                                | Coursemator                   | District    | Type | Price       | Condition |  |
| In materation data             |                               |             |      |             |           |  |
| Segistrationdate               | Squaremeter<br>14             | 5 HAMİTKÖY  | 3+1  | 66.000,00 T | L False   |  |
| Segistrationdate               | 14                            | 5 HAMİTKÖY  | 3+1  | 66.000,00 T | L False   |  |
| 3egistrationdate<br>15/11/1999 | joquarenneter<br>14           | 15 HAMİTKÖY | 3+1  | 66.000,00 T | L False   |  |
| Segistrationdate               | joquarenneter<br>14           | 5 HAMİTKÖY  | 3+1  | 66.000,00 T | L False   |  |
| 3egistrationdate               | joquarenieter<br>14           | 5 HAMİTKÖY  | 3+1  | 66.000,00 T | L False   |  |
| 3egistrationdate               | <u>  Squarenneter</u><br>14   | 5 HAMİTKÖY  | 3+1  | 66.000,00 T | L False   |  |
| 3egistrationdate               | <u>  5quarenneter</u><br>14   | 15 HAMİTKÖY | 3+1  | 66.000,00 T | L False   |  |
| 3egistrationdate               | <u>  5quarenneter</u><br>14   | 15 HAMİTKÖY | 3+1  | 66.000,00 T | L False   |  |
| Registrationdate               | <u>  5 quarenne ter</u><br>14 | 15 HAMİTKÖY | 3+1  | 66.000,00 T | L False   |  |

Figure 3.11 House for Sale Search in Edit Mode

If you press previous section you can go to the current page of available house.

| NEW               | PREVIOUS       | NEXT     | CLEAR          |     | CANCEL | SA           |
|-------------------|----------------|----------|----------------|-----|--------|--------------|
| SEARC             | H              | 🗂 Sell h | ouse           |     | Ŕ      | PRINT        |
| HOUSEOWNER I      | NFORMATIONS    |          |                |     |        |              |
| Name Surname :    | MEHMET KAYA    |          |                |     |        |              |
| Cell Phone :      | 0543 234 11 55 |          |                |     |        |              |
| Other Phone :     | 0392 876 54 32 |          |                |     |        |              |
| HOUSE FOR SAL     | E INFORMATION  | S        |                |     |        |              |
| Registration Date | : 15/11/1999   |          | Price          | :   | [      | 66.000,00 TL |
| Square Meter      | :              | 145      | Aspect         | :   | DOĞU   |              |
| District          | HAMITKÖY       |          | Floor          | :   | 2      |              |
| Туре              | : 3+1          |          | Heating System | . : | SOBA   |              |
|                   |                |          |                |     |        |              |

Figure 3.12 House for Sale Organize Form in Edit Mode

# 3.4.3 House for Sale Report Form

Using house to let report form you can print the informations about that house.

|           | ESER PROPERTY                   |  |
|-----------|---------------------------------|--|
|           | HOUSE FOR SALE                  |  |
| 2<br>M    | : 145                           |  |
| ТУРЕ      | : 3+1                           |  |
| DISTRICT  | : HAMİTKÖY                      |  |
| PRICE     | : 66.000,00 TL                  |  |
| TELEPHONE | : 0532 345 21 34 0542 843 77 59 |  |
|           |                                 |  |
| L         |                                 |  |

Figure 3.13 House for Sale Report

### 3.5 Shop to Let Menu

In shop to let menu user can organize, search and print of shop to let.

#### 3.5.1 Shop to Let Organize Form

Shop to let organize form have 8 sections. The sections will be explain below. New; create new application. Previous; you can call the previous application using this button.Next; you can call the next application using this button.Clear; with this button you can cancel the application.Cancel; with this button you can clear the application.Save; with this button you can save the application. Search; with this button you can search the application.Print; with this button you can print the application.

If already rented checkbox signed it means this shop already rented otherwise if it is not signed it means it is available for let.Owner of a shop informations show the information of owner.Buyer informations show the information of customer.Shop to let informations show the information of shop.

| IEW             | PREVIO   | us         | NEXT                                       | CLEAR         |      | CANCEL      |                              | SAV        |
|-----------------|----------|------------|--------------------------------------------|---------------|------|-------------|------------------------------|------------|
| SEARC           | H        |            | 🖓 Alread                                   | y rented      |      | 1,          | PRINT                        | I          |
| WNER OF A S     | HOP INFO | ORMATIONS  |                                            | BUYER INFO    | RMA  | TIONS       |                              |            |
| lame Surname    | TAHIR    | ÖZDEMİR    |                                            | Name Surnai   | me : | EVREN ÇAML  |                              | -1         |
| Cell Phone      | : 0542 8 | 65 45 67   |                                            | Cell Phone    | :    | 0533 764 89 | 21                           |            |
| )ther Phone     | : 0392 8 | 65 34 54   |                                            | Other Phone   | :    | 0392 751 39 | 30                           |            |
| SHOP TO LET     | NFORMA   | TIONS      |                                            |               |      |             |                              |            |
| Registration Da | te : 03/ | 11/2003    |                                            | Price         | :    | 1           | 45.000,00 1                  | r <b>L</b> |
| Square Meter    | : 「      |            | 55                                         | Aspect        | :    | BATI        |                              |            |
| District        | : DEF    | REBOYU     |                                            | Floor         | :    | 1           |                              |            |
| Гуре            | : PA9    | jAJ        | - Abarrent Ant - Connect A - College and a | Heating Syste | m :  | DOĞALGAZ    | 89 9344 439 Ya gan 4 444 889 |            |
| Address         | : SAF    | RMASIK SK. | NO:5 LEFKOŞA                               | VKKTC         |      |             |                              |            |

Figure 3.14 Shop to Let Organize Form
## 3.5.2 Shop to Let Search Form

Shop to let search form show to user detailed information and same time you can search the shops available for customer. Using preview button you can go to initial form.

| shopto | let_search   |               |             |       | AND A     |           |       |
|--------|--------------|---------------|-------------|-------|-----------|-----------|-------|
|        | RESEARCH     |               |             |       |           |           |       |
|        | Search as to | Square Meter  | :           |       |           |           |       |
| 10     | Search as to | District      | :           |       |           | 1 12.2    |       |
|        | Search as to | Price         | :           |       |           | eview     |       |
|        | Search as to | Heating Syste | <b>m</b> :  |       |           |           |       |
|        |              |               |             |       |           | and the   | N. A. |
| Regi   | strationdate | Squaremeter   | District    | Туре  | Price     | Condition | _ ^ _ |
| ▶ 03/1 | 1/2003       |               | 55 DEREBOYU | PASAJ | 45.000,00 | TL True   |       |
|        |              |               |             |       |           |           |       |
| K      |              |               |             |       |           |           | *     |

Figure 3.15 Shop to Let Search Form

At shop to let search part you can search available shops for letting according to their features. If the condition of shop is false it means the shop is empty you can let the shop. If the condition is true it means you can not sale the shop because the shop is already was letted.

| optolet_search                 |                  |                         |                |                      |                      |   |
|--------------------------------|------------------|-------------------------|----------------|----------------------|----------------------|---|
| RESEARCH                       |                  |                         | 11.3           |                      |                      |   |
| Search as to                   | Square Meter     | : 85                    |                |                      |                      |   |
| Search as to                   | District         | :                       |                | Prev                 | iew l                |   |
| Search as to                   | Price            | :                       |                |                      |                      |   |
| Search as to                   | Heating System   | :-                      |                |                      |                      |   |
|                                |                  |                         |                |                      |                      |   |
|                                |                  |                         |                | 1 30 1               |                      |   |
|                                |                  |                         |                |                      |                      |   |
| Registrationdate<br>30/01/1989 | Squaremeter<br>{ | District<br>35 YENİKENT | Type<br>GALERİ | Price<br>45.000,00 T | Condition<br>L False | _ |
| Registrationdate<br>30/01/1989 | Squaremeter<br>£ | District<br>35 YENİKENT | Туре<br>GALERİ | Price<br>45.000,00 T | Condition<br>L False | - |
| Registrationdate<br>30/01/1989 | Squaremeter<br>£ | District<br>35 YENİKENT | Туре<br>GALERİ | Price<br>45.000,00 T | Condition<br>L False |   |
| Registrationdate<br>30/01/1989 | Squaremeter<br>£ | District<br>35 YENİKENT | Туре<br>GALERİ | Price<br>45.000,00 T | Condition<br>L False |   |

Figure 3.16 Shop to Let Search Form in Edit Mode

If you press previous section you can go to the current page of available shop.

|                   |                 |           | ×                | (g     | Ы       |
|-------------------|-----------------|-----------|------------------|--------|---------|
| IEW               | PREVIOUS        | NEXT      | CLEAR            | CANCEL | SAV     |
| SEARCH            |                 | 🗖 This st | op give to let   | PRI    | NT      |
| WNER OF A SH      | OP INFORMATIONS |           |                  |        |         |
| lame Surname :    | CEM DÜNDAR      | and Mark  |                  |        |         |
| Cell Phone :      | 0533 245 67 87  |           |                  |        |         |
| )ther Phone :     | 0392 754 34 90  |           |                  |        |         |
| SHOP TO LET IN    | FORMATIONS      |           |                  |        |         |
| Registration Date | : 30/01/1989    |           | Price :          | 45.00  | 0,00 TL |
| Square Meter      | :               | 85        | Aspect :         | GÜNEY  |         |
| District          | : YENİKENT      |           | Floor :          | 1      |         |
|                   | GALEBI          |           | Heating System : | SOBA   |         |
| Гуре              | 1               |           |                  |        |         |

Figure 3.17 Shop to Let Organize Form in Edit Mode

# 3.5.3 Shop to Let Report Form

Using shop to let report form you can print the informations about that shops.

|           | ESER PROPERTY                   |  |
|-----------|---------------------------------|--|
|           | SHOP TO LET                     |  |
| 2<br>M    | : 85                            |  |
| туре      | : GALERÌ                        |  |
| DISTRICT  | : YENİKENT                      |  |
| PRICE     | : 45.000,00 TL                  |  |
| TELEPHONE | · 0532 345 21 34 0542 843 77 59 |  |

Figure 3.18 Shop to Let Report

# 3.6.2 Shop for Sale Search Form

Shop for sale search form show to user detailed information and same time you can search the shops available for customer.Using preview button you can go to initial form.

| shopforsale_sear           | ch                  |                              |                    |                        |                         |   |
|----------------------------|---------------------|------------------------------|--------------------|------------------------|-------------------------|---|
| RESEAR                     | СН                  |                              |                    |                        |                         |   |
| Search a                   | s to Square Meter   | : [                          |                    |                        |                         |   |
| Search a                   | s to District       | :                            |                    |                        |                         |   |
| Search a                   | s to Price          | :                            |                    | pi                     | €¥I€₩                   |   |
| Search a                   | s to Heating System | n :                          |                    |                        |                         |   |
|                            |                     |                              |                    |                        |                         |   |
| Registrationdate           | e Squaremeter       | District                     | Туре               | Price                  | Condition               | ^ |
| ► 18/06/2002<br>23/12/1996 |                     | 55 GİRNEKAPI<br>75 KÜÇÜKKAYM | ZEMIN<br>IAKLZEMÎN | 38.000,00<br>65.000,00 | ) TL True<br>) TL False |   |
|                            |                     |                              |                    |                        |                         |   |
|                            |                     |                              |                    |                        |                         | - |
|                            |                     |                              |                    |                        |                         |   |
|                            |                     |                              |                    |                        |                         |   |
|                            |                     |                              |                    |                        |                         |   |
|                            |                     |                              |                    |                        |                         |   |
| < 1                        |                     |                              |                    |                        |                         | > |

Figure 3.20 Shop for Sale Search Form

At shop for sale search part you can search available shops for selling according to their features. If the condition of shop is false it means the shop is empty you can sale the shop. If the condition is true it means you can not sale the shop because the shop is already was sold.

| shopforsale_search | · · ·            |             |       |                                                                                                    |           |   |
|--------------------|------------------|-------------|-------|----------------------------------------------------------------------------------------------------|-----------|---|
| RESEARCH           |                  |             |       |                                                                                                    |           |   |
| Search as to       | o Square Meter   | :           |       |                                                                                                    |           |   |
| Search as to       | District         | : [         |       |                                                                                                    | -11       |   |
| Search as to       | o Price          | :           |       | de la construction de la construcción de la construcción de la constru | eview     |   |
| Search as to       | o Heating System | DOĞALGAZ    | 2016  |                                                                                                    |           |   |
|                    |                  |             |       |                                                                                                    |           |   |
| Registrationdate   | Squaremeter      | District    | Туре  | Price                                                                                                    | Condition | ^ |
| ▶ 18/06/2002       | 5                | 5 GİRNEKAPI | ZEMİN | 38.000,00                                                                                                    | TL True   |   |
|                    |                  |             |       |                                                                                                    |           |   |
|                    |                  |             |       |                                                                                                    |           |   |
|                    |                  |             |       |                                                                                                    |           |   |
|                    |                  |             |       |                                                                                                    |           |   |
|                    |                  |             |       |                                                                                                    |           |   |
|                    |                  |             |       |                                                                                                    |           |   |
|                    |                  |             |       |                                                                                                    |           | * |
| <                  |                  |             |       |                                                                                                    |           | > |

Figure 3.21 Shop for Sale Search Form in Edit Mode

#### 3.6 Shop for Sale Menu

In shop for sale menu user can organize, search and print of shop for sale.

#### 3.6.1 Shop for Sale Organize Form

Shop for sale organizes form have 8 sections. The sections will be explain below. New; create new application. Previous; you can call the previous application using this button. Next; you can call the next application using this button. Clear; with this button you can cancel the application. Cancel; with this button you can clear the application. Save; with this button you can save the application. Search; with this button you can search the application. Print; with this button you can print the application.

If already sold checkbox signed it means this shop already sold otherwise if it is not signed it means it is available for sale.Owner of a shop informations show the information of owner.Buyer informations show the information of customer.Shop for sale informations show the information of shop.

| NEW P                                                                            |                                                 | NEXT    | CLEAR                              | CANCEL                         | SAVI     |
|----------------------------------------------------------------------------------|-------------------------------------------------|---------|------------------------------------|--------------------------------|----------|
| Search                                                                           |                                                 | 🔽 Alrea | dy sold                            | e PF                           | RINT     |
| SHOPKEEPER INF                                                                   | ORMATIONS                                       |         | BUYER INFORMAT                     | TIONS                          |          |
| Name Surname :                                                                   | HÜSEYİN EREN                                    |         | Name Surname :                     | YASIN KARLI                    |          |
| Cell Phone : [                                                                   | 0543 285 23 18                                  |         | Cell Phone :                       | 0533 284 54 69                 |          |
| Other Phone :                                                                    | 0392 854 23 45                                  |         | Other Phone :                      | 0392 843 12 65                 |          |
|                                                                                  |                                                 |         |                                    |                                |          |
| SHOP FOR SALE I                                                                  | NFORMATIONS                                     |         |                                    |                                |          |
| SHOP FOR SALE I<br>Registration Date :                                           | NFORMATIONS<br>18/06/2002                       |         | Price :                            | 38.0                           | 00,00 TL |
| SHOP FOR SALE I<br>Registration Date :<br>Square Meter :                         | NFORMATIONS<br>18/06/2002                       | 55      | Price :<br>Aspect :                | 38.00<br>BATI                  | D0,00 TL |
| SHOP FOR SALE I<br>Registration Date :<br>Square Meter :<br>District :           | NFORMATIONS<br>18/06/2002<br>GIRNEKAPI          | 55      | Price :<br>Aspect :<br>Floor :     | 38.00<br>BATI<br>1             | D0,00 TL |
| SHOP FOR SALE I<br>Registration Date :<br>Square Meter :<br>District :<br>Type : | NFORMATIONS<br>18/06/2002<br>GIRNEKAPI<br>ZEMIN | 55      | Price:Aspect:Floor:Heating System: | 38.00<br>BATI<br>1<br>DOĞALGAZ | DO,00 TL |

Figure 3.19 Shop for Sale Organize Form

If you press previous section you can go to the current page of available shop.

| hop_for_sale | n : .             |                |                  |                |                        |
|--------------|-------------------|----------------|------------------|----------------|------------------------|
| NEW          | PREVIOUS          | NEXT           | CLEAR            | CANCEL         | SAVE                   |
| SE SE        | ARCH              | ☑ Alrea        | ady sold         | PI             | RINT                   |
| SHOPKEEPE    | R INFORMATIONS    |                | BUYER INFORMA    | TIONS          |                        |
| Cell Phone   | : 0543 285 23 18  |                | Name Surname :   | YASİN KARLI    | animini and da fagment |
|              |                   |                | Cell Phone :     | 0533 284 54 69 |                        |
| Other Phone  | : 0392 854 23 45  |                | Other Phone :    | 0392 843 12 65 |                        |
| SHOP FOR S   | ALE INFORMATIONS  |                |                  |                |                        |
| Registration | Date : 18/06/2002 |                | Price :          | 38.0           | 00,00 TL               |
| Square Mete  | r : [             | 55             | Aspect :         | BATI           |                        |
| District     | GİRNEKAPI         |                | Floor :          | 1              |                        |
| Туре         | ZEMIN             |                | Heating System : | DOĞALGAZ       |                        |
| Address      | YARALI SK.N       | 0:9 LEFK0ŞA/KK | TC               |                |                        |

Figure 3.22 Shop for Sale Organize Form in Edit Mode

# 3.6.3 Shop for Sale Report Form

|           | ESER PROPERTY                   |
|-----------|---------------------------------|
|           | SHOP FOR SALE                   |
| 2<br>M    | : 75                            |
| ТУРЕ      | : ZEMİN                         |
| DISTRICT  | · KÜÇÜKKAYM AKLI                |
| PRICE     | : 65.000,00 TL                  |
| TELEPHONE | · 0532 345 21 34 0542 843 77 59 |
|           |                                 |

Using shop for sale report form you can print the informations about that shops.

Figure 3.23 Shop for Sale Report Form

### **3.7** Plot for Sale Menu

In plot for sale menu user can organize, search and print of plot for sale.

#### 3.7.1 Plot for Sale Organize Form

Plot for sale organizes form have 8 sections. The sections will be explain below. New; create new application. Previous; you can call the previous application using this button. Next; you can call the next application using this button. Clear; with this button you can cancel the application. Cancel; with this button you can clear the application. Save; with this button you can save the application. Search; with this button you can search the application. Print; with this button you can print the application.

If already sold checkbox signed it means this plot already sold otherwise if it is not signed it means it is available for sale.Owner of a plot informations show the information of owner.Buyer informations show the information of customer.Plot for sale informations show the information of plot.

| ot_for_sale           |                  |               |                | -             |              |
|-----------------------|------------------|---------------|----------------|---------------|--------------|
| NEW PREV              | U<br>IOUS N      | EXT           | CLEAR          | CANCEL        | SAV          |
| SEARCH                |                  | ✓ Already sol | d              |               | PRINT        |
| OWNER OF A PLOT IN    | FORMATIONS       |               | BUYER INFORM   | TIONS         |              |
| Name Surname : MUF    | BAT KARAHAN      |               | Name Surname : | MAHIR SEREN   |              |
| Cell Phone : 0542     | 2 645 39 65      |               | Cell Phone :   | 0533 943 29 5 | 4            |
| Other Phone : 039     | 2 194 28 79      |               | Other Phone :  | 0392 943 29 2 | 1            |
| PLOT FOR SALE INFO    | AMATIONS         |               |                |               |              |
| Registration Date : 2 | 7/10/1986        |               | District :     | SEFAKÖY       |              |
| Square Meter :        |                  | 320           | Price          | :             | 85.000,00 TL |
| Туре : Ү              | DLÜSTÜ           |               |                |               |              |
| Address : H           | ASTANE KARŞISI H | IAŞMET SK. L  | EFKOŞA/KKTC    |               |              |
|                       |                  |               |                |               |              |

#### Figure 3.24 Plot for Sale Organize Form

# 3.7.2 Plot for Sale Search Form

Plot for sale search form show to user detailed information and same time you can search the plots available for customer.Using preview button you can go to initial form.

| plotforsale_search |               |          |          |              |           |   |
|--------------------|---------------|----------|----------|--------------|-----------|---|
| RESEARCH           |               |          |          |              |           |   |
| Search as to S     | quare Meter : |          |          |              |           |   |
| Search as to D     | istrict :     |          |          | Previ        | ew        |   |
| Search as to P     | rice : 🔽      |          | - North  |              |           |   |
|                    |               |          |          |              |           |   |
| Registrationdate   | Squaremeter   | District | Туре     | Price        | Condition | ^ |
| ▶ 27/10/1986       | 320           | SEFAKÖY  | YOLÜSTÜ  | 85.000,00 TL | True      |   |
|                    | 400           | LEMAR    | PARKYANI | 95.000,00 TL | False     |   |
|                    |               |          |          |              |           |   |
|                    |               |          |          |              |           |   |
|                    |               |          |          |              |           |   |
|                    |               |          |          |              |           |   |
|                    |               |          |          |              |           |   |
|                    |               |          |          |              |           |   |
|                    |               |          |          |              |           |   |
|                    |               |          |          |              |           | * |
| <                  |               |          |          |              |           | > |

Figure 3.25 Plot for Sale Search Form

At plot for sale search part you can search available plots for selling according to their features. If the condition of plot is false it means the plot is empty you can sale the plot. If the condition is true it means you can not sale the plot because the plot is already was sold.

| plotforsale_search |               |          |      |       |           |   |
|--------------------|---------------|----------|------|-------|-----------|---|
| RESEARCH           |               |          |      |       |           |   |
| Search as to S     | quare Meter : |          |      |       |           |   |
| Search as to [     | District :    | LEMAR    |      | Pr    | eview     |   |
| Search as to F     | Price :       |          | 1    |       |           |   |
|                    |               |          |      |       |           |   |
| Registrationdate   | Squaremeter   | District | Туре | Price | Condition | 1 |
|                    |               |          |      |       |           |   |
|                    |               |          |      |       |           |   |
| 4                  |               |          |      |       | >         | * |

Figure 3.26 Plot for Sale Search Form in Edit Mode

If you press previous section you can go to the current page of available plot.

| NEW PREVIOUS                   | NEXT        | CLEAR    | CANCE   | L S          |
|--------------------------------|-------------|----------|---------|--------------|
| SEARCH                         | 🗖 Sell plot |          |         | PRINT        |
| OWNER OF A PLOT INFORMATION    | IS          |          |         |              |
| Name Surname : NURI ERTAŞ      |             |          |         |              |
| Cell Phone : 0533 296 33 65    |             |          |         |              |
| Other Phone : 0392 743 21 84   |             |          |         |              |
| PLOT FOR SALE INFORMATIONS     |             |          |         |              |
| Registration Date : 15/02/2000 |             | District | : LEMAR |              |
| Square Meter :                 | 400         | Price    |         | 95.000,00 TL |
| Type : PARKYANI                |             |          |         |              |
|                                |             |          |         |              |

Figure 3.27 Plot for Sale Organize Form in Edit Mode

# 3.7.3 Plot for Sale Report Form

Using plot for sale report form you can print the informations about that plots.

|           | 55 |                               |  |
|-----------|----|-------------------------------|--|
|           | E  | SER PROPERTY                  |  |
|           |    | PLOT FOR SALE                 |  |
| 2<br>M    | :  | 320                           |  |
| туре      | :  | YOLÜSTÜ                       |  |
| DISTRICT  | :  | SEFAKÖY                       |  |
| PRICE     | :  | 85.000,00 TL                  |  |
| TELEPHONE | :  | 0532 345 21 34 0542 843 77 59 |  |
|           |    |                               |  |
|           |    |                               |  |

Figure 3.28 Plot for Sale Report Form

### 3.8 Garden for Sale Menu

In garden for sale menu user can organize, search and print of garden for sale.

#### 3.8.1 Garden for Sale Organize Form

Garden for sale organize form have 8 sections. The sections will be explain below.New; create new application. Previous; you can call the previous application using this button.Next; you can call the next application using this button.Clear; with this button you can cancel the application.Cancel; with this button you can clear the application.Save; with this button you can save the application. Search; with this button you can search the application. Print; with this button you can print the application.

If already sold checkbox signed it means this garden already sold otherwise if it is not signed it means it is available for sale.Owner of a garden informations show the information of owner.Buyer informations show the information of customer.Garden for sale informations show the information of garden.

| den nu sone    | 1                 |                |                | 2                |         |  |
|----------------|-------------------|----------------|----------------|------------------|---------|--|
| NEW            | PREVIOUS          | NEXT           | CLEAR          | CANCEL           | SAVI    |  |
| SEARC          | H                 | 🔽 Alread       | y sold         | PI               | BINT    |  |
| OWNER OF A     | GARDEN INFORMA    | TIONS          | BUYER INFORMA  | TIONS            |         |  |
| Name Surname   | SEFA ATACAN       |                | Name Surname : | FATIH METE       |         |  |
| Cell Phone     | : 0533 645 28 56  |                | Cell Phone :   | 0542 458 84 68   |         |  |
| Other Phone    | · 0392 754 38 59  |                | Other Phone :  | · 0392 734 29 59 |         |  |
| GARDEN FOR     | SALE INFORMATIO   | NS             |                |                  |         |  |
| Registration I | Date : 21/03/1990 |                | District :     | GÖNYELİ          |         |  |
| Square Meter   | :                 | 220            | Price :        | 92.00            | D,00 TL |  |
| Туре           | : SERA            |                |                |                  |         |  |
| Address        | : SEÇKİN SK       | AKBANK KARŞISI | LEFKOŞA/KKTC   |                  |         |  |
|                |                   |                |                |                  |         |  |

Figure 3.29 Garden for Sale Organize Form

# 3.8.2 Garden for Sale Search Form

Garden for sale search form show to user detailed information and same time you can search the gardens available for customer.Using preview button you can go to initial form.

| gardenforsale_searc | h            |           |                |              | and the second |
|---------------------|--------------|-----------|----------------|--------------|----------------|
| RESEARCH            |              |           |                |              |                |
| Search as to S      | qare Meter : |           | 1.10           |              |                |
| Search as to D      | listrict :   |           |                | Preview      |                |
| Search as to P      | rice :       |           | and the second |              |                |
|                     |              | Interview | I Turne        | Prine        | Condition A    |
| Registrationdate    | Squaremeter  |           | СЕРА           |              | True           |
| 11/09/1992          | 350          | ) KAYALI  | 410 KAYISI     | 88.000,00 TL | False          |
|                     |              |           |                |              | ~              |

Figure 3.30 Garden for Sale Search Form

At garden for sale search part you can search available gardens for selling according to their features. If the condition of garden is false it means the garden is empty you can sale the garden. If the condition is true it means you can not sale the garden because the garden is already was sold.

| gardenforsale_searc | h               |          |            | o curde une la |             |
|---------------------|-----------------|----------|------------|----------------|-------------|
| RESEARCH            |                 |          |            |                |             |
| Search as to S      | iqare Meter : 3 | 50       |            |                |             |
| Search as to D      | District :      |          |            | Preview        |             |
| Search as to P      | Price :         |          | 25-11-     |                |             |
| Registrationdate    | Squaremeter     | District | Туре       | Price          | Condition A |
| ▶ 11/09/1992        | 350             | D KAYALI | 410 KAYISI | 88.000,00 TL   | False       |
|                     |                 |          |            |                |             |
|                     |                 |          |            |                |             |
|                     |                 |          |            |                |             |
| < 60 -              |                 |          |            |                | >           |

Figure 3.31 Garden for Sale Search Form in Edit Mode

If you press previous section you can go to the current page of available garden.

| & garden_for_sa | le                 |                 |                  |              |
|-----------------|--------------------|-----------------|------------------|--------------|
| NEW             | PREVIOUS           | NEXT            | CLEAR            | CANCEL SAVE  |
| SEAF            | асн                | 🗖 Sell ga       | arden            | PRINT        |
| OWNER OF        | A GARDEN INFORMA   | TIONS           |                  |              |
| Name Surna      | me: DENIZ SAKAR    |                 |                  |              |
| Cell Phone      | : 0542 743 94 9    | B               |                  |              |
| Other Phone     | : 0392 732 18 3    | 9               |                  |              |
| GARDEN FO       | IR SALE INFORMATIO | DNS             |                  |              |
| Registratio     | n Date : 11/09/199 | 12              | District :       | KAYALI       |
| Square Me       | ter :              | 350             | Price :          | 88.000,00 TL |
| Туре            | : 410 KAYIS        | 1               |                  |              |
| Address         | GÜZELYU            | RT YOLU ÇAMLICA | SK. LEFKOŞA/KKTC |              |
| -               |                    |                 |                  |              |

Figure 3.32 Garden for Sale Organize Form in Edit Mode

# 3.8.3 Garden for Sale Report Form

Using garden for sale report form you can print the informations about that gardens.

|           |                                 | ] |
|-----------|---------------------------------|---|
|           | ESER PROPERTY                   |   |
|           | GARDEN FOR SALE                 |   |
| 2<br>M    | : 350                           |   |
| Туре      | : 410 KAYISI                    |   |
| DISTRICT  | : KAYALI                        |   |
| PRICE     | : 88.000,00 TL                  |   |
| TELEPHONE | : 0532 345 21 34 0542 843 77 59 |   |
|           |                                 |   |
|           |                                 |   |

Figure 3.33 Garden for Sale Report Form

### 3.9 Building For Sale Menu

In building for sale menu user can organize, search and print of building for sale.

## 3.9.1 Building for Sale Organize Form

Building for sale organize form have 8 sections. The sections will be explain below.New; create new application. Previous; you can call the previous application using this button.Next; you can call the next application using this button. Clear; with this button you can cancel the application.Cancel; with this button you can clear the application.Save; with this button you can save the application.Search; with this button you can search the application. Print; with this button you can print the application.

If already sold checkbox signed it means this building already sold otherwise if it is not signed it means it is available for sale.Owner of a building informations show the information of owner. Buyer informations show the information of customer.Building for sale informations show the information of building.

| NEW            | PREVIOUS           | NEXT            | CLEAR            | CANCEL         | SAVI     |
|----------------|--------------------|-----------------|------------------|----------------|----------|
| SE/            | ARCH               | ,⊽ Alr          | eady sold        | PRI            | NT       |
| DWNER OF A     | A BUILDING INFORMA | TIONS           | BUYER INFORMA    | ATIONS         |          |
|                |                    |                 | Name Surname :   | MAHMUT YIĞİT   |          |
| Cell Phone     | : 0542 456 67 85   |                 | Cell Phone :     | 0542 754 39 98 |          |
| Other Phone    | : 0392 553 68 49   |                 | Other Phone :    | 0392 943 18 45 |          |
| BUILDING FO    | DR SALE INFORMATIO | INS             |                  |                |          |
| Registration I | Date : 18/08/1995  |                 | Price :          | 75.00          | )0,00 TL |
| Square meter   | •                  | 320             | Aspect :         | BATI           |          |
| District       | : METROPOL         |                 | Floor :          | 5              |          |
| Гуре           | : 4+1              |                 | Heating System : | SOBA           |          |
| address        | EAZUET MH          | SEREN SK NO-7 I | FEKOSA/KKTC      |                |          |

Figure 3.34 Building for Sale Organize Form

## 3.9.2 Building for Sale Search Form

Building for sale search form show to user detailed information and same time you can search the buildings available for customer.Using preview button you can go to initial form.

| b | uildingforsale_sear      | ch              |                        | -            |                              |                |
|---|--------------------------|-----------------|------------------------|--------------|------------------------------|----------------|
|   | RESEARCH                 |                 |                        |              |                              |                |
|   | Search as to S           | quare Meter :   |                        |              |                              |                |
|   | Search as to D           | istrict :       | -                      | -            |                              | and the second |
|   | Search as to P           | rice :          | 1                      |              | Previe                       | BW             |
|   | Search as to H           | eating System : |                        |              |                              |                |
|   |                          |                 |                        |              |                              |                |
|   | Registrationdate         | Squaremeter     | District               | Туре         | Price                        | Condition ^    |
| Þ | 18/08/1995<br>01/01/1993 | 320<br>185      | METROPOL<br>BAHÇELİEVL | 4+1<br>  3+1 | 75.000,00 TL<br>98.765,00 TL | True<br>False  |
|   |                          |                 |                        |              |                              |                |
|   |                          |                 |                        |              |                              |                |
|   |                          |                 |                        |              |                              |                |
|   |                          |                 |                        |              |                              |                |
|   |                          |                 |                        |              |                              | *              |
| * |                          |                 |                        |              |                              | -              |

Figure 3.35 Building for Sale Search Form

At building for sale search part you can search available buildings for selling according to their features. If the condition of building is false it means the building is empty you can sale the building. If the condition is true it means you can not sale the building because the building is already was sold.

| build | ingforsale_sear | ch            |             |      | -            |           |   |
|-------|-----------------|---------------|-------------|------|--------------|-----------|---|
|       | RESEARCH        |               |             |      |              |           |   |
|       | Search as to S  | quare Meter   | : .         |      |              |           |   |
|       | Search as to D  | istrict       | :           |      | 1            |           |   |
|       | Search as to P  | rice          | : 75000     |      | Previe       | ew        |   |
|       | Search as to H  | eating System | :           |      |              |           |   |
|       |                 |               | 1           |      |              |           |   |
| Reg   | jistrationdate  | Squaremeter   | District    | Туре | Price        | Condition | ~ |
| 18/   | 08/1995         | 3.            | 20 METROPOL | 4+1  | 75.000,00 TL | True      |   |
|       |                 |               |             |      |              |           |   |
|       |                 |               |             |      |              |           |   |
|       |                 |               |             |      |              |           |   |
|       |                 |               |             |      |              |           |   |
|       |                 |               |             |      |              |           | ~ |
| <     |                 |               |             |      |              | \$        | - |

Figure 3.36 Building for Sale Search Form in Edit Mode

If you press previous section you can go to the current page of available building.

| NEW                          | PREVIOUS        | NEXT            | CLEAR            | CANCEL         | SAVE      |
|------------------------------|-----------------|-----------------|------------------|----------------|-----------|
| SEAF                         | RCH             | V Al            | ready sold       | PF             | RINT      |
| OWNEB OF A I<br>Name Surname | BUILDING INFOR  | MATIONS         | BUYER INFORM     | ATIONS         |           |
|                              |                 |                 | Name Surname     | MAHMUT YİĞİT   |           |
| Cell Phone                   | · 0542 456 67 8 | 35              | Cell Phone       | 0542 754 39 98 |           |
| Other Phone                  | ÷ 0392 553 68 4 | 19              | Other Phone :    | 0392 943 18 45 |           |
| BUILDING FOR                 | I SALE INFORMA  | TIONS           |                  |                |           |
| Registration Da              | ate : 18/08/199 | 5               | Price :          | 75.            | 000,00 TL |
| Square meter                 | :               | 320             | Aspect :         | BATI           |           |
| District                     | : METROPO       | L               | Floor :          | 5              |           |
| Туре                         | : 4+1           |                 | Heating System : | SOBA           |           |
| address                      | : FAZILET M     | H.SEREN SK.NO:7 | LEFKOŞA/KKTC     |                |           |

Figure 3.37 Building for Sale Organize Form in Edit Mode

# 3.9.3 Building for Sale Report Form

Using building for sale report form you can print the informations about that buildings.

|        | <b>↓                                    </b> | 56  |                            |    |
|--------|----------------------------------------------|-----|----------------------------|----|
|        | E                                            | SE  | R PROPERTY                 |    |
|        |                                              | BUI | DING FOR SALE              |    |
| M      | 2                                            | :   | 320                        |    |
| ТУРЕ   |                                              | :   | 4+1                        |    |
| DISTR  | іст                                          | :   | METROPOL                   |    |
| PRICE  |                                              | :   | 75.000,00 TL               |    |
| TELEPH | IONE                                         | :   | 0532 345 21 34 0542 843 77 | 59 |

Figure 3.38 Building for Sale Report Form

### 3.10 Farm for Sale Menu

In farm for sale menu user can organize, search and print of farm for sale.

#### 3.10.1 Farm for Sale Organize Form

Farm for sale organize form have 8 sections. The sections will be explain below. New; create new application. Previous; you can call the previous application using this button.Next; you can call the next application using this button. Clear; with this button you can cancel the application.Cancel; with this button you can clear the application.Save; with this button you can save the application. Search; with this button you can search the application. Print; with this button you can print the application.

If already sold checkbox signed it means this farm already sold otherwise if it is not signed it means it is available for sale.Owner of a farm informations show the information of owner.Buyer informations show the information of customer.Farm for sale informations show the information of farm.

| m_for_sale        |                 |                 |              |                  |           |
|-------------------|-----------------|-----------------|--------------|------------------|-----------|
| NEW P             |                 | NEXT            | CLEAR        | CANCEL           | SAV       |
| SEARCH            |                 | 🔽 Alrea         | dy sold      | PB               | INT       |
| OWNER OF A FA     | RM INFORMATIONS | ·               | BUYER INFOR  | MATIONS          |           |
| Name Surname :    | SONER ERTEGÜL   |                 | Name Surname | CIHAD SELVI      |           |
| Cell Phone :      | 0533 574 29 59  |                 | Cell Phone   | : 0533 274 48 28 |           |
| Other Phone :     | 0392 483 20 82  |                 | Other Phone  | · 0392941 26 54  |           |
| FARM FOR SALE     | INFORMATIONS    |                 |              |                  |           |
| Registration Date | : 13/12/1991    |                 | District :   | HAMİTKÖY         |           |
| Square Meter      | :               | 3200            | Price :      | 87.0             | 100,00 TL |
| Туре              | : BÜYÜKBAŞ      |                 |              |                  |           |
| Address           | : CANDEMIR YO   | LU 8.KM'DE LEFI | (OŞA/KKTC    |                  |           |
|                   |                 |                 |              |                  |           |

Figure 3.39 Farm for Sale Organize Form

## 3.10.2 Farm for Sale Search Form

Farm for sale search form show to user detailed information and same time you can search the farms available for customer.Using preview button you can go to initial form.

| farmforsale_search         | air the second |                      |                   | - War amile State            |               |   |
|----------------------------|----------------|----------------------|-------------------|------------------------------|---------------|---|
| RESEARCH                   |                |                      |                   |                              |               |   |
| Search as to S             | Gquare Meter : |                      |                   |                              |               |   |
| Search as to D             | District :     |                      |                   | Preview                      |               |   |
| Search as to F             | Price :        |                      |                   |                              |               |   |
| Registrationdate           | Squaremeter    | District             | Туре              | Price                        | Condition     | * |
| ► 13/12/1991<br>29/03/1983 | 3200<br>4000   | HAMITKOY<br>Demîrhan | BUYUKBAŞ<br>TAVUK | 87.000,00 TL<br>65.000,00 TL | True<br>False |   |
|                            |                |                      |                   |                              |               |   |
| 1                          |                |                      |                   |                              |               |   |

Figure 3.40 Farm for Sale Search Form

At farm for sale search part you can search available farms for selling according to their features. If the condition of farm is false it means the farm is empty you can sale the farm. If the condition is true it means you can not sale the farm because the farm is already was sold.

| fa | armforsale_search |                | Construction |       | TIME         |           |   |
|----|-------------------|----------------|--------------|-------|--------------|-----------|---|
|    | RESEARCH          |                |              |       |              |           |   |
|    | Search as to !    | Square Meter : | 4000         |       |              |           |   |
|    | Search as to I    | District : [   |              |       | Preview      |           |   |
|    | Search as to I    | Price : [      |              | -     |              |           |   |
|    |                   |                |              |       |              |           |   |
|    | Registrationdate  | Squaremeter    | District     | Туре  | Price        | Condition | - |
| Þ  | 29/03/1983        | 400            | 0 DEMÍRHAN   | TAVUK | 65.000,00 TL | False     |   |
|    |                   |                |              |       |              |           |   |
|    |                   |                |              |       |              |           |   |
|    |                   |                |              |       |              |           |   |
|    |                   |                |              |       |              |           |   |
| <  |                   |                |              |       |              | >         | ~ |

Figure 3.41 Farm for Sale Search Form in Edit Mode

If you press previous section you can go to the current page of available farm.

| NEW          |                  | NEXT      | CLEAR    | C      | ANCEL | SAV      |
|--------------|------------------|-----------|----------|--------|-------|----------|
| SEA          | RCH              | 🗖 sell fa | arm      |        | PRI   | NT       |
| OWNER OF     | A FARM INFORMAT  | IONS      |          |        |       |          |
| Name Surnal  | me : AHMET SEYF  | Concel    |          |        |       |          |
| Cell Phone   | : 0533 481 39    | 74        |          |        |       |          |
| Other Phone  | : 0392 932 18    | 47        |          |        |       |          |
| FARM FOR S   | SALE INFORMATION | IS        |          |        |       |          |
| Registration | Date : 29/03/198 | 3         | District | : DEMI | RHAN  |          |
| Square Mete  | r :              | 4000      | Price    | :      | 65.00 | 0,00 TL  |
| Туре         | : TAVUK          |           |          |        |       |          |
|              |                  |           | AL INNTO |        |       | <u> </u> |

Figure 3.42 Farm for Sale Organize Form in Edit Mode

# 3.10.3 Farm for Sale Report Form

Using farm for sale report form you can print the informations about that farms.

|        |      |   | Save Report                   |
|--------|------|---|-------------------------------|
|        |      | E | ESER PROPERTY                 |
|        |      |   | FARM FOR SALE                 |
| 2<br>M |      | : | 4000                          |
| ТУРЕ   |      | : | ΤΑνυκ                         |
| DIST   | RICT | : | DEMÌRHAN                      |
| PRIC   | E    | : | 65.000,00 TL                  |
| TELE   | HONE | : | 0532 345 21 34 0542 843 77 59 |

Figure 3.43 Farm for Sale Report Form

### 3.11 Villa for Sale Menu

In villa for sale menu user can organize, search and print of villa for sale.

### 3.11.1 Villa for Sale Organize Form

Villa for sale organize form have 8 sections. The sections will be explain below. New; create new application. Previous; you can call the previous application using this button.Next; you can call the next application using this button. Clear; with this button you can cancel the application.Cancel; with this button you can clear the application.Save; with this button you can save the application. Search; with this button you can search the application. Print; with this button you can print the application.

If already sold checkbox signed it means this villa already sold otherwise if it is not signed it means it is available for sale. Owner of a villa informations show the information of owner.Buyer informations show the information of customer.Villa for sale informations show the information of villa.

| NEW            | PREVIOUS          | NEXT                                   | CLEAR        | CANCEL           | SAV     |
|----------------|-------------------|----------------------------------------|--------------|------------------|---------|
| SEA            | ARCH              | 🔽 Already                              | sold         | PRI              | NT      |
| DWNER OF A     | VILLA INFORMATIO  | INS                                    |              | ATIONS           |         |
| Name Surnam    | IC : SEDAT YAREN  |                                        | Name Surname | : ALİ YILDIZ     |         |
| Cell Phone     | : 0542 374 58 32  |                                        | Cell Phone   | : 0533 852 37 19 |         |
| Other Phone    | . 0392 963 87 21  |                                        | Other Phone  | : 0392 563 95 64 |         |
| /ILLA FOR S    | ALE INFORMATIONS  |                                        |              |                  |         |
| Registration [ | Date : 01/09/1998 | n and a star from the star of the star | District :   | ORTAKÖY          |         |
| Square Meter   | = [               | 320                                    | Price :      | 92.00            | 0,00 TL |
| Гуре           | DUBLEX            |                                        |              |                  |         |
| Address        | SEFALI MH.        | SIHIRLI SK.NO:5 L                      | EFKOŞA/KKTC  |                  |         |

Figure 3.44 Villa for Sale Organize Form

## 3.11.2 Villa for Sale Search Form

Villa for sale search form show to user detailed information and same time you can search the villas available for customer. Using preview button you can go to initial form.

| vinatorsate_search                     |                           | 1. 1. N.                       |                                                |                                       |                            |   |
|----------------------------------------|---------------------------|--------------------------------|------------------------------------------------|---------------------------------------|----------------------------|---|
| RESEARCH                               |                           |                                |                                                |                                       |                            |   |
| Search as to                           | Square Meter :            |                                |                                                |                                       |                            |   |
| Search as to                           | District :                |                                |                                                | Preview                               |                            |   |
| Search as to                           | Price : [                 |                                | <u> 11 (11 (11 (11 (11 (11 (11 (11 (11 (11</u> |                                       |                            |   |
| 4                                      |                           |                                | -                                              |                                       | 1- 10-                     |   |
| Desident's date                        | C                         | Distant                        | T                                              | D-:                                   | Car dittan                 |   |
| Registrationdate                       | Squaremeter<br>320        | District                       | Type<br>DUBLEX                                 |                                       | Condition                  | ^ |
| Registrationdate 01/09/1998 17/04/2001 | Squaremeter<br>320<br>225 | District<br>ORTAKÖY<br>ERYAMAN | Туре<br>DUBLEX<br>DUBLEX                       | Price<br>92.000,00 TL<br>99.000,00 TL | Condition<br>True<br>False | ~ |

Figure 3.45 Villa for Sale Search Form

At villa for sale search part you can search available villas for selling according to their features. If the condition of villa is false it means the villa is empty you can sale the villa. If the condition is true it means you can not sale the villa because the villa is already was sold.

| villaforsale_ | search     |             | **  | - 20000  |      |         |           |     |
|---------------|------------|-------------|-----|----------|------|---------|-----------|-----|
| RESE          | ARCH       |             |     |          |      |         |           |     |
| Searc         | ch as to S | quare Meter | : [ |          |      |         |           |     |
| Searc         | :h as to D | istrict     | : 6 | RTAKÖY   |      | Preview |           |     |
| Searc         | :h as to P | rice :      | Γ   |          |      |         |           |     |
|               |            |             |     |          | 1-   | la:     |           |     |
| Registratio   | ndate      | Squaremeter |     | District | Туре | Price   | Londition | - ^ |
|               |            |             |     |          |      |         |           |     |
|               |            |             |     |          |      |         |           |     |

Figure 3.46 Villa for Sale Search Form in Edit Mode

If you press previous section you can go to the current page of available villa.

| NEW          | PREVIOUS         | NEXT               | CLEAR        |     | CANCEL         | SAVI                                       |
|--------------|------------------|--------------------|--------------|-----|----------------|--------------------------------------------|
| SE           | ARCH             | Already            | sold         |     | PRI            | NT                                         |
| DWNER OF     | A VILLA INFORMAT | IONS               | BUYER INFORM | MAT | TIONS          |                                            |
| Name Surna   | me: SEDAT YARE   | N                  | Name Surname | 1   | ALİ YILDIZ     |                                            |
| Cell Phone   | : 0542 374 58    | 32                 | Cell Phone   | :   | 0533 852 37 19 |                                            |
| Other Phone  | e : 0392 963 87  | 21                 | Other Phone  | :   | 0392 563 95 64 |                                            |
| VILLA FOR    | SALE INFORMATIO  | NS                 |              |     |                |                                            |
| Registration | Date : 01/09/19  | 98                 | District     | :   | ORTAKÖY        |                                            |
| Square Met   | er :             | 320                | Price        | :   | 92.0           | 000,00 TL                                  |
| Туре         | : DUBLEX         |                    |              |     |                |                                            |
| Address      | SEFALLM          | H. SİHİRLİ SK.NO:5 | LEFKOŞA/KKTC |     |                | construct to be official conjunction to be |

Figure 3.47 Villa for Sale Organize Form in Edit Mode

# 3.11.3 Villa for Sale Report Form

Using villa for sale report form you can print the informations about that villas.

|           | ECED DOODEDTV                   |
|-----------|---------------------------------|
|           | ESER FROFER I                   |
|           | VILLA FOR SALE                  |
| 2         |                                 |
| M         | : 320                           |
| ТУРЕ      | : DUBLEX                        |
| DISTRICT  | : ORTAKÖY                       |
| PRICE     | : 92.000,00 TL                  |
| TELEPHONE | : 0532 345 21 34 0542 843 77 59 |

## 3.12 Field for Sale Menu

In field for sale menu user can organize, search and print of field for sale.

#### 3.12.1 Field for Sale Organize Form

Field for sale organize form have 8 sections. The sections will be explain below. New; create new application. Previous; you can call the previous application using this button.Next; you can call the next application using this button. Clear; with this button you can cancel the application. Cancel; with this button you can clear the application. Save; with this button you can save the application. Search; with this button you can search the application. Print; with this button you can print the application.

If already sold checkbox signed it means this field already sold otherwise if it is not signed it means it is available for sale.Owner of a field informations show the information of owner.Buyer informations show the information of customer.Field for sale informations show the information of field.

| 1 m m        | 1.00010                                                                                                    |              | <b>E</b> .3                                                                                                    | -                                                                                                    |                                                                                                    | 11                                                                                                    |
|--------------|----------------------------------------------------------------------------------------------------|--------------|----------------------------------------------------------------------------------------------------|----------------------------------------------------------------------------------------------------|----------------------------------------------------------------------------------------------------|----------------------------------------------------------------------------------------------------|
| PREVIOU      | IS NEX                                                                                                    | T            | CLEAR                                                                                                    |                                                                                                    | CANCEL                                                                                                    | SAV                                                                                                    |
| ARCH         | V                                                                                                    | Already sold |                                                                                                    |                                                                                                    | -                                                                                                    | PRINT                                                                                                    |
| A FIELD INFO | RMATIONS                                                                                                    | -1           | BUYER INFORM                                                                                                    | TAM                                                                                                    | IONS                                                                                                    |                                                                                                    |
| me : CANER   | ТОРВАŞ                                                                                                    |              | Name Surname                                                                                                    | : - [F                                                                                                    | MIRHAN CAN                                                                                                    | POLAT                                                                                                    |
| : 0392 44    | 3 51 94                                                                                                    |              | Cell Phone :                                                                                                    | : [0                                                                                                    | 1533 842 21 50                                                                                                    | 3                                                                                                    |
| : 0392 44    | 3 51 94                                                                                                    |              | Other Phone :                                                                                                    | ſ                                                                                                    | 392 932 17 43                                                                                                    | 3                                                                                                    |
| ALE INFORM   | ATIONS                                                                                                    |              |                                                                                                    |                                                                                                    |                                                                                                    |                                                                                                    |
| Date : 19/0  | 3/1991                                                                                                    |              | District                                                                                                    | : [                                                                                                    | KANLIDERE                                                                                                    |                                                                                                    |
| r : [        |                                                                                                    | 3400         | Price                                                                                                    | : [                                                                                                    |                                                                                                    | 86.000,00 TL                                                                                                    |
| : 217        | ELMA                                                                                                    |              |                                                                                                    |                                                                                                    |                                                                                                    |                                                                                                    |
| SAN          | DIKLI YOLU 3.KM'                                                                                                    | DE LEFKOŞ    | А/ККТС                                                                                                    |                                                                                                    |                                                                                                    |                                                                                                    |
|              | ARCH<br>A FIELD INFO<br>me : CANER<br>: 0392 44<br>: 0392 44<br>: 0392 44<br>: 0392 44<br>: 1970<br>: 1970<br>: 217<br>: SAN | ARCH         | ARCH Already sold<br>A FIELD INFORMATIONS<br>me : CANER TOPBAS<br>: 0392 443 51 94<br>: 0392 443 51 94<br>: 0394 443 51 94<br>: 0394 443 51 94<br>: 0394 443 51 94<br>: 0394 | ARCH Already sold  A FIELD INFORMATIONS me : CANER TOPBAS  : 0392 443 51 94  : 0392 443 51 94  Cell Phone  : 0392 443 51 94  Other Phone :  ALE INFORMATIONS  Date : 19/03/1991 District  : 3400 Price  : 217 ELMA  : SANDIKLI YOLU 3.KM'DE LEFKOŞA/KKTC | ARCH Aready sold  A FIELD INFORMATIONS  me : CANER TOPBAS  : 0392 443 51 94  : 0392 443 51 94  Cell Phone : [ Cell Phone : [ C | ARCH Aready sold  AFELD INFORMATIONS  me : CANER TOPBAS  . 0392 443 51 94 . 0392 443 51 94 . 0392 443 51 94 . 0392 443 51 94 . 0392 443 51 94 . 0392 932 17 43 . 0392 932 17 43 . 0392 932 17 4 . 0392 932 17 4 . 0392 932 932 17 4 . 0392 932 17 4 . 0392 93 |

Figure 3.48 Field for Sale Organize Form

# 3.12.2 Field for Sale Search Form

Field for sale search form show to user detailed information and same time you can search the fields available for customer.Using preview button you can go to initial form.

| fi | eldforsale_search |                |            |            |              |           | 1    |
|----|-------------------|----------------|------------|------------|--------------|-----------|------|
|    | RESEARCH          | and the second |            |            |              |           |      |
|    | Search as to S    | quare Meter :  |            |            |              |           |      |
|    | Search as to D    | istrict :      |            |            | Preview      |           |      |
|    | Search as to P    | rice : [       |            |            |              |           |      |
|    | Begistrationdate  | Squaremeter    | District   | Тире       | Price        | Condition | ~    |
| -  | 10/02/1001        | 2400           | KANLIDERE  | 217 ELMA   | 86 000 00 TI | True      |      |
| -  | 21/05/1551        | 4600           | TASLIKÖY   |            | 75 000 00 TL | False     |      |
| -  | 21/06/1330        | 4600           | TASLIKÖY   | 105 KAYISI | 78.000,00 TL | False     |      |
|    | 05/11/2004        | 2500           | DEĞİRMELİK | KUYULU     | 75.000,00 TL | False     | *    |
|    |                   |                |            |            |              |           | , ma |
|    |                   |                |            |            |              |           |      |
|    |                   |                |            |            |              |           | *    |
|    |                   |                |            |            |              |           | *    |

Figure 3.49 Field for Sale Search Form
At field for sale search part you can search available fields for selling according to their features. If the condition of field is false it means the field is empty you can sale the field. If the condition is true it means you can not sale the field because the field is already was sold.

| fieldforsale | _search    | TURNING ST  |      |             | -      |              | and a     |     |
|--------------|------------|-------------|------|-------------|--------|--------------|-----------|-----|
| RESI         | EARCH      |             |      |             |        |              |           |     |
| Sear         | ch as to S | quare Meter | : [  |             |        |              |           |     |
| Sear         | ch as to D | istrict     | : D  | EĞİRMENLİK  |        | Preview      |           |     |
| Sear         | ch as to P | rice        | : [  |             |        |              |           |     |
| Registratio  | ndate      | Squaremete  | r i  | District    | Туре   | Price        | Condition | *   |
| ▶ 05/11/200  | 4          |             | 2500 | DEĞİRMENLİK | KUYULU | 75.000,00 TL | False     |     |
|              |            |             |      |             |        |              |           |     |
| *            |            |             |      |             |        |              |           | > ~ |

Figure 3.50 Field for Sale Search Form in Edit Mode

If you press previous section you can go to the current page of available field.

| NEW          |                   | NEXT         | CLEAR     | CAN      | SAVE         |
|--------------|-------------------|--------------|-----------|----------|--------------|
| SE SE        | ARCH              | ☐ Sell field |           |          | PRINT        |
| DWNER OF .   | A FIELD INFORMATI | ONS          |           |          |              |
| Name Sumna   | me : DURMUŞ TEZ   | CAN          |           |          |              |
| Celli Phone  | : 0392 483 45 6   | 8            |           |          |              |
| Other Phone  | : 0392 483 45 6   | 8            |           |          |              |
| FIELD FOR S  | SALE INFORMATION  | S            |           |          |              |
| Registration | Date : 05/11/2004 | L.           | District  | : DEĞİRI | MENLİK       |
| Square Mete  | ar :              | 2500         | Price     | : [      | 75.000,00 TL |
| Труе         | KUYULU            |              |           |          |              |
|              |                   |              | KOSA/KKTC |          |              |

Figure 3.51 Field for Sale Organize Form in Edit Mode

# 3.12.3 Field for Sale Report Form

Using field for sale report form you can print the informations about that fields.

|           | ESER PROPERTY                   |  |
|-----------|---------------------------------|--|
|           | FIELD FOR SALE                  |  |
| 2<br>M    | : 2500                          |  |
| туре      | : KUYULU                        |  |
| DISTRICT  | : DEĞİRMENLİK                   |  |
| PRICE     | : 75.000,00 TL                  |  |
| TELEPHONE | · 0532 345 21 34 0542 843 77 59 |  |
|           |                                 |  |

Figure 3.52 Field for Sale Report Form

# 3.13 Flier Print Menu

In flier print menu user can print all advertisements.

### 3.13.1 Flier Print Organize Form

In flier print organize form user can print all advertisements related to each type houses, shops, villas, plots, fields, gardens, buildings and farms.

Using preview button you can go to main menu.

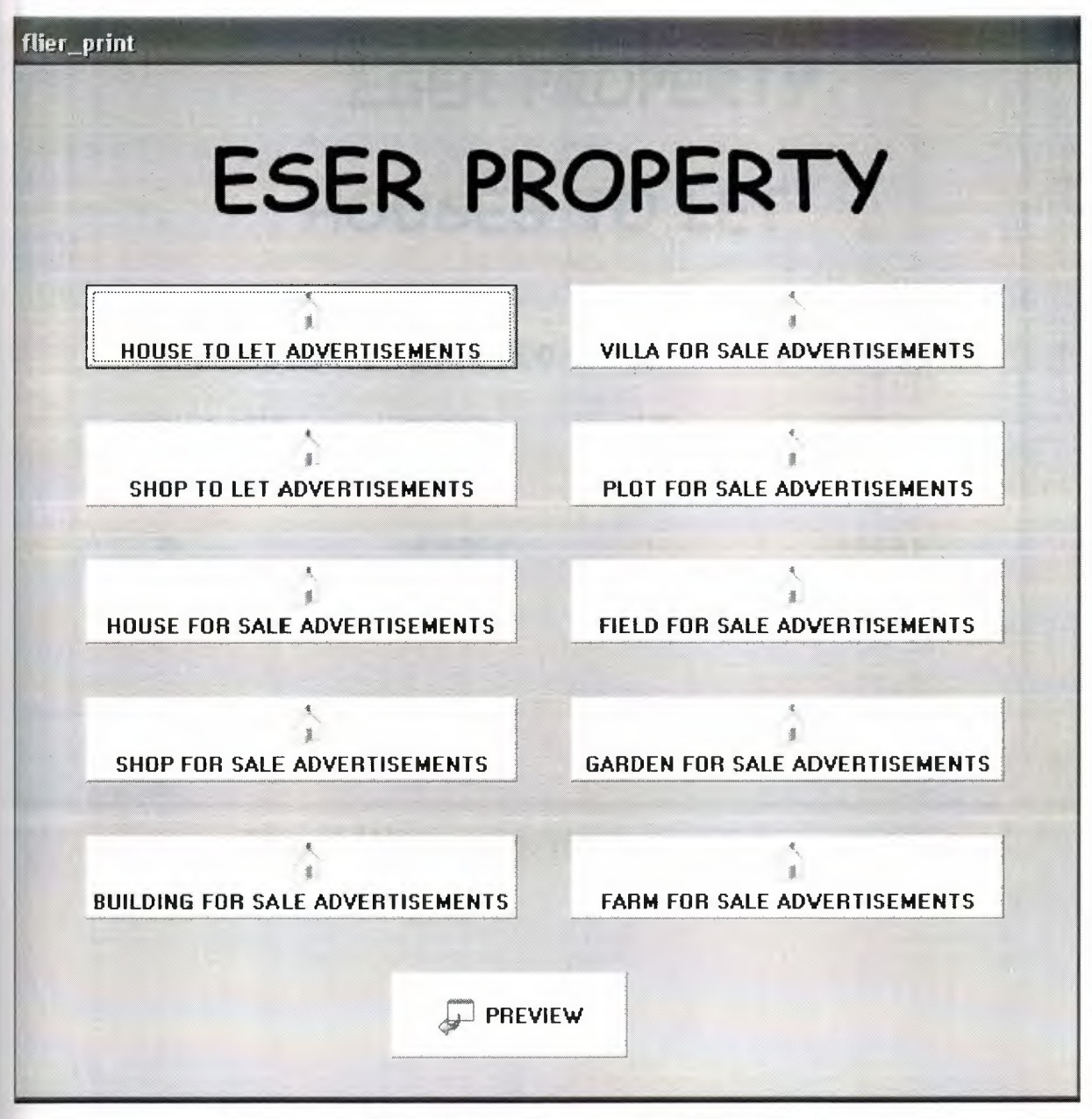

Figure 3.53 Flier Print Form

## 3.13.2 House to Let Advertisements Form

Using this form you can print the advertisements about that house to let.

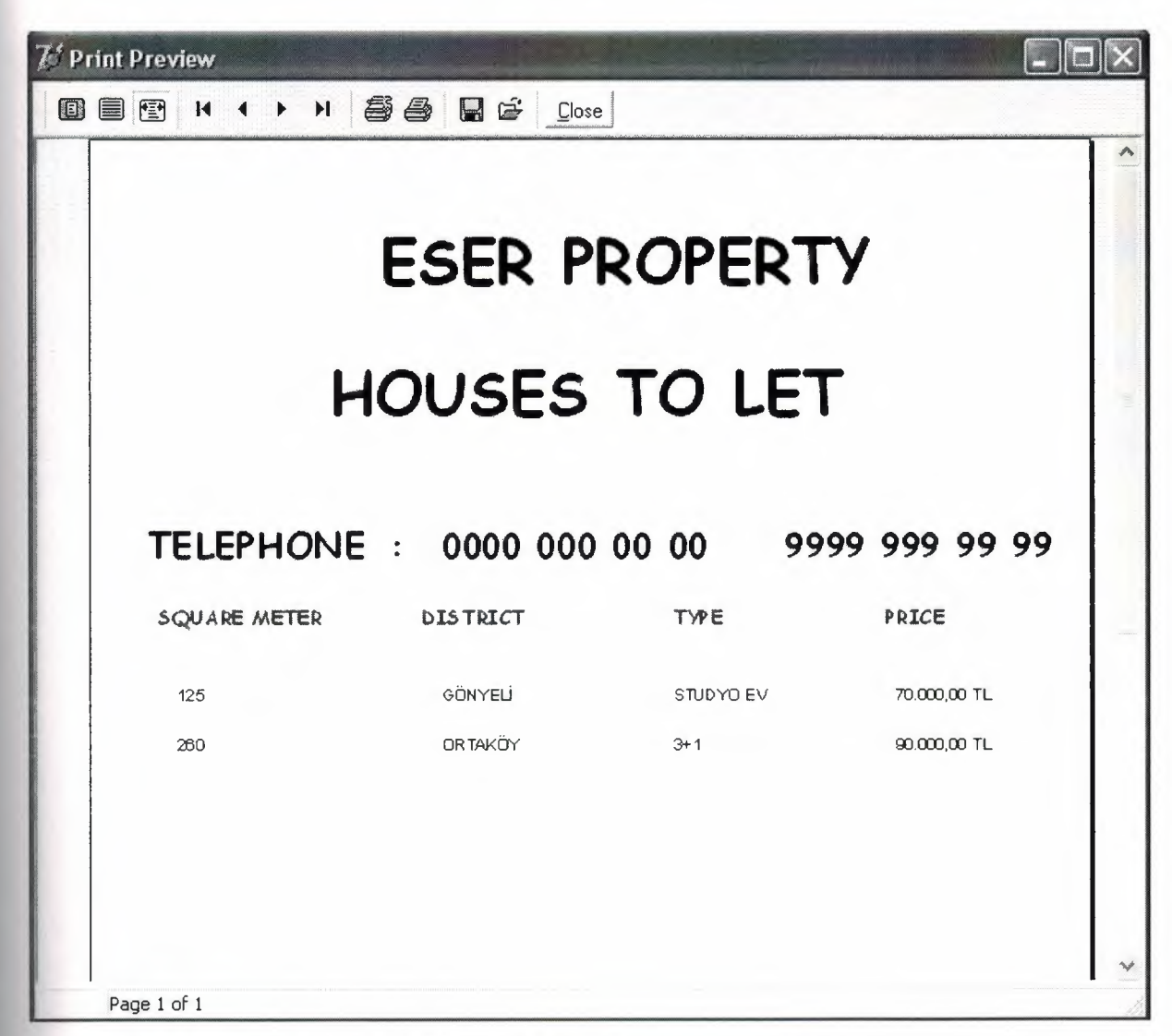

Figure 3.54 House to Let Advertisements Form

# 3.13.3 Villa for Sale Advertisements Form

Using this form you can print the advertisements about that villa for sale.

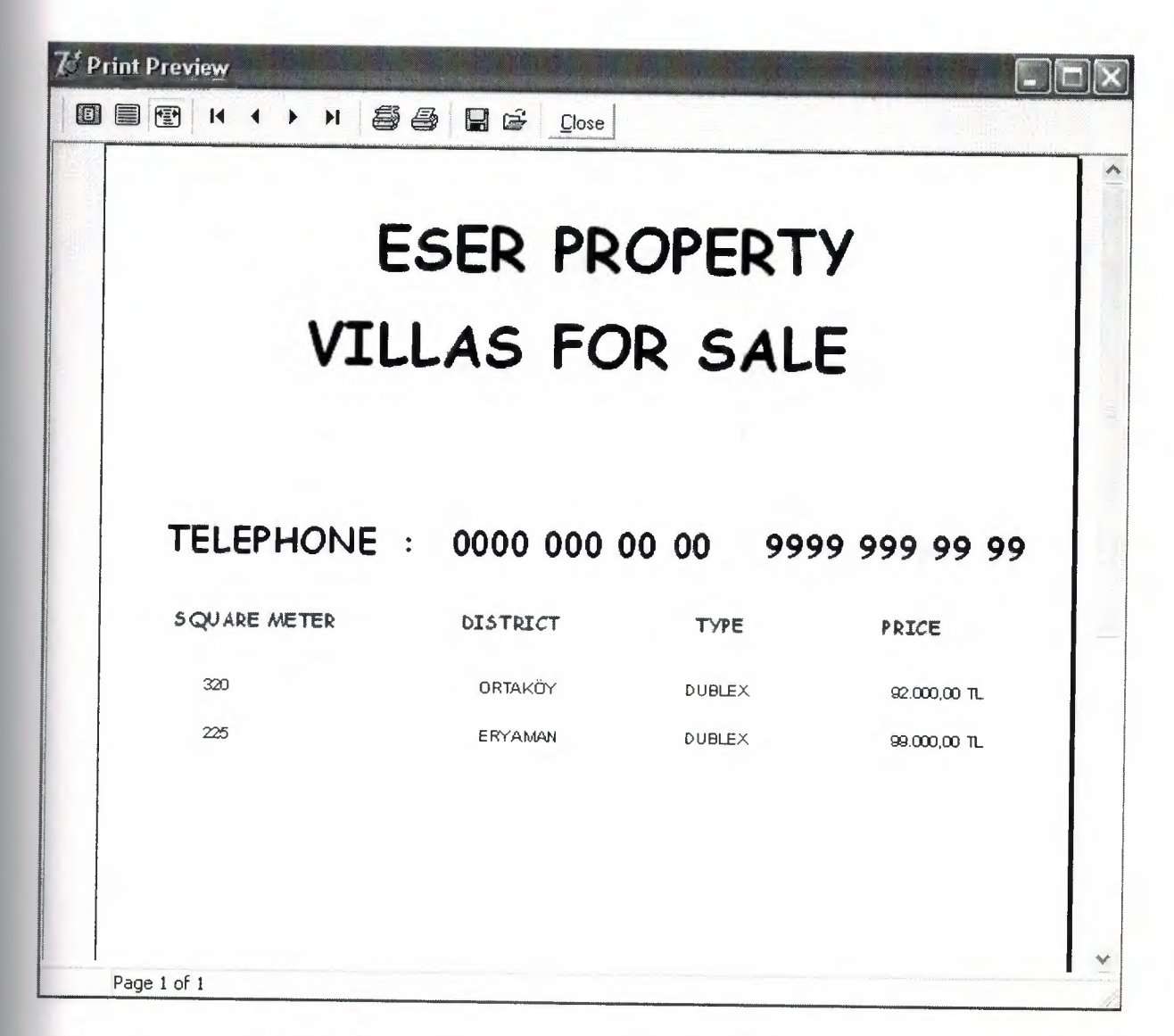

Figure 3.55 Villa for Sale Advertisements Form

### 3.13.4 Shop to Let Advertisements Form

😿 Print Preview 55 86 . H Close ~ ESER PROPERTY SHOPS TO LET TELEPHONE : 0000 000 00 00 9999 999 99 99 SQUARE METER DISTRICT TYPE PRICE 55 DEREBOYU PASAJ 45.000,00 TL YENİKENT GALERÍ 45.000,00 TL 85 Page 1 of 1

Using this form you can print the advertisements about that shop to let.

Figure 3.56 Shop to Let Advertisements Form

### 3.13.5 Plot for Sale Advertisements Form

Using this form you can print the advertisements about that plot for sale.

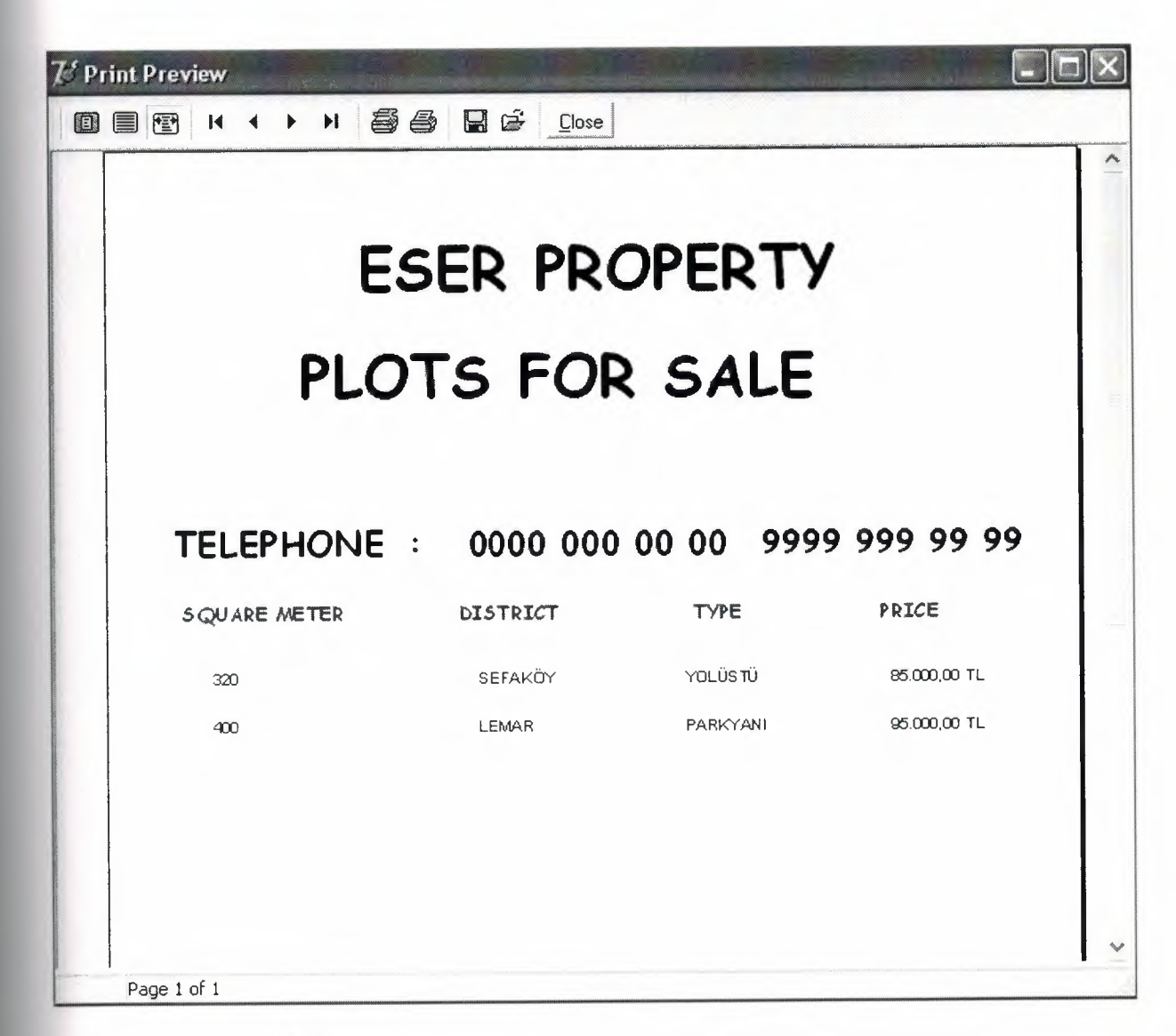

Figure 3.57 Plot for Sale Advertisements Form

# 3.13.6 House for Sale Advertisements Form

Using this form you can print the advertisements about that house for sale.

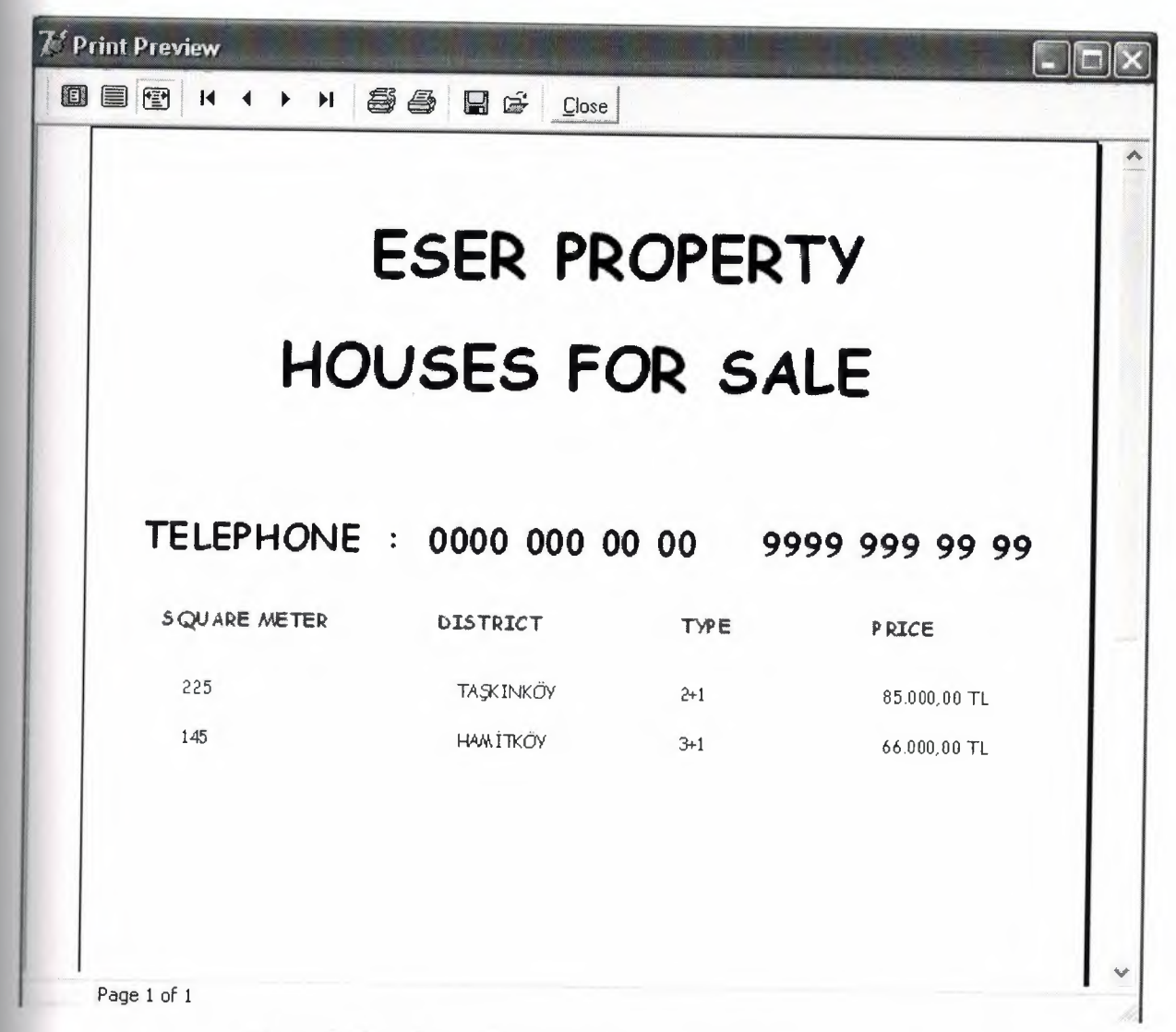

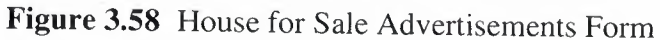

## 3.13.7 Field for Sale Advertisements Form

Using this form you can print the advertisements about that field for sale.

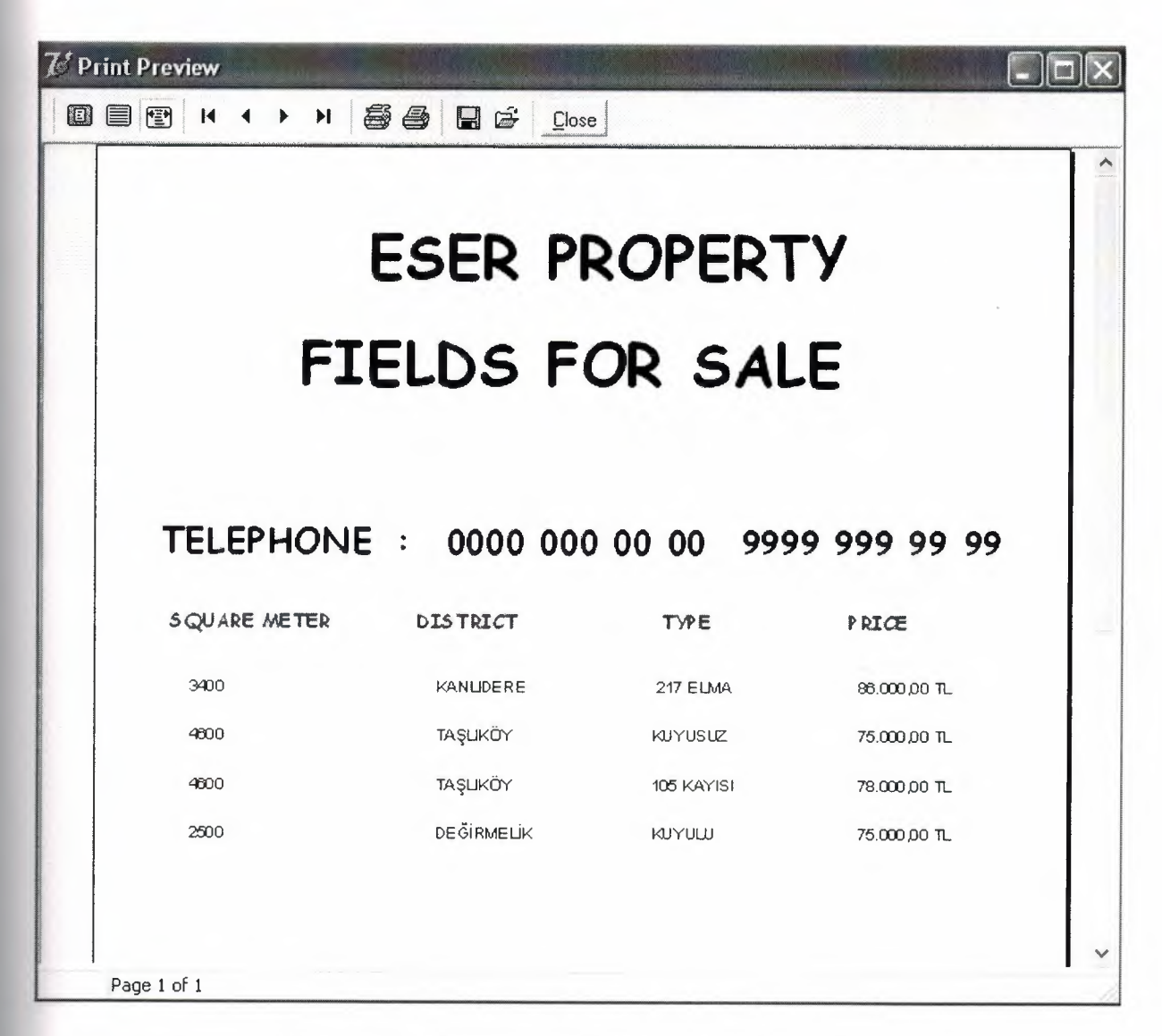

Figure 3.59 Field for Sale Advertisements Form

## 3.13.8 Shop for Sale Advertisements Form

Using this form you can print the advertisements about that shop for sale.

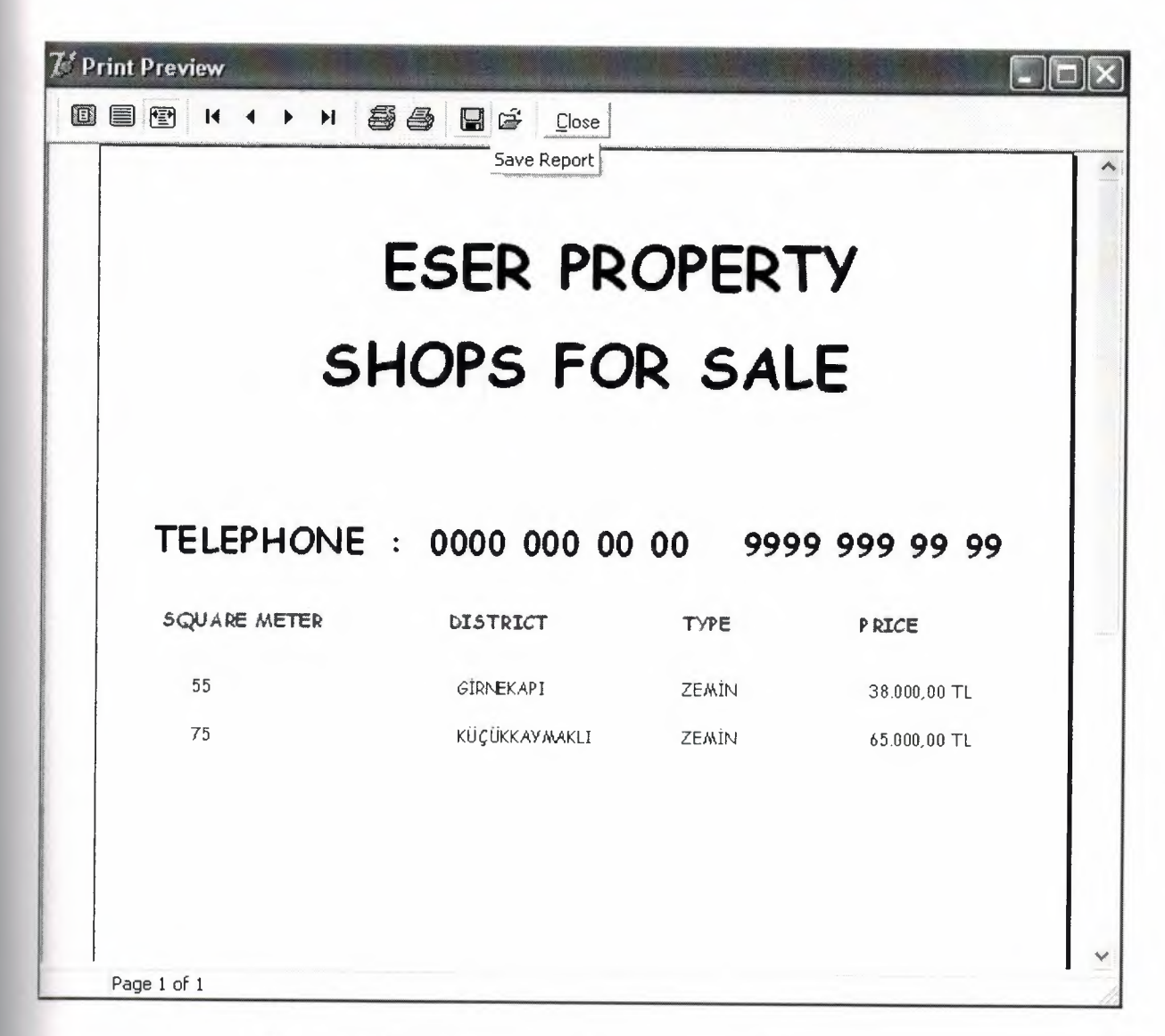

Figure 3.60 Shop for Sale Advertisements Form

### 3.13.9 Garden for Sale Advertisements Form

Using this form you can print the advertisements about that garden for sale.

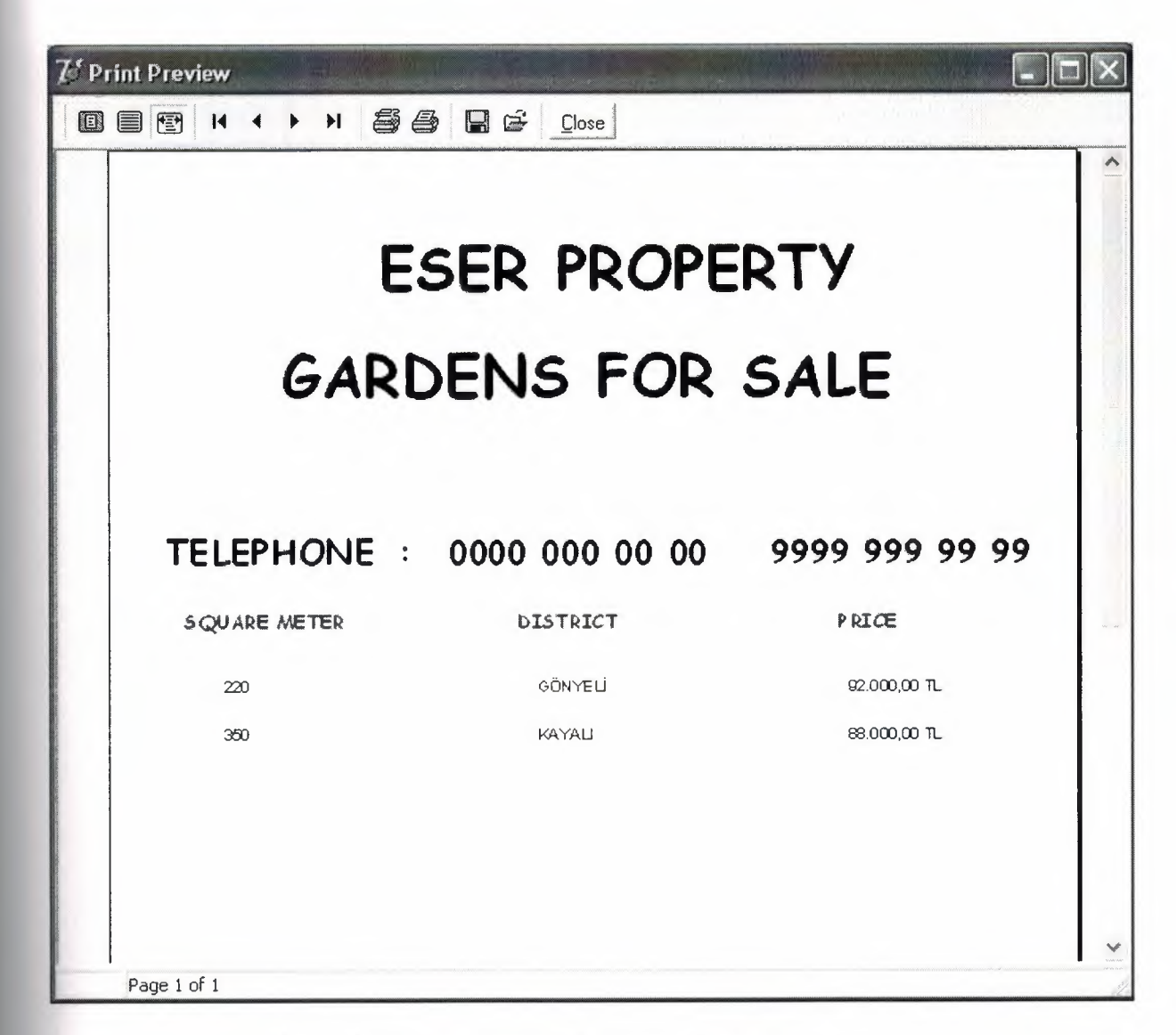

Figure 3.61 Garden for Sale Advertisements Form

### 3.13.10 Building for Sale Advertisements Form

Using this form you can print the advertisements about that building for sale.

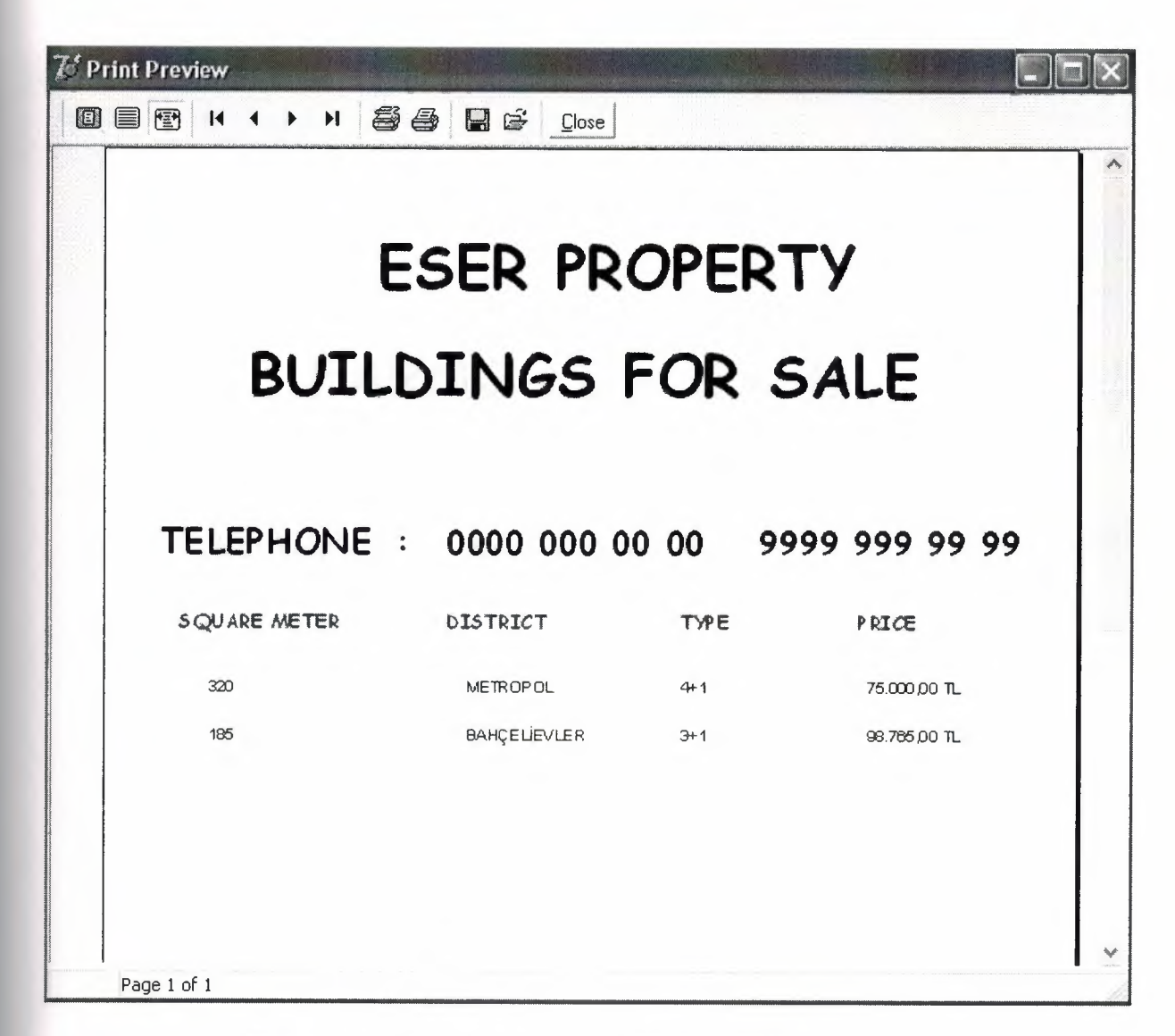

Figure 3.62 Building for Sale Advertisements Form

## 3.13.11 Farm for Sale Advertisements Form

Using this form you can print the advertisements about that farm for sale.

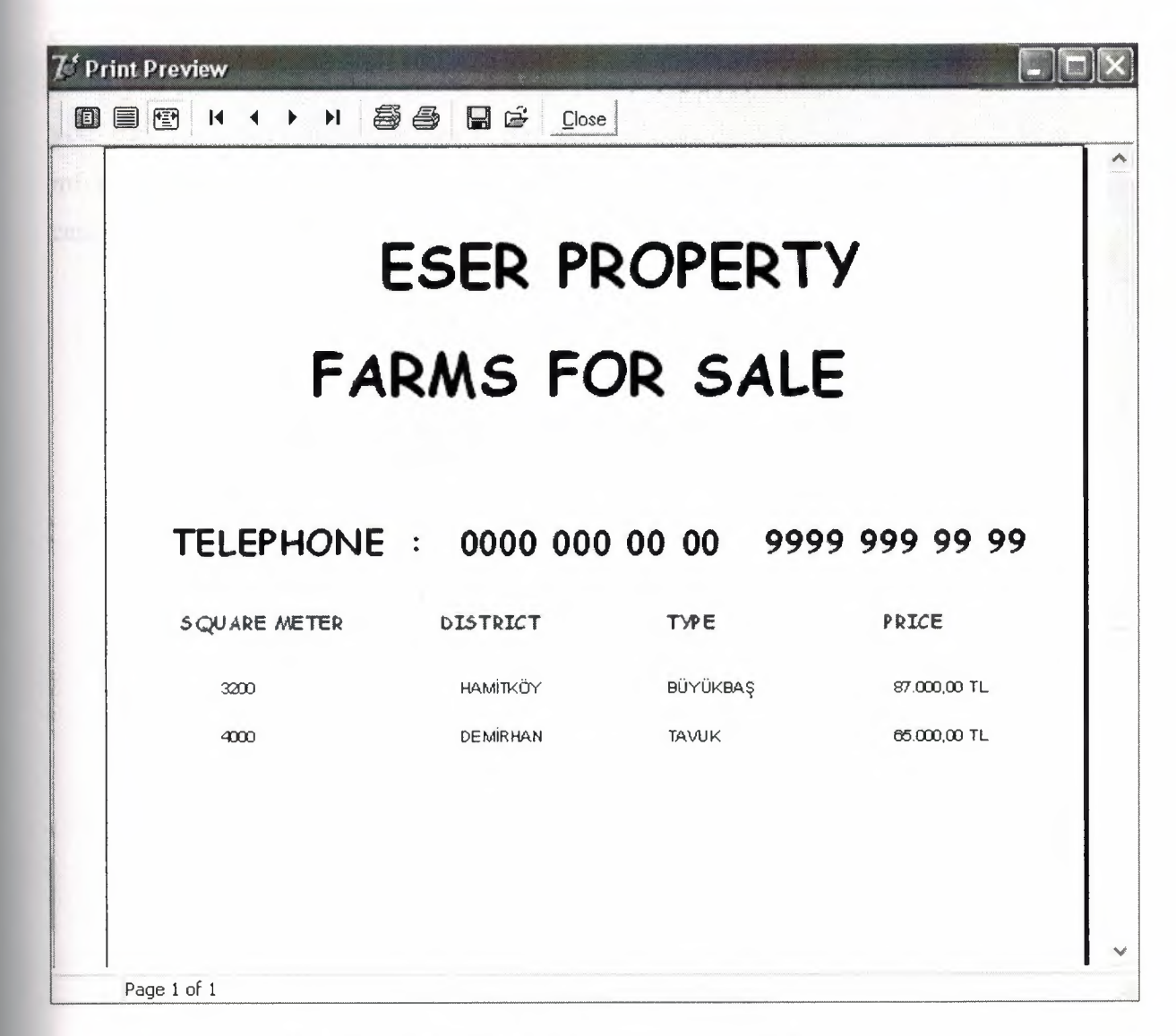

Figure 3.63 Farm for Sale Advertisements Form

# 3.14 User Register Menu

When you press the user register button you are going to open new form here who will use this program can be registered and they can use the program and same time you can exchange your password. If you press new button new admin can be added to user list. If you press edit button you can change your informations. If you press save button you can save your informations. If you press delete button you can deleted. User information from system. If you press refresh button you can clean the page. If you press cancel button you can leave this form and you can go to main menu.

| USER NAME | •         |                        |   |
|-----------|-----------|------------------------|---|
| PASSWORD  | :         |                        |   |
| NFW       | FDIT      |                        | ^ |
|           |           | ADMIN                  |   |
|           |           | EBVA                   |   |
| SAVE      | 2. DELETE | EBVA<br>SEDA<br>SELMAN |   |

Figure 3.64 User Register From

# 3.15 About Menu

This form gives informations about the current program and owner of this program.

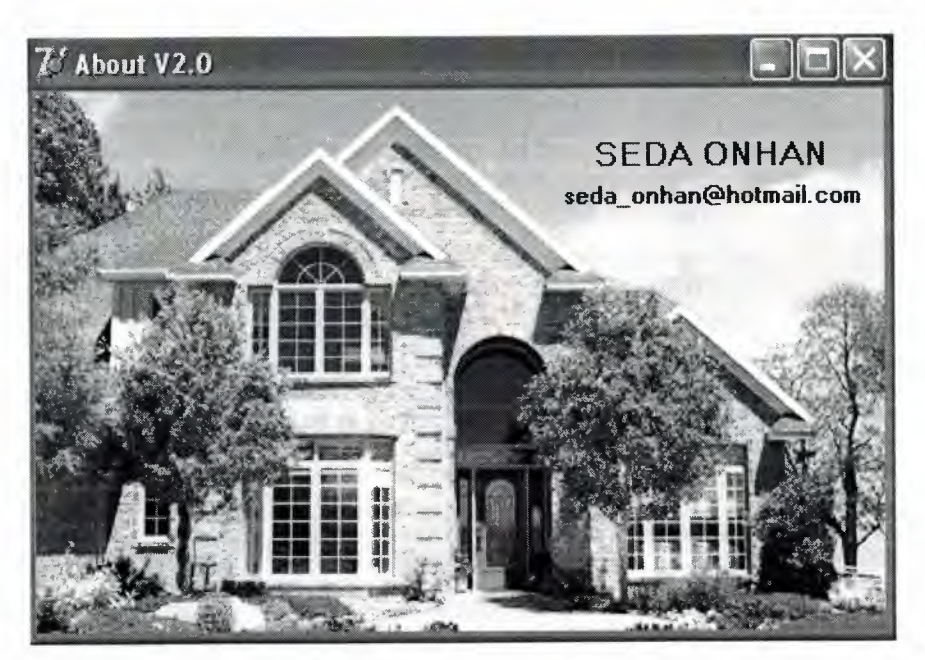

Figure 3.65 About Form

# 3.16 Informations Menu

Using informations menu you can get all informations about the property.

| nformations      |                                     |
|------------------|-------------------------------------|
| PROPERTY NAME :  | ESER PROPERTY                       |
| PHONE NUMBER 1 : | 0532 345 21 34                      |
| PHONE NUMBER 2 : | 0542 843 77 59                      |
| PHONE NUMBER 3 : | 0392 821 43 79                      |
| PHONE NUMBER 4 : | 0392 183 98 45                      |
| FAX :            | 1111 111 11 11                      |
| ADDRESS :        | Aleyna işhanı No:3 Nikosia / Cyprus |
| EXPLANATION :    | Hastane karşısı                     |
| NAME SURNAME :   | Seda ONHAN                          |
| EMAIL :          | seda_onhan@hotmail.com              |
| WEB :            | www.eserproperty.com                |
|                  |                                     |
|                  | ОК                                  |
|                  |                                     |

Figure 3.66 Informations Form

# 3.17 Exit Menu

When you click the exit menu ( yes / no ) you can decide to continue search or exit the program.

| ESER PROPERTY    | 1             | X |
|------------------|---------------|---|
| Do you want to e | exit program? |   |
| Yes              | No            |   |

# Figure 3.67 Exit Form

## CONCLUSION

In this Graduation Project stock program for any property using Delphi was examined.

This program can be used easily for each user that can record customer information.

The operation structures of this program could be explained briefly; as follows when user executes program, first database connection screen appears. In this screen user enters user name and password to use the program. so user must have a valid user name and password. Also user must have appropriate privileges on database; such as view, add, update, delete.

When the user name and password are entered correctly user meets the Main Menu screen. As you can see in this figure there are 15 sections; house to let, house for sale, shop to let, shop for sale, plot for sale, garden for sale, building for sale, farm for sale, villa for sale, field for sale, flier print, about, informations, user register and exit are the names of the sections.

For future implementations the current program can be developed using different program languages.

# REFERENCES

http://www.codegear.com http://www.scalabium.com/faq/dc\_tips.htm http://www.nevrona.com/ Delphi Programming Explorer, Jeff Dontemann – Jim Mischel ISBN 1-883-57725-X Database Application Developers Book for Delphi (e Book) Borland Delphi 6 for Windows (e Book) Mastering Delphi 6 – Marco Cantu

### APPENDIX

### **Program Codes**

#### unit Unit1;

### interface

uses

Windows, Messages, SysUtils, Variants, Classes, Graphics, Controls, Forms, Dialogs, StdCtrls, Buttons, jpeg, ExtCtrls, ImgList, Comctrls, ToolWin;

#### type

TForm1 = class(TForm) Image1: TImage; Label1: TLabel; BitBtn1: TBitBtn; BitBtn2: TBitBtn; BitBtn3: TBitBtn; BitBtn4: TBitBtn; BitBtn5: TBitBtn; BitBtn6: TBitBtn; BitBtn7: TBitBtn; BitBtn8: TBitBtn; BitBtn9: TBitBtn; BitBtn10: TBitBtn; BitBtn11: TBitBtn; BitBtn12: TBitBtn; BitBtn13: TBitBtn; Bevel1: TBevel; Bevel2: TBevel; Bevel3: TBevel; Bevel4: TBevel; Bevel5: TBevel; Bevel6: TBevel; Bevel7: TBevel; Bevel8: TBevel; Bevel9: TBevel; Bevel10: TBevel; Bevel11: TBevel; Bevel12: TBevel; Timer1: TTimer; ImageList1: TImageList; ImageList2: TImageList; Label2: TLabel; BitBtn14: TBitBtn; Bevel13: TBevel; Bevel14: TBevel; procedure BitBtn1Click(Sender: TObject);

procedure BitBtn2Click(Sender: TObject); procedure BitBtn3Click(Sender: TObject); procedure BitBtn4Click(Sender: TObject); procedure BitBtn5Click(Sender: TObject); procedure BitBtn6Click(Sender: TObject); procedure BitBtn9Click(Sender: TObject); procedure BitBtn7Click(Sender: TObject); procedure BitBtn8Click(Sender: TObject); procedure BitBtn10Click(Sender: TObject); procedure BitBtn11Click(Sender: TObject); procedure BitBtn12Click(Sender: TObject); procedure BitBtn13Click(Sender: TObject); procedure Timer1Timer(Sender: TObject); procedure Label2DblClick(Sender: TObject); procedure FormCreate(Sender: TObject); procedure BitBtn14Click(Sender: TObject); private { Private declarations } public { Public declarations } end;

```
var
Form1: TForm1;
```

implementation

uses unit2, unit5, unit8, unit10, unit6, unit3, unit4, unit9, unit7, unit11, unit22, unit23, unit44, unit45, unit47;

```
{$R *.dfm}
```

procedure TForm1.BitBtn1Click(Sender: TObject); begin housetolet.ShowModal; end;

procedure TForm1.BitBtn2Click(Sender: TObject); begin shoptolet.ShowModal;

end;

procedure TForm1.BitBtn3Click(Sender: TObject); begin plot.ShowModal; end;

```
procedure TForm1.BitBtn4Click(Sender: TObject);
begin
building.ShowModal;
```

end;

procedure TForm1.BitBtn5Click(Sender: TObject); begin villa.ShowModal; end; procedure TForm1.BitBtn6Click(Sender: TObject); begin flierprint.ShowModal; end; procedure TForm1.BitBtn9Click(Sender: TObject); begin garden.ShowModal; end; procedure TForm1.BitBtn7Click(Sender: TObject); begin

end;

procedure TForm1.BitBtn8Click(Sender: TObject); begin shopforsale.ShowModal;

end;

procedure TForm1.BitBtn10Click(Sender: TObject); begin farm.ShowModal;

end;

procedure TForm1.BitBtn11Click(Sender: TObject); begin field.ShowModal; end;

procedure TForm1.BitBtn12Click(Sender: TObject); begin about.ShowModal; end;

procedure TForm1.BitBtn13Click(Sender: TObject); begin if(Application.MessageBox('Do you want to exit program?','ESER PROPERTY',MB\_YESNO)=IDYES)then halt; end;

procedure TForm1.Timer1Timer(Sender: TObject);
begin

form1.caption:='ESER PROPERTY '+DateTOStr(now)+' '+TIMETostr(now)+' '; end;

```
procedure TForm1.Label2DblClick(Sender: TObject);
begin
informations.Show;
end;
```

```
procedure TForm1.FormCreate(Sender: TObject);
begin
borderIcons:=borderIcons-[bisystemmenu];
Form1.ClientHeight:=599;
Form1.ClientWidth:=1072;
end;
```

procedure TForm1.BitBtn14Click(Sender: TObject); begin form47.ShowModal; end;

end.

unit Unit2;

interface

uses

Windows, Messages, SysUtils, Variants, Classes, Graphics, Controls, Forms, Dialogs, StdCtrls, DBCtrls, ExtCtrls, Buttons, ImgList, ComCtrls, ToolWin, Mask;

type

Thousetolet = class(TForm) GroupBox1: TGroupBox; GroupBox2: TGroupBox; GroupBox3: TGroupBox; ToolBar1: TToolBar; ToolButton1: TToolButton; ToolButton2: TToolButton; ToolButton3: TToolButton; ToolButton4: TToolButton; ToolButton5: TToolButton; ToolButton6: TToolButton; ToolButton7: TToolButton; ToolButton8: TToolButton; ToolButton9: TToolButton; ToolButton10: TToolButton; ToolButton11: TToolButton; ImageList1: TImageList;

BitBtn1: TBitBtn; BitBtn2: TBitBtn; Bevel1: TBevel; Bevel2: TBevel; DBCheckBox1: TDBCheckBox; Bevel3: TBevel; Bevel4: TBevel; Bevel5: TBevel; Label1: TLabel; Label2: TLabel; Label3: TLabel; Label4: TLabel; Label5: TLabel; Label6: TLabel; Label7: TLabel; Label8: TLabel; Label9: TLabel; Label10: TLabel; Label11: TLabel; Label12: TLabel; Label13: TLabel; Label14: TLabel; Label15: TLabel; DBEdit1: TDBEdit; DBEdit2: TDBEdit; DBEdit3: TDBEdit; DBEdit4: TDBEdit; DBEdit5: TDBEdit; DBEdit6: TDBEdit; DBEdit7: TDBEdit; DBEdit8: TDBEdit; DBEdit9: TDBEdit; DBEdit10: TDBEdit; DBEdit11: TDBEdit; DBEdit12: TDBEdit; DBEdit13: TDBEdit; DBEdit14: TDBEdit; DBEdit15: TDBEdit; procedure ToolButton1Click(Sender: TObject); procedure ToolButton3Click(Sender: TObject); procedure ToolButton5Click(Sender: TObject); procedure ToolButton7Click(Sender: TObject); procedure BitBtn1Click(Sender: TObject); procedure BitBtn2Click(Sender: TObject); procedure DBCheckBox1Click(Sender: TObject); procedure ToolButton11Click(Sender: TObject); procedure DBEdit1Enter(Sender: TObject); procedure DBEdit1Exit(Sender: TObject); procedure ToolButton9Click(Sender: TObject); procedure FormKeyPress(Sender: TObject; var Key: Char);

procedure FormCreate(Sender: TObject);

```
private
 { Private declarations }
 public
 { Public declarations }
 end;
var
 housetolet: Thousetolet;
implementation
uses unit45, unit12, unit24;
{$R *.dfm}
procedure Thousetolet.ToolButton1Click(Sender: TObject);
begin
dm.tkhouse.Insert;
end;
procedure Thousetolet.ToolButton3Click(Sender: TObject);
begin
dm.tkhouse.Prior;
end;
procedure Thousetolet.ToolButton5Click(Sender: TObject);
begin
dm.tkhouse.Next;
end;
procedure Thousetolet.ToolButton7Click(Sender: TObject);
begin
dm.tkhouse.Cancel;
end;
procedure Thousetolet.BitBtn1Click(Sender: TObject);
begin
housetoletsearch.ShowModal;
end;
procedure Thousetolet.BitBtn2Click(Sender: TObject);
begin
housetoletreport.QuickRep1.Preview;
end;
procedure Thousetolet.DBCheckBox1Click(Sender: TObject);
begin
if DBCheckBox1.Checked=true then
begin
GroupBox2.Visible:=true;
DBCheckBox1.Caption:='Already rented';
```

```
end;
if DBCheckbox1.Checked=false then
begin
GroupBox2.Visible:=false;
DBCheckBox1.Caption:='this house give to let';
end;
end;
procedure Thousetolet.ToolButton11Click(Sender: TObject);
begin
dm.tkhouse.Edit;
dm.tkhouse.Post;
ShowMessage('Record is registered');
end;
procedure Thousetolet.DBEdit1Enter(Sender: TObject);
begin
if sender is tdbedit then tdbedit(sender).Color:=clMoneyGreen;
end;
procedure Thousetolet.DBEdit1Exit(Sender: TObject);
begin
if sender is tdbedit then tdbedit(sender).Color:=clMenuBar;
end;
procedure Thousetolet.ToolButton9Click(Sender: TObject);
begin
try
if(Application.MessageBox('Record will be delete are you
sure?','Confirmation',MB_YESNO)=IDYES) then
dm.tkhouse.Delete;
except
   ShowMessage('Cant delete empty record!');
   end;
end;
procedure Thousetolet.FormKeyPress(Sender: TObject; var Key: Char);
begin
If (Key = #13) then
 begin
  key := #0;
  Perform(WM_NEXTDLGCTL, 0, 0);
  end;
end;
procedure Thousetolet.FormCreate(Sender: TObject);
begin
housetolet.ClientHeight:=606;
```

```
housetolet.ClientWidth:=695;
end;
```

```
end;
```

end.

### unit Unit3;

### interface

#### uses

Windows, Messages, SysUtils, Variants, Classes, Graphics, Controls, Forms, Dialogs, ImgList, ComCtrls, ToolWin, StdCtrls, Mask, DBCtrls, Buttons, ExtCtrls;

#### type

Tshopforsale = class(TForm) ToolBar1: TToolBar; ToolButton1: TToolButton; ToolButton2: TToolButton; ToolButton3: TToolButton; ToolButton4: TToolButton; ToolButton5: TToolButton; ToolButton6: TToolButton; ToolButton7: TToolButton; ToolButton8: TToolButton; ToolButton9: TToolButton; ToolButton10: TToolButton; ToolButton11: TToolButton; ImageList1: TImageList; Bevel1: TBevel; Bevel2: TBevel; Bevel3: TBevel; BitBtn1: TBitBtn; BitBtn2: TBitBtn; Bevel4: TBevel; Bevel5: TBevel; DBCheckBox1: TDBCheckBox; GroupBox1: TGroupBox; GroupBox2: TGroupBox; GroupBox3: TGroupBox; Label1: TLabel; Label2: TLabel; Label3: TLabel; Label4: TLabel; Label5: TLabel; Label6: TLabel; Label7: TLabel; Label8: TLabel; Label9: TLabel; Label10: TLabel; Label11: TLabel; Label12: TLabel;

Label13: TLabel; Label14: TLabel; Label15: TLabel; DBEdit1: TDBEdit; DBEdit2: TDBEdit; DBEdit3: TDBEdit; DBEdit4: TDBEdit; DBEdit5: TDBEdit: DBEdit6: TDBEdit; DBEdit7: TDBEdit; DBEdit8: TDBEdit; DBEdit9: TDBEdit; DBEdit10: TDBEdit; DBEdit11: TDBEdit; DBEdit12: TDBEdit; DBEdit13: TDBEdit; DBEdit14: TDBEdit; DBEdit15: TDBEdit; procedure DBCheckBox1Click(Sender: TObject); procedure ToolButton11Click(Sender: TObject); procedure ToolButton1Click(Sender: TObject); procedure ToolButton3Click(Sender: TObject); procedure ToolButton5Click(Sender: TObject); procedure ToolButton7Click(Sender: TObject); procedure BitBtn1Click(Sender: TObject); procedure BitBtn2Click(Sender: TObject); procedure DBEdit1Enter(Sender: TObject); procedure DBEdit1Exit(Sender: TObject); procedure FormKeyPress(Sender: TObject; var Key: Char); procedure ToolButton9Click(Sender: TObject); procedure FormCreate(Sender: TObject); private { Private declarations } public { Public declarations } end; var shopforsale: Tshopforsale; implementation uses unit45, unit15, unit27; {\$R \*.dfm} procedure Tshopforsale.DBCheckBox1Click(Sender: TObject); begin if DBCheckBox1.Checked=true then begin GroupBox2.Visible:=true;

DBCheckBox1.Caption:='Already sold'; end; if DBCheckbox1.Checked=false then begin GroupBox2.Visible:=false; DBCheckBox1.Caption:='Sell shop'; end; end: procedure Tshopforsale.ToolButton11Click(Sender: TObject); begin dm.tsshop.Edit; dm.tsshop.Post; ShowMessage('Record is registered'); end; procedure Tshopforsale.ToolButton1Click(Sender: TObject); begin dm.tsshop.Insert; end; procedure Tshopforsale.ToolButton3Click(Sender: TObject); begin dm.tsshop.Prior; end; procedure Tshopforsale.ToolButton5Click(Sender: TObject); begin dm.tsshop.Next; end; procedure Tshopforsale.ToolButton7Click(Sender: TObject); begin dm.tsshop.Cancel; end; procedure Tshopforsale.BitBtn1Click(Sender: TObject); begin shopforsalesearch.ShowModal; end; procedure Tshopforsale.BitBtn2Click(Sender: TObject); begin shopforsalereport.QuickRep1.Preview; end; procedure Tshopforsale.DBEdit1Enter(Sender: TObject); begin if sender is tdbedit then tdbedit(sender).Color:=clMoneyGreen; end;

```
procedure Tshopforsale.DBEdit1Exit(Sender: TObject);
begin
if sender is tdbedit then tdbedit(sender).Color:=clMenuBar;
end;
```

```
procedure Tshopforsale.FormKeyPress(Sender: TObject; var Key: Char);
begin
if (Key = #13) then
begin
key := #0;
Perform(WM_NEXTDLGCTL, 0, 0);
end;
```

end;

procedure Tshopforsale.ToolButton9Click(Sender: TObject); begin try if (Application.MessageBox('Record will be deleted are you

sure?','Confirmation',MB\_YESNO)=IDYES) then

dm.tsshop.Delete;

except

ShowMessage('Cant delete empty record!'); end;

end;

```
procedure Tshopforsale.FormCreate(Sender: TObject);
begin
shopforsale.ClientHeight:=608;
shopforsale.ClientWidth:=695;
end;
```

end.

unit Unit4;

interface

uses

Windows, Messages, SysUtils, Variants, Classes, Graphics, Controls, Forms, Dialogs, StdCtrls, Mask, DBCtrls, Buttons, ExtCtrls, ImgList, ComCtrls, ToolWin;

type

Thouseforsale = class(TForm) ToolBar1: TToolBar; ToolButton1: TToolButton;

ToolButton2: TToolButton; ToolButton3: TToolButton; ToolButton4: TToolButton; ToolButton5: TToolButton; ToolButton6: TToolButton; ToolButton7: TToolButton; ToolButton8: TToolButton; ToolButton9: TToolButton; ToolButton10: TToolButton; ToolButton11: TToolButton; ImageList1: TImageList; Bevel1: TBevel; Bevel2: TBevel; BitBtn1: TBitBtn; BitBtn2: TBitBtn; DBCheckBox1: TDBCheckBox; Bevel3: TBevel; Bevel4: TBevel; Bevel5: TBevel; GroupBox1: TGroupBox; GroupBox2: TGroupBox; GroupBox3: TGroupBox; Label1: TLabel; Label2: TLabel; Label3: TLabel; Label4: TLabel; Label5: TLabel; Label6: TLabel; Label7: TLabel; Label8: TLabel; Label9: TLabel; Label10: TLabel; Label11: TLabel; Label12: TLabel; Label13: TLabel; Label14: TLabel; Label15: TLabel; DBEdit1: TDBEdit; DBEdit2: TDBEdit; DBEdit3: TDBEdit; DBEdit4: TDBEdit; DBEdit5: TDBEdit; DBEdit6: TDBEdit; DBEdit7: TDBEdit; DBEdit8: TDBEdit; DBEdit9: TDBEdit; DBEdit10: TDBEdit; DBEdit11: TDBEdit; DBEdit12: TDBEdit; DBEdit13: TDBEdit; DBEdit14: TDBEdit;

DBEdit15: TDBEdit;

procedure ToolButton1Click(Sender: TObject); procedure ToolButton3Click(Sender: TObject); procedure ToolButton5Click(Sender: TObject); procedure ToolButton7Click(Sender: TObject); procedure ToolButton11Click(Sender: TObject); procedure BitBtn1Click(Sender: TObject); procedure BitBtn2Click(Sender: TObject); procedure DBCheckBox1Click(Sender: TObject); procedure DBEdit1Enter(Sender: TObject); procedure DBEdit1Exit(Sender: TObject); procedure FormKeyPress(Sender: TObject; var Key: Char); procedure ToolButton9Click(Sender: TObject); procedure FormCreate(Sender: TObject); private { Private declarations } public { Public declarations } end;

var

houseforsale: Thouseforsale;

implementation

uses unit45, unit14, unit26;

{\$R \*.dfm}

procedure Thouseforsale.ToolButton1Click(Sender: TObject); begin dm.tshouse.Insert; end;

procedure Thouseforsale.ToolButton3Click(Sender: TObject); begin dm.tshouse.Prior; end;

procedure Thouseforsale.ToolButton5Click(Sender: TObject); begin dm.tshouse.Next; end;

procedure Thouseforsale.ToolButton7Click(Sender: TObject); begin dm.tshouse.Cancel; end;

procedure Thouseforsale.ToolButton11Click(Sender: TObject); begin

dm.tshouse.Edit; dm.tshouse.Post; ShowMessage('Record is registered'); end; procedure Thouseforsale.BitBtn1Click(Sender: TObject); begin houseforsalesearch.ShowModal; end; procedure Thouseforsale.BitBtn2Click(Sender: TObject); begin houseforsalereport.QuickRep1.Preview; end; procedure Thouseforsale.DBCheckBox1Click(Sender: TObject); begin if DBCheckBox1.Checked=true then begin GroupBox2.Visible:=true; DBCheckBox1.Caption:='Already sold'; end; if DBCheckbox1.Checked=false then begin GroupBox2.Visible:=false; DBCheckBox1.Caption:='Sell house'; end; end; procedure Thouseforsale.DBEdit1Enter(Sender: TObject); begin if sender is tdbedit then tdbedit(sender).Color:=clMoneyGreen; end; procedure Thouseforsale.DBEdit1Exit(Sender: TObject); begin if sender is tdbedit then tdbedit(sender).Color:=clMenuBar; end; procedure Thouseforsale.FormKeyPress(Sender: TObject; var Key: Char); begin if (Key = #13) then begin key := #0; Perform(WM\_NEXTDLGCTL, 0, 0); end; end;

procedure Thouseforsale.ToolButton9Click(Sender: TObject); begin

try

if (Application.MessageBox('Record wii be deleted are you sure?','Confirmation',MB\_YESNO)=IDYES) then dm.tshouse.Delete; except ShowMessage('Cant delete empty record!'); end;

end;

procedure Thouseforsale.FormCreate(Sender: TObject); begin houseforsale.ClientHeight:=609; houseforsale.ClientWidth:=695; end;

end.

#### unit Unit5;

interface

#### uses

Windows, Messages, SysUtils, Variants, Classes, Graphics, Controls, Forms, Dialogs, StdCtrls, Mask, DBCtrls, Buttons, ExtCtrls, ImgList, ComCtrls, ToolWin;

#### type

Tshoptolet = class(TForm) ToolBar1: TToolBar; ToolButton1: TToolButton; ToolButton2: TToolButton; ToolButton3: TToolButton; ToolButton4: TToolButton; ToolButton5: TToolButton; ToolButton6: TToolButton; ToolButton7: TToolButton; ToolButton8: TToolButton; ToolButton9: TToolButton; ToolButton10: TToolButton; ToolButton11: TToolButton; ImageList1: TImageList; Bevel1: TBevel; Bevel2: TBevel; BitBtn1: TBitBtn; BitBtn2: TBitBtn; DBCheckBox1: TDBCheckBox; Bevel3: TBevel;

Bevel4: TBevel; Bevel5: TBevel; GroupBox1: TGroupBox; GroupBox2: TGroupBox; GroupBox3: TGroupBox; Label1: TLabel; Label2: TLabel: Label3: TLabel: Label4: TLabel; Label5: TLabel; Label6: TLabel; Label7: TLabel; Label8: TLabel; Label9: TLabel; Label10: TLabel; Label11: TLabel: Label12: TLabel; Label13: TLabel; Label14: TLabel; Label15: TLabel; DBEdit1: TDBEdit; DBEdit2: TDBEdit; DBEdit3: TDBEdit; DBEdit4: TDBEdit: DBEdit5: TDBEdit; DBEdit6: TDBEdit; DBEdit7: TDBEdit; DBEdit8: TDBEdit; DBEdit9: TDBEdit; DBEdit10: TDBEdit; DBEdit11: TDBEdit; DBEdit12: TDBEdit; DBEdit13: TDBEdit; DBEdit14: TDBEdit; DBEdit15: TDBEdit; procedure ToolButton1Click(Sender: TObject); procedure ToolButton3Click(Sender: TObject); procedure ToolButton5Click(Sender: TObject); procedure ToolButton7Click(Sender: TObject); procedure ToolButton9Click(Sender: TObject); procedure BitBtn1Click(Sender: TObject); procedure BitBtn2Click(Sender: TObject); procedure ToolButton11Click(Sender: TObject); procedure FormKeyPress(Sender: TObject; var Key: Char); procedure DBEdit1Enter(Sender: TObject); procedure DBEdit1Exit(Sender: TObject); procedure DBCheckBox1Click(Sender: TObject); procedure FormCreate(Sender: TObject); private { Private declarations } public
{ Public declarations } end;

var shoptolet: Tshoptolet;

implementation

uses unit45, unit13, unit25;

{\$R \*.dfm}

procedure Tshoptolet.ToolButton1Click(Sender: TObject); begin dm.tkshop.Insert; end;

procedure Tshoptolet.ToolButton3Click(Sender: TObject); begin dm.tkshop.Prior; end;

procedure Tshoptolet.ToolButton5Click(Sender: TObject); begin dm.tkshop.Next; end;

procedure Tshoptolet.ToolButton7Click(Sender: TObject); begin dm.tkshop.Cancel; end;

procedure Tshoptolet.ToolButton9Click(Sender: TObject); begin try if(Application.MessageBox('Record will be deleted are you sure?','Confirmation',MB\_YESNO)=IDYES) then

dm.tkshop.Delete; except

ShowMessage('Cant delete empty record!'); end;

end;

procedure Tshoptolet.BitBtn1Click(Sender: TObject); begin shoptoletsearch.ShowModal; end;

procedure Tshoptolet.BitBtn2Click(Sender: TObject);

```
begin
shoptoletreport.QuickRep1.Preview;
end;
```

procedure Tshoptolet.ToolButton11Click(Sender: TObject); begin dm.tkshop.Edit; dm.tkshop.Post; ShowMessage('Record is registered'); end;

```
procedure Tshoptolet.FormKeyPress(Sender: TObject; var Key: Char);
begin
if (Key = #13) then
begin
  key := #0;
  Perform(WM_NEXTDLGCTL, 0, 0);
  end;
end;
```

```
procedure Tshoptolet.DBEdit1Enter(Sender: TObject);
begin
if sender is tdbedit then tdbedit(sender).Color:=clMoneyGreen;
end;
```

```
procedure Tshoptolet.DBEdit1Exit(Sender: TObject);
begin
if sender is tdbedit then tdbedit(sender).Color:=clMenuBar;
end;
```

```
procedure Tshoptolet.DBCheckBox1Click(Sender: TObject);
begin
if DBCheckBox1.Checked=true then
begin
GroupBox2.Visible:=true;
DBCheckBox1.Caption:='Already rented';
end;
if DBCheckbox1.Checked=false then
begin
GroupBox2.Visible:=false;
DBCheckBox1.Caption:='This shop give to let';
end;
end;
```

```
procedure Tshoptolet.FormCreate(Sender: TObject);
begin
shoptolet.ClientHeight:=614;
shoptolet.ClientWidth:=695;
end;
```

end.

#### unit Unit6;

## interface

# uses

Windows, Messages, SysUtils, Variants, Classes, Graphics, Controls, Forms, Dialogs, StdCtrls, Mask, DBCtrls, Buttons, ExtCtrls, ImgList, ComCtrls, ToolWin;

#### type

Tplot = class(TForm) ToolBar1: TToolBar; ToolButton1: TToolButton; ToolButton2: TToolButton; ToolButton3: TToolButton; ToolButton4: TToolButton; ToolButton5: TToolButton; ToolButton6: TToolButton; ToolButton7: TToolButton; ToolButton8: TToolButton; ToolButton9: TToolButton; ToolButton10: TToolButton; ToolButton11: TToolButton; ImageList1: TImageList; Bevel1: TBevel; Bevel2: TBevel; BitBtn1: TBitBtn; BitBtn2: TBitBtn; DBCheckBox1: TDBCheckBox; Bevel3: TBevel; Bevel4: TBevel; Bevel5: TBevel: GroupBox1: TGroupBox; GroupBox2: TGroupBox; Label1: TLabel; Label2: TLabel; Label3: TLabel; Label4: TLabel; Label5: TLabel; Label6: TLabel; DBEdit1: TDBEdit; DBEdit2: TDBEdit; DBEdit3: TDBEdit; DBEdit4: TDBEdit; DBEdit5: TDBEdit; DBEdit6: TDBEdit; GroupBox3: TGroupBox; Label7: TLabel;

Label8: TLabel; Label9: TLabel; Label10: TLabel; Label11: TLabel; Label12: TLabel; DBEdit7: TDBEdit; DBEdit8: TDBEdit; DBEdit9: TDBEdit: DBEdit10: TDBEdit; DBEdit11: TDBEdit; DBEdit12: TDBEdit; procedure ToolButton1Click(Sender: TObject); procedure ToolButton3Click(Sender: TObject); procedure ToolButton5Click(Sender: TObject); procedure ToolButton7Click(Sender: TObject); procedure ToolButton11Click(Sender: TObject); procedure DBCheckBox1Click(Sender: TObject); procedure BitBtn1Click(Sender: TObject); procedure BitBtn2Click(Sender: TObject); procedure FormKeyPress(Sender: TObject; var Key: Char); procedure ToolButton9Click(Sender: TObject); procedure DBEdit1Enter(Sender: TObject); procedure DBEdit1Exit(Sender: TObject); procedure FormCreate(Sender: TObject); private { Private declarations } public { Public declarations } end; var plot: Tplot; implementation uses unit45, unit16, unit28;

{\$R \*.dfm}

procedure Tplot.ToolButton1Click(Sender: TObject); begin dm.tsplot.Insert; end;

procedure Tplot.ToolButton3Click(Sender: TObject); begin dm.tsplot.Prior; end;

procedure Tplot.ToolButton5Click(Sender: TObject); begin dm.tsplot.Next; end; procedure Tplot.ToolButton7Click(Sender: TObject); begin dm.tsplot.Cancel; end; procedure Tplot.ToolButton11Click(Sender: TObject); begin dm.tsplot.Edit; dm.tsplot.Post; ShowMessage('Record is registered'); end; procedure Tplot.DBCheckBox1Click(Sender: TObject); begin if DBCheckBox1.Checked=true then begin GroupBox2.Visible:=true; DBCheckBox1.Caption:='Already sold'; end; if DBCheckbox1.Checked=false then begin GroupBox2.Visible:=false; DBCheckBox1.Caption:='Sell plot'; end; end; procedure Tplot.BitBtn1Click(Sender: TObject); begin plotforsalesearch.ShowModal; end; procedure Tplot.BitBtn2Click(Sender: TObject); begin plotforsalereport.QuickRep1.Preview; end; procedure Tplot.FormKeyPress(Sender: TObject; var Key: Char); begin if (Key = #13) then begin key := #0; Perform(WM\_NEXTDLGCTL, 0, 0); end; end; procedure Tplot.ToolButton9Click(Sender: TObject); begin try

if (Application.MessageBox('Record will be deleted are you sure?','Confirmation',MB\_YESNO)=IDYES) then dm.tsplot.Delete; except ShowMessage('Cant delete empty record!');

end;

end;

procedure Tplot.DBEdit1Enter(Sender: TObject); begin if sender is tdbedit then tdbedit(sender).Color:=clMoneyGreen; end;

```
procedure Tplot.DBEdit1Exit(Sender: TObject);
begin
if sender is tdbedit then tdbedit(sender).Color:=clMenuBar;
end;
```

```
procedure Tplot.FormCreate(Sender: TObject);
begin
plot.ClientHeight:=608;
plot.ClientWidth:=695;
end;
```

end.

unit Unit7;

interface

uses

Windows, Messages, SysUtils, Variants, Classes, Graphics, Controls, Forms, Dialogs, StdCtrls, Mask, DBCtrls, Buttons, ExtCtrls, ImgList, ComCtrls, ToolWin;

type

Tgarden = class(TForm) ToolBar1: TToolBar; ToolButton1: TToolButton; ToolButton2: TToolButton; ToolButton3: TToolButton; ToolButton4: TToolButton; ToolButton5: TToolButton; ToolButton6: TToolButton; ToolButton7: TToolButton; ToolButton8: TToolButton; ToolButton9: TToolButton; ToolButton10: TToolButton; ToolButton11: TToolButton;

ImageList1: TImageList; Bevel1: TBevel; Bevel2: TBevel; BitBtn1: TBitBtn; BitBtn2: TBitBtn; DBCheckBox1: TDBCheckBox; Bevel3: TBevel; Bevel4: TBevel; Bevel5: TBevel; GroupBox1: TGroupBox; GroupBox2: TGroupBox; GroupBox3: TGroupBox; Label1: TLabel; Label2: TLabel; Label3: TLabel; Label4: TLabel; Label5: TLabel; Label6: TLabel; Label7: TLabel; Label8: TLabel; Label9: TLabel; Label10: TLabel; Label11: TLabel; Label12: TLabel; DBEdit1: TDBEdit; DBEdit2: TDBEdit; DBEdit3: TDBEdit; DBEdit4: TDBEdit; DBEdit5: TDBEdit: DBEdit6: TDBEdit; DBEdit7: TDBEdit; DBEdit8: TDBEdit; DBEdit9: TDBEdit; DBEdit10: TDBEdit; DBEdit11: TDBEdit; DBEdit12: TDBEdit; procedure DBEdit1Enter(Sender: TObject); procedure DBEdit1Exit(Sender: TObject); procedure ToolButton1Click(Sender: TObject); procedure ToolButton3Click(Sender: TObject); procedure ToolButton5Click(Sender: TObject); procedure ToolButton7Click(Sender: TObject); procedure ToolButton11Click(Sender: TObject); procedure BitBtn1Click(Sender: TObject); procedure BitBtn2Click(Sender: TObject); procedure DBCheckBox1Click(Sender: TObject); procedure FormKeyPress(Sender: TObject; var Key: Char); procedure ToolButton9Click(Sender: TObject); procedure FormCreate(Sender: TObject); private

{ Private declarations }

```
public
  { Public declarations }
end;
```

var garden: Tgarden;

## implementation

uses unit45, unit17, unit29;

{\$R \*.dfm}

procedure Tgarden.DBEdit1Enter(Sender: TObject); begin if sender is tdbedit then tdbedit(sender).Color:=clMoneyGreen; end;

end;

procedure Tgarden.ToolButton1Click(Sender: TObject); begin dm.tsgarden.Insert; end;

procedure Tgarden.ToolButton3Click(Sender: TObject); begin dm.tsgarden.Prior; end;

procedure Tgarden.ToolButton5Click(Sender: TObject); begin dm.tsgarden.Next; end;

procedure Tgarden.ToolButton7Click(Sender: TObject); begin dm.tsgarden.Cancel; end;

procedure Tgarden.ToolButton11Click(Sender: TObject); begin dm.tsgarden.Edit; dm.tsgarden.Post; ShowMessage('Record is registered'); end;

procedure Tgarden.BitBtn1Click(Sender: TObject);

begin gardenforsalesearch.ShowModal; end;

procedure Tgarden.BitBtn2Click(Sender: TObject); begin gardenforsalereport.QuickRep1.Preview; end;

procedure Tgarden.DBCheckBox1Click(Sender: TObject); begin if DBCheckBox1.Checked=true then begin GroupBox2.Visible:=true; DBCheckBox1.Caption:='Already sold'; end; if DBCheckbox1.Checked=false then begin GroupBox2.Visible:=false; DBCheckBox1.Caption:='Sell garden'; end; end;

```
procedure Tgarden.FormKeyPress(Sender: TObject; var Key: Char);
begin
if (Key = #13) then
begin
   key := #0;
   Perform(WM_NEXTDLGCTL, 0, 0);
   end;
end;
```

```
procedure Tgarden.ToolButton9Click(Sender: TObject);
begin
try
if (Application.MessageBox('Record wii be deleted are you
sure?','Confirmation',MB_YESNO)=IDYES) then
dm.tsgarden.Delete;
except
ShowMessage('Cant delete empty record!');
end;
end;
```

```
procedure Tgarden.FormCreate(Sender: TObject);
begin
garden.ClientHeight:=617;
garden.ClientWidth:=695;
end;
```

end.

## unit Unit8;

# interface

#### uses

Windows, Messages, SysUtils, Variants, Classes, Graphics, Controls, Forms, Dialogs, StdCtrls, Mask, DBCtrls, Buttons, ExtCtrls, ImgList, ComCtrls, ToolWin;

#### type

Tbuilding = class(TForm) ToolBar1: TToolBar; ToolButton1: TToolButton; ToolButton2: TToolButton; ToolButton3: TToolButton; ToolButton4: TToolButton; ToolButton5: TToolButton; ToolButton6: TToolButton; ToolButton7: TToolButton; ToolButton8: TToolButton; ToolButton9: TToolButton; ToolButton10: TToolButton; ToolButton11: TToolButton; ImageList1: TImageList; Bevel1: TBevel; Bevel2: TBevel; Bevel3: TBevel; Bevel4: TBevel; Bevel5: TBevel; BitBtn1: TBitBtn; BitBtn2: TBitBtn; GroupBox1: TGroupBox; GroupBox2: TGroupBox; GroupBox3: TGroupBox; Label1: TLabel; Label2: TLabel; Label3: TLabel; Label4: TLabel; Label5: TLabel; Label6: TLabel: Label7: TLabel; Label8: TLabel; Label9: TLabel; Label10: TLabel; Label11: TLabel; Label12: TLabel; Label13: TLabel; Label14: TLabel; Label15: TLabel;

DBCheckBox1: TDBCheckBox; DBEdit1: TDBEdit; DBEdit2: TDBEdit; DBEdit3: TDBEdit; DBEdit4: TDBEdit; DBEdit5: TDBEdit; DBEdit6: TDBEdit; DBEdit7: TDBEdit; DBEdit8: TDBEdit; DBEdit9: TDBEdit; DBEdit10: TDBEdit; DBEdit11: TDBEdit; DBEdit12: TDBEdit; DBEdit13: TDBEdit; DBEdit14: TDBEdit; DBEdit15: TDBEdit; procedure DBEdit1Enter(Sender: TObject); procedure DBEdit1Exit(Sender: TObject); procedure ToolButton1Click(Sender: TObject); procedure ToolButton3Click(Sender: TObject); procedure ToolButton5Click(Sender: TObject); procedure ToolButton7Click(Sender: TObject); procedure ToolButton11Click(Sender: TObject); procedure BitBtn1Click(Sender: TObject); procedure BitBtn2Click(Sender: TObject); procedure DBCheckBox1Click(Sender: TObject); procedure FormKeyPress(Sender: TObject; var Key: Char); procedure ToolButton9Click(Sender: TObject); procedure FormCreate(Sender: TObject); private { Private declarations } public { Public declarations } end; var building: Tbuilding; implementation uses unit45, unit18, unit30; {\$R \*.dfm} procedure Tbuilding.DBEdit1Enter(Sender: TObject);

begin if sender is tdbedit then tdbedit(sender).Color:=clMoneyGreen; end;

procedure Tbuilding.DBEdit1Exit(Sender: TObject);
begin

if sender is tdbedit then tdbedit(sender).Color:=clMenuBar; end;

procedure Tbuilding.ToolButton1Click(Sender: TObject); begin dm.tsbuilding.Insert; end;

procedure Tbuilding.ToolButton3Click(Sender: TObject); begin dm.tsbuilding.Prior end;

procedure Tbuilding.ToolButton5Click(Sender: TObject); begin dm.tsbuilding.Next end;

procedure Tbuilding.ToolButton7Click(Sender: TObject); begin dm.tsbuilding.Cancel; end;

procedure Tbuilding.ToolButton11Click(Sender: TObject); begin dm.tsbuilding.Edit; dm.tsbuilding.Post; ShowMessage('Record is registered'); end;

procedure Tbuilding.BitBtn1Click(Sender: TObject); begin buildingforsalesearch.ShowModal; end;

procedure Tbuilding.BitBtn2Click(Sender: TObject); begin buildingforsalereport.QuickRep1.Preview; end;

procedure Tbuilding.DBCheckBox1Click(Sender: TObject); begin if DBCheckBox1.Checked=true then begin GroupBox2.Visible:=true; DBCheckBox1.Caption:=' Already sold'; end; if DBCheckbox1.Checked=false then begin GroupBox2.Visible:=false; DBCheckBox1.Caption:='Sell building';

```
end;
end;
procedure Tbuilding.FormKeyPress(Sender: TObject; var Key: Char);
begin
    if (Key = #13) then
    begin
       key := #0;
    Perform(WM_NEXTDLGCTL, 0, 0);
    end;
end;
procedure Tbuilding.ToolButton9Click(Sender: TObject);
begin
try
if (Application.MessageBox('Record wii be deleted are you
```

```
sure?','Confirmation',MB_YESNO)=IDYES) then
dm.tsbuilding.Delete;
except
```

```
ShowMessage('Cant delete empty record!');
end;
```

end;

```
procedure Tbuilding.FormCreate(Sender: TObject);
begin
building.ClientHeight:=593;
building.ClientWidth:=695;
end;
```

end.

unit Unit9;

interface

uses

Windows, Messages, SysUtils, Variants, Classes, Graphics, Controls, Forms, Dialogs, StdCtrls, Mask, DBCtrls, Buttons, ExtCtrls, ImgList, ComCtrls, ToolWin;

## type

Tfield = class(TForm) ToolBar1: TToolBar; ToolButton1: TToolButton; ToolButton2: TToolButton; ToolButton3: TToolButton; ToolButton4: TToolButton; ToolButton5: TToolButton; ToolButton6: TToolButton; ToolButton7: TToolButton; ToolButton8: TToolButton; ToolButton9: TToolButton; ToolButton10: TToolButton; ToolButton11: TToolButton; ImageList1: TImageList; Bevel1: TBevel; Bevel2: TBevel; Bevel3: TBevel; Bevel4: TBevel; Bevel5: TBevel; BitBtn1: TBitBtn; BitBtn2: TBitBtn; GroupBox1: TGroupBox; GroupBox2: TGroupBox; GroupBox3: TGroupBox; Label1: TLabel; Label2: TLabel; Label3: TLabel; Label4: TLabel; Label5: TLabel; Label6: TLabel; Label7: TLabel; Label8: TLabel; Label9: TLabel; Label10: TLabel; Label11: TLabel; Label12: TLabel; DBCheckBox1: TDBCheckBox; DBEdit1: TDBEdit; DBEdit2: TDBEdit; DBEdit3: TDBEdit; DBEdit4: TDBEdit: DBEdit5: TDBEdit; DBEdit6: TDBEdit; DBEdit7: TDBEdit; DBEdit8: TDBEdit; DBEdit9: TDBEdit; DBEdit10: TDBEdit; DBEdit11: TDBEdit; DBEdit12: TDBEdit: procedure ToolButton1Click(Sender: TObject); procedure ToolButton3Click(Sender: TObject); procedure ToolButton5Click(Sender: TObject); procedure ToolButton7Click(Sender: TObject); procedure ToolButton11Click(Sender: TObject); procedure BitBtn1Click(Sender: TObject); procedure BitBtn2Click(Sender: TObject); procedure DBCheckBox1Click(Sender: TObject); procedure ToolButton9Click(Sender: TObject);

procedure FormKeyPress(Sender: TObject; var Key: Char); procedure DBEdit1Enter(Sender: TObject); procedure DBEdit1Exit(Sender: TObject); procedure FormCreate(Sender: TObject); private { Private declarations } public { Public declarations } end;

var field: Tfield;

implementation

uses unit45, unit20, unit31;

{\$R \*.dfm}

procedure Tfield.ToolButton1Click(Sender: TObject); begin dm.tsfield.Insert; end;

procedure Tfield.ToolButton3Click(Sender: TObject); begin dm.tsfield.Prior; end;

procedure Tfield.ToolButton5Click(Sender: TObject); begin dm.tsfield.Next; end;

procedure Tfield.ToolButton7Click(Sender: TObject); begin dm.tsfield.Cancel; end;

procedure Tfield.ToolButton11Click(Sender: TObject); begin dm.tsfield.Edit; dm.tsfield.Post; ShowMessage('Record is registered'); end;

procedure Tfield.BitBtn1Click(Sender: TObject); begin fieldforsalesearch.ShowModal; end;

```
procedure Tfield.BitBtn2Click(Sender: TObject);
begin
fieldforsalereport.QuickRep1.Preview;
end;
```

```
procedure Tfield.DBCheckBox1Click(Sender: TObject);
begin
if DBCheckBox1.Checked=true then
begin
GroupBox2.Visible:=true;
DBCheckBox1.Caption:='Already sold';
end;
if DBCheckbox1.Checked=false then
begin
GroupBox2.Visible:=false;
DBCheckBox1.Caption:='Sell field';
end;
```

end;

```
procedure Tfield.ToolButton9Click(Sender: TObject);
begin
try
if (Application.MessageBox('Record wii be deleted are you
sure?','Confirmation',MB_YESNO)=IDYES) then
dm.tsfield.Delete;
except
ShowMessage('Cant delete empty record!');
end;
```

```
end;
```

```
procedure Tfield.FormKeyPress(Sender: TObject; var Key: Char);
begin
If (Key = #13) then
begin
key := #0;
Perform(WM_NEXTDLGCTL, 0, 0);
end;
end;
procedure Tfield.DBEdit1Enter(Sender: TObject);
begin
for the interval of the set of the set of the s
```

if sender is tdbedit then tdbedit(sender).Color:=clMoneyGreen; end;

```
procedure Tfield.DBEdit1Exit(Sender: TObject);
begin
if sender is tdbedit then tdbedit(sender).Color:=clMenuBar;
end;
```

```
procedure Tfield.FormCreate(Sender: TObject);
```

begin field.ClientHeight:=607; field.ClientWidth:=695;

end;

end.

## unit Unit10;

interface

#### uses

Windows, Messages, SysUtils, Variants, Classes, Graphics, Controls, Forms, Dialogs, StdCtrls, Mask, DBCtrls, Buttons, ExtCtrls, ImgList, ComCtrls, ToolWin;

#### type

Tvilla = class(TForm) ToolBar1: TToolBar; ToolButton1: TToolButton; ToolButton2: TToolButton; ToolButton3: TToolButton; ToolButton4: TToolButton; ToolButton5: TToolButton; ToolButton6: TToolButton; ToolButton7: TToolButton; ToolButton8: TToolButton; ToolButton9: TToolButton; ToolButton10: TToolButton; ToolButton11: TToolButton; ImageList1: TImageList; Bevel1: TBevel; Bevel2: TBevel; Bevel3: TBevel; Bevel4: TBevel; Bevel5: TBevel; BitBtn1: TBitBtn; BitBtn2: TBitBtn; GroupBox1: TGroupBox; GroupBox2: TGroupBox; GroupBox3: TGroupBox; Label1: TLabel; Label2: TLabel; Label3: TLabel; Label4: TLabel; Label5: TLabel; Label6: TLabel; Label7: TLabel;

Label8: TLabel; Label9: TLabel; Label10: TLabel; Label11: TLabel; Label12: TLabel; DBCheckBox1: TDBCheckBox; DBEdit1: TDBEdit; DBEdit2: TDBEdit; DBEdit3: TDBEdit; DBEdit4: TDBEdit; DBEdit5: TDBEdit; DBEdit6: TDBEdit; DBEdit7: TDBEdit; DBEdit8: TDBEdit; DBEdit9: TDBEdit; DBEdit10: TDBEdit; DBEdit11: TDBEdit; DBEdit12: TDBEdit; procedure DBEdit1Enter(Sender: TObject); procedure DBEdit1Exit(Sender: TObject); procedure FormCreate(Sender: TObject); procedure ToolButton1Click(Sender: TObject); procedure ToolButton3Click(Sender: TObject); procedure ToolButton5Click(Sender: TObject); procedure ToolButton7Click(Sender: TObject); procedure ToolButton11Click(Sender: TObject); procedure BitBtn1Click(Sender: TObject); procedure BitBtn2Click(Sender: TObject); procedure FormKeyPress(Sender: TObject; var Key: Char); procedure ToolButton9Click(Sender: TObject); procedure DBCheckBox1Click(Sender: TObject); private { Private declarations } public { Public declarations } end; var villa: Tvilla; implementation uses unit45, unit19, unit32; {\$R \*.dfm} procedure Tvilla.DBEdit1Enter(Sender: TObject); begin if sender is tdbedit then tdbedit(sender).Color:=clMoneyGreen;

end;

procedure Tvilla.DBEdit1Exit(Sender: TObject); begin if sender is tdbedit then tdbedit(sender).Color:=clMenuBar; end;

procedure Tvilla.FormCreate(Sender: TObject); begin villa.ClientHeight:=609; villa.ClientWidth:=695; end;

procedure Tvilla.ToolButton1Click(Sender: TObject); begin dm.tsvilla.Insert; end;

procedure Tvilla.ToolButton3Click(Sender: TObject); begin dm.tsvilla.Prior; end;

procedure Tvilla.ToolButton5Click(Sender: TObject); begin dm.tsvilla.Next; end;

procedure Tvilla.ToolButton7Click(Sender: TObject); begin dm.tsvilla.Cancel; end;

procedure Tvilla.ToolButton11Click(Sender: TObject); begin dm.tsvilla.Edit; dm.tsvilla.Post; ShowMessage('Record is registered'); end;

procedure Tvilla.BitBtn1Click(Sender: TObject); begin villaforsalesearch.ShowModal; end:

procedure Tvilla.BitBtn2Click(Sender: TObject); begin villaforsalereport.QuickRep1.Preview; end;

procedure Tvilla.FormKeyPress(Sender: TObject; var Key: Char); begin if (Key = #13) then

```
begin
  key := #0;
  Perform(WM_NEXTDLGCTL, 0, 0);
  end;
end;
```

```
procedure Tvilla.ToolButton9Click(Sender: TObject);
begin
try
if (Application.MessageBox('Record wii be deleted are you
sure?','Confirmation',MB_YESNO)=IDYES) then
dm.tsvilla.Delete;
except
ShowMessage('Cant delete empty record!');
end;
```

## end;

```
procedure Tvilla.DBCheckBox1Click(Sender: TObject);
begin
if DBCheckBox1.Checked=true then
begin
GroupBox2.Visible:=true;
DBCheckBox1.Caption:='Already sold';
end;
if DBCheckbox1.Checked=false then
begin
GroupBox2.Visible:=false;
DBCheckBox1.Caption:='Sell villa';
end;
end;
```

end.

unit Unit11;

# interface

```
uses
```

```
Windows, Messages, SysUtils, Variants, Classes, Graphics, Controls, Forms,
Dialogs, DBCtrls, StdCtrls, Mask, Buttons, ExtCtrls, ImgList, ComCtrls,
ToolWin;
```

## type

Tfarm = class(TForm) ToolBar1: TToolBar; ToolButton1: TToolButton; ToolButton2: TToolButton; ToolButton3: TToolButton; ToolButton4: TToolButton; ToolButton5: TToolButton; ToolButton6: TToolButton; ToolButton7: TToolButton; ToolButton8: TToolButton; ToolButton9: TToolButton; ToolButton10: TToolButton; ToolButton11: TToolButton; ImageList1: TImageList; Bevel1: TBevel; Bevel2: TBevel; Bevel3: TBevel; Bevel4: TBevel; Bevel5: TBevel; BitBtn1: TBitBtn; BitBtn2: TBitBtn; DBCheckBox1: TDBCheckBox; GroupBox1: TGroupBox; GroupBox2: TGroupBox; GroupBox3: TGroupBox; Label1: TLabel; Label2: TLabel; Label3: TLabel; Label4: TLabel; Label5: TLabel; Label6: TLabel; DBEdit1: TDBEdit; DBEdit2: TDBEdit; DBEdit3: TDBEdit; DBEdit4: TDBEdit; DBEdit5: TDBEdit; DBEdit6: TDBEdit; DBEdit7: TDBEdit; DBEdit8: TDBEdit; DBEdit9: TDBEdit; DBEdit10: TDBEdit; DBEdit11: TDBEdit; DBEdit12: TDBEdit; Label7: TLabel; Label8: TLabel; Label9: TLabel; Label10: TLabel; Label11: TLabel; Label12: TLabel; procedure DBEdit1Enter(Sender: TObject); procedure DBEdit1Exit(Sender: TObject); procedure ToolButton1Click(Sender: TObject); procedure ToolButton3Click(Sender: TObject); procedure ToolButton5Click(Sender: TObject); procedure ToolButton7Click(Sender: TObject); procedure ToolButton11Click(Sender: TObject); procedure BitBtn1Click(Sender: TObject); procedure BitBtn2Click(Sender: TObject); procedure DBCheckBox1Click(Sender: TObject); procedure FormKeyPress(Sender: TObject; var Key: Char); procedure ToolButton9Click(Sender: TObject); procedure FormCreate(Sender: TObject); private { Private declarations } public { Public declarations } end;

var farm: Tfarm;

implementation

uses unit45, unit21, unit33;

{\$R \*.dfm}

procedure Tfarm.DBEdit1Enter(Sender: TObject); begin if sender is tdbedit then tdbedit(sender).Color:=clMoneyGreen; end;

procedure Tfarm.DBEdit1Exit(Sender: TObject); begin if sender is tdbedit then tdbedit(sender).Color:=clMenuBar; end;

procedure Tfarm.ToolButton1Click(Sender: TObject); begin dm.tsfarm.Insert; end;

procedure Tfarm.ToolButton3Click(Sender: TObject); begin dm.tsfarm.Prior; end;

procedure Tfarm.ToolButton5Click(Sender: TObject); begin dm.tsfarm.Next; end;

procedure Tfarm.ToolButton7Click(Sender: TObject); begin dm.tsfarm.Cancel; end; procedure Tfarm.ToolButton11Click(Sender: TObject); begin dm.tsfarm.Edit; dm.tsfarm.Post; ShowMessage('Record is registered'); end;

procedure Tfarm.BitBtn1Click(Sender: TObject); begin farmforsalesearch.ShowModal; end;

procedure Tfarm.BitBtn2Click(Sender: TObject); begin farmforsalereport.QuickRep1.Preview; end;

procedure Tfarm.DBCheckBox1Click(Sender: TObject); begin if DBCheckBox1.Checked=true then begin GroupBox2.Visible:=true; DBCheckBox1.Caption:='Already sold'; end; if DBCheckbox1.Checked=false then begin GroupBox2.Visible:=false; DBCheckBox1.Caption:='sell farm'; end; end;

```
procedure Tfarm.FormKeyPress(Sender: TObject; var Key: Char);
begin
 if (Key = #13) then
begin
  key := #0;
  Perform(WM NEXTDLGCTL, 0, 0);
  end;
end;
procedure Tfarm.ToolButton9Click(Sender: TObject);
begin
try
if (Application.MessageBox('Record will be deleted are you
sure?','Confirmation',MB_YESNO)=IDYES) then
dm.tsfarm.Delete;
except
   ShowMessage('Cant delete empty record!');
```

```
end;
end;
```

procedure Tfarm.FormCreate(Sender: TObject); begin farm.ClientHeight:=607; farm.ClientWidth:=695; end;

end.

### unit Unit12;

interface

### uses

Windows, Messages, SysUtils, Variants, Classes, Graphics, Controls, Forms, Dialogs, Grids, DBGrids, StdCtrls, ExtCtrls, Buttons, DB, DBTables;

#### type

Thousetoletsearch = class(TForm) GroupBox1: TGroupBox; Edit1: TEdit; Edit2: TEdit; DBGrid1: TDBGrid; BitBtn1: TBitBtn; Label1: TLabel; Label2: TLabel; Label3: TLabel; Label4: TLabel; Bevel1: TBevel; Edit3: TEdit; Edit4: TEdit; procedure Edit1Enter(Sender: TObject); procedure Edit1Exit(Sender: TObject); procedure Edit1Change(Sender: TObject); procedure Edit2Change(Sender: TObject); procedure Edit3Change(Sender: TObject); procedure Edit4Change(Sender: TObject); procedure DBGrid1DblClick(Sender: TObject); procedure Edit1KeyPress(Sender: TObject; var Key: Char); procedure Edit3KeyPress(Sender: TObject; var Key: Char); procedure BitBtn1Click(Sender: TObject); procedure FormKeyPress(Sender: TObject; var Key: Char); procedure FormCreate(Sender: TObject); private { Private declarations } public { Public declarations } end;

var

housetoletsearch: Thousetoletsearch;

implementation

uses unit45, unit2;

{\$R \*.dfm}

procedure Thousetoletsearch.Edit1Enter(Sender: TObject); begin if sender is tedit then tedit(sender).Color:=clMoneyGreen; end;

procedure Thousetoletsearch.Edit1Exit(Sender: TObject); begin if sender is tedit then tedit(sender).Color:=clMenuBar; end;

procedure Thousetoletsearch.Edit1Change(Sender: TObject); begin if Edit1.Text<>" then begin dm.tkhouse.Filtered:=true; dm.tkhouse.Filter:='[Squaremeter]='+ Edit1.Text; end else dm.tkhouse.Filtered:=false; end;

```
procedure Thousetoletsearch.Edit2Change(Sender: TObject);
begin
if Edit2.Text<>" then begin
dm.tkhouse.Filtered:=true;
dm.tkhouse.Filter:='[District]=' + #39 + Edit2.Text + '*' + #39;
end
else
dm.tkhouse.Filtered:=false;
```

end;

```
procedure Thousetoletsearch.Edit3Change(Sender: TObject);
begin
if Edit3.Text<>" then begin
dm.tkhouse.Filtered:=true;
dm.tkhouse.Filter:='[Price]='+ Edit3.Text;
end
else
dm.tkhouse.Filtered:=false;
end;
```

procedure Thousetoletsearch.Edit4Change(Sender: TObject);

```
begin
if Edit4.Text<>" then begin
dm.tkhouse.Filtered:=true;
dm.tkhouse.Filter:='[Heatingsystem]=' + #39 + Edit4.Text + '*' + #39;
end
else
dm.tkhouse.Filtered:=false;
end;
procedure Thousetoletsearch.DBGrid1DblClick(Sender: TObject);
begin
housetolet.Show;
housetoletsearch.Close;
end;
procedure Thousetoletsearch.Edit1KeyPress(Sender: TObject; var Key: Char);
begin
if not (key in ['0'..'9',#8,#13]) then
begin
key:=#0; //Return null if not chr or space.
          //inform user with a beep sound.
Beep;
end;
end;
procedure Thousetoletsearch.Edit3KeyPress(Sender: TObject; var Key: Char);
begin
if not (key in ['0'..'9',#8,#13]) then
begin
key:=#0; //Return null if not chr or space.
          //inform user with a beep sound.
Beep;
end;
end;
procedure Thousetoletsearch.BitBtn1Click(Sender: TObject);
begin
housetoletsearch.Close;
end;
procedure Thousetoletsearch.FormKeyPress(Sender: TObject; var Key: Char);
begin
if (Key = #13) then
 begin
   key := #0;
   Perform(WM NEXTDLGCTL, 0, 0);
   end;
end;
 procedure Thousetoletsearch.FormCreate(Sender: TObject);
 begin
```

```
borderIcons:=borderIcons-[bisystemmenu];
```

housetoletsearch.ClientHeight:=516; housetoletsearch.ClientWidth:=590; end;

end.

## unit Unit13;

interface

uses

Windows, Messages, SysUtils, Variants, Classes, Graphics, Controls, Forms, Dialogs, Grids, DBGrids, StdCtrls, Buttons, ExtCtrls;

#### type

Tshoptoletsearch = class(TForm) RESEARC: TGroupBox; Label1: TLabel; Label2: TLabel; Label3: TLabel; Label4: TLabel; Edit1: TEdit; Edit2: TEdit; Edit3: TEdit; Edit4: TEdit; Bevel1: TBevel; BitBtn1: TBitBtn; DBGrid1: TDBGrid; procedure Edit1Change(Sender: TObject); procedure Edit2Change(Sender: TObject); procedure Edit3Change(Sender: TObject); procedure Edit4Change(Sender: TObject); procedure Edit1Enter(Sender: TObject); procedure Edit1Exit(Sender: TObject); procedure Edit1KeyPress(Sender: TObject; var Key: Char); procedure Edit3KeyPress(Sender: TObject; var Key: Char); procedure DBGrid1DblClick(Sender: TObject); procedure BitBtn1Click(Sender: TObject); procedure FormKeyPress(Sender: TObject; var Key: Char); procedure FormCreate(Sender: TObject); private { Private declarations } public { Public declarations }

end;

#### var

shoptoletsearch: Tshoptoletsearch;

## implementation

uses unit45, unit5;

{\$R \*.dfm}

```
procedure Tshoptoletsearch.Edit1Change(Sender: TObject);
begin
if Edit1.Text<>" then begin
dm.tkshop.Filtered:=true;
dm.tkshop.Filter:='[Squaremeter]='+ Edit1.Text;
end
else
dm.tkshop.Filtered:=false;
end;
```

```
procedure Tshoptoletsearch.Edit2Change(Sender: TObject);
begin
if Edit2.Text<>" then begin
dm.tkshop.Filtered:=true;
dm.tkshop.Filter:='[District]=' + #39 + Edit2.Text + '*' + #39;
end
else
dm.tkshop.Filtered:=false;
end;
```

```
procedure Tshoptoletsearch.Edit3Change(Sender: TObject);
begin
if Edit1.Text<>" then begin
dm.tkshop.Filtered:=true;
dm.tkshop.Filter:='[Price]='+ Edit3.Text;
end
else
dm.tkshop.Filtered:=false;
end;
```

```
procedure Tshoptoletsearch.Edit4Change(Sender: TObject);
begin
if Edit4.Text<>" then begin
dm.tkshop.Filtered:=true;
dm.tkshop.Filter:='[Heatingsystem]=' + #39 +Edit4.Text +'*' + #39;
end
else
dm.tkshop.Filtered:=false;
end;
procedure Tshoptoletsearch.Edit1Enter(Sender: TObject);
```

```
if sender is tedit then tedit(sender).Color:=clMoneyGreen;
end;
```

```
procedure Tshoptoletsearch.Edit1Exit(Sender: TObject);
begin
if sender is tedit then tedit(sender).Color:=clMenuBar;
end;
procedure Tshoptoletsearch.Edit1KeyPress(Sender: TObject; var Key: Char);
begin
if not (key in ['0'..'9',#8,#13]) then
begin
key:=#0; //return null if not chr or a space.
         //inform user with a beep sound.
Beep;
end;
end;
procedure Tshoptoletsearch.Edit3KeyPress(Sender: TObject; var Key: Char);
begin
if not (key in ['0'..'9',#8,#13]) then
begin
key:=#0; //return null if not chr or a space.
           //inform user with a beep sound.
Beep;
end;
end;
procedure Tshoptoletsearch.DBGrid1DblClick(Sender: TObject);
begin
shoptolet.Show;
shoptoletsearch.Close;
end;
procedure Tshoptoletsearch.BitBtn1Click(Sender: TObject);
begin
shoptoletsearch.Close;
end;
procedure Tshoptoletsearch.FormKeyPress(Sender: TObject; var Key: Char);
begin
 If (Key = #13) then
 begin
   key := #0;
   Perform(WM_NEXTDLGCTL, 0, 0);
   end;
end;
 procedure Tshoptoletsearch.FormCreate(Sender: TObject);
 begin
 borderIcons:=borderIcons-[bisystemmenu];
 shoptoletsearch.ClientHeight:=516;
 shoptoletsearch.ClientWidth:=595;
```

```
end;
```

```
end.
```

### unit Unit14;

## interface

uses

Windows, Messages, SysUtils, Variants, Classes, Graphics, Controls, Forms, Dialogs, Grids, DBGrids, StdCtrls, Buttons, ExtCtrls;

type

Thouseforsalesearch = class(TForm) GroupBox1: TGroupBox; Label1: TLabel; Label2: TLabel; Label3: TLabel; Label4: TLabel; Bevel1: TBevel; BitBtn1: TBitBtn: DBGrid1: TDBGrid; Edit4: TEdit; Edit3: TEdit; Edit2: TEdit; Edit1: TEdit; procedure Edit1Change(Sender: TObject); procedure Edit1Enter(Sender: TObject); procedure Edit1Exit(Sender: TObject); procedure Edit2Change(Sender: TObject); procedure Edit3Change(Sender: TObject); procedure Edit4Change(Sender: TObject); procedure BitBtn1Click(Sender: TObject); procedure DBGrid1DblClick(Sender: TObject); procedure Edit1KeyPress(Sender: TObject; var Key: Char); procedure Edit3KeyPress(Sender: TObject; var Key: Char); procedure FormKeyPress(Sender: TObject; var Key: Char); procedure FormCreate(Sender: TObject); private { Private declarations } public

{ Public declarations } end;

#### var

houseforsalesearch: Thouseforsalesearch;

implementation

uses unit45, unit4;

{\$R \*.dfm}

procedure Thouseforsalesearch.Edit1Change(Sender: TObject); begin if Edit1.Text<>'' then begin dm.tshouse.Filtered:=true; dm.tshouse.Filter:='[Squaremeter]='+ Edit1.Text; end else dm.tshouse.Filtered:=false; end;

procedure Thouseforsalesearch.Edit1Enter(Sender: TObject); begin if sender is tedit then tedit(sender).Color:=clMoneyGreen; end;

procedure Thouseforsalesearch.Edit1Exit(Sender: TObject); begin if sender is tedit then tedit(sender).Color:=clMenuBar; end;

procedure Thouseforsalesearch.Edit2Change(Sender: TObject); begin if Edit2.Text<>'' then begin dm.tshouse.Filtered:=true; dm.tshouse.Filter:='[District]=' + #39 + Edit2.Text + '\*' + #39; end else dm.tshouse.Filtered:=false; end;

```
procedure Thouseforsalesearch.Edit3Change(Sender: TObject);
begin
if Edit3.Text<>" then begin
dm.tshouse.Filtered:=true;
dm.tshouse.Filter:='[Price]='+ Edit3.Text;
end
else
dm.tshouse.Filtered:=false;
end;
```

```
procedure Thouseforsalesearch.Edit4Change(Sender: TObject);
begin
if Edit4.Text<>" then begin
dm.tshouse.Filtered:=true;
dm.tshouse.Filter:='[Heatingsystem]=' + #39 + Edit4.Text + '*' + #39;
end
else
dm.tshouse.Filtered:=false;
end;
```

procedure Thouseforsalesearch.BitBtn1Click(Sender: TObject); begin houseforsalesearch.Close; end; procedure Thouseforsalesearch.DBGrid1DblClick(Sender: TObject); begin houseforsale.Show; houseforsalesearch.Close; end; procedure Thouseforsalesearch.Edit1KeyPress(Sender: TObject; var Key: Char); begin if not (key in ['0'..'9',#8,#13]) then begin key:=#0; //return null if not chr or space. Beep; //inform user with e beep sound. end; end; procedure Thouseforsalesearch.Edit3KeyPress(Sender: TObject; var Key: Char); begin if not (key in ['0'..'9',#8,#13]) then begin key:=#0; //return null if not chr or space. //inform user with e beep sound. Beep; end; end; procedure Thouseforsalesearch.FormKeyPress(Sender: TObject; var Key: Char); begin if (Key = #13) then begin key := #0; Perform(WM NEXTDLGCTL, 0, 0); end; end; procedure Thouseforsalesearch.FormCreate(Sender: TObject); begin borderlcons:=borderlcons-[bisystemmenu]; houseforsalesearch.ClientHeight:=516; houseforsalesearch.ClientWidth:=594; end;

end.

### unit Unit15;

# interface

## uses

Windows, Messages, SysUtils, Variants, Classes, Graphics, Controls, Forms, Dialogs, Grids, DBGrids, StdCtrls, Buttons, ExtCtrls;

#### type

Tshopforsalesearch = class(TForm) GroupBox1: TGroupBox; Label1: TLabel; Label2: TLabel; Label3: TLabel: Label4: TLabel; Edit1: TEdit; Edit2: TEdit; Edit3: TEdit; Edit4: TEdit; Bevel1: TBevel; BitBtn1: TBitBtn; DBGrid1: TDBGrid; procedure Edit1Change(Sender: TObject); procedure Edit2Change(Sender: TObject); procedure Edit3Change(Sender: TObject); procedure Edit4Change(Sender: TObject); procedure Edit1Enter(Sender: TObject); procedure Edit1Exit(Sender: TObject); procedure DBGrid1DblClick(Sender: TObject); procedure BitBtn1Click(Sender: TObject); procedure Edit1KeyPress(Sender: TObject; var Key: Char); procedure Edit3KeyPress(Sender: TObject; var Key: Char); procedure FormKeyPress(Sender: TObject; var Key: Char); procedure FormCreate(Sender: TObject); private { Private declarations } public { Public declarations }

# end;

var

shopforsalesearch: Tshopforsalesearch;

#### implementation

uses unit45, unit3;

{\$R \*.dfm}

procedure Tshopforsalesearch.Edit1Change(Sender: TObject);

```
begin
if Edit1.Text<>" then begin
dm.tsshop.Filtered:=true;
dm.tsshop.Filter:='[Squaremeter]='+ Edit1.Text;
end
else
dm.tsshop.Filtered:=false;
end;
```

```
procedure Tshopforsalesearch.Edit2Change(Sender: TObject);
begin
if Edit2.Text<>" then begin
dm.tsshop.Filtered:=true;
dm.tsshop.Filter:='[District]=' + #39 + Edit2.Text + '*' + #39;
end
else
dm.tsshop.Filtered:=false;
end;
```

```
procedure Tshopforsalesearch.Edit3Change(Sender: TObject);
begin
if Edit1.Text<>'' then begin
dm.tsshop.Filtered:=true;
dm.tsshop.Filter:='[Price]='+ Edit3.Text;
end
else
dm.tsshop.Filtered:=false;
end;
```

```
procedure Tshopforsalesearch.Edit4Change(Sender: TObject);
begin
if Edit4.Text<>'' then begin
dm.tsshop.Filtered:=true;
dm.tsshop.Filter:='[Heatingsystem]=' + #39 +Edit4.Text +'*' + #39;
end
else
dm.tsshop.Filtered:=false;
end;
```

```
procedure Tshopforsalesearch.Edit1Enter(Sender: TObject);
begin
if sender is tedit then tedit(sender).Color:=clMoneyGreen;
end;
```

```
procedure Tshopforsalesearch.Edit1Exit(Sender: TObject);
begin
if sender is tedit then tedit(sender).Color:=clMenuBar;
end;
```

```
procedure Tshopforsalesearch.DBGrid1DblClick(Sender: TObject); begin
```

```
shopforsale.Show;
shopforsalesearch.Close;
end;
```

```
procedure Tshopforsalesearch.BitBtn1Click(Sender: TObject);
begin
shopforsalesearch.Close;
end;
```

procedure Tshopforsalesearch.Edit1KeyPress(Sender: TObject; var Key: Char); begin if not (key in ['0'..'9',#8,#13]) then begin key:=#0; //return null if not chr or a space. Beep; //inform user with a beep sound. end; end;

procedure Tshopforsalesearch.Edit3KeyPress(Sender: TObject; var Key: Char); begin if not (key in ['0'..'9',#8,#13]) then begin key:=#0; //return null if not chr or a space. Beep; //inform user with a beep sound. end; end;

```
procedure Tshopforsalesearch.FormKeyPress(Sender: TObject; var Key: Char);
begin
if (Key = #13) then
begin
   key := #0;
   Perform(WM_NEXTDLGCTL, 0, 0);
```

end;

end;

```
procedure Tshopforsalesearch.FormCreate(Sender: TObject);
begin
borderIcons:=borderIcons-[bisystemmenu];
shopforsalesearch.ClientHeight:=516;
shopforsalesearch.ClientWidth:=597;
end;
```

end.

unit Unit16;

interface

uses

Windows, Messages, SysUtils, Variants, Classes, Graphics, Controls, Forms, Dialogs, Grids, DBGrids, StdCtrls, Buttons, ExtCtrls;

type

Tplotforsalesearch = class(TForm) GroupBox1: TGroupBox; Bevel1: TBevel; BitBtn1: TBitBtn; Label1: TLabel; Label2: TLabel: Label3: TLabel; DBGrid1: TDBGrid; Edit1: TEdit; Edit2: TEdit; Edit3: TEdit; procedure Edit1Change(Sender: TObject); procedure Edit2Change(Sender: TObject); procedure Edit3Change(Sender: TObject); procedure Edit1Enter(Sender: TObject); procedure Edit1Exit(Sender: TObject); procedure DBGrid1DblClick(Sender: TObject); procedure BitBtn1Click(Sender: TObject); procedure Edit1KeyPress(Sender: TObject; var Key: Char); procedure Edit3KeyPress(Sender: TObject; var Key: Char); procedure FormKeyPress(Sender: TObject; var Key: Char); procedure FormCreate(Sender: TObject); private { Private declarations } public { Public declarations }

end;

var

plotforsalesearch: Tplotforsalesearch;

implementation

uses unit45, unit6;

{\$R \*.dfm}

```
procedure Tplotforsalesearch.Edit1Change(Sender: TObject);
begin
if Edit1.Text<>" then begin
dm.tsplot.Filtered:=true;
dm.tsplot.Filter:='[Squaremeter]=' + edit1.Text;
end
else
dm.tsplot.Filtered:=false;
```
end;

procedure Tplotforsalesearch.Edit2Change(Sender: TObject); begin if Edit2.Text<>" then begin dm.tsplot.Filtered:=true; dm.tsplot.Filter:='[District]=' +#39 + Edit2.Text + '\*' + #39; end else dm.tsplot.Filtered:=false; end;

procedure Tplotforsalesearch.Edit3Change(Sender: TObject); begin if Edit3.Text<>" then begin dm.tsplot.Filtered:=true; dm.tsplot.Filter:='[Price]=' + Edit3.Text; end else dm.tsplot.Filtered:=false; end;

procedure Tplotforsalesearch.Edit1Enter(Sender: TObject); begin if sender is tedit then tedit(sender).Color:=clMoneyGreen; end;

procedure Tplotforsalesearch.Edit1Exit(Sender: TObject); begin if sender is tedit then tedit(sender).Color:=clMenuBar; end;

```
procedure Tplotforsalesearch.DBGrid1DblClick(Sender: TObject);
begin
plot.Show;
plotforsalesearch.Close;
end;
```

procedure Tplotforsalesearch.BitBtn1Click(Sender: TObject); begin plotforsalesearch.Close; end;

procedure Tplotforsalesearch.Edit1KeyPress(Sender: TObject; var Key: Char); begin if not (key in ['0'..'9',#8,#13]) then begin key:=#0; //return null if not chr or a space. Beep; //inform user with a beep sound. end; end; procedure Tplotforsalesearch.Edit3KeyPress(Sender: TObject; var Key: Char); begin if not (key in ['0'..'9',#8,#13]) then begin key:=#0; //return null if not chr or a space. Beep; //inform user with a beep sound. end; end;

procedure Tplotforsalesearch.FormKeyPress(Sender: TObject; var Key: Char); begin If (Key = #13) then begin key := #0; Perform(WM\_NEXTDLGCTL, 0, 0);

end;

end;

```
procedure Tplotforsalesearch.FormCreate(Sender: TObject);
begin
borderIcons:=borderIcons-[bisystemmenu];
plotforsalesearch.ClientHeight:=516;
plotforsalesearch.ClientWidth:=595;
end;
```

end.

unit Unit17;

interface

uses

Windows, Messages, SysUtils, Variants, Classes, Graphics, Controls, Forms, Dialogs, Grids, DBGrids, StdCtrls, Buttons, ExtCtrls;

type

Tgardenforsalesearch = class(TForm) GroupBox1: TGroupBox; Label1: TLabel; Label2: TLabel; Label3: TLabel; Bevel1: TBevel; BitBtn1: TBitBtn; DBGrid1: TDBGrid; Edit1: TEdit; Edit2: TEdit; Edit3: TEdit;

procedure Edit1Change(Sender: TObject); procedure Edit2Change(Sender: TObject); procedure Edit3Change(Sender: TObject); procedure DBGrid1DblClick(Sender: TObject); procedure BitBtn1Click(Sender: TObject); procedure Edit1Enter(Sender: TObject); procedure Edit1Exit(Sender: TObject); procedure Edit1KeyPress(Sender: TObject; var Key: Char); procedure Edit3KeyPress(Sender: TObject; var Key: Char); procedure FormKeyPress(Sender: TObject; var Key: Char); procedure FormCreate(Sender: TObject); private { Private declarations } public { Public declarations } end;

```
var
```

gardenforsalesearch: Tgardenforsalesearch;

implementation

uses unit45, unit7;

{\$R \*.dfm}

```
procedure Tgardenforsalesearch.Edit1Change(Sender: TObject);
begin
if Edit1.Text<>" then begin
dm.tsgarden.Filtered:=true;
dm.tsgarden.Filter:='[Squaremeter]=' + edit1.Text;
end
else
dm.tsgarden.Filtered:=false;
end;
```

```
procedure Tgardenforsalesearch.Edit2Change(Sender: TObject);
begin
if Edit2.Text<>" then begin
dm.tsgarden.Filtered:=true;
dm.tsgarden.Filter:='[District]=' +#39 + Edit2.Text + '*' + #39;
end
else
dm.tsgarden.Filtered:=false;
end;
```

procedure Tgardenforsalesearch.Edit3Change(Sender: TObject); begin if Edit3.Text<>'' then begin dm.tsgarden.Filtered:=true; dm.tsgarden.Filter:='[Price]=' + Edit3.Text; end else dm.tsgarden.Filtered:=false; end;

procedure Tgardenforsalesearch.DBGrid1DblClick(Sender: TObject); begin garden.Show; gardenforsalesearch.Close; end;

procedure Tgardenforsalesearch.BitBtn1Click(Sender: TObject); begin gardenforsalesearch.Close; end;

procedure Tgardenforsalesearch.Edit1Enter(Sender: TObject); begin if sender is tedit then tedit(sender).Color:=clMoneyGreen; end;

procedure Tgardenforsalesearch.Edit1Exit(Sender: TObject); begin if sender is tedit then tedit(sender).Color:=clMenuBar; end;

procedure Tgardenforsalesearch.Edit1KeyPress(Sender: TObject; var Key: Char);

begin if not (key in ['0'..'9',#8,#13]) then begin key:=#0; //return null if not chr or space. Beep; //inform user with e beep sound. end; end;

procedure Tgardenforsalesearch.Edit3KeyPress(Sender: TObject; var Key: Char); begin if not (key in ['0'..'9',#8,#13]) then begin key:=#0; //return null if not chr or space. Beep; //inform user with e beep sound. end; end;

procedure Tgardenforsalesearch.FormKeyPress(Sender: TObject; var Key: Char); begin

if (Key = #13) then

```
begin
  key := #0;
  Perform(WM_NEXTDLGCTL, 0, 0);
  end;
```

end;

procedure Tgardenforsalesearch.FormCreate(Sender: TObject); begin borderlcons:=borderlcons-[bisystemmenu]; gardenforsalesearch.ClientHeight:=514; gardenforsalesearch.ClientWidth:=585; end;

end.

unit Unit18;

interface

uses

Windows, Messages, SysUtils, Variants, Classes, Graphics, Controls, Forms, Dialogs, Grids, DBGrids, StdCtrls, Buttons, ExtCtrls;

type

Tbuildingforsalesearch = class(TForm) GroupBox1: TGroupBox; Label1: TLabel; Label2: TLabel; Label3: TLabel: Label4: TLabel; Bevel1: TBevel; BitBtn1: TBitBtn; DBGrid1: TDBGrid; Edit1: TEdit; Edit2: TEdit; Edit3: TEdit; Edit4: TEdit; procedure Edit1Change(Sender: TObject); procedure Edit2Change(Sender: TObject); procedure Edit3Change(Sender: TObject); procedure Edit4Change(Sender: TObject); procedure DBGrid1DblClick(Sender: TObject); procedure BitBtn1Click(Sender: TObject); procedure Edit1KeyPress(Sender: TObject; var Key: Char); procedure Edit3KeyPress(Sender: TObject; var Key: Char); procedure Edit1Enter(Sender: TObject); procedure Edit1Exit(Sender: TObject); procedure FormKeyPress(Sender: TObject; var Key: Char); procedure FormCreate(Sender: TObject);

```
private
{ Private declarations }
public
{ Public declarations }
end;
```

var

buildingforsalesearch: Tbuildingforsalesearch;

#### implementation

uses unit45, unit8;

{\$R \*.dfm}

procedure Tbuildingforsalesearch.Edit1Change(Sender: TObject); begin if Edit1.Text<>'' then begin dm.tsbuilding.Filtered:=true; dm.tsbuilding.Filter:='[Squaremeter]=' + Edit1.Text; end else dm.tsbuilding.Filtered:=false; end;

procedure Tbuildingforsalesearch.Edit2Change(Sender: TObject); begin if Edit2.Text<>" then begin dm.tsbuilding.Filtered:=true; dm.tsbuilding.Filter:='[District]=' + #39 + Edit2.Text + '\*' + #39; end else dm.tsbuilding.Filtered:=false;

end;

procedure Tbuildingforsalesearch.Edit3Change(Sender: TObject); begin if edit3.Text<>" then begin dm.tsbuilding.Filtered:=true; dm.tsbuilding.Filter:='[Price]=' + Edit3.Text; end else dm.tsbuilding.Filtered:=false; end;

procedure Tbuildingforsalesearch.Edit4Change(Sender: TObject); begin if edit4.Text<>" then begin dm.tsbuilding.Filtered:=true;

```
dm.tsbuilding.Filter:='[Heatingsystem]=' + #39 + edit4.Text + '*' + #39;
end
else
dm.tsbuilding.Filtered:=false;
end;
procedure Tbuildingforsalesearch.DBGrid1DblClick(Sender: TObject);
begin
building.Show;
buildingforsalesearch.Close;
end;
procedure Tbuildingforsalesearch.BitBtn1Click(Sender: TObject);
begin
buildingforsalesearch.Close;
end;
procedure Tbuildingforsalesearch.Edit1KeyPress(Sender: TObject;
 var Key: Char);
begin
 if not (key in ['0'..'9',#8,#13]) then
begin
key:=#0; //return null if not chr or space.
         //inform user with e beep sound.
Beep;
end;
end;
procedure Tbuildingforsalesearch.Edit3KeyPress(Sender: TObject;
 var Key: Char);
begin
if not (key in ['0'..'9',#8,#13]) then
begin
key:=#0; //return null if not chr or space.
Beep;
         //inform user with e beep sound.
end;
end;
procedure Tbuildingforsalesearch.Edit1Enter(Sender: TObject);
begin
if sender is tedit then tedit(sender).Color:=clMoneyGreen;
end;
procedure Tbuildingforsalesearch.Edit1Exit(Sender: TObject);
begin
if sender is tedit then tedit(sender).Color:=clMenuBar;
end;
procedure Tbuildingforsalesearch.FormKeyPress(Sender: TObject;
 var Key: Char);
begin
```

```
if (Key = #13) then
```

```
begin
  key := #0;
  Perform(WM_NEXTDLGCTL, 0, 0);
  end;
```

end;

procedure Tbuildingforsalesearch.FormCreate(Sender: TObject); begin borderIcons:=borderIcons-[bisystemmenu]; buildingforsalesearch.ClientHeight:=516; buildingforsalesearch.ClientWidth:=589; end;

end.

unit Unit19;

interface

uses

Windows, Messages, SysUtils, Variants, Classes, Graphics, Controls, Forms, Dialogs, Grids, DBGrids, StdCtrls, Buttons, ExtCtrls;

type

Tvillaforsalesearch = class(TForm) GroupBox1: TGroupBox; Label1: TLabel; Label2: TLabel; Label3: TLabel; Edit1: TEdit; Edit2: TEdit: Edit3: TEdit: Bevel1: TBevel; BitBtn1: TBitBtn; DBGrid1: TDBGrid; procedure Edit1Change(Sender: TObject); procedure Edit2Change(Sender: TObject); procedure Edit3Change(Sender: TObject); procedure Edit1Enter(Sender: TObject); procedure Edit1Exit(Sender: TObject); procedure DBGrid1DblClick(Sender: TObject); procedure BitBtn1Click(Sender: TObject); procedure Edit1KeyPress(Sender: TObject; var Key: Char); procedure Edit3KeyPress(Sender: TObject; var Key: Char); procedure FormKeyPress(Sender: TObject; var Key: Char); procedure FormCreate(Sender: TObject); private { Private declarations } public

190

{ Public declarations } end;

var

villaforsalesearch: Tvillaforsalesearch;

implementation

uses unit45, unit10;

{\$R \*.dfm}

procedure Tvillaforsalesearch.Edit1Change(Sender: TObject); begin if Edit1.Text<>" then begin dm.tsvilla.Filtered:=true; dm.tsvilla.Filter:='[Squaremeter]='+ Edit1.Text; end else dm.tsvilla.Filtered:=false; end;

procedure Tvillaforsalesearch.Edit2Change(Sender: TObject); begin if Edit2.Text<>" then begin dm.tsvilla.Filtered:=true; dm.tsvilla.Filter:='[District]=' + #39 + Edit2.Text + '\*' + #39; end else dm.tsvilla.Filtered:=false; end;

procedure Tvillaforsalesearch.Edit3Change(Sender: TObject); begin if Edit3.Text<>" then begin dm.tsvilla.Filtered:=true; dm.tsvilla.Filter:='[Price]='+ Edit3.Text; end else dm.tsvilla.Filtered:=false; end;

procedure Tvillaforsalesearch.Edit1Enter(Sender: TObject); begin

if sender is tedit then tedit(sender).Color:=clMoneyGreen; end;

procedure Tvillaforsalesearch.Edit1Exit(Sender: TObject); begin

if sender is tedit then tedit(sender).Color:=clMenuBar; end; procedure Tvillaforsalesearch.DBGrid1DblClick(Sender: TObject); begin villa.Show; villaforsalesearch.Close; end;

procedure Tvillaforsalesearch.BitBtn1Click(Sender: TObject); begin villaforsalesearch.Close; end;

procedure Tvillaforsalesearch.Edit1KeyPress(Sender: TObject; var Key: Char); begin if not (key in ['0'..'9',#8,#13]) then begin key:=#0; //return null if not chr or a space. Beep; //inform user with a beep sound. end; end;

```
procedure Tvillaforsalesearch.Edit3KeyPress(Sender: TObject;
var Key: Char);
begin
if not (key in ['0'..'9',#8,#13]) then
begin
key:=#0; //return null if not chr or a space.
Beep; //inform user with a beep sound.
end;
end;
```

procedure Tvillaforsalesearch.FormKeyPress(Sender: TObject; var Key: Char); begin If (Key = #13) then begin key := #0; Perform(WM\_NEXTDLGCTL, 0, 0); end;

end;

```
procedure Tvillaforsalesearch.FormCreate(Sender: TObject);
begin
borderlcons:=borderlcons-[bisystemmenu];
villaforsalesearch.ClientHeight:=516;
villaforsalesearch.ClientWidth:=595;
end;
```

end.

Ο.

#### unit Unit20;

## interface

# uses

Windows, Messages, SysUtils, Variants, Classes, Graphics, Controls, Forms, Dialogs, Grids, DBGrids, StdCtrls, Buttons, ExtCtrls;

## type

Tfieldforsalesearch = class(TForm) GroupBox1: TGroupBox; Label1: TLabel; Label2: TLabel; Label3: TLabel: Bevel1: TBevel; BitBtn1: TBitBtn; DBGrid1: TDBGrid; Edit1: TEdit; Edit2: TEdit; Edit3: TEdit; procedure Edit1Change(Sender: TObject); procedure Edit2Change(Sender: TObject); procedure Edit3Change(Sender: TObject); procedure Edit1Enter(Sender: TObject); procedure Edit1Exit(Sender: TObject); procedure Edit1KeyPress(Sender: TObject; var Key: Char); procedure Edit3KeyPress(Sender: TObject; var Key: Char); procedure DBGrid1DblClick(Sender: TObject); procedure BitBtn1Click(Sender: TObject); procedure FormKeyPress(Sender: TObject; var Key: Char); procedure FormCreate(Sender: TObject); private { Private declarations } public { Public declarations }

### end;

#### var

fieldforsalesearch: Tfieldforsalesearch;

## implementation

uses unit45, unit9;

{\$R \*.dfm}

procedure Tfieldforsalesearch.Edit1Change(Sender: TObject); begin if Edit1.Text<>" then begin dm.tsfield.Filtered:=true;

```
dm.tsfield.Filter:='[Squaremeter]=' + edit1.Text;
end
else
dm.tsfield.Filtered:=false;
end;
```

procedure Tfieldforsalesearch.Edit2Change(Sender: TObject); begin if Edit2.Text<>" then begin dm.tsfield.Filtered:=true; dm.tsfield.Filter:='[District]=' +#39 + Edit2.Text + '\*' + #39; end else dm.tsfield.Filtered:=false; end;

procedure Tfieldforsalesearch.Edit3Change(Sender: TObject); begin if Edit3.Text<>" then begin dm.tsfield.Filtered:=true; dm.tsfield.Filter:='[Price]=' + Edit3.Text; end else dm.tsfield.Filtered:=false; end;

procedure Tfieldforsalesearch.Edit1Enter(Sender: TObject); begin if sender is tedit then tedit(sender).Color:=clMoneyGreen; end;

procedure Tfieldforsalesearch.Edit1Exit(Sender: TObject); begin if sender is tedit then tedit(sender).Color:=clMenuBar; end;

procedure Tfieldforsalesearch.Edit1KeyPress(Sender: TObject; var Key: Char); begin if not (key in ['0'..'9',#8,#13]) then begin key:=#0; //return null if not chr or space. Beep; //inform user with e beep sound. end; end;

procedure Tfieldforsalesearch.Edit3KeyPress(Sender: TObject; var Key: Char); begin if not (key in ['0'..'9',#8,#13]) then begin

```
key:=#0; //return null if not chr or space.
Beep; //inform user with e beep sound.
end;
end;
```

procedure Tfieldforsalesearch.DBGrid1DblClick(Sender: TObject); begin field.Show; fieldforsalesearch.Close; end;

```
procedure Tfieldforsalesearch.BitBtn1Click(Sender: TObject);
begin
fieldforsalesearch.Close;
end:
```

procedure Tfieldforsalesearch.FormKeyPress(Sender: TObject; var Key: Char); begin If (Key = #13) then begin key := #0; Perform(WM\_NEXTDLGCTL, 0, 0);

end;

end;

```
procedure Tfieldforsalesearch.FormCreate(Sender: TObject);
begin
borderIcons:=borderIcons-[bisystemmenu];
fieldforsalesearch.ClientHeight:=516;
fieldforsalesearch.ClientWidth:=595;
end;
```

end.

unit Unit21;

interface

uses

```
Windows, Messages, SysUtils, Variants, Classes, Graphics, Controls, Forms, Dialogs, Grids, DBGrids, StdCtrls, Buttons, ExtCtrls;
```

type

Tfarmforsalesearch = class(TForm) GroupBox1: TGroupBox; Label1: TLabel; Label2: TLabel; Label3: TLabel; Bevel1: TBevel;

BitBtn1: TBitBtn; DBGrid1: TDBGrid; Edit1: TEdit; Edit2: TEdit; Edit3: TEdit; procedure Edit1Change(Sender: TObject); procedure Edit2Change(Sender: TObject); procedure Edit3Change(Sender: TObject); procedure Edit1Enter(Sender: TObject); procedure Edit1Exit(Sender: TObject); procedure Edit1KeyPress(Sender: TObject; var Key: Char); procedure Edit3KeyPress(Sender: TObject; var Key: Char); procedure DBGrid1DblClick(Sender: TObject); procedure BitBtn1Click(Sender: TObject); procedure FormKeyPress(Sender: TObject; var Key: Char); procedure FormCreate(Sender: TObject); private { Private declarations } public { Public declarations } end;

```
var
```

farmforsalesearch: Tfarmforsalesearch;

implementation

uses unit45, unit11;

{\$R \*.dfm}

```
procedure Tfarmforsalesearch.Edit1Change(Sender: TObject);
begin
if Edit1.Text<>" then begin
dm.tsfarm.Filtered:=true; -
dm.tsfarm.Filter:='[Squaremeter]=' + edit1.Text;
end
else
dm.tsfarm.Filtered:=false;
end;
```

```
procedure Tfarmforsalesearch.Edit2Change(Sender: TObject);
begin
if Edit2.Text<>" then begin
dm.tsfarm.Filtered:=true;
dm.tsfarm.Filter:='[District]=' +#39 + Edit2.Text + '*' + #39;
end
else
dm.tsfarm.Filtered:=false;
end:
```

procedure Tfarmforsalesearch.Edit3Change(Sender: TObject); begin if Edit3.Text<>" then begin dm.tsfarm.Filtered:=true; dm.tsfarm.Filter:='[Price]=' + Edit3.Text; end else dm.tsfarm.Filtered:=false; end; procedure Tfarmforsalesearch.Edit1Enter(Sender: TObject); begin if sender is tedit then tedit(sender).Color:=clMoneyGreen; end: procedure Tfarmforsalesearch.Edit1Exit(Sender: TObject); begin if sender is tedit then tedit(sender).Color:=clMenuBar; end; procedure Tfarmforsalesearch.Edit1KeyPress(Sender: TObject; var Key: Char); begin if not (key in ['0'..'9',#8,#13]) then begin key:=#0; //return null if not chr or space. Beep; //inform user with e beep sound. end; end; procedure Tfarmforsalesearch.Edit3KeyPress(Sender: TObject; var Key: Char); begin if not (key in ['0'..'9',#8,#13]) then begin key:=#0; //return null if not chr or space.

Beep; //inform user with e beep sound.

end; end;

procedure Tfarmforsalesearch.DBGrid1DblClick(Sender: TObject); begin farm.Show; farmforsalesearch.Close;

end;

procedure Tfarmforsalesearch.BitBtn1Click(Sender: TObject); begin farmforsalesearch.Close; end;

procedure Tfarmforsalesearch.FormKeyPress(Sender: TObject; var Key: Char); begin

```
If (Key = #13) then
begin
   key := #0;
   Perform(WM_NEXTDLGCTL, 0, 0);
   end;
end;
```

procedure Tfarmforsalesearch.FormCreate(Sender: TObject); begin borderIcons:=borderIcons-[bisystemmenu]; farmforsalesearch.ClientHeight:=516; farmforsalesearch.ClientWidth:=595;

end;

end.

unit Unit22;

interface

uses

```
Windows, Messages, SysUtils, Variants, Classes, Graphics, Controls, Forms, Dialogs, StdCtrls, jpeg, ExtCtrls;
```

## type

```
Tabout = class(TForm)

Image1: TImage;

Label1: TLabel;

Label2: TLabel;

procedure FormCreate(Sender: TObject);

procedure Image1Click(Sender: TObject);

private

{ Private declarations }

public

{ Public declarations }

end;
```

# var about: Tabout;

### implementation

{\$R \*.dfm}

```
procedure Tabout.FormCreate(Sender: TObject);
begin
about.ClientHeight:=275;
about.ClientWidth:=427;
end;
```

procedure Tabout.Image1Click(Sender: TObject);
begin

end;

end.

unit Unit23;

interface

uses

Windows, Messages, SysUtils, Variants, Classes, Graphics, Controls, Forms, Dialogs, StdCtrls, Buttons;

## type

Tflierprint = class(TForm) Label1: TLabel; BitBtn1: TBitBtn; BitBtn2: TBitBtn; BitBtn3: TBitBtn; BitBtn4: TBitBtn; BitBtn5: TBitBtn; BitBtn6: TBitBtn; BitBtn7: TBitBtn; BitBtn8: TBitBtn; BitBtn9: TBitBtn; BitBtn10: TBitBtn; BitBtn11: TBitBtn; procedure BitBtn1Click(Sender: TObject); procedure BitBtn2Click(Sender: TObject); procedure BitBtn3Click(Sender: TObject); procedure BitBtn4Click(Sender: TObject); procedure BitBtn5Click(Sender: TObject); procedure BitBtn6Click(Sender: TObject); procedure BitBtn7Click(Sender: TObject); procedure BitBtn8Click(Sender: TObject); procedure BitBtn9Click(Sender: TObject); procedure BitBtn10Click(Sender: TObject); procedure BitBtn11Click(Sender: TObject); procedure FormCreate(Sender: TObject); private { Private declarations } public { Public declarations } end;

var

flierprint: Tflierprint;

## implementation

uses unit34, unit35, unit36, unit37, unit38, unit39, unit40, unit41, unit42, unit43;

{\$R \*.dfm}

procedure Tflierprint.BitBtn1Click(Sender: TObject); begin form34.QuickRep1.Preview; end;

procedure Tflierprint.BitBtn2Click(Sender: TObject); begin form35.QuickRep1.Preview; end;

procedure Tflierprint.BitBtn3Click(Sender: TObject); begin form36.QuickRep1.Preview; end;

procedure Tflierprint.BitBtn4Click(Sender: TObject); begin form37.QuickRep1.Preview; end;

procedure Tflierprint.BitBtn5Click(Sender: TObject); begin form40.QuickRep1.Preview; end;

procedure Tflierprint.BitBtn6Click(Sender: TObject); begin form43.QuickRep1.Preview; end;

procedure Tflierprint.BitBtn7Click(Sender: TObject); begin form38.QuickRep1.Preview; end;

procedure Tflierprint.BitBtn8Click(Sender: TObject); begin form42.QuickRep1.Preview; end;

procedure Tflierprint.BitBtn9Click(Sender: TObject); begin form39.QuickRep1.Preview; end; procedure Tflierprint.BitBtn10Click(Sender: TObject); begin form41.QuickRep1.Preview; end;

procedure Tflierprint.BitBtn11Click(Sender: TObject); begin flierprint.Close; end;

procedure Tflierprint.FormCreate(Sender: TObject); begin borderlcons:=borderlcons-[bisystemmenu]; flierprint.ClientHeight:=599; flierprint.ClientWidth:=611; end;

end.

unit Unit23;

interface

uses

Windows, Messages, SysUtils, Variants, Classes, Graphics, Controls, Forms, Dialogs, StdCtrls, Buttons;

type

Tflierprint = class(TForm) Label1: TLabel; BitBtn1: TBitBtn; BitBtn2: TBitBtn; BitBtn3: TBitBtn; BitBtn4: TBitBtn; BitBtn5: TBitBtn; BitBtn6: TBitBtn; BitBtn7: TBitBtn; BitBtn8: TBitBtn; BitBtn9: TBitBtn; BitBtn10: TBitBtn; BitBtn11: TBitBtn; procedure BitBtn1Click(Sender: TObject); procedure BitBtn2Click(Sender: TObject); procedure BitBtn3Click(Sender: TObject); procedure BitBtn4Click(Sender: TObject); procedure BitBtn5Click(Sender: TObject); procedure BitBtn6Click(Sender: TObject); procedure BitBtn7Click(Sender: TObject); procedure BitBtn8Click(Sender: TObject); procedure BitBtn9Click(Sender: TObject); procedure BitBtn10Click(Sender: TObject); procedure BitBtn11Click(Sender: TObject); procedure FormCreate(Sender: TObject); private { Private declarations } public { Public declarations } end;

var flierprint: Tflierprint;

implementation

uses unit34, unit35, unit36, unit37, unit38, unit39, unit40, unit41, unit42, unit43;

{\$R \*.dfm}

procedure Tflierprint.BitBtn1Click(Sender: TObject); begin form34.QuickRep1.Preview; end;

procedure Tflierprint.BitBtn2Click(Sender: TObject); begin form35.QuickRep1.Preview; end;

procedure Tflierprint.BitBtn3Click(Sender: TObject); begin form36.QuickRep1.Preview; end;

procedure Tflierprint.BitBtn4Click(Sender: TObject); begin form37.QuickRep1.Preview; end;

procedure Tflierprint.BitBtn5Click(Sender: TObject); begin form40.QuickRep1.Preview; end;

procedure Tflierprint.BitBtn6Click(Sender: TObject); begin form43.QuickRep1.Preview; end;

procedure Tflierprint.BitBtn7Click(Sender: TObject); begin form38.QuickRep1.Preview;
end;

procedure Tflierprint.BitBtn8Click(Sender: TObject); begin form42.QuickRep1.Preview; end;

procedure Tflierprint.BitBtn9Click(Sender: TObject); begin form39.QuickRep1.Preview; end;

procedure Tflierprint.BitBtn10Click(Sender: TObject); begin form41.QuickRep1.Preview; end;

procedure Tflierprint.BitBtn11Click(Sender: TObject); begin flierprint.Close; end;

procedure Tflierprint.FormCreate(Sender: TObject); begin borderlcons:=borderlcons-[bisystemmenu]; flierprint.ClientHeight:=599; flierprint.ClientWidth:=611; end;

end.

unit Unit25;

interface

uses

Windows, Messages, SysUtils, Variants, Classes, Graphics, Controls, Forms, Dialogs, QRCtrls, QuickRpt, ExtCtrls;

# type

Tshoptoletreport = class(TForm) QuickRep1: TQuickRep; PageHeaderBand1: TQRBand; DetailBand1: TQRBand; QRDBText1: TQRDBText; QRLabel1: TQRLabel; QRLabel2: TQRLabel; QRLabel3: TQRLabel; QRLabel4: TQRLabel;

QRLabel5: TQRLabel; QRLabel6: TQRLabel; QRLabel7: TQRLabel; QRLabel8: TQRLabel; QRLabel9: TQRLabel; QRLabel10: TQRLabel; QRLabel11: TQRLabel; QRLabel12: TQRLabel; QRDBText2: TQRDBText; QRDBText3: TQRDBText; QRDBText4: TQRDBText; QRDBText5: TQRDBText; QRDBText6: TQRDBText; QRDBText7: TQRDBText; procedure FormCreate(Sender: TObject); private { Private declarations } public { Public declarations } end;

#### var

shoptoletreport: Tshoptoletreport;

implementation

uses unit45;

{\$R \*.dfm}

procedure Tshoptoletreport.FormCreate(Sender: TObject);
begin

end;

end.

unit Unit26;

interface

uses

Windows, Messages, SysUtils, Variants, Classes, Graphics, Controls, Forms, Dialogs, QRCtrls, QuickRpt, ExtCtrls;

type

Thouseforsalereport = class(TForm) QuickRep1: TQuickRep; PageHeaderBand1: TQRBand; DetailBand1: TQRBand;

QRDBText1: TQRDBText; QRLabel1: TQRLabel; QRLabel2: TQRLabel; QRLabel3: TQRLabel; QRLabel4: TQRLabel; QRLabel5: TQRLabel; QRLabel6: TQRLabel: QRLabel7: TQRLabel; QRLabel8: TQRLabel; QRLabel9: TQRLabel; QRLabel10: TQRLabel; QRLabel11: TQRLabel; QRLabel12: TQRLabel; QRDBText2: TQRDBText; QRDBText3: TQRDBText; QRDBText4: TQRDBText; QRDBText5: TQRDBText; QRDBText6: TQRDBText; QRDBText7: TQRDBText; procedure FormCreate(Sender: TObject); private { Private declarations } public { Public declarations } end;

var

houseforsalereport: Thouseforsalereport;

implementation

uses unit45;

{\$R \*.dfm}

procedure Thouseforsalereport.FormCreate(Sender: TObject); begin

end;

end.

unit Unit27;

interface

uses

Windows, Messages, SysUtils, Variants, Classes, Graphics, Controls, Forms, Dialogs, QRCtrls, QuickRpt, ExtCtrls;

type Tshopforsalereport = class(TForm) QuickRep1: TQuickRep; PageHeaderBand1: TQRBand; DetailBand1: TQRBand; QRDBText1: TQRDBText; QRLabel1: TQRLabel: QRLabel2: TQRLabel; QRLabel3: TQRLabel; QRLabel4: TQRLabel; QRLabel5: TQRLabel; QRLabel6: TQRLabel; QRLabel7: TQRLabel; QRLabel8: TQRLabel; QRLabel9: TQRLabel: QRLabel10: TQRLabel; QRLabel11: TQRLabel; QRLabel12: TQRLabel; QRDBText2: TQRDBText; QRDBText3: TQRDBText; QRDBText4: TQRDBText; QRDBText5: TQRDBText; QRDBText6: TQRDBText; QRDBText7: TQRDBText; procedure FormCreate(Sender: TObject); private { Private declarations } public { Public declarations } end;

#### var

shopforsalereport: Tshopforsalereport;

implementation

uses unit45;

{\$R \*.dfm}

procedure Tshopforsalereport.FormCreate(Sender: TObject); begin

end;

end.

unit Unit28;

interface

#### uses

Windows, Messages, SysUtils, Variants, Classes, Graphics, Controls, Forms, Dialogs, QRCtrls, QuickRpt, ExtCtrls;

# type

Tplotforsalereport = class(TForm) QuickRep1: TQuickRep; PageHeaderBand1: TQRBand; DetailBand1: TQRBand; QRDBText1: TQRDBText; QRLabel1: TQRLabel; QRLabel2: TQRLabel; QRLabel3: TQRLabel; QRLabel4: TQRLabel; QRLabel5: TQRLabel; QRLabel6: TQRLabel; QRLabel7: TQRLabel; QRLabel8: TQRLabel; QRLabel9: TQRLabel; QRLabel10: TQRLabel; QRLabel11: TQRLabel; QRLabel12: TQRLabel; QRDBText2: TQRDBText; QRDBText3: TQRDBText; QRDBText4: TQRDBText; QRDBText5: TQRDBText; QRDBText6: TQRDBText; QRDBText7: TQRDBText; procedure FormCreate(Sender: TObject); private { Private declarations } public { Public declarations } end;

## var

plotforsalereport: Tplotforsalereport;

#### implementation

uses unit45;

{\$R \*.dfm}

procedure Tplotforsalereport.FormCreate(Sender: TObject); begin

end;

end.

## unit Unit29;

## interface

uses

Windows, Messages, SysUtils, Variants, Classes, Graphics, Controls, Forms, Dialogs, QRCtrls, QuickRpt, ExtCtrls;

type

Tgardenforsalereport = class(TForm) QuickRep1: TQuickRep; PageHeaderBand1: TQRBand; DetailBand1: TQRBand; QRDBText1: TQRDBText; QRLabel1: TQRLabel; QRLabel2: TQRLabel; QRLabel3: TQRLabel; QRLabel4: TQRLabel; QRLabel5: TQRLabel; QRLabel6: TQRLabel; QRLabel7: TQRLabel; QRLabel8: TQRLabel; QRLabel9: TQRLabel; QRLabel10: TQRLabel; QRLabel11: TQRLabel; QRLabel12: TQRLabel; QRDBText2: TQRDBText; QRDBText3: TQRDBText; QRDBText4: TQRDBText; QRDBText5: TQRDBText; QRDBText6: TQRDBText; QRDBText7: TQRDBText; procedure FormCreate(Sender: TObject); private { Private declarations } public { Public declarations } end;

#### var

gardenforsalereport: Tgardenforsalereport;

implementation

uses unit45;

{\$R \*.dfm}

procedure Tgardenforsalereport.FormCreate(Sender: TObject);

begin

end;

end.

unit Unit30;

interface

uses

Windows, Messages, SysUtils, Variants, Classes, Graphics, Controls, Forms, Dialogs, QRCtrls, QuickRpt, ExtCtrls;

type

Tbuildingforsalereport = class(TForm) QuickRep1: TQuickRep; PageHeaderBand1: TQRBand; QRDBText1: TQRDBText; DetailBand1: TQRBand; QRLabel1: TQRLabel; QRLabel2: TQRLabel; QRLabel3: TQRLabel; QRLabel4: TQRLabel; QRLabel5: TQRLabel; QRLabel6: TQRLabel; QRLabel7: TQRLabel; QRLabel8: TQRLabel; QRLabel9: TQRLabel; QRLabel10: TQRLabel; QRDBText2: TQRDBText; QRDBText3: TQRDBText; QRDBText4: TQRDBText; QRDBText5: TQRDBText; QRLabel11: TQRLabel; QRLabel12: TQRLabel; QRDBText6: TQRDBText; QRDBText7: TQRDBText; procedure FormCreate(Sender: TObject); private { Private declarations } public { Public declarations } end;

# var

buildingforsalereport: Tbuildingforsalereport;

implementation

## uses unit45;

{\$R \*.dfm}

procedure Tbuildingforsalereport.FormCreate(Sender: TObject); begin

end;

end.

unit Unit31;

interface

#### uses

Windows, Messages, SysUtils, Variants, Classes, Graphics, Controls, Forms, Dialogs, QRCtrls, QuickRpt, ExtCtrls;

type

Tfieldforsalereport = class(TForm) QuickRep1: TQuickRep; PageHeaderBand1: TQRBand; DetailBand1: TQRBand; QRDBText1: TQRDBText; QRLabel1: TQRLabel; QRLabel2: TQRLabel; QRLabel3: TQRLabel; QRLabel4: TQRLabel; QRLabel5: TQRLabel; QRLabel6: TQRLabel; QRLabel7: TQRLabel; QRLabel8: TQRLabel; QRLabel9: TQRLabel; QRLabel10: TQRLabel; QRLabel11: TQRLabel; QRLabel12: TQRLabel; QRDBText2: TQRDBText; QRDBText3: TQRDBText; QRDBText4: TQRDBText; QRDBText5: TQRDBText; QRDBText6: TQRDBText; QRDBText7: TQRDBText; procedure FormCreate(Sender: TObject); private { Private declarations } public { Public declarations } end;

var

fieldforsalereport: Tfieldforsalereport;

implementation

uses unit45;

{\$R \*.dfm}

procedure Tfieldforsalereport.FormCreate(Sender: TObject); begin

end;

end.

unit Unit32;

interface

uses

Windows, Messages, SysUtils, Variants, Classes, Graphics, Controls, Forms, Dialogs, QRCtrls, QuickRpt, ExtCtrls;

type

Tvillaforsalereport = class(TForm) QuickRep1: TQuickRep; PageHeaderBand1: TQRBand; DetailBand1: TQRBand; **QRDBText1: TQRDBText:** QRLabel1: TQRLabel; QRLabel2: TQRLabel; QRLabel3: TQRLabel; QRLabel4: TQRLabel; QRLabel5: TQRLabel; QRLabel6: TQRLabel; QRLabel7: TQRLabel; QRLabel8: TQRLabel; QRLabel9: TQRLabel; QRLabel10: TQRLabel; QRLabel11: TQRLabel; QRLabel12: TQRLabel; QRDBText2: TQRDBText; QRDBText3: TQRDBText; QRDBText4: TQRDBText; QRDBText5: TQRDBText; QRDBText6: TQRDBText; QRDBText7: TQRDBText; procedure FormCreate(Sender: TObject); private

```
{ Private declarations }
public
{ Public declarations }
end;
```

var

villaforsalereport: Tvillaforsalereport;

# implementation

uses unit45;

{\$R \*.dfm}

procedure Tvillaforsalereport.FormCreate(Sender: TObject); begin

end;

end.

unit Unit33;

interface

## uses

Windows, Messages, SysUtils, Variants, Classes, Graphics, Controls, Forms, Dialogs, QRCtrls, QuickRpt, ExtCtrls;

type

Tfarmforsalereport = class(TForm) QuickRep1: TQuickRep; PageHeaderBand1: TQRBand; DetailBand1: TQRBand; QRDBText1: TQRDBText; QRLabel1: TQRLabel; QRLabel2: TQRLabel; QRLabel3: TQRLabel; QRLabel4: TQRLabel; QRLabel5: TQRLabel; QRLabel6: TQRLabel; QRLabel7: TQRLabel; QRLabel8: TQRLabel; QRLabel9: TQRLabel; QRLabel10: TQRLabel; QRLabel11: TQRLabel; QRLabel12: TQRLabel; QRDBText2: TQRDBText; QRDBText3: TQRDBText; QRDBText4: TQRDBText;

QRDBText5: TQRDBText; QRDBText6: TQRDBText; QRDBText7: TQRDBText; procedure FormCreate(Sender: TObject); private { Private declarations } public { Public declarations } end;

var

farmforsalereport: Tfarmforsalereport;

implementation

uses unit45;

{\$R \*.dfm}

procedure Tfarmforsalereport.FormCreate(Sender: TObject); begin

end;

end.

unit Unit34;

interface

uses

Windows, Messages, SysUtils, Variants, Classes, Graphics, Controls, Forms, Dialogs, QRCtrls, QuickRpt, ExtCtrls;

type

TForm34 = class(TForm) QuickRep1: TQuickRep; PageHeaderBand1: TQRBand; ColumnHeaderBand1: TQRBand; DetailBand1: TQRBand; QRDBText1: TQRDBText; QRLabel1: TQRLabel; QRLabel2: TQRLabel; QRDBText2: TQRDBText; QRDBText3: TQRDBText; QRLabel4: TQRLabel; QRLabel5: TQRLabel; QRLabel5: TQRLabel; QRLabel5: TQRLabel; QRLabel6: TQRLabel; QRDBText4: TQRDBText; QRDBText5: TQRDBText; QRDBText6: TQRDBText; QRDBText7: TQRDBText; procedure FormCreate(Sender: TObject); private { Private declarations } public { Public declarations } end;

# var

Form34: TForm34;

## implementation

uses unit45;

{\$R \*.dfm}

procedure TForm34.FormCreate(Sender: TObject); begin

end;

end.

## unit Unit35;

interface

uses

Windows, Messages, SysUtils, Variants, Classes, Graphics, Controls, Forms, Dialogs, QRCtrls, QuickRpt, ExtCtrls;

# type

TForm35 = class(TForm) QuickRep1: TQuickRep; PageHeaderBand1: TQRBand; ColumnHeaderBand1: TQRBand; DetailBand1: TQRBand; QRDBText1: TQRDBText; QRLabel1: TQRLabel; QRLabel2: TQRLabel; QRLabel3: TQRLabel; QRDBText2: TQRDBText; QRDBText3: TQRDBText; QRLabel4: TQRLabel; QRLabel5: TQRLabel; QRLabel5: TQRLabel; QRLabel7: TQRLabel; QRDBText4: TQRDBText; QRDBText5: TQRDBText; QRDBText6: TQRDBText; QRDBText7: TQRDBText; procedure FormCreate(Sender: TObject); private { Private declarations } public { Public declarations } end;

var Form35: TForm35;

implementation

uses unit45;

{\$R \*.dfm}

procedure TForm35.FormCreate(Sender: TObject); begin

end;

end.

unit Unit36;

interface

uses

Windows, Messages, SysUtils, Variants, Classes, Graphics, Controls, Forms, Dialogs, QRCtrls, QuickRpt, ExtCtrls;

# type

TForm36 = class(TForm) QuickRep1: TQuickRep; PageHeaderBand1: TQRBand; ColumnHeaderBand1: TQRBand; DetailBand1: TQRBand; QRDBText1: TQRDBText; QRLabel1: TQRLabel; QRLabel2: TQRLabel; QRLabel3: TQRLabel; QRDBText2: TQRDBText; QRDBText3: TQRDBText; QRLabel4: TQRLabel; QRLabel5: TQRLabel; QRLabel6: TQRLabel; QRLabel7: TQRLabel; QRDBText4: TQRDBText; QRDBText5: TQRDBText; QRDBText6: TQRDBText; QRDBText7: TQRDBText; procedure FormCreate(Sender: TObject); private { Private declarations } public { Public declarations } end;

var Form36: TForm36;

implementation

uses unit45;

{\$R \*.dfm}

procedure TForm36.FormCreate(Sender: TObject); begin

end;

end.

unit Unit37;

interface

uses

Windows, Messages, SysUtils, Variants, Classes, Graphics, Controls, Forms, Dialogs, QRCtrls, QuickRpt, ExtCtrls;

# type

TForm37 = class(TForm) QuickRep1: TQuickRep; PageHeaderBand1: TQRBand; ColumnHeaderBand1: TQRBand; DetailBand1: TQRBand; QRDBText1: TQRDBText; QRLabel1: TQRLabel; QRLabel2: TQRLabel; QRLabel3: TQRLabel; QRDBText2: TQRDBText; QRDBText3: TQRDBText; QRLabel4: TQRLabel; QRLabel5: TQRLabel; QRLabel6: TQRLabel; QRLabel7: TQRLabel; QRDBText4: TQRDBText; QRDBText5: TQRDBText; QRDBText6: TQRDBText; QRDBText7: TQRDBText; procedure FormCreate(Sender: TObject); private { Private declarations } public { Public declarations } end;

var Form37: TForm37;

# implementation

uses unit45;

{\$R \*.dfm}

procedure TForm37.FormCreate(Sender: TObject); begin

end;

end.

unit Unit38;

interface

uses

Windows, Messages, SysUtils, Variants, Classes, Graphics, Controls, Forms, Dialogs, QRCtrls, QuickRpt, ExtCtrls;

type

TForm38 = class(TForm) QuickRep1: TQuickRep; PageHeaderBand1: TQRBand; ColumnHeaderBand1: TQRBand; DetailBand1: TQRBand; QRDBText1: TQRDBText; QRLabel1: TQRLabel; QRLabel2: TQRLabel; QRLabel3: TQRLabel; QRDBText2: TQRDBText; QRDBText3: TQRDBText; QRLabel4: TQRLabel; QRLabel5: TQRLabel; QRLabel6: TQRLabel; QRLabel7: TQRLabel; QRDBText4: TQRDBText; QRDBText5: TQRDBText; QRDBText6: TQRDBText; QRDBText7: TQRDBText; procedure FormCreate(Sender: TObject); private { Private declarations } public { Public declarations } end;

#### var

Form38: TForm38;

# implementation

uses unit45;

{\$R \*.dfm}

procedure TForm38.FormCreate(Sender: TObject); begin

end;

end.

unit Unit39;

interface

uses

Windows, Messages, SysUtils, Variants, Classes, Graphics, Controls, Forms, Dialogs, QRCtrls, QuickRpt, ExtCtrls;

# type

TForm39 = class(TForm) QuickRep1: TQuickRep; PageHeaderBand1: TQRBand; ColumnHeaderBand1: TQRBand; DetailBand1: TQRBand; QRDBText1: TQRDBText; QRLabel1: TQRLabel; QRLabel2: TQRLabel; QRLabel3: TQRLabel; QRDBText2: TQRDBText;
QRDBText3: TQRDBText; QRLabel4: TQRLabel; QRLabel5: TQRLabel; QRLabel7: TQRLabel; QRDBText4: TQRDBText; QRDBText5: TQRDBText; QRDBText7: TQRDBText; procedure FormCreate(Sender: TObject); private { Private declarations } public { Public declarations } end;

var Form39: TForm39;

implementation

uses unit45;

{\$R \*.dfm}

procedure TForm39.FormCreate(Sender: TObject); begin

end;

end.

unit Unit40;

interface

uses

Windows, Messages, SysUtils, Variants, Classes, Graphics, Controls, Forms, Dialogs, QRCtrls, QuickRpt, ExtCtrls;

type

TForm40 = class(TForm) QuickRep1: TQuickRep; PageHeaderBand1: TQRBand; ColumnHeaderBand1: TQRBand; DetailBand1: TQRBand; QRDBText1: TQRDBText; QRLabel1: TQRLabel; QRLabel2: TQRLabel; QRLabel3: TQRLabel; QRDBText2: TQRDBText; QRDBText3: TQRDBText; QRLabel4: TQRLabel; QRLabel5: TQRLabel; QRLabel6: TQRLabel; QRLabel7: TQRLabel; QRDBText4: TQRDBText; QRDBText5: TQRDBText; QRDBText6: TQRDBText; QRDBText7: TQRDBText; procedure FormCreate(Sender: TObject); private { Private declarations } public { Public declarations } end;

#### var Form40: TForm40;

# implementation

#### uses unit45;

{\$R \*.dfm}

procedure TForm40.FormCreate(Sender: TObject); begin

end;

end.

## unit Unit41;

interface

uses

Windows, Messages, SysUtils, Variants, Classes, Graphics, Controls, Forms, Dialogs, QRCtrls, QuickRpt, ExtCtrls;

### type

TForm41 = class(TForm) QuickRep1: TQuickRep; PageHeaderBand1: TQRBand; ColumnHeaderBand1: TQRBand; DetailBand1: TQRBand; QRDBText1: TQRDBText; QRLabel1: TQRLabel; QRLabel2: TQRLabel; QRLabel3: TQRLabel; QRLabel4: TQRLabel; QRLabel5: TQRLabel; QRLabel6: TQRLabel; QRLabel7: TQRLabel; QRDBText2: TQRDBText; QRDBText3: TQRDBText; QRDBText4: TQRDBText; QRDBText5: TQRDBText; QRDBText6: TQRDBText; QRDBText7: TQRDBText; procedure FormCreate(Sender: TObject); private { Private declarations } public { Public declarations } end;

#### var

Form41: TForm41;

## implementation

uses unit45;

{\$R \*.dfm}

procedure TForm41.FormCreate(Sender: TObject); begin

end;

end.

unit Unit42;

interface

uses

Windows, Messages, SysUtils, Variants, Classes, Graphics, Controls, Forms, Dialogs, QRCtrls, QuickRpt, ExtCtrls;

#### type

TForm42 = class(TForm) QuickRep1: TQuickRep; PageHeaderBand1: TQRBand; ColumnHeaderBand1: TQRBand; DetailBand1: TQRBand; QRDBText1: TQRDBText; QRLabel1: TQRLabel; QRLabel2: TQRLabel; QRLabel3: TQRLabel;

QRDBText2: TQRDBText; QRDBText3: TQRDBText; QRLabel4: TQRLabel; QRLabel5: TQRLabel; QRLabel6: TQRLabel; QRLabel7: TQRLabel; QRDBText4: TQRDBText; QRDBText5: TQRDBText; QRDBText6: TQRDBText; QRDBText7: TQRDBText; procedure FormCreate(Sender: TObject); private { Private declarations } public { Public declarations } end;

## var

Form42: TForm42;

implementation

uses unit45;

{\$R \*.dfm}

procedure TForm42.FormCreate(Sender: TObject); begin

end;

end.

unit Unit43;

interface

uses

Windows, Messages, SysUtils, Variants, Classes, Graphics, Controls, Forms, Dialogs, QRCtrls, QuickRpt, ExtCtrls;

type

TForm43 = class(TForm) QuickRep1: TQuickRep; PageHeaderBand1: TQRBand; ColumnHeaderBand1: TQRBand; DetailBand1: TQRBand; QRDBText1: TQRDBText; QRLabel1: TQRLabel; QRLabel2: TQRLabel;

QRLabel3: TQRLabel; QRDBText2: TQRDBText; QRDBText3: TQRDBText; QRLabel4: TQRLabel; QRLabel5: TQRLabel; QRLabel6: TQRLabel; QRLabel7: TQRLabel; QRDBText4: TQRDBText; QRDBText5: TQRDBText; QRDBText6: TQRDBText; QRDBText7: TQRDBText; procedure FormCreate(Sender: TObject); private { Private declarations } public { Public declarations } end;

#### var

Form43: TForm43;

implementation

uses unit45;

{\$R \*.dfm}

procedure TForm43.FormCreate(Sender: TObject); begin

end;

end.

unit Unit44;

interface

uses

Windows, Messages, SysUtils, Variants, Classes, Graphics, Controls, Forms, Dialogs, ExtCtrls, StdCtrls, Mask, DBCtrls;

## type

Tinformations = class(TForm) Label1: TLabel; Label2: TLabel; Label3: TLabel; Label4: TLabel; Label5: TLabel; Label5: TLabel;

```
Label7: TLabel;
Label8: TLabel;
Label9: TLabel;
 Label10: TLabel;
 Label11: TLabel;
 Button1: TButton;
 DBEdit1: TDBEdit;
 DBEdit2: TDBEdit;
 DBEdit3: TDBEdit;
 DBEdit4: TDBEdit;
 DBEdit5: TDBEdit;
 DBEdit6: TDBEdit;
 DBEdit7: TDBEdit;
 DBEdit8: TDBEdit;
 DBEdit9: TDBEdit;
 DBEdit10: TDBEdit;
 DBEdit11: TDBEdit;
 Bevel1: TBevel;
 procedure Button1Click(Sender: TObject);
 procedure FormCreate(Sender: TObject);
private
{ Private declarations }
public
{ Public declarations }
```

```
end;
```

```
var
```

informations: Tinformations;

#### implementation

uses unit45;

{\$R \*.dfm}

```
procedure Tinformations.Button1Click(Sender: TObject);
begin
dm.Table11.Edit;
dm.Table11.Post;
end;
```

```
procedure Tinformations.FormCreate(Sender: TObject);
begin
informations.ClientHeight:=573;
informations.ClientWidth:=439;
end;
```

end. unit Unit45;

interface

uses SysUtils, Classes, DB, DBTables;

type

Tdm = class(TDataModule) dkhouse: TDataSource; dkshop: TDataSource; dsbuilding: TDataSource; dsvilla: TDataSource; dshouse: TDataSource; dsshop: TDataSource; dsfield: TDataSource; dsgarden: TDataSource; dsplot: TDataSource; dsfarm: TDataSource; DataSource11: TDataSource; tkhouse: TTable; tkshop: TTable; tsbuilding: TTable; tsvilla: TTable; tshouse: TTable; tsshop: TTable; tsfield: TTable; tsgarden: TTable; tsplot: TTable; tsfarm: TTable; Table11: TTable; procedure DataModuleCreate(Sender: TObject); private { Private declarations } public { Public declarations } end;

# var

dm: Tdm;

implementation

{\$R \*.dfm}

procedure Tdm.DataModuleCreate(Sender: TObject); begin

end;

end.

unit Unit46;

## interface

uses

Windows, Messages, SysUtils, Variants, Classes, Graphics, Controls, Forms, Dialogs, ExtCtrls, StdCtrls, Mask, DBCtrls, DB, DBTables;

#### type

TForm46 = class(TForm) Button1: TButton; Label1: TLabel; Label2: TLabel: Bevel1: TBevel: Bevel2: TBevel; Button2: TButton; DataSource1: TDataSource; Query1: TQuery; Edit1: TEdit; Edit2: TEdit; procedure Button1Click(Sender: TObject); procedure FormCreate(Sender: TObject); procedure Button2Click(Sender: TObject); procedure Edit1KeyPress(Sender: TObject; var Key: Char); procedure Edit2KeyPress(Sender: TObject; var Key: Char); procedure FormActivate(Sender: TObject); procedure Edit1Enter(Sender: TObject); procedure Edit2Enter(Sender: TObject); procedure Edit2Exit(Sender: TObject); procedure Edit1Exit(Sender: TObject); private { Private declarations } public { Public declarations } end;

var

Form46: TForm46;

implementation

uses Unit1;

{\$R \*.dfm}

```
function find(a:string;b:string):boolean;
begin
find:=false;
form46.query1.first;
while not form46.query1.eof do
if (a=form46.query1.fields[0].asstring)and(b=form46.query1.fields[1].asstring) then
begin
find:=true;
```

```
exit;
end
else
form46.query1.next;
end;
procedure TForm46.Button1Click(Sender: TObject);
begin
if find(edit1.text,edit2.Text) then
begin
form1.Show;
form46.Visible:=false;
end
else
application.MessageBox('please insert true UserName and Password', 'Warning', 16);
end;
procedure TForm46.FormCreate(Sender: TObject);
begin
borderlcons:=borderlcons-[bisystemmenu,bimaximize,biminimize];
Form46.ClientHeight:=282;
Form46.ClientWidth:=355;
end:
procedure TForm46.Button2Click(Sender: TObject);
begin
form46.Close;
end;
procedure TForm46.Edit1KeyPress(Sender: TObject; var Key: Char);
begin
if(key=#13)then Edit2.SetFocus;
end;
procedure TForm46.Edit2KeyPress(Sender: TObject; var Key: Char);
begin
if(key=#13)then Button1.SetFocus;
end;
procedure TForm46.FormActivate(Sender: TObject);
begin
edit1.SetFocus;
end;
procedure TForm46.Edit1Enter(Sender: TObject);
begin
if sender is tedit then tedit(sender).Color:=clMoneyGreen;
end;
procedure TForm46.Edit2Enter(Sender: TObject);
```

```
begin
```

if sender is tedit then tedit(sender).Color:=clMoneyGreen; end;

procedure TForm46.Edit2Exit(Sender: TObject); begin if sender is tedit then tedit(sender).Color:=clMenuBar; end;

procedure TForm46.Edit1Exit(Sender: TObject); begin if sender is tedit then tedit(sender).Color:=clMenuBar; end;

end.

unit Unit47;

interface

uses

Windows, Messages, SysUtils, Variants, Classes, Graphics, Controls, Forms, Dialogs, StdCtrls, Mask, DBCtrls, Buttons, ExtCtrls, Grids, DBGrids, DB, DBTables, jpeg;

type

TForm47 = class(TForm) Label1: TLabel; Label2: TLabel; DataSource1: TDataSource; Query1: TQuery; DBGrid1: TDBGrid; BitBtn1: TBitBtn; BitBtn2: TBitBtn; BitBtn3: TBitBtn; BitBtn4: TBitBtn; DBEdit1: TDBEdit; DBEdit2: TDBEdit; BitBtn5: TBitBtn; BitBtn6: TBitBtn; Bevel1: TBevel; procedure BitBtn1Click(Sender: TObject); procedure BitBtn2Click(Sender: TObject); procedure BitBtn3Click(Sender: TObject); procedure BitBtn4Click(Sender: TObject); procedure FormCreate(Sender: TObject); procedure BitBtn5Click(Sender: TObject); procedure DBEdit1KeyPress(Sender: TObject; var Key: Char); procedure BitBtn6Click(Sender: TObject); private

{ Private declarations }

```
public
  { Public declarations }
end;
```

```
var
Form47: TForm47;
```

## implementation

uses unit46;

{\$R \*.dfm}

procedure TForm47.BitBtn1Click(Sender: TObject); begin Query1.Edit; DBEdit1.SetFocus; end;

procedure TForm47.BitBtn2Click(Sender: TObject); begin Query1.Post; end;

procedure TForm47.BitBtn3Click(Sender: TObject); var a:word; begin a:=Application.MessageBox('Are you sure?','Warning',36); if(a=IDYES)then begin Query1.Delete; end;

end;

procedure TForm47.BitBtn4Click(Sender: TObject); begin Query1.Cancel; form47.Close; end;

```
procedure TForm47.FormCreate(Sender: TObject);
begin
borderIcons:=borderIcons-[bisystemmenu,bimaximize,biminimize];
DBEdit1.Text:=";
dbedit2.Text:=";
Form47.ClientHeight:=278;
Form47.ClientWidth:=365;
```

end;

procedure TForm47.BitBtn5Click(Sender: TObject); begin DBEdit1.Text:="; dbedit2.Text:="; DBEdit1.SetFocus; Query1.Insert; end;

procedure TForm47.DBEdit1KeyPress(Sender: TObject; var Key: Char); begin if(key=#13)then DBEdit2.SetFocus; end;

procedure TForm47.BitBtn6Click(Sender: TObject); begin DBEdit1.Clear; DBEdit2.Clear; Query1.Cancel; end;

end.